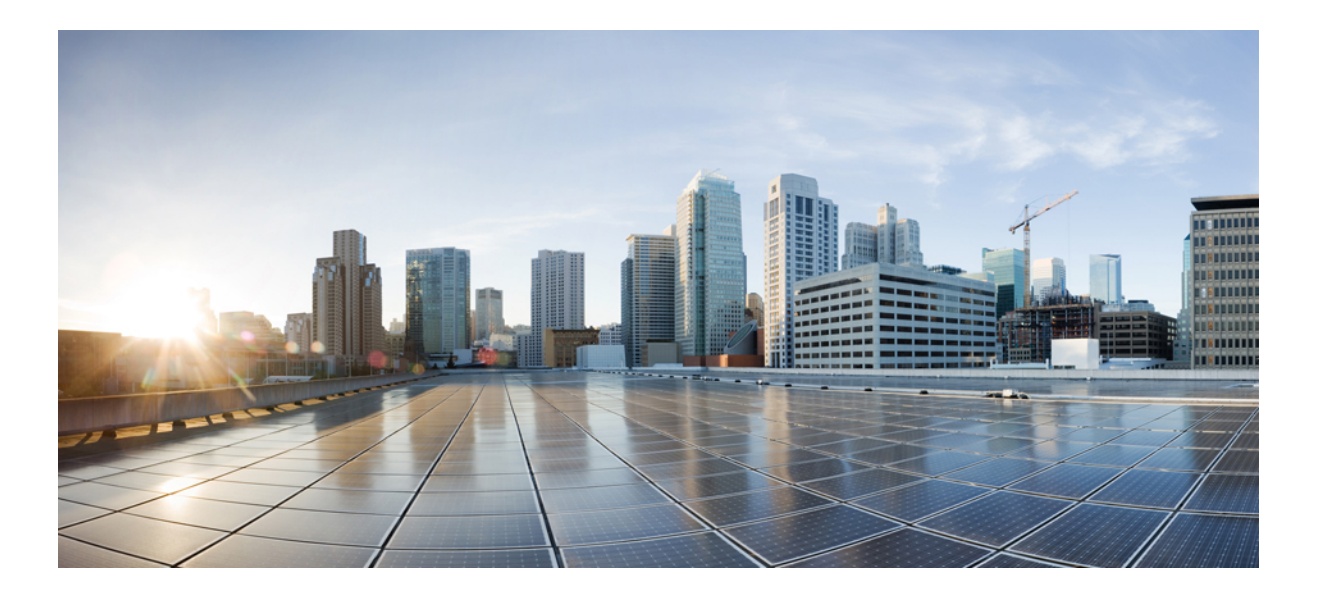

# **Cisco Unified Communications Manager** リリース 11.5(1)SU2 上の IM and Presence Service ドメイン間フェデレーション ガイド

**初版**:2017年11月29日 最終更新:2017年12月01日

**シスコシステムズ合同会社** 〒107-6227 東京都港区赤坂9-7-1 ミッドタウン・タワー http://www.cisco.com/jp お問い合わせ先:シスココンタクトセンター 0120-092-255 (フリーコール、携帯・PHS含む) 電話受付時間:平日 10:00~12:00、13:00~17:00 http://www.cisco.com/jp/go/contactcenter/ 【注意】シスコ製品をご使用になる前に、安全上の注意(www.cisco.com/jp/go/safety\_warning/) をご確認ください。本書は、米国シスコ発行ドキュメントの参考和訳です。リンク情報につきま しては、日本語版掲載時点で、英語版にアップデートがあり、リンク先のページが移動/変更され ている場合がありますことをご了承ください。あくまでも参考和訳となりますので、正式な内容 については米国サイトのドキュメントを参照ください。また、契約等の記述については、弊社販 売パートナー、または、弊社担当者にご確認ください。

© 2018 Cisco Systems, Inc. All rights reserved.

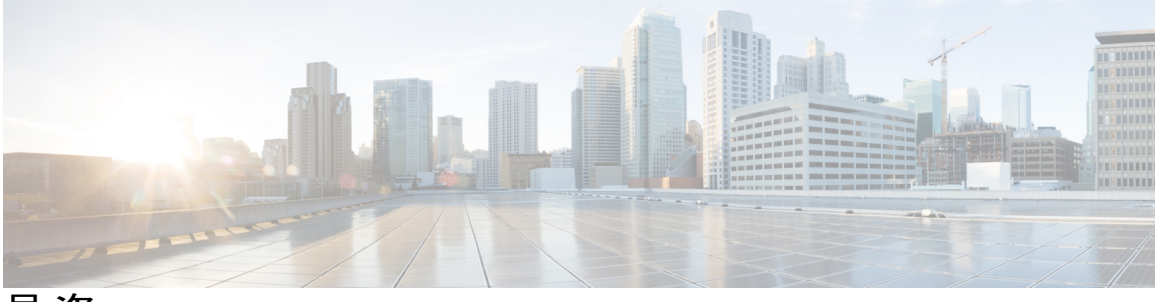

目 次

## この統合の概要1

基本的なフェデレーテッドネットワーク 1

クラスタ間展開とマルチノード展開 4

SIP フェデレーション導入 4

XMPPフェデレーション導入 5

ハイアベイラビリティとフェデレーション 6

SIP フェデレーションのハイ アベイラビリティ 6

XMPP フェデレーションのハイ アベイラビリティ 7

Cisco Adaptive Security Appliance (ASA) の配置オプション 9

プレゼンス サブスクリプションとブロッキング レベル 11

#### 在席ステータスのマッピング 14

Microsoft OCS の在席ステータスのマッピング 14

Microsoft Lync の在席ステータスのマッピング 15

AOL Instant Messenger の在席ステータスのマッピング 17

XMPP フェデレーションの在席ステータスのマッピング 18

インスタントメッセージ 20

SIP フェデレーションに関するインスタント メッセージのフロー 20

XMPP フェデレーションに関する在席情報およびインスタント メッセージのフ

**□** — 22

複数のドメインとのフェデレーション導入 24

フェデレーションとサブドメイン 24

#### この統合のための準備 27

サポートされているドメイン間フェデレーションの統合 27

Presence Web Service の API サポート 28

ハードウェア要件 28

ソフトウェア要件 29

統合の準備 30

- ルーティング設定 30
- パブリック IP アドレス 31
- パブリック FQDN 32
- 冗長性およびハイ アベイラビリティ 32
- DNS の設定 32
- 認証権限サーバ 34
- この統合の前提条件となる設定タスク 35
  - 統合に関する IM and Presence サービスの設定 35
  - 統合に関する Cisco Adaptive Security Appliance の設定 36
- ドメイン間フェデレーションの設定ワークフロー 39
  - Office 365 ワークフロー(Expressway 経由の企業間) 39
  - Skype for Business ワークフロー (Expressway 経由の企業間) 40
  - Microsoft Lync ワークフロー(Expressway 経由の企業内) 41
  - Microsoft Lync ワークフロー (Expressway 経由の企業間) 42
  - Microsoft Lync ワークフロー (ASA 経由の企業間) 43
  - Microsoft OCS ワークフロー(直接フェデレーション) 44
  - Microsoft OCS ワークフロー(ASA 経由の企業間) 45
  - SIP フェデレーション ワークフロー用の Cisco Adaptive Security Appliance 46
  - XMPP フェデレーション ワークフロー 47
- SIP フェデレーション用の IM and Presence サービスの設定 49
  - SIP フェデレーテッド ドメインの追加 49
  - IM and Presence サービスでのルーティング設定 51
    - SIP フェデレーションの DNS 設定 51
    - TLS を使用したスタティック ルートの設定 52
  - フェデレーションのルーティングパラメータの設定 53
  - IM and Presence サービスでのセキュリティの設定 55
    - 新規 TLS ピア サブジェクトの作成 55
    - 選択した TLS ピア サブジェクト リストへの TLS ピアの追加 56
  - SIP フェデレーション サービスの有効化 57

## Cisco Adaptive Security Appliance による SIP フェデレーション セキュリティ証明書の設 定 59

- IM and Presence サービスと Cisco Adaptive Security Appliance の間でのセキュリティ証明書 交換 59
  - Cisco Adaptive Security Appliance でのキーペアとトラスト ポイントの生成 59
  - Cisco Adaptive Security Appliance での自己署名証明書の作成 60
  - IM and Presence サービスへの自己署名証明書のインポート 61
  - IM and Presence サービスでの新しい証明書の生成 62
  - Cisco Adaptive Security Appliance への IM and Presence サービス証明書のインポー
    - <u>}</u> 63
- Microsoft CA を使用した Cisco Adaptive Security Appliance と Microsoft Access Edge (外部 インターフェイス)の間でのセキュリティ証明書交換 64
  - CA トラストポイント 64
  - SCEP を使用した Cisco Adaptive Security Appliance での証明書の設定 65
  - 手動による登録を使用した Cisco Adaptive Security Appliance での証明書の設定 66
  - 外部 Access Edge インターフェイスの証明書の設定 68
    - CA 証明書チェーンのダウンロード 68
    - CA 証明書チェーンのインストール 69
    - CA サーバからの証明書の要求 70
    - CA サーバからの証明書のダウンロード 71
    - Access Edge への証明書のアップロード 72
  - エンタープライズ認証局を使用した Access Edge のカスタム証明書の作成 73
    - カスタム証明書テンプレートの作成および発行 74
    - サイトサーバ署名証明書の要求 75
- TLS フェデレーション用の Lync エッジ サーバでのセキュリティ証明書の設定 75
- SIP フェデレーションに関する Cisco Adaptive Security Appliance (ASA) の設定 77
  - Cisco Adaptive Security Appliance (ASA) のユニファイドコミュニケーション ウィザード 77
  - 外部および内部インターフェイスの設定 78
  - スタティック IP ルートの設定 79
  - ポートアドレス変換(PAT) 80
    - 本統合に必要なポートアドレス変換80
    - プライベート要求のポート/アドレスのパブリック要求のポート/アドレスへの変換 (PAT) 82

```
新規要求に対するスタティック PAT 83
```

ASDM での NAT ルール 84

スタティック PAT コマンドの例 85

IM and Presence サービス ノードをルーティングするための PAT 設定 85

クラスタ間およびクラスタ内 IM and Presence サービス ノードの PAT 設定 87

既存の導入に対する Cisco Adaptive Security Appliance (ASA) アップグレードオプショ

> 89

Cisco Adaptive Securiy Appliance での TLS プロキシ設定 91

```
TLS プロキシ 91
```

アクセスリストの設定の要件 92

TLS プロキシインスタンスの設定 94

クラス マップを使用したアクセス リストと TLS プロキシ インスタンスの関連付

け 96

TLS プロキシの有効化 97

Cisco Adaptive Security Appliance のクラスタ間導入用設定 97

#### Office 365 とのドメイン間フェデレーション 99

Office 365 ドメイン間フェデレーションの概要 99

Office 365 ドメイン間フェデレーション タスク フロー 99

IM and Presence サービスの DNS SRV レコードの追加 100

IM and Presence サービスへの Office 365 ドメインの追加 101

Cisco XCP ルータの再起動 101

Office 365 へのスタティック ルートの設定 102

TLS ピアとしての Expressway の追加 102

アクセス制御リストへの Expressway の追加 103

証明書の交換 104

Office 365 とフェデレーションを行うための Expressway の設定 105

Skype for Business とのドメイン間フェデレーション 107

Skype for Business ドメイン間フェデレーション 107

Skype for Business フェデレーション タスク フロー(企業間) 107

IM and Presence の DNS SRV の割り当て 109

IM and Presence へのフェデレーテッドドメインの追加 109

Cisco XCP ルータの再起動 110

```
IM and Presence 上のスタティック ルートの設定 111
```

- TLS ピアとしての Expressway の追加 111
- アクセス制御リストへの Expressway の追加 112
- Skype for Business とフェデレーションを行うための Expressway の設定 113
- ユーザ信頼設定の構成 113
- グローバルフェデレーションアクセス設定の構成 114
- 許可されたドメインとしての IM and Presence の追加 115
- IM and Presence 用の SIP フェデレーテッド プロバイダーとしての Expressway の追
  - 加 116
- 証明書の交換 116

## Microsoft Lync へのドメイン間フェデレーション 119

企業内の Microsoft Lync へのドメイン間フェデレーション 119

Microsoft Lync フェデレーションのタスク フローの設定 120

企業内の Microsoft Lync ドメインの追加 121

- IM and Presence から Lync へのスタティック ルートの設定 122
- Microsoft Lync フェデレーション用の Expressway ゲートウェイの設定 123
- Lync から Expressway ゲートウェイへのスタティック ルートの設定 123
- Lync から IM and Presence へのスタティック ルートの設定 125
- Lync サーバでの信頼済みアプリケーションの設定 127
- トポロジのパブリッシュ 130
- Lync とフェデレーションを行うための IM and Presence 上の証明書のセットアッ
  - 7 130

#### Microsoft OCS へのドメイン間フェデレーション 133

企業内の Microsoft OCS へのドメイン間フェデレーション 133

Microsoft OCS フェデレーションのタスク フローの設定 134

企業内の Microsoft OCS ドメインの追加 136

Microsoft サーバ用の IM and Presence サービスのスタティック ルートの設定 136

IM and Presence サービスをポイントする OCS のスタティック ルートの設定 138

ピア認証リスナーの確認 139

OCS での IM and Presence サービスノード用ホスト認証エントリの追加 139

ドメイン間フェデレーション用の OCS 上の証明書の設定 141

OCS サーバでのポート 5060/5061 の有効化 141

FIPS を使用するための OCS の設定 142

TLS 経由の Microsoft サーバとのフェデレーション用の IM and Presence サービス

ノード上の証明書の設定 143

SIP フェデレーション用の外部サーバ コンポーネントの設定 145

SIP フェデレーションを行うための Microsoft コンポーネントの設定 145

冗長性確保のためのロードバランサの設定(SIP フェデレーションの場合) 151

ロードバランサについて 151

IM and Presence サービス ノードの更新 151

Cisco Adaptive Security Appliance (ASA) の更新 153

スタティック PAT メッセージの更新 153

アクセスリストの更新 155

TLS プロキシインスタンスの更新 157

CA署名付きセキュリティ証明書の更新 158

ロードバランサと Cisco Adaptive Security Appliance 間のセキュリティ証明書の設

定 158

ロード バランサと IM and Presence サービス ノード間のセキュリティ証明書の設

定 159

Microsoft コンポーネントの更新 159

AOL コンポーネントの更新 160

XMPP フェデレーション用の IM and Presence サービスの設定 161

Cisco Expressway 経由の外部 XMPP フェデレーション 161

XMPP フェデレーションの一般的な設定の指定 163

XMPP フェデレーションの概要 163

XMPP フェデレーション用サービスの再起動に関する特記事項 164

ノードで XMPP フェデレーションをオンにする 164

XMPP フェデレーションのセキュリティ設定を指定する 165

XMPP フェデレーション用の DNS の設定 166

XMPP フェデレーション用 DNS SRV レコード 166

XMPP フェデレーションのチャット機能用 DNS SRV レコード 170

XMPP フェデレーションのチャット ノード用 DNS SRV レコードの設定 171

XMPP フェデレーションのポリシー設定 173

ポリシーの例外事項の設定 173

XMPP フェデレーションのポリシーを設定する 174

XMPP フェデレーション用に Cisco Adaptive Security Appliance を設定する 175

XMPP フェデレーション サービスをオンにする 176

## XMPP フェデレーションに使用するセキュリティ証明書の設定 179

XMPP フェデレーションに使用するセキュリティ証明書の設定 179

XMPP フェデレーションのローカル ドメイン検証 180

マルチサーバ証明書の概要 180

XMPP フェデレーションに自己署名証明書を使用する 181

XMPP フェデレーションへの CA 署名付き証明書の使用 181

XMPP フェデレーションの証明書署名要求を生成する 181

XMPP フェデレーションへの CA 署名付き証明書をアップロードする 183

XMPP フェデレーションのルート CA 証明書をインポートする 185

フェデレーション設定の電子メール アドレス 187

フェデレーション有効化用電子メール 187

フェデレーション用電子メールアドレスの考慮事項 188

複数のドメイン間フェデレーション サポートの電子メール アドレス 189

電子メールのドメイン設定の概要 189

外部ドメインの管理者に提供する情報 190

IM and Presence サービス ユーザに提供する情報 190

電子メールのドメイン管理の連携動作と制限事項 191

フェデレーションの設定および電子メールのドメイン管理用電子メールアドレス 191

フェデレーション用電子メールの有効化 191

電子メール ドメインを表示する 192

電子メールドメインを追加または更新する 192

電子メール ドメインを削除する 193

#### フェデレーションに関するサービスアビリティの設定 195

フェデレーションでのロギングの使用 195

SIP フェデレーションのログファイルの場所 195

XMPP フェデレーションのログ ファイルの場所 195

フェデレーションのロギングをオンにする 196

Cisco XCP Router を再起動する方法 196

Cisco XCP Router 196

Cisco XCP ルータの再起動 197

### フェデレーション統合の確認 199

SIP フェデレーション設定を検証する 199

XMPP フェデレーションの設定を検証する 200

### SIP フェデレーション統合に関するトラブルシューティング 203

一般的な Cisco Adaptive Security Appliance の問題と推奨される操作 203

証明書の設定に関する問題 203

IM and Presence サービスと Cisco Adaptive Security Appliance の間での証明書失 敗 203

Cisco Adaptive Security Appliance と Microsoft Access Edge 間の証明書に関する

#### エラー 204

SSL ハンドシェイクでの証明書に関するエラー 204

証明書署名要求を VeriSign に送信するときにエラーが発生する 204

IM and Presence サービスのドメインまたはホスト名を変更する際の SSL エ

#### ラー 205

TLS プロキシ クラス マップ作成時のエラー 205

サブスクリプションが Access Edge に到達しない 205

アップグレード後の Cisco Adaptive Security Appliance の問題 206

署名付き Microsoft CA サーバ-クライアント認証証明書を Microsoft OCS 2008 でイ

ンストールできない 207

一般的な Cisco Adaptive Security Appliance の問題と推奨される操作 207

アベイラビリティを交換できない 207

IMの送受信に関する問題 208

少し時間が経つとアベイラビリティと IM の交換を利用できなくなる 210

在席ステータスの変更と IM 配信の遅延 210

アベイラビリティサブスクリプションを試行した後に 403 FORBIDDEN が返され

#### 🏅 211

NOTIFY メッセージでのタイムアウト 211

IM and Presence サービス証明書が受け入れられない 212

OCS でフロントエンド サーバの起動に問題がある 213

Access Edge に対してリモート デスクトップを実行できない 213

XMPP フェデレーション統合に関するトラブルシューティング 215

## システム トラブルシュータを確認する 215

### Cisco Adaptive Security Appliance の設定例 217

SIP フェデレーションの PAT コマンドとアクセス リスト設定の例 217

XMPP フェデレーション用のアクセス リストの設定例 220

XMPP フェデレーション用の NAT の設定例 221

### Cisco Adaptive Security Appliance と Microsoft Access Edge との間における VeriSign を使用

### したセキュリティ証明書交換 225

Cisco Adaptive Security Appliance でのセキュリティ証明書の設定 225

古い証明書およびトラストポイントの削除 225

VeriSign 用の新しいトラストポイントの生成 226

ルート証明書のインポート 227

証明書署名要求の生成 228

証明書署名要求を VeriSign に送信する 229

証明書署名要求に使用した証明書の削除 229

中間証明書のインポート 230

ルート証明書のトラストポイントの作成 231

ルート証明書のインポート 231

署名付き証明書のインポート 232

VeriSign 証明書を Microsoft Access Edge にインポートする 233

#### 統合のデバッグ情報 235

Cisco Adaptive Security Appliance のデバッグ情報 235

Cisco Adaptive Security Appliance のデバッグ コマンド 235

内部インターフェイスと外部インターフェイスの出力のキャプチャ 238

TLS プロキシのデバッグ コマンド 238

Access Edge および OCS サーバのデバッグ 239

OCS/Access Edge でデバッグ セッションを開始する 239

Access Edge の DNS 設定を検証する 240

٦

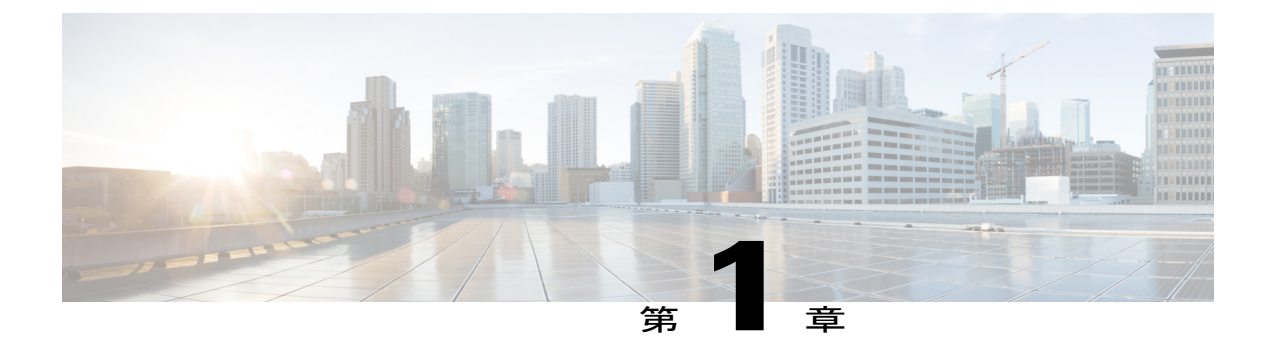

# この統合の概要

- 基本的なフェデレーテッドネットワーク, 1 ページ
- ・ クラスタ間展開とマルチノード展開,4ページ
- ハイアベイラビリティとフェデレーション, 6 ページ
- Cisco Adaptive Security Appliance (ASA) の配置オプション, 9 ページ
- プレゼンスサブスクリプションとブロッキングレベル, 11 ページ
- 在席ステータスのマッピング, 14 ページ
- インスタントメッセージ, 20 ページ
- 複数のドメインとのフェデレーション導入, 24 ページ
- フェデレーションとサブドメイン, 24 ページ

# 基本的なフェデレーテッド ネットワーク

この統合により、IM and Presence サービスが外部ドメイン ユーザとアベイラビリティ情報やイン スタントメッセージング(IM)を交換したどのドメイン内からの IM and Presence サービス ユー ザもイネーブルにします。異なる外部ドメインと連携するために、IM and Presence サービスが異 なるプロトコルを使用します。

IM and Presence サービスでは、以下とのフェデレーションに対しては、標準的な Session Initiation Protocol (SIP RFC 3261) が使用されます。

- Microsoft Office 365 (企業間)
- Microsoft Skype for Business 2015、Standard Edition と Enterprise Edition (企業間)
- Microsoft Lync 2010 および 2013、Standard Edition と Enterprise Edition
- Microsoft Office Communications Server  $\ensuremath{\mathbb{U}}\ensuremath{\mathbb{U}}\xspace \sim 2$  (OCS R2) 、OCS 2007

I

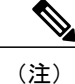

IM and Presence サービスでは、Microsoft Lync とのドメイン間フェデレーショ ンがサポートされます。また IM and Presence サービスの場合、OCS とのドメ イン間フェデレーションへの参照には、別途明示的な指定がない限り、Microsoft Lync が指定されます。

• AOL SIP Access Gateway (SAG)

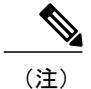

IM and Presence サービスでは、AOL とのドメイン間フェデレーションがサポー トされています。

AOL との SIP フェデレーションにより、IM and Presence サービス ユーザは次 のユーザとフェデレーションを行うことが可能です。

- AOL パブリック コミュニティ (aim.com、aol.com など) のユーザ。
- ・ドメインが AOL によってホストされている企業のユーザ。
- AOLとフェデレーションを行っている外部企業のユーザ。IM and Presence サービスでは、こうした外部企業とフェデレーションを行う際、AOLを クリアリングハウスとして使用することもできます。

IM and Presence サービスでは、以下とのフェデレーションに対しては、Extensible Messaging and Presence Protocol (XMPP) が使用されます。

- IBM Sametime Server 8.2 および 8.5
- Cisco WebEx Messenger
- IM and Presence サービス 9.x 以上
- XMPP 標準に準拠したその他のサーバ

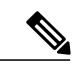

(注)

外部ドメインとのXMPPフェデレーションを有効にする場合は、外部ドメインがIM and Presence サービス上の SIP フェデレーテッドドメインとして設定されていないことを確認します。

**例**: example.com を使用した IM and Presence 導入環境は、SIP ベースのフェデレーションとし て設定されたことがあります。ただし、example.com では、XMPP サポートが追加されていま す。したがって、ローカル管理者は代わりに XMPP ベース フェデレーションを有効にしよう とします。これを可能にするには、ローカル管理者が最初に IM and Presence サービス上の SIP フェデレーション ドメインとしての example.com を削除する必要があります。 次の図は、IM and Presence サービスのエンタープライズ導入と Microsoft OCS のエンタープライズ 導入との間の SIP フェデレーテッド ネットワークの具体例を示したものです。

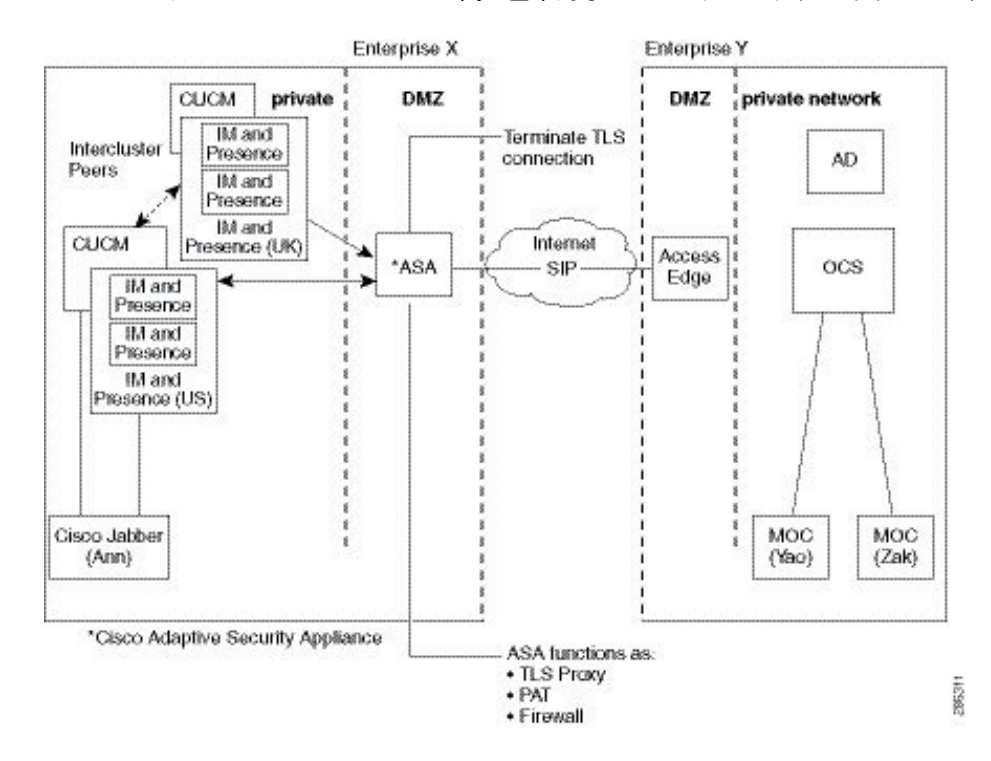

図 1: IM and Presence サービスと Microsoft OCS の間の基本的な SIP フェデレーテッド ネットワーク

この例は、SIP フェデレーションが1つのクラスタだけで有効になっているマルチ クラスタ IM and Presence サービス導入環境のメッセージフローを示しています。1つのルーティングノード がASA からすべての着信 IM を受信し、その IM をいずれかのクラスタ内の適切なノードに再ルー ティングします。発信 IM は、いずれかのクラスタ内の任意のノードから ASA に送信することが できます。

この図では、各内部企業ドメインがそれぞれの DMZ エッジ サーバとセキュアな TLS 接続を使用 して、パブリックインターネット経由で相互接続されています。内部の IM and Presence サービス のエンタープライズ導入では、Cisco Adaptive Security Appliance (ASA) によってファイアウォー ル、ポート アドレス変換 (PAT) 、および TLS プロキシ機能が実現されています。Cisco Adaptive Security Appliance (ASA) では、外部ドメインからのすべての着信トラフィックが、指定された IM and Presence サービス ノードへルーティングされます。

次の図は、IM and Presence サービス エンタープライズ導入環境と IBM Sametime エンタープライ ズ導入環境の間のマルチ クラスタ XMPP フェデレーション ネットワークの例を示しています。 XMPP フェデレーションでは、TLS はオプションです。XMPP フェデレーションの場合、Cisco Adaptive Security Appliance (ASA) はファイアウォールとしてのみ機能し、TLS プロキシ機能や PAT を実行する役割は果たしません。IM は、フェデレーションが有効になっている任意のノード

I

から送受信することができます。ただし、両方のクラスタで並行してフェデレーションを設定す る必要があります。

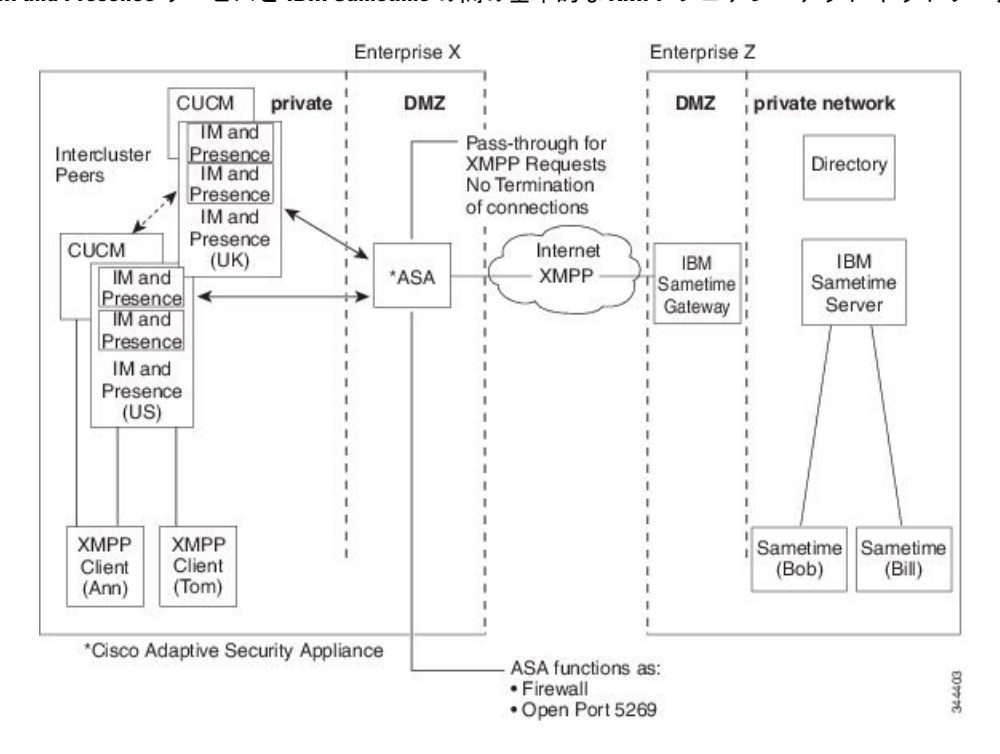

図 2: IM and Presence サービスと IBM Sametime の間の基本的な XMPP フェデレーテッド ネットワーク

IM and Presence サービスの内部エンタープライズ導入には DNS サーバが 2 つ存在します。一方の DNS サーバは、IM and Presence サービスのプライベート アドレスをホストします。もう一方の DNS サーバは、SIP フェデレーションに使用する IM and Presence サービスのパブリック アドレス と DNS SRV レコード (\_sipfederationtls)、および IM and Presence サービスとの XMPP フェデレー ションに使用する DNS SRV レコード (\_xmpp-server)をホストします。IM and Presence サービス のパブリック アドレスをホストする DNS サーバは、ローカルの DMZ に配置します。

# クラスタ間展開とマルチノード展開

(注)

このマニュアルに記載されている IM and Presence サービスのクラスタ間配置に関連した設定 手順はすべて、IM and Presence サービスのマルチノード配置にも適用することができます。

# SIP フェデレーション導入

クラスタ間およびマルチノードクラスタの IM and Presence サービス導入環境では、外部ドメイン が新しいセッションを開始すると、Cisco Adaptive Security Appliance が、ルーティング用に指定さ れた IM and Presence サービスノードにすべてのメッセージをルーティングします。IM and Presence サービスルーティングノードが受信ユーザをホストしていない場合は、クラスタ間通信を介して クラスタ内の適切な IM and Presence サービスノードにメッセージをルーティングします。システ ムは、ルーティング IM and Presence サービスノードを介して、この要求に関連付けられたすべて の応答をルーティングします。

IM and Presence サービスノードは、Cisco Adaptive Security Appliance を介して外部ドメインへメッ セージを送信します。OCS では、これらのメッセージに対して外部ドメインから応答があると、 Cisco Adaptive Security Appliance を介してメッセージを送信した IM and Presence サービスノード にその応答が直接返送されます。この動作は、Cisco Adaptive Security Appliance 上でポートアドレ ス変換 (PAT) を設定すると有効になります。ただし、AOL フェデレーションの場合は、すべて の応答が IM and Presence サービス ルーティング ノード経由でルーティングされます。200 OK 応 答メッセージに対しては PAT が必要となるため、Cisco Adaptive Security Appliance 上で PAT を設 定することを推奨します。

#### 関連トピック

ポートアドレス変換 (PAT), (80ページ)

## XMPP フェデレーション導入

単一のクラスタの場合、クラスタ内の1ノードでのみ XMPP フェデレーションをイネーブルにす る必要があります。パブリック DNS では、そのエンタープライズに対してただ1つの DNS SRV レコードがパブリッシュされます。この DNS SRV レコードは、XMPP フェデレーションが有効な IM and Presence サービスノードにマッピングされます。外部ドメインからの着信要求はすべて、 パブリッシュされた SRV レコードに基づいて、XMPP フェデレーションが実行されているノード にルーティングされます。これらの要求は、内部的には IM and Presence サービスにより、各ユー ザにとって適切なノードにルーティングされます。また、IM and Presence サービスは、XMPP フェ デレーションを実行するノードを通じてすべての発信要求をルーティングします。

(規模を拡大する場合や、) 複数の IM and Presence サービス クラスタをパブリッシュしたのに 伴って XMPP フェデレーションを各クラスタにつき少なくとも1 つずつ有効にする必要がある場 合などには、複数の DNS SRV レコードをパブリッシュすることもできます。XMPP フェデレー ションでは、SIP フェデレーションとは異なり、IM and Presence サービス が配置された企業ドメ インに対してエントリ ポイントがただ1 つである必要はありません。そのため IM and Presence サービスでは、パブリッシュされているノードのうち XMPP フェデレーションが有効であるいず れのノードに対しても、着信要求をルーティングすることができます。

クラスタ間およびマルチノード クラスタ IM and Presence サービス展開では、外部 XMPP フェデ レーテッドドメインが新しいセッションを開始すると、要求をルーティングする場所を設定する ために DNS SRV ルックアップが実行されます。複数の DNS SRV レコードをパブリッシュした場 合、DNS ルックアップでは複数の結果が返されます。IM and Presence サービスでは、DNS でパブ リッシュされたいずれのサーバへも、要求をルーティングすることができます。これらの要求は、 内部的には IM and Presence サービスにより、各ユーザにとって適切なノードにルーティングされ ます。IM and Presence サービスでは、発信要求は、XMPP フェデレーションが実行されているク ラスタ内のいずれかのノードを経由してルーティングされます。

XMPP フェデレーションを実行しているノードが複数ある場合は、パブリック DNS 内でパブリッ シュするノードを1 つだけ選択することもできます。この設定の場合、XMPP フェデレーション を実行しているノード全体に着信要求がロード バランシングされるのではなく、IM and Presence サービスからその単一ノードを介してすべての着信要求がルーティングされます。IM and Presence サービスは発信要求をロードバランシングし、クラスタ内の XMPP フェデレーションを実行して いるノードのいずれかに発信要求を送信します。

# ハイ アベイラビリティとフェデレーション

## SIP フェデレーションのハイ アベイラビリティ

(注) ハイ アベイラビリティは、IM and Presence サービス リリース 8.5 以降でのみサポートされて います。

Microsoft OCS の企業とフェデレーションを行う場合、Microsoft の Access Edge サーバでは、ホス ト名とサーバアドレスをそれぞれ1つだけ返す DNS SRV ルックアップしか実行できません。ま た Microsoft の Access Edge サーバでは、手動でプロビジョニングできる IP アドレスは1つだけで す。

そのため、Microsoft OCS とのフェデレーションにおいてハイアベイラビリティを実現するために は、以下の図のように IM and Presence サービス ノードと Cisco Adaptive Security Appliance との間 にロードバランサを配置する必要があります。ロードバランサは、Cisco Adaptive Security Appliance からの着信 TLS 接続を終端したうえで、TLS 接続を新たに開始して適切なバックエンド IM and Presence サービス サーバへデータをルーティングします。 同様に、AOLとのフェデレーションにおいてハイアベイラビリティを実現するためには、以下の 図のように IM and Presence サービス ノードと Cisco Adaptive Security Appliance との間にロードバ ランサを配置する必要があります。

図 3: ハイアベイラビリティのある IM and Presence サービスと Microsoft OCS との間のフェデレーテッドネットワーク

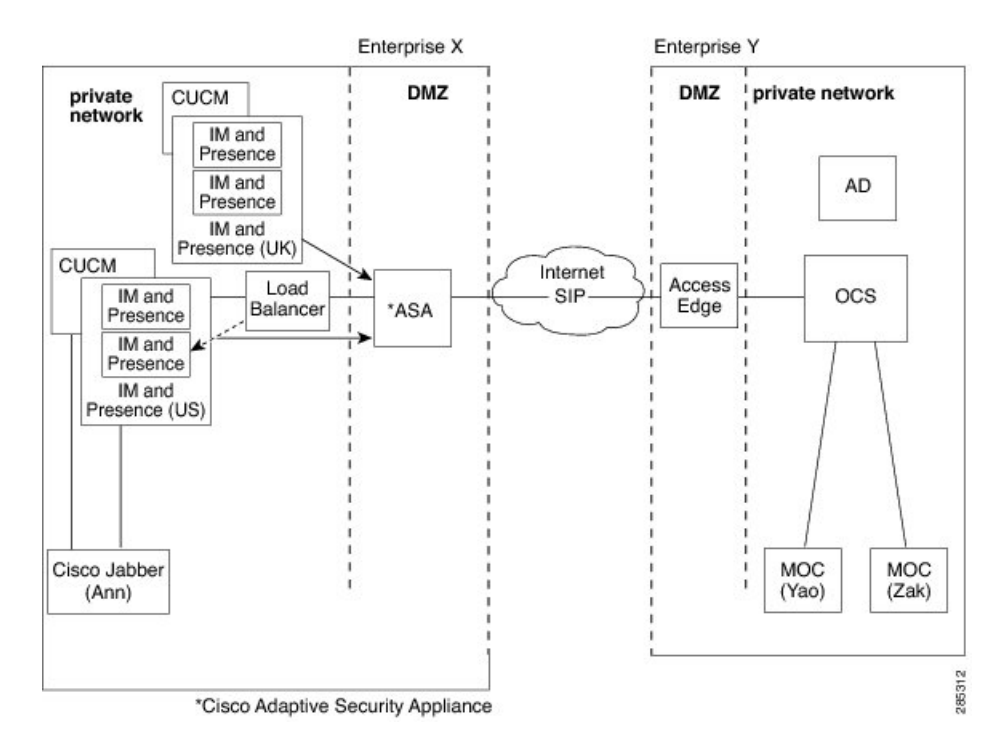

## 関連トピック

冗長性確保のためのロードバランサの設定(SIPフェデレーションの場合),(151ページ)

## XMPP フェデレーションのハイ アベイラビリティ

XMPP フェデレーションのハイ アベイラビリティには、IM and Presence サービスのその他の機能 に対するハイ アベイラビリティとは異なる点があります。それは2ノード サブクラスタ モデル には限定されないという点です。

XMPP フェデレーションに対してハイ アベイラビリティを実現するためには、クラスタ内の2つ 以上の IM and Presence ノードに対して XMPP フェデレーションを有効にする必要があります。複 数のノードに対して XMPP フェデレーションを有効にすることで、規模が拡大されるだけでな く、いずれかのノードに障害が発生したときのための冗長性が確保されます。

## 発信要求のルーティングに対するハイ アベイラビリティ

IM and Presence サービスでは、クラスタ内部のユーザからの発信要求について、XMPPフェデレーションが有効になっているクラスタ内のすべてのノードに対して均等にロードバランシングが行

われます。いずれかのノードで障害が発生すると、発信トラフィックは IM and Presence サービス によって、クラスタ内に存在する残りのアクティブノード全体に動的に分散されます。

### 着信要求のルーティングに対するハイ アベイラビリティ

着信要求のルーティングに対してハイアベイラビリティを実現するためには、さらなる対処が必要です。IM and Presence サービスのローカル配置を外部ドメインから検出できるようにするためには、パブリック DNS サーバ上で DNS SRV レコードをパブリッシュする必要があります。このレコードから、XMPP フェデレーションの有効なノードが解決されます。外部ドメインは、解決されたそのアドレスに接続します。

このモデルでハイアベイラビリティを実現するためには、IM and Presence サービスのローカル配置に対して複数の DNS SRV レコードをパブリッシュする必要があります。これらの各レコードは、IM and Presence サービスのローカル配置内のノードのうち XMPP フェデレーションの有効なノードに解決されます。

ローカル配置に対する DNS SRV レコードは、これらのレコードの中から選択されます。XMPP フェデレーションが有効になっているノードに障害が発生した場合、外部システムは別のノード を選択し、そのノードから IM and Presence サービスのローカル配置に接続することになります。

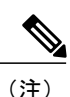

- ・パブリッシュされた DNS SRV レコードの優先度および重み付けはすべて同じであることが必要です。これにより、すべての公開されたレコード間で負荷を分散させることができます。また、外部システムが正しく障害時に DNS SRV レコードと他のノードの1個に再接続できます。
  - DNS SRV レコードは、XMPP フェデレーションが有効になっているすべてのノードに対してパブリッシュできるほか、その一部に対してのみパブリッシュすることもできます。
    パブリッシュされたレコードの数が多いほど、着信要求の処理に関するシステムの冗長性は高くなります。
  - ・XMPP フェデレーション配置の IM and Presence サービス ノード上でチャット機能を設定 した場合は、チャット ノード エイリアスに対して複数の DNS SRV レコードをパブリッ シュできます。これにより外部システムでは、XMPP フェデレーションが有効ないずれか のノードで障害が発生した場合に、XMPP フェデレーションが有効な他のノードを経由し てその特定のチャット ノードに達する別の着信ルートを検索することができます。ただ し、これはチャット機能そのものに対するハイ アベイラビリティではなく、チャット ノード エイリアス宛ての着信要求に対する XMPP フェデレーションのハイアベイラビリ ティ機能を拡張したものです。

#### IBM Sametime フェデレーション

IM and Presence サービス リリース 9.0 では、IM and Presence サービスの企業と IBM Sametime の企 業とのドメイン間フェデレーションに対するハイ アベイラビリティはサポートされていません。 これは、IBM Sametime が DNS SRV ルックアップにより返された別のレコードに対して再試行を 行わないためです。試行の対象となるのは最初に検出された DNS SRV レコードのみで、接続試行 に失敗しても、重み付けの低いノードに対する再試行は行われません。

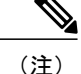

IBM Sametime フェデレーション配置の IM and Presence サービスでも、状況によっては XMMP フェデレーションのハイ アベイラビリティが実現されているように見えることがあります。 それは、重大なサービス障害に伴ってユーザがバックアップ ノードにフェールオーバーして も、プライマリ ノードでは引き続き Cisco XCP XMPP Federation Connection Manager が実行さ れているという状況です。この場合、着信トラフィックはこれまでどおりプライマリ ノード に転送され、その後ルータ間接続を使用してバックアップ ノードにリダイレクトされます。 そしてこのシナリオでは、XMPP フェデレーションは停止することなく、通常どおりの動作が 続行されます。

#### 関連トピック

XMPP フェデレーション用の DNS の設定, (166 ページ) ノードで XMPP フェデレーションをオンにする, (164 ページ)

# Cisco Adaptive Security Appliance (ASA)の配置オプショ

IM and Presence サービスの内部エンタープライズ導入では、Cisco Adaptive Security Appliance (ASA) によってファイアウォール、ポートアドレス変換(PAT)、および TLS プロキシ機能が DMZ 内 に実現されています。これにより、ハブリックインターネットからの着信接続を終端するととも に、特定のフェデレーテッドドメインからのトラフィックを許可することができます。

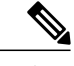

(注)

XMPPフェデレーション配置の場合、Cisco Adaptive Security Appliance (ASA) によって実現さ れるのはファイアウォール機能だけです。すでにファイアウォールが配置されている場合は、 XMPPフェデレーション用として Cisco Adaptive Security Appliance (ASA) を追加する必要あ りません。

Cisco Adaptive Security Appliance (ASA) には、既存のネットワーク、および導入する必要がある ファイアウォール機能の種類に応じて、さまざまな配置方法があります。ここでは、推奨される 配置モデルの概要についてのみ説明します。詳細については、Cisco Adaptive Security Appliance (ASA)のマニュアルに記載されている展開に関するガイドラインを参照してください。ここで 説明する Cisco Adaptive Security Appliance (ASA)の配置オプションは、SIP フェデレーションに 適用されるものです。

Cisco Adaptive Security Appliance (ASA) は以下の2つの図のように、インスタントメッセージ (IM)のトラフィックやアベイラビリティのトラフィックなどさまざまなトラフィックを保護す る企業ファイアウォールとして配置することができます。これはコスト効率が最も高く、新しい ネットワークにも既存のネットワークにも推奨される配置方法です。また、Cisco Adaptive Security Appliance (ASA)を既存のファイアウォールと並行して配置することもできます(次の図を参 照)。このように配置した場合、Cisco Adaptive Security Appliance (ASA)では、IM and Presence サービスとパブリックインターネットの間の IM and Presence サービストラフィックが処理され、

既存のトラフィックにはそのまま既存のファイアウォールが使用されます。次の図では、配置された Cisco Adaptive Security Appliance (ASA) が IM and Presence サービス ノードに対するゲートウェイとしても機能しています。そのため、Cisco Adaptive Security Appliance (ASA) にトラフィックを転送するためのルートを別途用意する必要はありません。

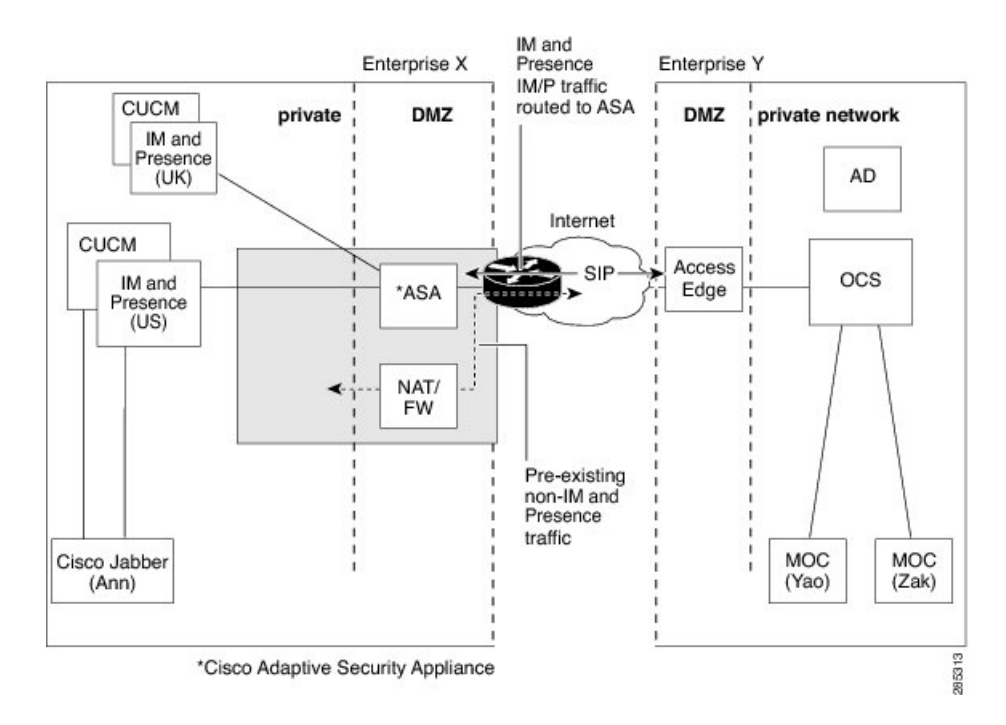

#### 図 4: 既存の NAT/ファイアウォールと並行して Cisco ASA 5500 を配置する方法

既存のファイアウォールの背後に Cisco Adaptive Security Appliance (ASA) を配置することもでき ます。この場合は、IM and Presence サービス宛てのトラフィックが Cisco Adaptive Security Appliance (ASA) へ転送されるように既存のファイアウォールを設定します(次の図を参照)。このよう に配置した場合、Cisco Adaptive Security Appliance (ASA) は IM and Presence サービス ノードに対 するゲートウェアとして機能します。

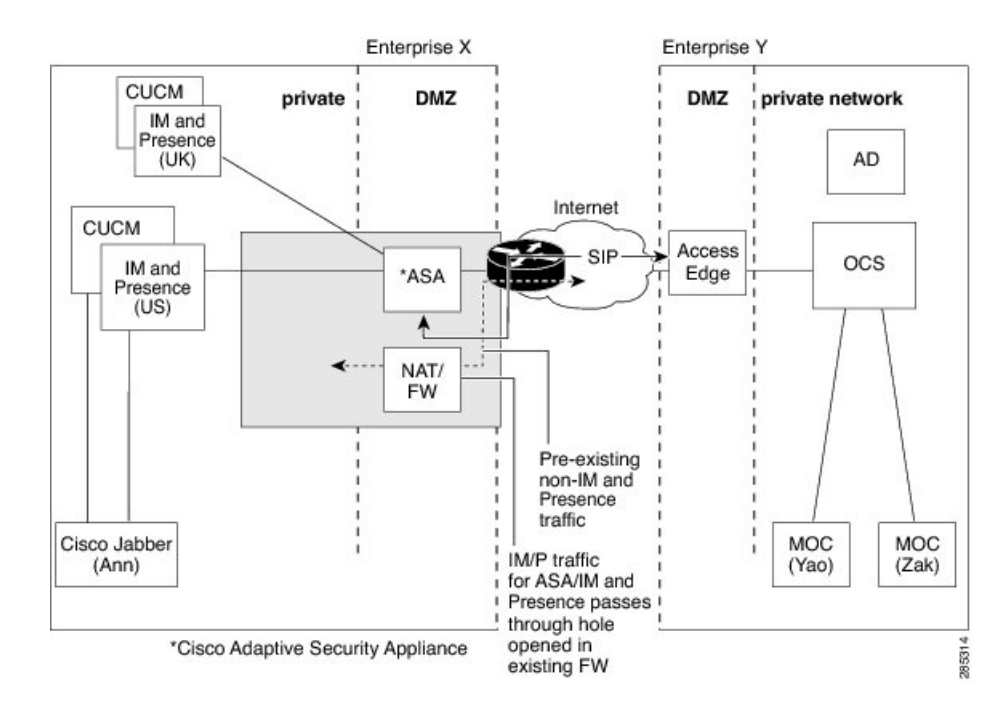

図 5: 既存の NAT/ファイアウォールの背後に Cisco ASA 5500 を配置する方法

# プレゼンス サブスクリプションとブロッキング レベル

x@externaldomain.comからuser@local.comへの新たなプレゼンスサブスクリプションは すべて、Cisco Adaptive Security Appliance により送信されます(以下の図を参照)。Cisco Adaptive Security Appliance では、許可されている外部ドメインのリストと着信 SIP サブスクリプションと の照合確認が行われます。許可されていないドメインのプレゼンスサブスクリプションは Cisco Adaptive Security Appliance により拒否されます。

(注)

XMPP フェデレーションの導入の場合、Cisco Adaptive Security Appliance ではドメインの確認 は行われません。

IM and Presence サービスでは、着信サブスクリプションを受信すると、その外部ドメインが許可 フェデレーテッドドメインに該当するかどうか検証が行われます。許可フェデレーテッドドメイ ンは IM and Presence サービス ノードにおいて管理レベルで定義します。SIP フェデレーションの 場合は、フェデレーテッドドメインを設定します。XMPPフェデレーションの場合は、XMPPフェ デレーションに関する管理者ポリシーを定義します。許可ドメイン以外から受信したサブスクリ プションは、IM and Presence サービスにより(ローカル ユーザに通知されることなく)拒否され ます。 許可ドメインからサブスクリプションを受信した場合、IM and Presence サービスではローカル ユーザの承認ポリシーが確認された後、そのローカルユーザが過去にフェデレーテッドドメイ ン、またはプレゼンスサブスクリプションの送信ユーザをブロックまたは許可したことがあるか どうか検証が行われます。IM and Presence サービスは着信登録を承認し、それを保留中にします。

ここで、x@externaldomain.comからプレゼンスの閲覧要求があることをローカルユーザに通知するため、IM and Presence サービスからクライアントアプリケーションに対してサブスクリプションに関する通知メッセージが送信されます。これを受けてクライアントアプリケーションには、ローカルユーザがサブスクリプションを許可または拒否することができるダイアログボックスが表示されます。ユーザが承認または拒否の決定を下すと、クライアントアプリケーションから IM and Presence サービスに対してその決定内容が通知されます。承認または拒否の決定は、IM and Presence サービスに保存されているユーザのポリシーリストに追加されます。

拒否の決定が下されると、ポライトブロッキングの措置が取られます。この場合、その外部クラ イアントに対してユーザのプレゼンスステータスが「オフライン」と表示されます。ローカル ユーザがサブスクリプションを許可した場合は、IM and Presence サービスから外部ウォッチャに 最新のプレゼンス情報が送信されます。

ユーザは、サブスクリプションをユーザ単位およびドメイン単位でブロックすることもできます。 これは、Cisco Jabber クライアントで設定できます。

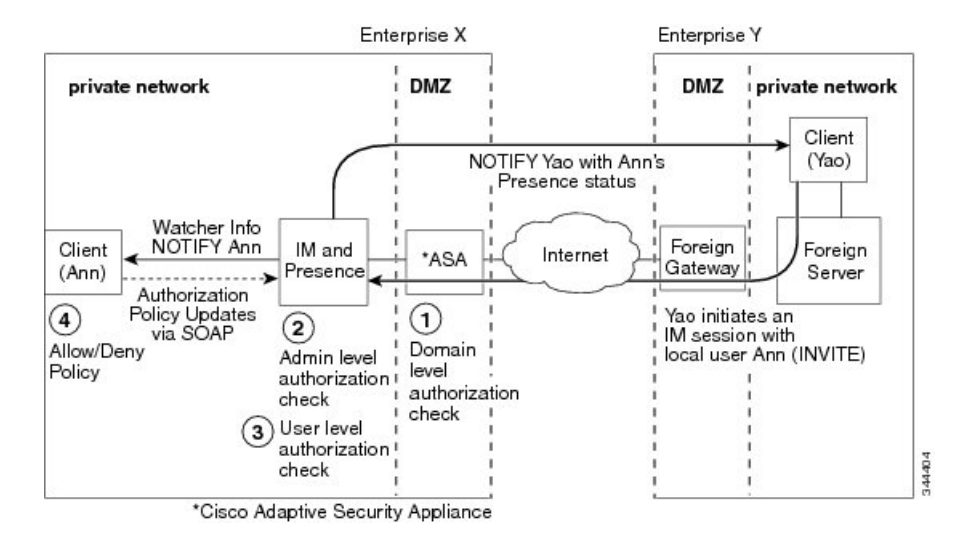

#### 図 6:着信 SIP プレゼンス メッセージのフロー

IM and Presence サービス は Cisco Adaptive Security Appliance を通じてすべての発信サブスクリプ ションを送信し、Cisco Adaptive Security Appliance はこれらのサブスクリプションを外部ドメイン に転送します。その外部ドメインの同じ外部ユーザと、別のローカル ユーザとの間にアクティブ なサブスクリプションがすでに存在する場合でも、IM and Presence サービスからは発信サブスク リプションが送信されます。次の図は、発信プレゼンス サブスクリプションのフローを図示した ものです。

クライアントアプリケーションの連絡先リストおよび IM and Presence サービスのユーザオプ ションインターフェイスには、外部ユーザが user@externaldomain.com として追加されま す。 (注)

XMPP フェデレーションの場合、Cisco Adaptive Security Appliance でのドメイン レベル認証 チェックは行われません。

図 7:発信プレゼンス要求のフロー

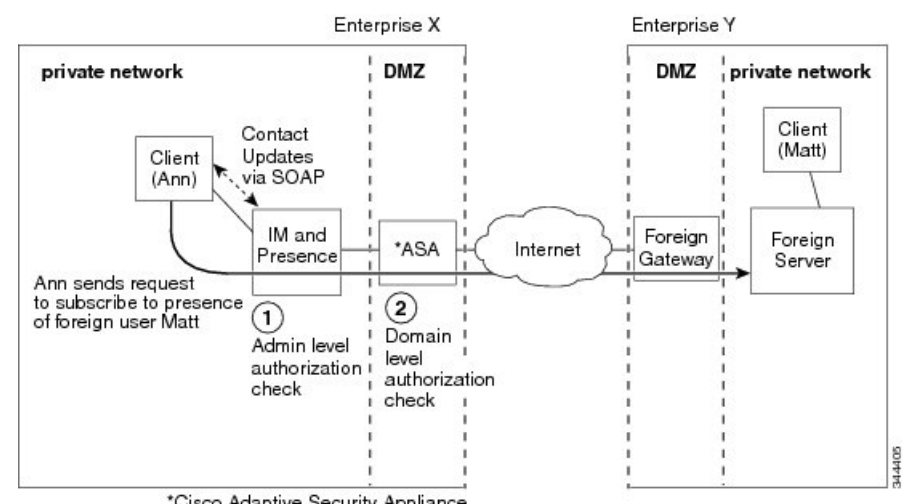

\*Cisco Adaptive Security Appliance

(注)

- Microsoft OCS では、サブスクライブ更新が1時間45分間隔で実行されます。したがっ て、IM and Presence サービス ノードが再起動すると、Microsoft Office Communicator クラ イアントが IM and Presence サービスの連絡先のプレゼンス ステータスなしで存続する最 大時間はおよそ2時間です。
- ・また Microsoft OCS が再起動した場合は、IM and Presence サービス クライアントで、 Microsoft Office Communicator コンタクトのプレゼンス ステータスがない状態が最長で2 時間前後続きます。

関連トピック

在席ステータスのマッピング、(14ページ) インスタントメッセージ, (20ページ)

# 在席ステータスのマッピング

# Microsoft OCS の在席ステータスのマッピング

次の表は、Microsoft Office Communicator から IM and Presence サービス、サードパーティの XMPP クライアント、および Cisco Jabber への在席ステータスのマッピング状況をまとめたものです。

| Microsoft Office Communicator<br>設定 | (IM and Presence サービスに接続<br>された)サードパーティの XMPP<br>クライアントでの設定 | <b>Cisco Jabber</b> リリース 8.x での設<br>定 |
|-------------------------------------|-------------------------------------------------------------|---------------------------------------|
| 応対可                                 | 応対可                                                         | 応対可                                   |
| ビジー                                 | 退席中                                                         | ビジー                                   |
| サイレント                               | 退席中                                                         | ビジー                                   |
| すぐに戻ります                             | 退席中                                                         | 退席中                                   |
| 退席中                                 | 退席中                                                         | 退席中                                   |
| オフライン                               | オフライン                                                       | オフライン                                 |

表 1: Microsoft Office Communicator からのアベイラビリティ マッピング状態

この表の中で、Microsoft Office Communicator の「ビジー」および「サイレント」の各ステータス はいずれも「退席中」にマッピングされており、サードパーティの XMPP クライアントでは「ビ ジー」というステータスとして表されています。XMPP クライアントでは、この「退席中」ステー タスの表示方法がそれぞれで異なります。たとえば、テキストのない「退席中」アイコンとして 表示される XMPP クライアントもあれば、「ビジー」というテキストが付記された「退席中」ア イコンとして表示される XMPP クライアントもあります。

次の表は、Cisco Jabber リリース 8.x から Microsoft Office Communicator に対する在席ステータスの マッピング状況を示したものです。

#### 表 2: Cisco Jabber リリース 8.x の在席ステータスのマッピング

| Cisco Jabber<br>リリース 8.x 設定 | Microsoft Office Communicator<br>設定 |
|-----------------------------|-------------------------------------|
| 応対可                         | 応対可                                 |
| ビジー                         | ビジー                                 |

| <b>Cisco Jabber</b><br>リリース 8.x 設定 | Microsoft Office Communicator<br>設定 |
|------------------------------------|-------------------------------------|
| サイレント                              | ビジー                                 |
| オフライン                              | オフライン                               |

次の表は、IM and Presence サービスに接続されたサードパーティの XMPP クライアントから Microsoft Office Communicator への在席ステータスのマッピング状況を示したものです。

表 3: サードパーティの XMPP クライアントの在席ステータスのマッピング

| (IM and Presence サービスに接続された)サード<br>パーティの XMPP クライアントでの設定 | Microsoft Office Communicator<br>設定 |
|----------------------------------------------------------|-------------------------------------|
| 応対可                                                      | 応対可                                 |
| 退席中                                                      | 退席中                                 |
| 退席中(延長)                                                  | 退席中                                 |
| サイレント                                                    | ビジー                                 |
| オフライン                                                    | オフライン                               |

## 関連トピック

プレゼンス サブスクリプションとブロッキング レベル, (11ページ)

# Microsoft Lync の在席ステータスのマッピング

次の表は、Microsoft Lync から IM and Presence サービス、サードパーティの XMPP クライアント、 および Cisco Jabber への在席ステータスのマッピング状況をまとめたものです。

## 表 4: Microsoft Lync の在席ステータスのマッピング

| Microsoft Lync<br>設定 | (IM and Presence サービス<br>に接続された)サードパー<br>ティの XMPP クライアント<br>での設定 | Cisco Jabber<br>リリース 8.x 設定 |
|----------------------|------------------------------------------------------------------|-----------------------------|
| 応対可                  | 応対可                                                              | 応対可                         |
| ビジー                  | 退席中                                                              | ビジー                         |

| <b>Microsoft Lync</b><br>設定 | (IM and Presence サービス<br>に接続された)サードパー<br>ティの XMPP クライアント<br>での設定 | Cisco Jabber<br>リリース 8.x 設定 |
|-----------------------------|------------------------------------------------------------------|-----------------------------|
| サイレント                       | 退席中                                                              | ビジー                         |
| すぐに戻ります                     | 退席中                                                              | 退席中                         |
| 退席中                         | 退席中                                                              | 退席中                         |
| オフライン                       | オフライン                                                            | オフライン                       |

この表の中で、Lyncクライアントの「ビジー(Busy)」および「サイレント(Do Not Disturb)」 の各ステータスはいずれも「退席中(Away)」にマッピングされており、サードパーティのXMPP クライアントでは「ビジー(Busy)」というステータスとして表されています。XMPP クライア ントでは、この「退席中」ステータスの表示方法がそれぞれで異なります。たとえば、テキスト のない「退席中」アイコンとして表示される XMPP クライアントもあれば、「ビジー」というテ キストが付記された「退席中」アイコンとして表示される XMPP クライアントもあります。

次の表は、Cisco Jabber リリース 8.x から Lync クライアントへの在席ステータスのマッピング状況 を示したものです。

| Cisco Jabber<br>リリース 8.x 設定 | Microsoft Lync<br>設定 |
|-----------------------------|----------------------|
| 応対可                         | 応対可                  |
| ビジー                         | ビジー                  |
| サイレント                       | ビジー                  |
| オフライン                       | オフライン                |

表 5: Cisco Jabber リリース 8.x の在席ステータスのマッピング

次の表は、IM and Presence サービスに接続されたサードパーティの XMPP クライアントから Lync クライアントへの在席ステータスのマッピング状況を示したものです。

#### 表 6: サードパーティの XMPP クライアントの在席ステータスのマッピング

| (IM and Presence サービスに接続された)サード | Microsoft Lync |
|---------------------------------|----------------|
| パーティの XMPP クライアントでの設定           | 設定             |
| 応対可                             | 応対可            |

I

| (IM and Presence サービスに接続された)サード<br>パーティの XMPP クライアントでの設定 | Microsoft Lync<br>設定 |
|----------------------------------------------------------|----------------------|
| 退席中                                                      | 退席中                  |
| 退席中(延長)                                                  | 退席中                  |
| サイレント                                                    | ビジー                  |
| オフライン                                                    | オフライン                |

### 関連トピック

プレゼンス サブスクリプションとブロッキング レベル, (11ページ)

# AOL Instant Messenger の在席ステータスのマッピング

次の表は、AOL Instant Messenger から Cisco Jabber への在席ステータスのマッピング状況を示した ものです。

| AOL Instant Messenger<br>設定 | Cisco Jabber<br>リリース 8.x 設定 |
|-----------------------------|-----------------------------|
| 応対可                         | 応対可                         |
| 退席中                         | 退席中                         |
| 非表示                         | オフライン                       |
| オフライン                       | オフライン                       |

次の表は、Cisco Jabber から AOL Instant Messenger への在席ステータスのマッピング状況を示した ものです。

表 8 : Cisco Jabber から AOL Instant Messenger への在席ステータスのマッピング

| Cisco Jabber リリース 8.x での設定 | AOL Instant Messenger |
|----------------------------|-----------------------|
| 応対可                        | 応対可                   |
| サイレント                      | 退席中                   |

| Cisco Jabber リリース 8.x での設定 | AOL Instant Messenger |
|----------------------------|-----------------------|
| ビジー                        | 退席中                   |
| アイドル (Idle)                | 退席中                   |
| オフライン                      | オフライン                 |

## 関連トピック

プレゼンス サブスクリプションとブロッキング レベル, (11ページ)

# XMPP フェデレーションの在席ステータスのマッピング

次の表は、IBM Sametime 8.2 から IM and Presence サービス上のサードパーティの XMPP クライア ント、および Cisco Jabber への在席ステータスのマッピング状況を示したものです。

| IBM Sametime クライアントで<br>の設定 | (IM and Presence サービスに接<br>続された)サードパーティの<br>XMPP クライアントでの設定 | <b>Cisco Jabber</b><br>リリース 8.x での設定 |
|-----------------------------|-------------------------------------------------------------|--------------------------------------|
| 応対可                         | 応対可                                                         | ステータス メッセージで使用<br>可能                 |
| サイレント                       | サイレント                                                       | ステータス メッセージでのサ<br>イレント               |
| 連絡可能(「会議中」ステータ<br>スも表示)     | 連絡可能(「会議中」ステータ<br>スも表示)                                     | ステータス メッセージで使用<br>可能                 |
| 退席中                         | 退席中                                                         | 退席中 (ステータスメッセージ<br>も表示)              |
| オフライン                       | オフライン                                                       | オフライン                                |

表 9: IBM Sametime 8.2 クライアントの在席ステータスのマッピング

次の表は、webex Connect から IM and Presence サービス上のサードパーティの XMPP クライアント、および Cisco Jabber への在席ステータスのマッピング状況を示したものです。

ſ

| Webex Connect での設定      | (IM and Presence サービスに接<br>続された)サードパーティの<br>XMPP クライアントでの設定 | <b>Cisco Jabber</b><br>リリース 8.x での設定 |
|-------------------------|-------------------------------------------------------------|--------------------------------------|
| 応対可                     | 応対可                                                         | 応対可                                  |
| サイレント                   | サイレント                                                       | サイレント                                |
| 応答可能(「会議中」ステータ<br>スも表示) | 連絡可能(「会議中」ステータ<br>スも表示)                                     | 応答可能(「会議中」ステータ<br>スも表示)              |
| 退席中                     | 退席中                                                         | 退席中                                  |
| オフライン                   | オフライン                                                       | オフライン                                |

| 表 | 10 |  | Webex | Connect | Ø | 在席ス | テー | タ | ス | л<br>С | マ | ッ | Ľ | ン | グ | • |
|---|----|--|-------|---------|---|-----|----|---|---|--------|---|---|---|---|---|---|
|---|----|--|-------|---------|---|-----|----|---|---|--------|---|---|---|---|---|---|

次の表は、Cisco Jabber リリース 8.x からフェデレーションが有効な他のクライアントへの在席ス テータスのマッピング状況を示したものです。

| 表 11 : Cisco Jabber | リリー | <b>₹8.x</b> の在席スラ | テータスのす | マッピング |
|---------------------|-----|-------------------|--------|-------|
|---------------------|-----|-------------------|--------|-------|

| <b>Cisco Jabber</b> リ<br>リース 8.x での設<br>定 | フェデレーション<br>が有効な Cisco<br>Jabber リリース<br>8.x での設定 | フェデレーション<br>が有効な(IM and<br>Presence サービス<br>に接続されてい<br>る)サードパー<br>ティの XMPP クラ<br>イアントでの設定 | Webex Connect ク<br>ライアントでの設<br>定 | IBM Sametime クラ<br>イアント サーバ |
|-------------------------------------------|---------------------------------------------------|-------------------------------------------------------------------------------------------|----------------------------------|-----------------------------|
| 応対可                                       | 応対可                                               | 応対可                                                                                       | 応対可                              | 応対可                         |
| サイレント                                     | サイレント                                             | サイレント                                                                                     | サイレント                            | サイレント                       |
| ビジー                                       | ビジー                                               | 退席中                                                                                       | アイドル(Idle)                       | 退席中                         |
| アイドル(Idle)                                | アイドル(Idle)                                        | アイドル(Idle)                                                                                | アイドル(Idle)                       | アイドル(Idle)                  |
| オフライン                                     | オフライン                                             | オフライン                                                                                     | オフライン                            | オフライン                       |

次の表は、IM and Presence サービス上のサードパーティの XMPP クライアントからフェデレーションが有効な他のクライアントへの在席ステータスのマッピング状況を示したものです。

| ( <b>IM and Presence</b><br>サービスに接続さ<br>れた)サードパー<br>ティの <b>XMPP</b> クラ<br>イアントでの設定 | フェデレーション<br>が有効な Cisco<br>Jabber リリース<br>8.x での設定 | フェデレーション<br>が有効な(IM and<br>Presence サービス<br>に接続されてい<br>る)XMPP クライ<br>アントでの設定 | <b>Webex Connect</b> ク<br>ライアントでの設<br>定 | IBM Sametime クラ<br>イアント サーバ |
|------------------------------------------------------------------------------------|---------------------------------------------------|------------------------------------------------------------------------------|-----------------------------------------|-----------------------------|
| 応対可                                                                                | 応対可                                               | 応対可                                                                          | 応対可                                     | 応対可                         |
| サイレント                                                                              | サイレント                                             | サイレント                                                                        | サイレント                                   | サイレント                       |
| 退席中                                                                                | 退席中                                               | 退席中                                                                          | 退席中                                     | 退席中                         |
| 退席中(延長)                                                                            | 退席中                                               | 退席中(延長)                                                                      | 退席中(延長)                                 | 退席中                         |
| 退席中(「アイド<br>ル」ステータスも<br>表示)                                                        | アイドル (Idle)                                       | 退席中(「アイド<br>ル」ステータスも<br>表示)                                                  | 退席中(「アイド<br>ル」ステータスも<br>表示)             | 退席中(「アイド<br>ル」ステータスも<br>表示) |
| オフライン                                                                              | オフライン                                             | オフライン                                                                        | オフライン                                   | オフライン                       |

表 12: IM and Presence サービスに接続されている XMPP クライアントの在席ステータスのマッピング

# インスタントメッセージ

# SIP フェデレーションに関するインスタント メッセージのフロー

2 つのエンタープライズ導入間でインスタントメッセージ(IM)を送信する場合には、セッショ ンモードが使用されます。外部ドメインのユーザが IM and Presence サービスドメインのローカ ルユーザへIMを送信するとき、外部サーバは次の図のようにINVITEメッセージを送信します。 この INVITE メッセージは、Cisco Adaptive Security Appliance によって IM and Presence サービスに 転送されます。IM and Presence サービスでは外部サーバに対し 200 OK メッセージが返信され、外 部サーバからはテキスト データを含む SIP メッセージが送信されます。IM and Presence サービス では、適切なプロトコルを使用して、ローカルユーザのクライアントアプリケーションにそのテ キストデータが転送されます。

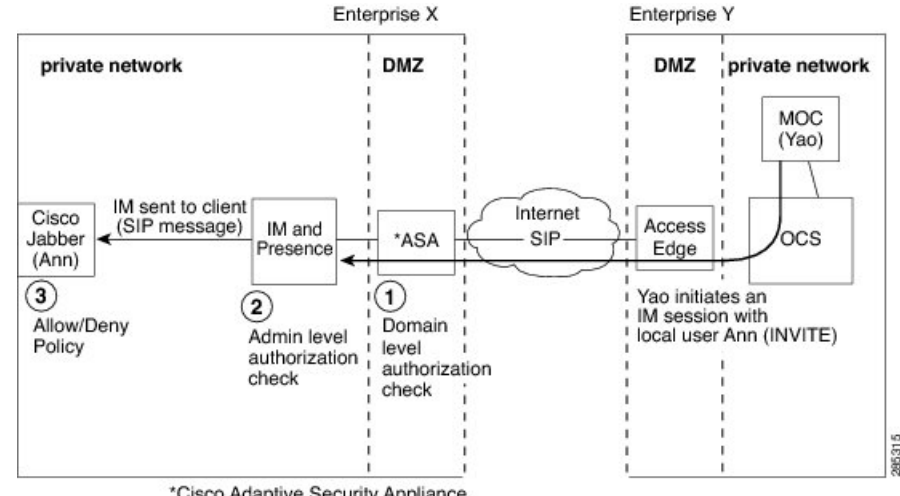

#### 図8:着信インスタントメッセージのフロー

\*Cisco Adaptive Security Appliance

IM and Presence サービス ドメインのローカル ユーザが外部ドメインのユーザに IM を送信する場 合、その IM は IM and Presence サービス ノードへ送信されます。これらの 2 つのユーザ間にまだ 既存の IM セッションが確立されていない場合は、新しいセッションを確立するために IM and Presence サービスから外部ドメインに INVITE メッセージが送信されます。IM and Presence サービ スでは、これ以降両ユーザから送信されるメッセージ トラフィックはいずれも、このセッション を使用して処理されます。ただし、Cisco Jabber およびサードパーティの XMPP クライアントにつ いては、利用可能でない場合でもユーザは IM を開始することができます。

#### 図 9: 発信インスタントメッセージのフロー

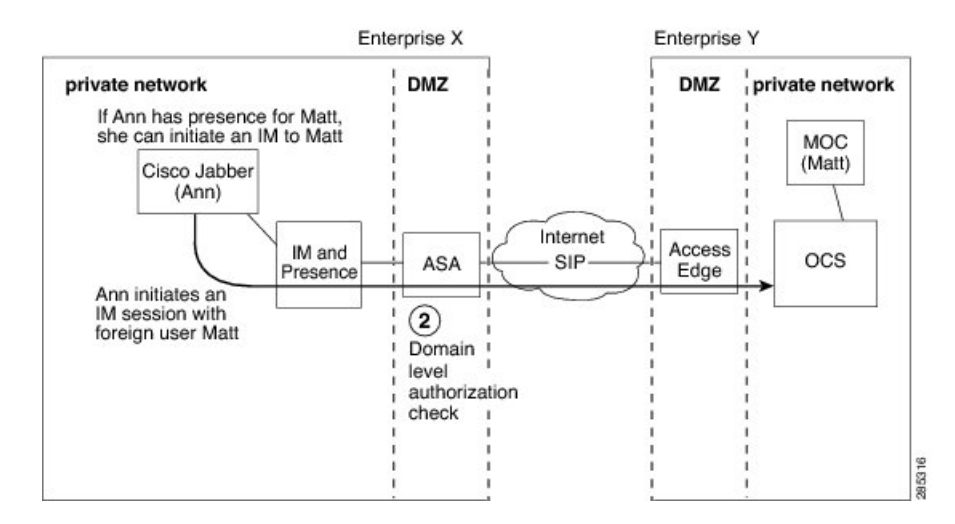

Cisco Unified Communications Manager リリース 11.5(1)SU2 上の IM and Presence Service ドメイン間フェデ レーション ガイド

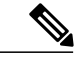

(注)

IM and Presence サービスでは、Microsoft OCS コンタクトを使用した3者間 IM セッション(グ ループ チャット)はサポートされていません。

### 関連トピック

プレゼンス サブスクリプションとブロッキング レベル、(11ページ)

# XMPP フェデレーションに関する在席情報およびインスタントメッ セージのフロー

XMPP フェデレーションの着信/発信のアベイラビリティと IM 要求のフローは、IM and Presence サービスのマルチノード配置で違いがあります。

マルチノード配置では、クラスタ内の各ノードで XMPP フェデレーションを有効にできるほか、 クラスタ内のいずれか1つのノードでのみ XMPP フェデレーションを有効にすることも可能で す。さらに DNS SRV レコードについても、いずれか1つだけをパブリッシュすることも、複数の レコード(ただし XMPP フェデレーションを有効にしたノードごとに1つずつ)をパブリッシュ することもできます。

DNS SRV レコードを1つだけパブリッシュした場合は、そのレコードに対応するただ1つのノードにすべての着信要求がルーティングされ、内部的には IM and Presence サービスによりクラスタ間ルーティングを使用して正しいノードにトラフィックがルーティングされます(次の図を参照)。複数のDNS SRV レコードをパブリッシュした場合は、SRV レコードの設定方法に応じて、各ノードに対して着信要求のロードバランシングが行われます。

マルチ クラスタ XMPP フェデレーション ネットワークの着信メッセージ フローを示すこの図で は、両方のクラスタでフェデレーションが有効になっています。着信メッセージは、宛先クラス

I

タ内のフェデレーション対応ノードに直接転送されます。フェデレーション対応ノードは、その メッセージを該当するクラスタノードに再ルーティングします。

図 10: XMPP 着信要求のフロー

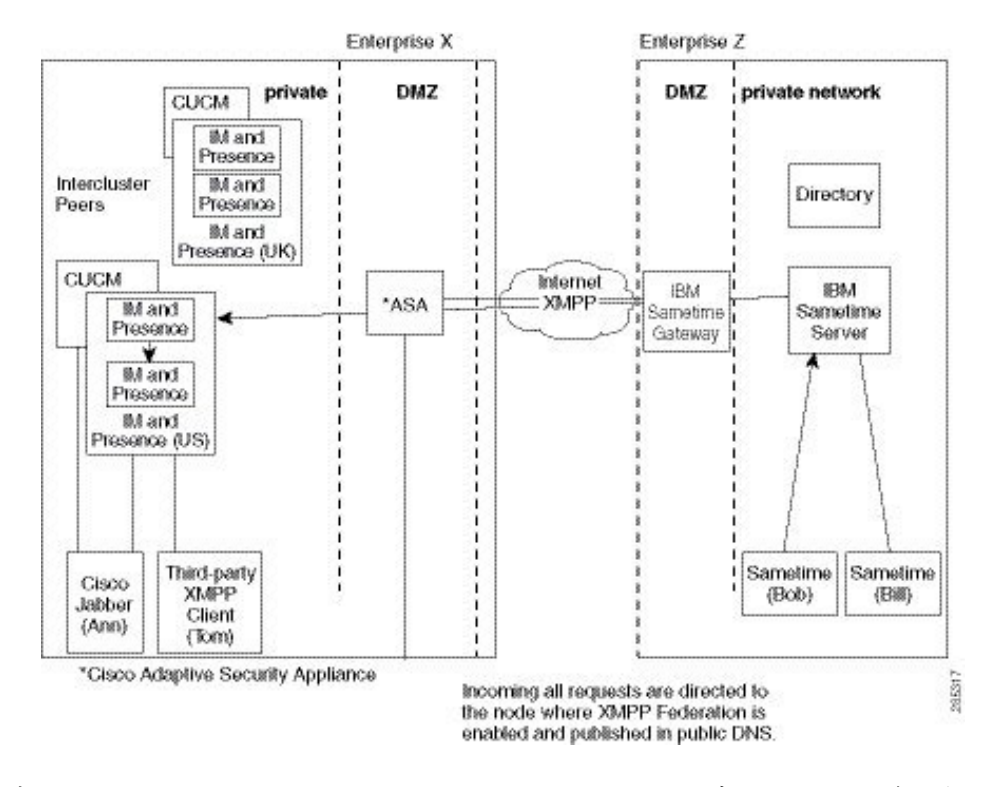

発信要求については、IM and Presence サービスから、XMPP フェデレーションが有効なクラスタ 内のいずれのノードにもルーティングされます。そのノードは、要求を送信したユーザのホーム ノードである必要はありません。この図では、両方のピアクラスタでフェデレーションが有効に なっていますが、発信フローはピアクラスタに到達しません。

#### 図 11: XMPP 発信要求のフロー

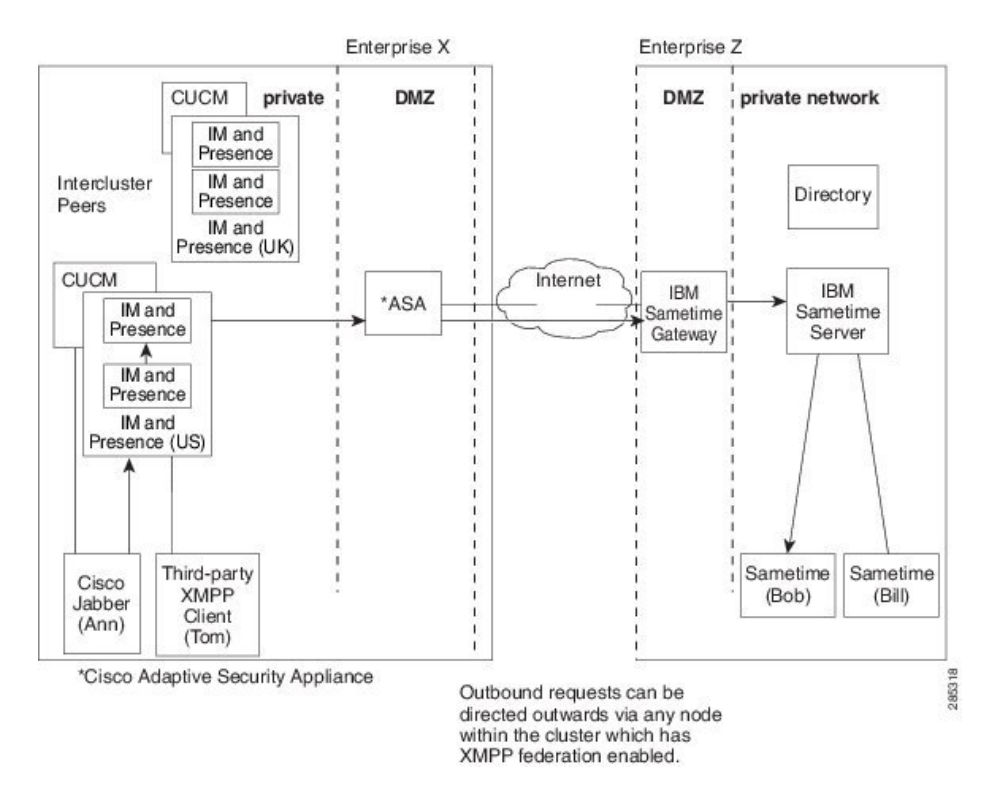

#### 関連トピック

XMPP フェデレーションのハイアベイラビリティ, (7ページ)

# 複数のドメインとのフェデレーション導入

リモートドメインが IM and Presence サービス ローカル導入で管理されないとき、フェデレーションは複数ドメインのある IM and Presence サービス導入で完全にサポートされます。

ローカルクラスタ内のすべてのユーザのフェデレーションを有効にするには、すべてのローカル ドメインの DNS レコードを作成する必要があります。

XMPP フェデレーションの場合は、cup-xmpp セキュリティ証明書でサブジェクト代替名としてす べてのローカル ドメインが含まれている必要があります。

# フェデレーションとサブドメイン

IM and Presence サービスは次のサブドメインのシナリオをサポートします。
- IM and Presence サービスは、外部ドメインのサブドメインに属します。たとえば、IM and Presence サービスはサブドメイン「imp.cisco.com」に属します。IM and Presence サービスで は、ドメイン「cisco.com」に属する外部企業とフェデレーションできます。この場合、IM and Presence サービスユーザには「impuser@imp.cisco.com」という URI に割り当てられ、外 部ユーザには「foreignuser@cisco.com」という URI が割り当てられます。
- IM and Presence サービスは親ドメイに属し、外部企業はその親ドメインのサブドメインに属 しています。たとえば、IM and Presence サービスはドメイン「cisco.com」に属します。IM and Presence サービスでは、サブドメイン「foreign.cisco.com」に属する外部企業とフェデレー ションできます。この場合、IM and Presence サービスユーザには「impuser@cisco.com」とい う URI に割り当てられ、外部ユーザには「foreignuser@foreign.cisco.com」という URI が割り 当てられます。
- IM and Presence サービスと外部企業は、それぞれ別々のサブドメインに属していますが、どちらのサブドメインも親ドメインは同じです。たとえば、IM and Presence サービスは「cup.cisco.com」というサブドメイン、外部企業は「foreign.cisco.com」というサブドメイン に属しています。また、どちらのサブドメインも「cisco.com」という親ドメインに属しています。この場合、IM and Presence サービスユーザには「impuser@cisco.com」という URI に割り当てられ、外部ユーザには「foreignuser@foreign.cisco.com」という URI が割り当てられます。

サブドメインとフェデレーションを行う場合は、DNSドメインを別途設定するだけで十分です。 Active Directory を分割する必要はありません。企業内部でフェデレーションを設定する場合、IM and Presence サービスユーザまたは外部ユーザを同じ Active Directory ドメインに所属させること ができます。たとえば上記3番目のシナリオの場合、Active Directory が親ドメイン「cisco.com」 に属すことができます。各ユーザは「imp.cisco.com」と「foreign.cisco.com」のどちらかのサブド メインに所属し、かつ「impuser@cup.cisco.com」と「foreignuser@foreign.cisco.com」のどちらかの URI を割り当てられていますが、このような場合でもすべてのユーザを「cisco.com」ドメイン配 下の Active Directory に設定することが可能です。

ただし、Cisco Jabber から LDAP 検索を実行すると、他のドメインまたはサブドメインのユーザが 返される場合がありますが、Cisco Jabber ユーザが Cisco Jabber での LDAP ルックアップからこれ らのフェデレーションユーザを追加することはできません。Cisco Jabber ユーザは、これらのユー ザを外部(フェデレーション)コンタクトとして追加する必要があります。これにより IM and Presence サービスでは、ローカル ドメインではなく正しいドメインが適用されます。

(注)

IM and Presence サービスでは、IM and Presence サービスの2つのエンタープライズ導入の間に フェデレーションを設定する場合にも、上記のシナリオがサポートされています。

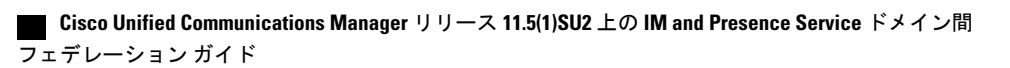

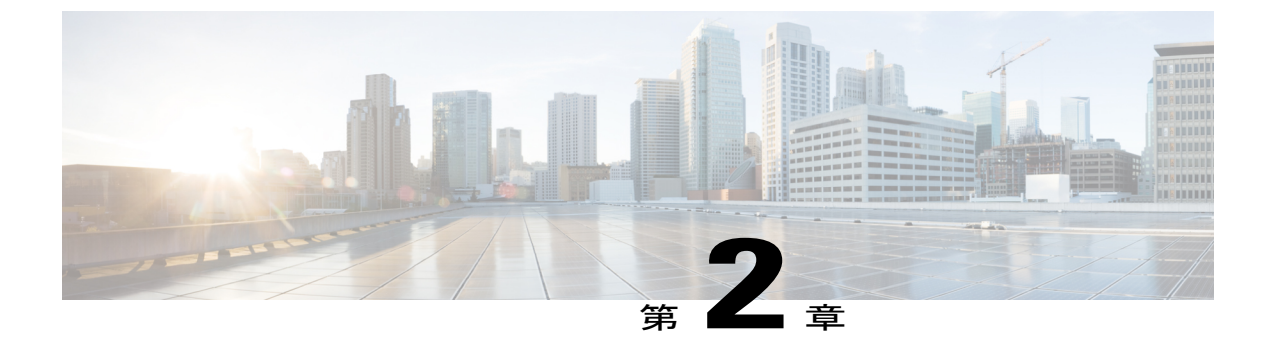

### この統合のための準備

- ・ サポートされているドメイン間フェデレーションの統合, 27 ページ
- ・ハードウェア要件, 28 ページ
- ソフトウェア要件, 29 ページ
- 統合の準備, 30 ページ
- ・この統合の前提条件となる設定タスク,35ページ

# サポートされているドメイン間フェデレーションの統合

このマニュアルでは、IM and Presence サービスと外部ドメイン間にフェデレーテッドネットワークを設定するための設定手順について説明します。

IM and Presence サービス ノードがフェデレーション可能な、サポートされた外部ドメインは次の とおりです。

- ・SIP 経由の Microsoft Office 365 (企業間)
- ・SIP 経由の Microsoft Skype for Business 2015 (企業間)
- Microsoft Office Communications Server リリース 2007、R2、Microsoft Lync 2010 および 2013 (SIP 経由)

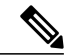

(注)

- IM and Presence サービスは、Microsoft Lync とのドメイン間フェデレーション をサポートします。OCS とのドメイン間フェデレーションへの参照には、別 途明示的な指定がない限り、Microsoft Lync が指定されます。
- XMPP 経由の AOL
- XMPP 経由の Cisco WebEx Messenger
- IBM Sametime Server リリース 8.2、8.5 (XMPP 経由)

• IM and Presence サービス リリース 9.x 以降(XMPP 経由)

(注)

それぞれ IM and Presence サービスが導入されている 2 つのエンタープライズ間にフェデレー ションを設定する場合は、XMPP フェデレーションの設定方法について記載されている手順に 従ってください。

#### 関連トピック

ハードウェア要件, (28ページ) ソフトウェア要件, (29ページ)

### Presence Web Service の API サポート

オープンインターフェイスである Presence Web Service を使用すると、クライアントアプリケー ションはユーザプレゼンス情報を IM and Presence サービスと共有できます。サードパーティ開発 者は、このインターフェイスを使用して、ユーザのプレゼンス状態に関する更新を送信および取 得するクライアントアプリケーションを構築できます。Presence Web Service の API サポートにつ いて、次の制限事項に注意してください。

- SIP を使用したドメイン間フェデレーションでは、Presence Web Service の API を使用し、シ スコ以外のクライアントから多くのプレゼンス情報を取得することができます。ただし、シ スコ以外のクライアントの基本的なプレゼンスはサポートされません。
- XMPP を使用したドメイン間フェデレーションでは、Presence Web Service の API を使用して シスコ以外のクライアントからプレゼンス情報を取得することはできません。

Presence Web Service の詳細については、https://developer.cisco.com/site/collaboration/call-control/ unified-presence/documentation/index.gspの『*IM and Presence Service Developer Guide*』を参照してく ださい。

### ハードウェア要件

シスコ ハードウェア

- IM and Presence サービス ノード。IM and Presence サービス ハードウェア サポートについて は、IM and Presence サービス互換性マトリクスを参照してください。
- Cisco Unified Communications Manager のノード。Cisco Unified Communications Manager のハードウェア サポートについては、Cisco Unified Communications Manager の互換性マトリクスを参照してください。
- IM and Presence サービスの企業内の 2 つの DNS サーバ
- Cisco Adaptive Security Appliance (ASA) 5500 シリーズ

- SIP フェデレーションの場合のみ、TLS プロキシ機能を実現できる Cisco Adaptive Security Appliance (ASA) の使用を推奨します。XMPP フェデレーションの場合は、いずれのファイ アウォールでも十分です。
- Cisco Adaptive Security Appliance (ASA) モデルを選択する場合は、http://www.cisco.com/en/ US/products/sw/voicesw/ps556/prod\_models\_home.html にアクセスしてください。TLS プロキシ コンポーネントは、すべての 5500 モデルで使用可能です。
- ・必ず目的の配置に適したバージョンの Cisco Adaptive Security Appliance (ASA) ソフトウェア を使用してください。ドメイン間フェデレーションを新たに設定する場合は、IM and Presence サービスの互換性マトリクスで、Cisco Adaptive Security Appliance (ASA) ソフトウェアの適 切なバージョンを確認してください。

### 関連トピック

http://www.cisco.com/en/US/products/sw/voicesw/ps556/products\_device\_support\_tables\_list.html ソフトウェア要件, (29 ページ)

### ソフトウェア要件

- シスコ ソフトウェア
  - IM and Presence Service
  - · Cisco Unified Communications Manager
  - Cisco Adaptive Security Appliance v8.3(1) 以降
  - Cisco Adaptive Security Device Manager (ASDM) v6.3 以降
  - ・サポートされている XMPP クライアント:
    - ° Cisco Unified Personal Communicator リリース 8.5
    - ° Cisco Jabber for Mac
    - Cisco Jabber for Windows
    - 。モバイル向け Cisco Jabber IM (Cisco Jabber IM for iPhone、Android、Blackberry)
    - ° Cisco Jabber for iPad
    - ° Cisco Jabber for Cius

### Microsoftの SIP フェデレーション用ソフトウェア

- Microsoft Skype for Business Server 2015、Standard Edition または Enterprise Edition
- Microsoft Lync 2013 または 2010、Standard Edition または Enterprise Edition
- Microsoft OCS 2007 リリース 2 Server Standard または Enterprise

• Microsoft Office Communicator 2007 リリース 2

#### AOLの SIP フェデレーション用ソフトウェア

- AOL SIP Access Gateway (SAG)
- AOL Instant Messenger リリース 7.2.6.1 以降

#### XMPP フェデレーション用ソフトウェア

- Cisco WebEx Messenger
- IBM Sametime Server リリース 8.2

#### 関連項目

ハードウェア要件, (28ページ)

### 統合の準備

この統合については、綿密な計画を立てることが重要です。この統合に関する設定を開始する前 に、以下の各項目をお読みください。

### ルーティング設定

フェデレーテッドネットワークでのルーティングをどのように設定するかを考えます。まず外部 ドメイン宛てのメッセージを、IM and Presence サービス から Cisco Adaptive Security Appliance を 経由して外部ドメインにルーティングする方法について考える必要があります。その1つの選択 肢として、IM and Presence サービスのエンタープライズ導入と Cisco Adaptive Security Appliance と の間に、ルーティングエンティティ(ルータ、スイッチ、またはゲートウェイ)を導入するとい う方法があります。この場合、メッセージはルーティングエンティティから Cisco Adaptive Security Appliance にルーティングされ、さらに Cisco Adaptive Security Appliance から外部ドメインにルー ティングされます。

一方、IM and Presence サービスと外部ドメインとの間に Cisco Adaptive Security Appliance をゲート ウェイとして導入することもできます。Cisco Adaptive Security Appliance をローカルのエンタープ ライズ導入内の IM and Presence サービスのゲートウェイとして使用する場合は、Cisco Unified Communications Manager と IM and Presence サービス クライアントが IM and Presence サービス ノー ドにどのようにアクセスするかを考慮する必要があります。Cisco Unified Communications Manager と IM and Presence サービス クライアントが IM and Presence サービスとは異なるサブネットにある 場合、それらは Cisco Adaptive Security Appliance を使用して IM and Presence サービスにアクセス する必要があります。

ネットワーク内の既存のファイアウォールの背後に Cisco Adaptive Security Appliance を導入する場合は、Cisco Adaptive Security Applianceおよび IM and Presence サービスにトラフィックをルーティングする方法について考慮します。既存のファイアウォール上では、IM and Presence サービスの

パブリックアドレスにトラフィックをルーティングするためのルートとアクセスリストを設定し ます。また、既存のファイアウォールを使用して、外部ドメインへのルートも設定する必要があ ります。

#### 関連トピック

Cisco Adaptive Security Appliance (ASA) の配置オプション, (9ページ) SIP フェデレーションに関する Cisco Adaptive Security Appliance (ASA) の設定, (77ページ)

### パブリック IP アドレス

SIP フェデレーションの場合、IM and Presence サービスのパブリック アドレスとして、パブリッ クにアクセスできるIP アドレスが必要です。割り当てることができるIP アドレスがない場合は、 Cisco Adaptive Security Appliance の外部インターフェイスを IM and Presence サービス アドレスの パブリック アドレスとして使用します(Cisco Adaptive Security Appliance を在席情報および IM ト ラフィック用としてのみ使用している場合)。

Microsoft OCS R2 との SIP フェデレーションでは、複数の IM and Presence サービス ノードを導入 する場合でも、必要となるパブリック IP アドレスは1 つだけです。Cisco Adaptive Security Appliance では、ポート アドレス変換 (PAT) を使用して、OCS から適切な IM and Presence サービス ノー ドへ要求がルーティングされます。

XMPP フェデレーションの場合は、XMPP フェデレーションを有効にした IM and Presence サービスノードごとにパブリック IP アドレスを公開するか、ただ1つのパブリック IP アドレスを公開 するかを選択することができます。

- 複数の IP アドレスを公開する場合は、Cisco Adaptive Security Appliance 上で NAT を使用して パブリックアドレスをプライベートアドレスに変換します。たとえば、NATを使用すると、 x.x.x.x:5269 および y.y.y.y:5269 というパブリック アドレスをそれぞれ、a.a.a.a:5269 および b.b.b.b:5269 というプライベート アドレスに変換できます。
- 1 つのパブリック IP アドレスを公開する場合は、Cisco Adaptive Security Appliance 上で PAT を使用して、正しい IM and Presence サービスノードにマッピングします。たとえば、使用す るパブリック IP アドレスが x.x.x.x で、かつ\_xmpp-server の DNS SRV レコードが複数あると します。各レコードのポートはそれぞれ異なりますが、レコードはすべて x.x.x.x に解決され ます。そして外部サーバからは、Cisco Adaptive Security Appliance を経由して x.x.x.x:5269、 x.x.x.x:15269、 x.x.x.x.25269 に要求が送信されるとします。この場合、Cisco Adaptive Security Appliance では、それらの IP アドレスを対象に PAT が実行されます。これにより、それぞれ のアドレスは、対応する各 IM and Presence サービスノードの内部 IP アドレスにマッピング されます。

たとえば、パブリック IP アドレス x.x.x.:5269 は a.a.a.:5269 というプライベート IP アドレ ス、パブリック IP アドレス x.x.x.:15269 は b.b.b.b.:5269 というプライベート IP アドレス、 パブリック IP アドレス x.x.x.:25269 は c.c.c.:5269 というプライベート IP アドレスにそれぞ れマッピングされます。内部的には、すべての IP アドレスが IM and Presence サービス上の 同一ポート (5269) にマッピングされます。

関連トピック

外部および内部インターフェイスの設定, (78 ページ) DNS の設定, (32 ページ)

### パブリック FQDN

SIP フェデレーションの場合、要求メッセージのルーティングは FQDN に基づいて行われます。 そのため、ルーティングする IM and Presence サービス ノード (パブリッシャ)の FQDN は、パブ リックに解決可能である必要があります。

### 冗長性およびハイ アベイラビリティ

フェデレーテッドネットワークに冗長性を確保する方法についても考える必要があります。Cisco Adaptive Security Appliance では、アクティブ/スタンバイ(A/S)導入モデルにより冗長性がサポートされています。

IM and Presence サービスのフェデレーション機能に対してハイ アベイラビリティを実現する必要 がある場合は、指定した(フェデレーション)IM and Presence サービス クラスタの手前にロード バランサを導入することができます。

### DNS の設定

ローカル IM and Presence サービス企業展開では、DNS SRV を通じて他のドメインが IM and Presence サービス ノードを確認できるように、IM and Presence サービスがローカル IM and Presence サービ スドメインに DNS SRV レコードをパブリッシュしなければなりません。DNS SRV レコードは、 企業の DMZ 内にある DNS サーバに保管されています。

ローカル IM and Presence サービス展開が複数のドメインを管理している場合は、各ローカルドメインの DNS SRV レコードを公開します。ユーザが各ローカルドメインに対して公開する DNS SRV レコードは、同一の FQDN パブリック IP アドレスに解決される必要があります。

Microsoft OCS R2 との SIP フェデレーションの場合は、DNS SRV レコード「\_sipfederationtls」を パブリッシュする必要があります。Microsoft 製品のエンタープライズ導入では、IM and Presence サービスを Access Edge サーバ上で Public IM Provider として設定するため、このレコードが必要 となります。外部のエンタープライズ導入で IM and Presence サービスから Microsoft ドメインを検 出できるようにするためには、その外部ドメインを指す DNS SRV レコードが存在する必要があり ます。IM and Presence サービス ノードが DNS SRV を使用して Microsoft ドメインを検出できない 場合は、IM and Presence サービス上で、その外部ドメインのパブリック インターフェイスに向か うスタティック ルートを設定する必要があります。 DNS SRV レコード「\_sipfederationtls\_tcp.example.com」の DNS 設定例については、次の図を参照 してください。

| _sipfederationtle  | Properties        | ? ×      |
|--------------------|-------------------|----------|
| Service Location   | (SRV) Security    |          |
| Domain:            | example.com       |          |
| Service:           | _sipfederationtls | <b>_</b> |
| Protocol:          | _tcp              | <b>v</b> |
| Priority:          | 0                 |          |
| Weight:            | 0                 |          |
| Port number:       | 5061              |          |
| Host offering this | s service:        |          |
| hostname.exam      | ple.com           |          |
|                    |                   |          |
|                    |                   |          |
|                    |                   |          |
|                    |                   |          |
|                    | OK Cancel Apply   | Help     |

#### 図 12 : 「\_sipfederationtls」の DNS SRV

AOL フェデレーションの場合、AOL では「aol.com」ドメインのパブリック DNS サーバで DNS SRV レコード「\_sipfederationtls\_tcp.aol.com」がパブリッシュされます。このレコードは、AOL SIP Access Gateway に対応する「sip.oscar.aol.com」に解決されます。

DNS SRV レコードはパブリックに解決可能です。そのため、ローカルのエンタープライズ導入内 で DNS 転送を有効にしている場合は、DNS クエリーを実行することで、外部のパブリック ドメ インに関する情報を取得することができます。DNS クエリーがローカルのエンタープライズ導入 内の DNS 情報に全面的に依存している(ローカルのエンタープライズ導入内で DNS 転送を有効 にしていない)場合は、外部ドメインを指定する DNS SRV レコード/FQDN/IP アドレスをパブリッ シュしなければなりません。スタティック ルートを設定することもできます。

XMPP フェデレーションの場合は、DNS SRV レコード「\_xmpp-server」をパブリッシュする必要 があります。このレコードにより、フェデレーション XMPP ドメインから IM and Presence サービ スドメインを検出することができるため、両ドメインのユーザは XMPP を介して IM や在席情報 をやり取りすることが可能です。同様に外部ドメインでは、IM and Presence サービスから検出で きるよう、パブリック DNS サーバで「\_xmpp-server」レコードをパブリッシュする必要がありま す。

DNS SRV レコード "\_xmpp-server" の DNS 設定例については、次の図を参照してください。

| Service:                   | xmpp-server | <b></b> |
|----------------------------|-------------|---------|
| —<br><u>P</u> rotocol:     | tcp         |         |
| Pri <u>o</u> rity:         | 0           |         |
| <u>W</u> eight:            | 0           |         |
| Port <u>n</u> umber:       | 5269        |         |
| <u>H</u> ost offering this | service:    |         |
| hostname.examp             | le.com      |         |
|                            |             |         |
|                            |             |         |

図 13: 「\_xmpp-server」の DNS SRV

#### 関連トピック

AOL との SIP フェデレーションのルート SIP 要求

AOL との SIP フェデレーションに使用するデフォルトフェデレーション ルーティングドメインの変更

### 認証権限サーバ

SIP フェデレーションの場合、IM and Presence サービスのエンタープライズ導入内の Cisco Adaptive Security Appliance (ASA) と、外部のエンタープライズ導入とは、セキュアな TLS/SSL 接続を介して IM および在席情報を共有します。

各エンタープライズ導入では外部認証局(CA)により署名された証明書を提示する必要がありま す。ただし、エンタープライズ導入ごとに別々のCAが使用される場合もあります。したがって 両者間の相互信頼を実現するためには、それぞれのエンタープライズ導入に他方のエンタープラ イズ導入の外部CAからルート証明書をダウンロードする必要があります。

XMPP フェデレーションの場合は、セキュアな TLS 接続を設定するかどうかを選択することがで きます。TLS を設定する場合は、IM and Presence サービス上で、外部企業の証明書に署名してい る認証局(CA)のルート証明書をアップロードする必要があります。この証明書は、IM and Presence サービス上の証明書信頼ストア内に存在する必要があります。なぜなら、Cisco Adaptive Security Appliance では XMPP フェデレーション用の TLS 接続が終端されないためです。Cisco Adaptive Security Appliance は XMPP フェデレーション用のファイアウォールとして機能します。

# この統合の前提条件となる設定タスク

### 統合に関する IM and Presence サービスの設定

# <u>(注)</u>

ここで説明する前提条件タスクは、SIPフェデレーションとXMPPフェデレーションのどちらにも共通するものです。

### 手順

- **ステップ1** IM and Presence サービスをインストールし、設定します。
  - ここでは、IM and Presence サービスが正常に動作することを保証するため、以下の確認を行います。
    - IM and Presence サービス システム設定トラブルシュータを実行します。
    - ・ローカルな連絡先を IM and Presence サービスに追加できることを確認します。
    - クライアントが IM and Presence サービス ノードからアベイラビリティ ステータスを受信していることを確認します。
- **ステップ2** IM and Presence サービス ノードと Cisco Unified Communications Manager ノードを『Configuration and Administration of IM and Presence Service on Cisco Unified Communications Manager』の説明のと おりに設定します。IM and Presence サービス ノードが動作しており、問題がないことを確認しま す。

関連トピック

統合に関する Cisco Adaptive Security Appliance の設定, (36 ページ)

I

### 統合に関する Cisco Adaptive Security Appliance の設定

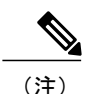

• SIP フェデレーションには、Cisco Adaptive Security Appliance が必要です。

XMPP フェデレーションには、ファイアウォールが必要です。基本的なファイアウォール/NAT/PAT 機能を実現するためであれば、Cisco Adaptive Security Appliance を含め任意のファイアウォールを使用することができます。XMPP フェデレーションで TLS プロキシ機能を実現する場合には、Cisco Adaptive Security Appliance は使用しません。

Cisco Adaptive Security Appliance をインストールし、設定します。そのうえで、Cisco Adaptive Security Appliance について次のような基本設定の確認を行います。

#### 手順

- **ステップ1** コンソール、HyperTerminal または Web ベースの Adaptive Security Device Manager (ASDM) を介 して Cisco Adaptive Security Appliance にアクセスします。
- ステップ2 Cisco Adaptive Security Appliance の適切なライセンスを取得します。Cisco Adaptive Security Appliance の TLS プロキシにはライセンスが必要である点に注意してください。ライセンス情報について は、シスコの担当者にお問い合わせください。
- **ステップ3** ソフトウェアをアップグレードします(必要な場合)。
- **ステップ4** 次のコマンドを使用してホスト名を設定します。 (config) **# hostname** name
- ステップ5 [デバイス設定 (Device Setup)]>[システム時間 (System Time)]>[時計 (Clock)]を選択するか、CLIから clock set コマンドを使用することにより、ASDM で時間帯、日付、および時刻を設定します。次の点に注意してください。
  - •TLS プロキシを設定する前に、Cisco Adaptive Security Appliance 5500 で時計を設定します。
  - Cisco Adaptive Security Appliance では IM and Presence サービス クラスタと同じ NTP サーバを 使用することが推奨されます。Cisco Adaptive Security Appliance と IM and Presence サービス ノードとの間で時計が同期されていない場合は、証明書の有効性が確認できないために TLS 接続が正常に確立されないことがあります。
  - •NTP サーバ アドレスを表示するには、ntp server server\_address コマンドと show ntp associat | status コマンドを使用して、NTP サーバのステータスを表示します。
- **ステップ6** Cisco Adaptive Security Appliance 5500 のモードを確認します。Cisco Adaptive Security Appliance 5500 は、デフォルトでシングルモードおよびルーテッドモードが使用されるよう設定されています。
  - ・現在のモードを確認します。この値は、デフォルトでシングルモードとなります。

(config) # show mode

I

 現在のファイアウォールモードを確認します。この値は、デフォルトでルーテッドモード となります。

(config) # **show firewall** 

- ・外部インターフェイスおよび内部インターフェイスを設定します。
- ・基本 IP ルートを設定します。

### 関連トピック

外部および内部インターフェイスの設定, (78 ページ) スタティック IP ルートの設定, (79 ページ) 統合に関する IM and Presence サービスの設定, (35 ページ)

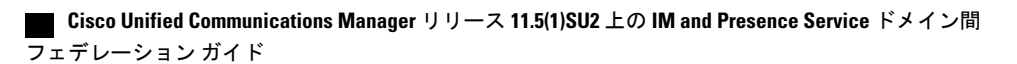

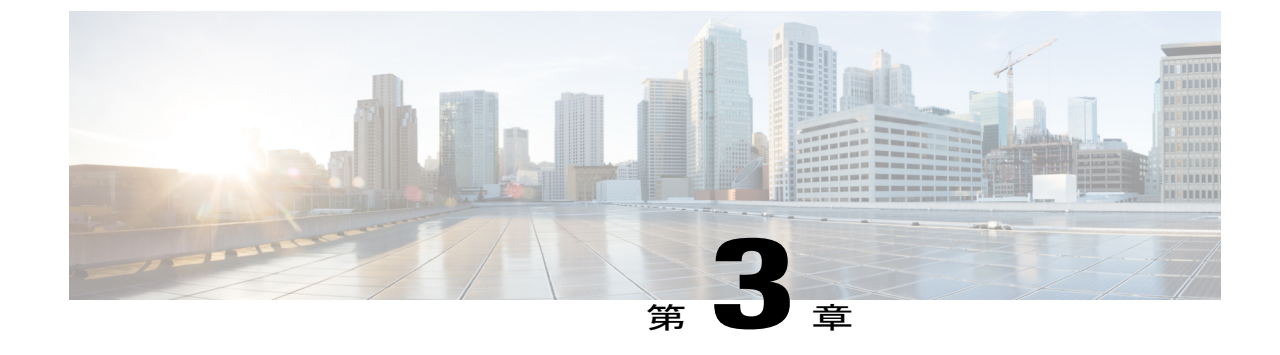

# ドメイン間フェデレーションの設定ワーク フロー

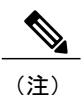

IM and Presence サービスリリース9.0以降では、Microsoft Lync とのドメイン間フェデレーションがサポートされています。また IM and Presence サービス リリース 9.0 以降の場合、OCS とのドメイン間フェデレーションへの参照には、別途明示的な指定がない限り、Microsoft Lync が指定されます。

- Office 365 ワークフロー(Expressway 経由の企業間), 39 ページ
- Skype for Business ワークフロー (Expressway 経由の企業間), 40 ページ
- Microsoft Lync ワークフロー (Expressway 経由の企業内), 41 ページ
- Microsoft Lync ワークフロー(Expressway 経由の企業間), 42 ページ
- Microsoft Lync ワークフロー (ASA 経由の企業間), 43 ページ
- Microsoft OCS ワークフロー(直接フェデレーション), 44 ページ
- Microsoft OCS ワークフロー(ASA 経由の企業間), 45 ページ
- SIP フェデレーション ワークフロー用の Cisco Adaptive Security Appliance, 46 ページ
- XMPP フェデレーション ワークフロー, 47 ページ

### **Office 365 ワークフロー (Expressway** 経由の企業間)

IM and Presence サービスは、企業間設定における Cisco Expressway 経由の Office 365 とのドメイン 間 SIP フェデレーションをサポートします。

#### IM and Presence サービスの設定

- IM and Presence ドメイン用のパブリック DNS SRV レコードを設定します。SRV は、Expressway-EのIPアドレスに解決される必要があります。IM and Presence サービスの DNS SRV レコードの追加,(100ページ)を参照してください。
- **2** IM and Presence サービスで、Office 365 ドメイン エントリを追加します。IM and Presence サービスへの Office 365 ドメインの追加, (101 ページ)を参照してください。
- 3 すべての IM and Presence サービスノードで Cisco XCP ルータを再起動します。Cisco XCP ルータの再起動, (101ページ) を参照してください。
- **4** IM and Presence サービスで、Expressway-CへのTLSスタティックルートを設定します。Office 365 へのスタティックルートの設定, (102 ページ)を参照してください。
- 5 IM and Presence サービスで、TLS ピアとして Expressway-C を割り当てます。TLS ピアとして の Expressway の追加, (102 ページ)を参照してください。
- 6 IM and Presence サービスで、着信アクセスコントロールリストに Expressway-E サーバを追加します。アクセス制御リストへの Expressway の追加, (103ページ)を参照してください。
- 7 導入環境に置かれているサーバ間で証明書を交換します。IM and Presence サービスでは、 Expressway-C証明書チェーンを cup-trust ストアにアップロードする必要があります。証明書の 交換、(104ページ)を参照してください。

#### Cisco Expressway 設定

IM and Presence サービス上でドメイン間フェデレーションを設定したら、Office 365 とのドメイン 間フェデレーション用に Cisco Expressway をセットアップします。Expressway 設定の詳細につい ては、次の場所にある『*Cisco Expressway Options with Cisco Meeting Server and/or Microsoft Infrastructure*』を参照してください。

http://www.cisco.com/c/dam/en/us/td/docs/voice\_ip\_comm/expressway/config\_guide/X8-9/ CMS-Expressway-Deployment-Guide\_X8-9-2.pdf

### Skype for Business ワークフロー(Expressway 経由の企業 間)

IM and Presence サービスは、企業間における Expressway 導入環境経由による SIP と Skype for Business のフェデレーションをサポートします。

#### IM and Presence サービスの設定

IM and Presence ドメイン用のパブリック DNS SRV レコードを設定します。SRV は、Expressway-EのIPアドレスに解決される必要があります。IM and PresenceのDNS SRVの割り当て、(109ページ)を参照してください。

<u>(注)</u>

- DNS SRV レコードなしでドメイン間フェデレーションを設定することもできますが、Skype for Business サーバでルートを手動で追加する必要があります。
  - IM and Presence サービスで、Skype for Business ドメインエントリを追加します。IM and Presence へのフェデレーテッドドメインの追加, (109ページ)を参照してください。
  - **3** すべての IM and Presence ノードで Cisco XCP ルータ サービスを再起動します。Cisco XCP ルー タの再起動, (110ページ)を参照してください。
  - **4** IM and Presence サービスで、Expressway への TLS スタティック ルートを設定します。IM and Presence 上のスタティック ルートの設定, (111 ページ)を参照してください。
  - 5 IM and Presence サービスで、TLS ピアとして Expressway-C を割り当てます。TLS ピアとして の Expressway の追加, (111ページ) を参照してください。
  - 6 IM and Presence サービスで、着信アクセスコントロールリストに Expressway-C サーバを追加 します。アクセス制御リストへの Expressway の追加, (112ページ)を参照してください。
  - 7 導入環境に置かれているサーバ間で証明書を交換します。証明書の交換、(116ページ)を参照 してください。

#### Expressway 設定

Skype for Business とのドメイン間フェデレーション用に Expressway を設定します。Expressway 設定の詳細については、次の場所にある『*Cisco Meeting Server with Expressway X8.9 Deployment Guide*』を参照してください。

http://www.cisco.com/c/en/us/support/unified-communications/expressway-series/products-installation-and-configuration-guides-list.html

### MicrosoftLyncワークフロー(Expressway経由の企業内)

企業内シナリオにおける Expressway 経由による IM and Presence サービスと Microsoft Lync の間の ドメイン間フェデレーションをセットアップする場合に、以下のタスクを実行します。

この設定は、チャットのみとチャット+通話の両方の導入環境をサポートします。

### IM and Presence サービスの設定

- IM and Presence サービスで、Microsoft Lync ドメインのフェデレーテッドドメインエントリを 追加します。IM and Presence サービスは、フェデレーテッドドメインエントリの着信 ACL を 自動的に追加します。企業内の Microsoft Lync ドメインの追加,(121ページ)を参照してくだ さい。
- 2 IM and Presence サービスで、Microsoft Lync サーバ ドメインごとに個別の TLS スタティック ルートを設定します。各ルートは、特定の Microsoft フロントエンド サーバをポイントする必 要があります。IM and Presence から Lync へのスタティック ルートの設定, (122 ページ)を参 照してください。

<u>(注)</u>

- TLS スタティック ルートを設定する必要があります。TCP は、Microsoft Lync とのフェデレー ションではサポートされません。
  - 3 IM and Presence サービスで、Lync サーバ証明書に署名する CA のルート証明書を IM and Presence サービスにアップロードします。また、TLS ピア サブジェクトを設定します。Lync とフェデ レーションを行うための IM and Presence 上の証明書のセットアップ,(130ページ)を参照し てください。

### Expressway 設定

チャット+通話の導入環境でのみ、Expressway ゲートウェイを追加します。ゲートウェイで、 Microsoft の相互運用性と SIP ブローカーを設定します。Expressway 設定については、Microsoft Lync フェデレーション用の Expressway ゲートウェイの設定, (123ページ)を参照してください。

(注)

チャットのみの導入環境では、Expressway ゲートウェイは必要ありません。

#### Lync の設定

- 1 Lync サーバで、以下の手順のいずれかを使用して TLS スタティック ルートを設定します。
  - a チャット+通話の導入環境を使用する場合 Lync から IM and Presence へのスタティックルートの設定, (125ページ)
  - **b** チャットのみの導入環境を使用する場合LyncからExpresswayゲートウェイへのスタティックルートの設定,(123ページ)
- 2 Lync サーバで、IM and Presence サービスを信頼済みアプリケーションとして追加し、それぞれのIM and Presence クラスタノードを信頼済みアプリケーション サーバ プールに追加します。 Lync サーバでの信頼済みアプリケーションの設定、(127ページ)を参照してください。
- 3 Lync サーバで、トポロジをコミットします。トポロジのパブリッシュ, (130ページ)を参照してください。

### MicrosoftLyncワークフロー(Expressway経由の企業間)

企業間導入環境における Expressway 経由による IM and Presence サービスと Microsoft Lync の間の ドメイン間フェデレーションをセットアップする場合に、以下のタスクを実行します。

この設定は、チャットのみとチャット+通話の両方の導入環境をサポートします。

#### IM and Presence サービスの設定

- IM and Presence サービスで、Microsoft Lync ドメインのフェデレーテッド ドメイン エントリを 追加します。IM and Presence サービスは、フェデレーテッド ドメイン エントリの着信 ACL を 自動的に追加します。企業内の Microsoft Lync ドメインの追加,(121ページ)を参照してくだ さい。
- 2 IM and Presence サービスで、Microsoft Lync サーバ ドメインごとに個別の TLS スタティック ルートを設定します。各ルートは、特定の Microsoft フロントエンド サーバをポイントする必 要があります。IM and Presence から Lync へのスタティック ルートの設定, (122ページ)を参 照してください。

(注)

- TLS スタティック ルートを設定する必要があります。TCP は、Microsoft Lync とのフェデレー ションではサポートされません。
  - 3 IM and Presence サービスで、Lync サーバ証明書に署名する CA のルート証明書を IM and Presence サービスにアップロードします。また、TLS ピア サブジェクトを設定します。Lync とフェデ レーションを行うための IM and Presence 上の証明書のセットアップ,(130ページ)を参照し てください。

#### Expressway 設定

チャット+通話の導入環境でのみ、Expressway ゲートウェイを追加します。ゲートウェイで、 Microsoftの相互運用性と SIP ブローカーを設定します。Expressway 設定については、Microsoft Lync フェデレーション用の Expressway ゲートウェイの設定, (123ページ)を参照してください。

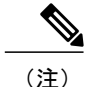

チャットのみの導入環境では、Expressway ゲートウェイは必要ありません。

### Microsoft Lync ワークフロー(ASA 経由の企業間)

- IM and Presence サービス上で Microsoft Lync フェデレーション用のフェデレーテッド ドメイ ンを設定します。詳細については、SIP フェデレーテッド ドメインの追加, (49 ページ)を 参照してください。
- DNS SRV レコードを設定します。詳細については、SIP フェデレーションの DNS 設定, (51ページ)を参照してください。
- IM and Presence サービス上で Microsoft Lync フェデレーションのルーティングに関する設定 を行います。詳細については、を参照してください。 IM and Presence サービスでのルーティ ング設定, (51 ページ)
- (オプション)フェデレーション機能用の電子メールアドレスを設定します。次を参照して ください。フェデレーション用電子メールの有効化,(191ページ)

- IM and Presence サービス上で TLS セキュリティの設定を行います。詳細については、を参照 してください。 IM and Presence サービスでのセキュリティの設定, (55ページ)
- Microsoft Lync フェデレーションに関する Cisco Adaptive Security Appliance (ASA) の設定を行います。詳細については、SIP フェデレーションに関する Cisco Adaptive Security Appliance (ASA)の設定, (77ページ)およびCisco Adaptive Security Appliance での TLS プロキシ設定, (91ページ)を参照してください。
- Microsoft Lync フェデレーションでの証明書交換に関する設定を行います。詳細については、 TLS フェデレーション用の Lync エッジ サーバでのセキュリティ証明書の設定,(75 ページ)を参照してください。
- ドメイン間フェデレーションに関する Lync Server 2010 および Edge サーバの設定は、このマニュアルに記載されている OCS についての設定とは異なります。IM and Presence サービスとのドメイン間フェデレーションを行えるよう Lync のエンタープライズ導入を設定する詳しい方法については、Microsoftのドキュメント

(http://technet.microsoft.com/en-us/library/gg399048.aspx) を参照してください。

### Microsoft OCS ワークフロー(直接フェデレーション)

IM and Presence サービスと Microsoft OCS の間のドメイン間フェデレーションをセットアップする 場合に、以下のタスクを実行します。この設定は、企業内のSIPフェデレーション用で、ASAファ イアウォールは含まれません。

### IM and Presence サービスの設定

- IM and Presence サービスで、Microsoft OCS ドメインのフェデレーテッド ドメイン エントリを 追加します。IM and Presence サービスは、フェデレーテッド ドメイン エントリの着信 ACL を 自動的に追加します。企業内の Microsoft OCS ドメインの追加,(136ページ)を参照してくだ さい。
- 2 IM and Presence サービスで、Microsoft OCS サーバドメインごとに個別のスタティックルート を設定します。各ルートは、特定の Microsoft フロントエンドサーバをポイントする必要があ ります。Microsoft サーバ用の IM and Presence サービスのスタティックルートの設定,(136 ページ)を参照してください。

(注)

OCS では、プロトコル タイプとして TCP と TLS のいずれかを選択できます。

#### Microsoft OCS 設定

 OCS サーバで、IM and Presence サービス ドメインをポイントする TCP または TLS スタティックルートを設定します。各ルートは、特定の IM and Presence サービス ノードをポイントする 必要があります。IM and Presence サービスをポイントする OCS のスタティックルートの設定, (138 ページ)を参照してください。

- IM and Presence サービスで、ピア認証リスナーがポート 5061 として設定されており、サーバ 認証リスナーがポート 5061 になっていないことを確認します。ピア認証リスナーの確認、(139ページ)を参照してください。
- 3 OCS サーバで、IM and Presence サービスノードごとにホスト認証エントリを設定します。TLS 暗号化を使用して、IM and Presence ノードごとに2つのエントリを追加する必要があります。 1つのエントリではノードIPアドレスを、もう1つのエントリではFQDNを指定します。OCS での IM and Presence サービスノード用ホスト認証エントリの追加,(139ページ)を参照して ください。
- 4 OCSとIM and Presenceサービスの間でTLSが設定されている場合は、OCS上でIM and Presence サービスとのドメイン間フェデレーション用の証明書を設定します。TLSを使用しない場合 は、このステップを省略できます。ドメイン間フェデレーション用のOCS上の証明書の設定, (141ページ)を参照してください。
- 5 OCS サーバで、TLS 用のリスナーポート(トランスポートとして MTLS または TLS を使用可能)またはTCP用のリスナーポートが設定されていることを確認します。TLS の場合は、ポート 5061 を使用します。TCP の場合は、ポート 5060 を使用します。OCS サーバでのポート 5060/5061 の有効化、(141 ページ)を参照してください。
- 6 TLS を使用する場合は、FIPS を使用するように OCS を設定します。FIPS を使用するための OCS の設定, (142 ページ)を参照してください。
- 7 TLS を使用する場合は、OCS サーバ証明書に署名する CA のルート証明書を IM and Presence サービスにアップロードします。TLS 経由の Microsoft サーバとのフェデレーション用の IM and Presence サービス ノード上の証明書の設定,(143ページ)を参照してください。

### Microsoft OCS ワークフロー (ASA 経由の企業間)

- IM and Presence サービス上で Microsoft OCS フェデレーション用のフェデレーテッド ドメイ ンを設定します。詳細については、SIP フェデレーテッド ドメインの追加, (49 ページ)を 参照してください。
- DNS SRV レコードを設定します。詳細については、SIP フェデレーションの DNS 設定, (51ページ)を参照してください。
- IM and Presence サービス上で Microsoft Lync フェデレーションのルーティングに関する設定 を行います。詳細については、を参照してください。 IM and Presence サービスでのルーティ ング設定, (51 ページ)
- (オプション)フェデレーション機能用の電子メールアドレスを設定します。次を参照して ください。フェデレーション用電子メールの有効化,(191ページ)
- IM and Presence サービス上で TLS セキュリティの設定を行います。詳細については、を参照 してください。 IM and Presence サービスでのセキュリティの設定, (55ページ)
- Microsoft OCS フェデレーション用に Cisco Adaptive Security Appliance を設定します。SIP フェ デレーションに関する Cisco Adaptive Security Appliance (ASA)の設定,(77ページ)とCisco Adaptive Security Appliance での TLS プロキシ設定,(91ページ)を参照してください。

- Microsoft OCS フェデレーションでの証明書交換に関する設定を行います。詳細については、 を参照してください。 Cisco Adaptive Security Appliance による SIP フェデレーション セキュ リティ証明書の設定, (59 ページ)
- Microsoft OCS サーバの設定を行います。詳細については、SIP フェデレーション用の外部 サーバ コンポーネントの設定, (145 ページ)を参照してください。
- (任意) 冗長性確保のためのロードバランサの設定を行います。詳細については、を参照してください。 冗長性確保のためのロードバランサの設定(SIP フェデレーションの場合), (151 ページ)
- Microsoft OCS フェデレーションに関するトラブルシューティング情報については、を参照してください。SIP フェデレーション統合に関するトラブルシューティング、(203ページ)

# SIP フェデレーション ワークフロー用の Cisco Adaptive Security Appliance

- Cisco Adaptive Security Appliance (ASA) と IM and Presence サービス (Inside インターフェイス) との間の証明書を設定します。詳細については、IM and Presence サービスと Cisco Adaptive Security Appliance の間でのセキュリティ証明書交換, (59 ページ)を参照してください。
- Cisco Adaptive Security Appliance とフェデレーテッドドメイン(外部インターフェイス)の 間の証明書を設定します。Microsoft CA を使用した Cisco Adaptive Security Appliance と Microsoft Access Edge(外部インターフェイス)の間でのセキュリティ証明書交換,(64ページ)を参照してください。
- プライベートからパブリックへのメッセージに関するPATを設定します。詳細については、 ポートアドレス変換(PAT),(80ページ)を参照してください。
- パブリックからプライベートへのメッセージに関するスタティック PAT を設定します。詳細については、スタティック PAT コマンドの例,(85ページ)を参照してください。
- ・必要なアクセスリストを設定します。詳細については、アクセスリストの設定の要件、(92 ページ)を参照してください。
- TLS プロキシインスタンスを設定します。詳細については、TLS プロキシインスタンスの 設定, (94ページ)を参照してください。
- アクセス リストを TLS プロキシに関連付けます。詳細については、クラス マップを使用したアクセス リストと TLS プロキシ インスタンスの関連付け、(96 ページ)を参照してください。

### XMPP フェデレーション ワークフロー

(注)

- WebEx、IM and Presence サービス、IBM Sametime については、以下のワークフローに従って ください。
  - XMPP フェデレーション用の IM and Presence サービスの設定については、XMPP フェデレー ション用の IM and Presence サービスの設定, (161 ページ)を参照してください。
  - XMPP フェデレーション用のセキュリティ設定については、XMPP フェデレーションに使用 するセキュリティ証明書の設定、(179ページ)を参照してください。
  - (任意)フェデレーション機能用の電子メールアドレスを設定します。詳細については、 フェデレーション用電子メールの有効化, (191ページ)を参照してください。
  - XMPPフェデレーションサービスを有効にします。詳細については、XMPPフェデレーションサービスをオンにする、(176ページ)を参照してください。
  - XMPP フェデレーションに関する Cisco Adaptive Security Appliance (ASA) の設定を行います。詳細については、XMPP フェデレーション用に Cisco Adaptive Security Appliance を設定する, (175ページ)を参照してください。
  - XMPP フェデレーションに関するトラブルシューティング情報については、を参照してください。XMPP フェデレーション統合に関するトラブルシューティング、(215ページ)

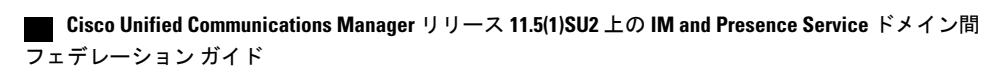

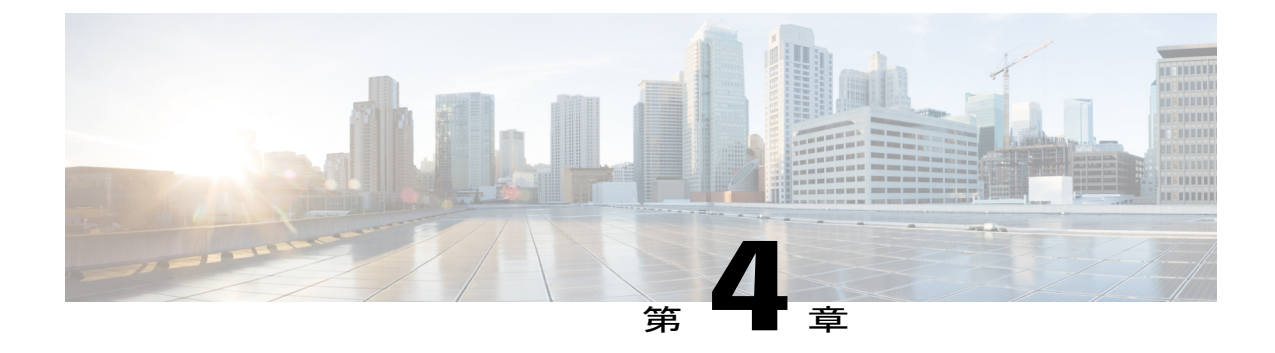

# SIP フェデレーション用の IM and Presence サービスの設定

IM and Presence サービス リリース 9.0 以降では、Microsoft Lync とのドメイン間フェデレーションがサポートされています。また IM and Presence サービス リリース 9.0 以降の場合、OCS とのドメイン間フェデレーションへの参照には、別途明示的な指定がない限り、Microsoft Lync が指定されます。

- SIP フェデレーテッド ドメインの追加, 49 ページ
- IM and Presence サービスでのルーティング設定, 51 ページ
- フェデレーションのルーティングパラメータの設定,53ページ
- IM and Presence サービスでのセキュリティの設定, 55 ページ
- SIP フェデレーション サービスの有効化, 57 ページ

# SIP フェデレーテッド ドメインの追加

(注) IM and Presence サービス リリース 9.0 では、AOL との SIP フェデレーションがサポートされ ています。

(注) SIP フェデレーションとリモート コール制御(RCC)は、同じ IM and Presence サービスクラスタ上では連動しません。この理由は、SIP フェデレーションでは、Cisco IM and Presence サービスと Microsoft Lync/OCSの両方のライセンスはユーザに付与されませんが、RCC では、Cisco IM and Presence サービスと Microsoft Lync/OCSのライセンスを同時にユーザに付与する必要があるためです。

フェデレーテッドドメインエントリを設定すると、IM and Presence サービスは自動的にフェデレーテッドドメインエントリに着信 ACL を追加します。Cisco Unified CM IM and Presence Administration ユーザインターフェイスでフェデレーテッドドメインに関連付けられた着信 ACL を表示することはできますが、変更や削除を行うことはできません。着信 ACL を削除できるの は、(関連付けられた)フェデレーテッドドメインエントリを削除する場合だけです。

AOL との SIP フェデレーションを設定する場合は、以下の点に注意してください。

- AOL ネットワークは、パブリックコミュニティとホステッドネットワークの両方を使用して構成することができます。これらの各ドメインは、IM and Presence サービスでタイプがAOL である SIP フェデレーテッドドメインとして設定する必要があります。
- 「user@acompany.com」などのホステッドドメインのユーザに対応するためには、IM and Presence サービスでタイプがAOLである SIP フェデレーテッドドメインを「acompany.com」 用に設定する必要があります。
- 「aol.com」ドメインおよび「aim.com」ドメインのユーザに対応するためには、IM and Presence サービスで「aol.com」用のSIPフェデレーテッドドメインを1つ追加するだけで 十分です。AOLネットワークでは、「user@aim.com」を「user@aol.com」として処理 することができます。

#### 手順

- **ステップ1** [Cisco Unified CM IM and Presence Administration] ユーザインターフェイスにログインします。[プ レゼンス (Presence)]>[ドメイン間フェデレーション (Inter Domain Federation)]>[SIP フェデ レーション (SIP Federation)]を選択します。
- **ステップ2** [新規追加(Add New)] をクリックします。
- **ステップ3** [ドメイン名 (Domain Name)]フィールドにフェデレーテッド ドメイン名を入力します。
- ステップ4 [説明(Description)]フィールドにフェデレーテッドドメインを識別する説明を入力します。
  [Manage Domains(ドメインの管理)]タブからアクセスできる Cisco Jabber リリース 8.x のプライバシー設定では、ユーザに対してこのテキスト文字列が表示されます。そのため、ユーザにとって分かりやすいドメイン名を入力するようにしてください。
- ステップ5 次の統合のいずれかを選択します。
  - a) ドメイン間から OCS/Lync (Inter-domain to OCS/Lync)
  - b) ドメイン間から AOL (Inter-domain to AOL)
- ステップ6 Microsoft OCS とのフェデレーションを設定する場合は、[ダイレクトフェデレーション (Direct Federation)] チェックボックスがオフになっていることを確認します。
- **ステップ7** [保存 (Save)] をクリックします。
- ステップ8 SIP フェデレーテッドドメインを追加、編集、または削除した後、Cisco XCP ルータを再起動します。[Cisco Unified IM and Presence Serviceability] ユーザインターフェイスにログインします。[ツール(Tools)]>[コントロールセンター-ネットワークサービス(Control Center Network Services)]
  を選択します。これにより、Cisco XCP ルータを再起動すると、IM and Presence サービスですべての XCP サービスが再起動します。

### IM and Presence サービスでのルーティング設定

### SIP フェデレーションの DNS 設定

ローカル IM and Presence サービス企業では、DNS SRV を通じて他のドメインが IM and Presence サービス ノードを確認できるように、IM and Presence サービスが各ローカル IM and Presence サービス ドメインに DNS SRV レコードをパブリッシュしなければなりません。DNS SRV レコードに それぞれが同じパブリック IP アドレスに解決される必要があります。

Microsoft のエンタープライズ導入では、IM and Presence サービスが IM and Presence サービス ドメ インの DNS SRV レコードを公開することが求められます。IM and Presence サービスを Access Edge サーバのパブリック IM プロバイダとして設定するからです。

IM and Presence サービスのエンタープライズ導入では、ポート 5061 で

\_sipfederationtls.\_tcp.*imp\_domain* をポイントする DNS SRV レコードを設定する必要があります。 ここで、*imp\_domain* は IM and Presence サービス ドメインの名前です。この DNS SRV は、ルー ティング用 IM and Presence サービス ノードのパブリック FQDN を指定している必要があります。 この FQDN は、パブリックに解決可能であることが必要です。

IM and Presence サービスが外部ドメインを確認できるようにするには、外部ドメインの外部イン ターフェイスの FQDN を指定する外部ドメインの DNS サーバに DNS SRV レコードが存在する必 要があります。

AOL との SIP フェデレーションを設定した場合、AOL では FQDN をベースにルーティングが行われます。そのため、ルーティング用 IM and Presence サービス ノードの FQDN は、パブリックに解決可能であることが必要です。AOL では、DNS SRV ルックアップは実行されず、代わりに IM and Presence サービスの FQDN が静的に設定されます。そのため、この FQDN はパブリックに解決可能であることが必要です。

### $\mathcal{P}$

:ント DNS SRV ルックアップを実行するには、次のコマンドシーケンスを使用します。

#### nslookupset type=srv \_sipfederationtls.\_tcp.domain

IM and Presence サービスがパブリック DNS lookup で外部企業を解決できない場合は、配置のスタ ティック ルートを設定しなければなりません。

#### ドメイン間フェデレーション導入の SIP DNS SRVs

次の例では、複数のローカルドメインをすべて同じパブリックFQDNに解決し、DNS SRV レコードを IM and Presence サービス展開でホストされたドメインごとに公開しなければなりません。次

の図は、3 つのローカル ドメインが存在するドメイン間フェデレーション導入の例を示していま す。各ドメインの sipfederationtls DNS SRV レコードを公開します。

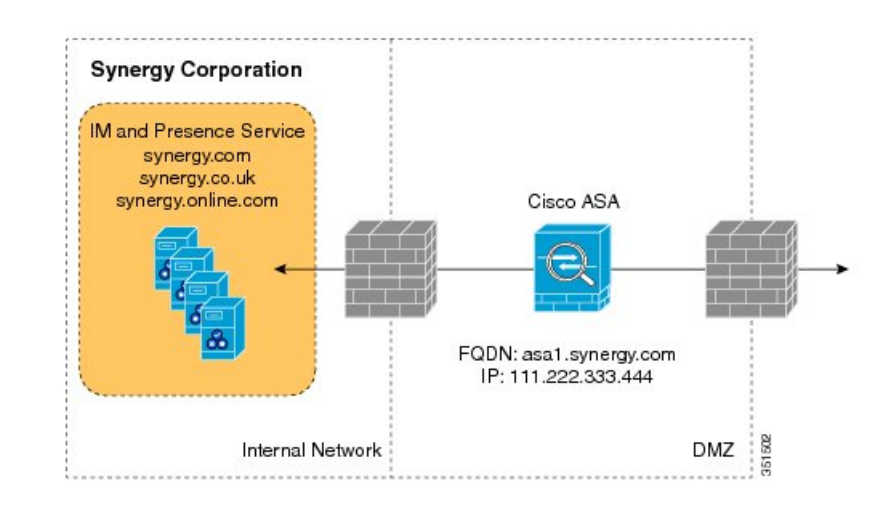

#### 図 14: SIP ベースのフェデレーテッド ドメイン間導入の複数ドメイン

各 DNS SRV レコードは、次の図が示すように DMZ (ポート 5061) に導入された Cisco Adaptive Security Appliance の外部 (パブリック) IP アドレスの FQDN に解決される必要があります。

#### 図 15: Cisco Adaptive Security Appliance の FQDN を解決する SIP DNS SRV

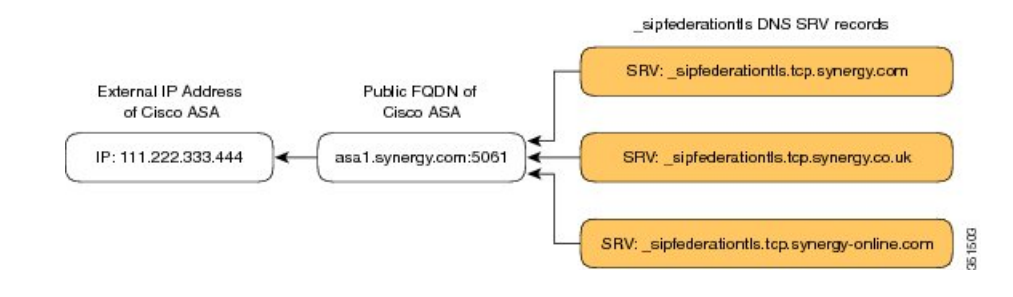

#### 関連項目

TLS を使用したスタティック ルートの設定, (52 ページ)

### TLS を使用したスタティック ルートの設定

(注)

スタティックルートの設定は、SIPフェデレーションの場合のみ行います。

IM and Presence サービス ノードが DNS SRV を使用して外部ドメインを検出できない場合は、IM and Presence サービス上で、その外部ドメインの外部インターフェイスに向かうスタティックルートを設定する必要があります。

### 手順

- ステップ1 [Cisco Unified CM IM and Presence Administration] ユーザインターフェイスにログインします。[プレゼンス (Presence)]>[ルーティング (Routing)]>[スタティック ルート (Static Routes)]を選択します。
- **ステップ2** スタティック ルートに関するパラメータを以下のように設定します。
  - 宛先パターンには、外部エンタープライズドメイン名を反転させた値を設定する必要があります。たとえば、ドメインが domaina.com であれば、[宛先パターン (Destination Pattern)]の値は.com.domaina.\*となります。
  - 「ネクストホップ(Next Hop)]の値は、Microsoft OCS とのフェデレーションの場合は外部 Access Edge の FQDN または IP アドレス、AOL とのフェデレーションの場合は AOL SIP Access Gateway の FQDN または IP アドレスです。
  - •[ネクストホップポート (Next Hop Port)]の番号は 5061 です。
  - $[\nu \rho + \rho + \sigma]$  (Route Type)]の値は domain です。
  - $[\mathcal{T}^{\Box} \vdash \mathcal{T}^{\Box} \land \mathcal{T}^{\Box})$  (Protocol Type) ]  $\exists TLS \ \mathcal{C}^{\dagger} \circ \mathcal{T}_{\circ}$

**ステップ3** [保存 (Save)] をクリックします。

関連トピック

### フェデレーションのルーティング パラメータの設定

### はじめる前に

初めて IM and Presence サービスをインストールする場合、フェデレーション ルーティング パラ メータは、パブリッシャノードの FQDN に自動的に設定され、IM and Presence サービスは、各サ ブスクライバノードにこの値を渡します。

#### 手順

- **ステップ1** [Cisco Unified CM IM and Presence Administration] ユーザインターフェイスにログインします。[シ ステム (System)]>[サービス パラメータ (Service Parameters)]を選択します。
- **ステップ2** [サーバ (Server)]ドロップダウンリストから[IM and Presence サービス (IM and Presence Service)] ノードを選択します。
- ステップ3 [サービス (Service)]ドロップダウンリストから [Cisco SIP プロキシ (Cisco SIP Proxy)]を選択 します。
- **ステップ4** [フェデレーションルーティングパラメータ(クラスタ全体)(Federation Routing Parameters (Clusterwide))] セクションで、[フェデレーションルーティング IM and Presence の FQDN(Federation Routing IM and Presence FQDN)] パラメータの値として、パブリック FQDN を入力します。
  - この FQDN 値は、その IM and Presence サービス ドメインのパブリック DNS にある sipfederationtls エントリに一致している必要があります。次に例を示します。
    - 。プレゼンス サーバ FQDN が impl.cisco.com 、DNS SRV が *\_sipinternaltls.*\_tcp.cisco.com (FQDN impl-public.cisco.com をポイント)の場合、フェデレーション ルーティング FQDN は impl-public.cisco.com になることがあります。
    - 。プレゼンス サーバ FQDN が impl.cisco.com 、DNS SRV が \_*sipinternaltls*.\_tcp.cisco.com (impl-public.ciscoext.com) の場合、フェデレーション ルーティング FQDN は impl-public.ciscoext.com になることがあります。
    - (注) このパラメータは、プレゼンス サーバと Lync サーバの間にファイアウォール (ASA) と TLS プロキシが存在するフェデレーション、および [プレゼンス (Presence)]>[ドメイン間フェデレーション (Inter-domain federation)]>[SIPフェ デレーション (SIP Federation)]の下の [ダイレクトフェデレーション (Direct Federation)]チェックボックスがオンになっているフェデレーションには適用され ません。
  - ユーザをルーティング用 IM and Presence サービス ノードに割り当てる場合、この FQDN 値 を IM and Presence サービス ノードの実際の FQDN と同じにすることはできません。
- **ステップ5** [保存 (Save)] をクリックします。

#### 次の作業

IM and Presence サービスのフェデレーションルーティング FQDN パラメータを変更した場合は、 Cisco UP XCP ルータを再起動します。Cisco Unified Serviceability のユーザインターフェイスにロ グインし、[ツール (Tools)]>[コントロールセンター-Cisco Unified Serviceabilityのネットワーク サービス (Control Center - Network Services in Cisco Unified Serviceability)]を選択します。

Cisco UP XCP ルータを再起動すると、それにより IM and Presence サービスのすべての XCP サービスが再起動します。

関連トピック

フェデレーション用電子メールの有効化, (191ページ)

### IM and Presence サービスでのセキュリティの設定

| V   | ł |
|-----|---|
| (注) |   |

この設定手順が適用されるのは、企業内にフェデレーションを導入する際にセキュアな TLS 接続を必要とする場合など、フェデレーションを導入するにあたって Cisco Adaptive Security Appliance を使用しない場合のみです。

(注)

Microsoft Lync は、EC 暗号方式をサポートしません。EC 暗号方式を選択する場合は、非EC 暗号方式のみか、EC 暗号方式と非EC 暗号方式の併用のどちらかを選択する必要があります。 EC 暗号方式のみを選択しないでください。

(注)

Default\_Cisco\_SIP\_Proxy\_Peer\_Auth\_TLS\_Contextでは、追加のより強力な暗号方式を選択でき ます。必要な設定に基づいて適切な暗号方式を選択できます。ドメイン間フェデレーションを 設定する前に、選択した暗号方式リストがピアのサポート対象暗号方式と一致していることを 確認する必要があります。

### 新規 TLS ピア サブジェクトの作成

Cisco Adaptive Security Appliance セキュリティ証明書を IM and Presence サービスにインポートする と、IM and Presence サービス は Cisco Adaptive Security Appliance を TLS ピア サブジェクトとして 自動的に追加します。そのため、IM and Presence サービスでは、Cisco Adaptive Security Appliance を TLS ピア サブジェクトとして手動で追加する必要はありません。

### 手順

- ステップ1 [Cisco Unified CM IM and Presence Administration] ユーザインターフェイスにログインします。[シ ステム (System)]>[セキュリティ (Security)]>[TLS ピア サブジェクト (TLS Peer Subjects)] を選択します。
- **ステップ2** [新規追加(Add New)]をクリックします。
- ステップ3 次のいずれかの値を入力します。
  - a) Microsoft OCS との SIP フェデレーションを設定する場合は、[ピア サブジェクト名 (Peer Subject Name)]フィールドに、Access Edge サーバの外部 FQDN を入力します。この値は、Microsoft の Access Edge サーバによって提示される証明書の件名 CN と一致する必要があります。

- b) AOL との SIP フェデレーションを設定する場合は、AOL SIP Access Gateway の外部 FQDN を 入力します。この値は、AOL SIP Access Gateway サーバによって提示される証明書の件名 CN と一致する必要があります。
- ステップ4 [説明 (Description)]フィールドに外部サーバの名前を入力します。
- **ステップ5** [保存 (Save)]をクリックします。

#### 次の作業

選択した TLS ピア サブジェクト リストへの TLS ピアの追加, (56 ページ)

#### 関連トピック

IM and Presence サービスへの自己署名証明書のインポート, (61ページ)

### 選択した TLS ピア サブジェクト リストへの TLS ピアの追加

#### はじめる前に

新規 TLS ピア サブジェクトの作成

### 手順

- **ステップ1** [Cisco Unified CM IM and Presence Administration] ユーザインターフェイスにログインします。[シ ステム (System)]>[セキュリティ (Security)]>[TLS コンテキスト設定 (TLS Context Configuration)]を選択します。
- **ステップ2** [検索(Find)]をクリックします。
- ステップ3 [Default\_Cisco\_SIP\_Proxy\_Peer\_Auth\_TLS\_Context] をクリックします。
- ステップ4 使用可能な TLS 暗号のリストからすべての暗号を選択します。
- **ステップ5** 矢印をクリックして、[選択された TLS 暗号(Selected TLS Ciphers)] までこれらの暗号を移動し ます。
- **ステップ6** 使用可能な TLS ピア サブジェクトのリストから、前の項で設定した TLS ピア サブジェクトをク リックします。
- ステップ7 矢印をクリックして、選択されている TLS ピア サブジェクトを [選択された TLS ピア サブジェクト (Selected TLS Peer Subjects)] に移動します。
- **ステップ8** Microsoft OCS とフェデレーションを行う場合は、[空の TLS フラグメントの無効化 (Disable Empty TLS Fragments)] チェックボックスをオンにします。
- **ステップ9** [保存 (Save)]をクリックします。
- ステップ10 Cisco SIP プロキシ サービスを再起動します。
  - (注) AOL フェデレーションと Microsoft OCS フェデレーションを同じ IM and Presence サービスノード上に展開する場合は、[空のTLSフラグメントの無効化(Disable Empty TLS Fragments)] チェックボックスをオンにしても、AOL フェデレーションに影響はありません。

### 関連トピック

新規 TLS ピア サブジェクトの作成, (55 ページ)

## SIP フェデレーション サービスの有効化

各 IM and Presence サービス ノード上では、Cisco XCP XMPP Federation Connection Manager サービ スを有効にする必要があります。このサービスを有効にすると、それぞれのノード上でプロビジョ ニングした各ユーザに対して SIP フェデレーション機能が有効になります。この作業は、クラス タ内のノードごとに実行する必要があります。

#### 手順

- **ステップ1** [Cisco Unified IM and Presence Serviceability] ユーザインターフェイスにログインします。[ツール (Tools)]>[サービス アクティベーション (Service Activation)]を選択します。
- **ステップ2** [ホスト (Host) ] ドロップダウン リストからサーバを選択します。
- **ステップ3** [移動(Go)]をクリックします。
- **ステップ4** [IM and Presence サービス (IM and Presence Services)] セクションで、[Cisco XCP SIP Federation Connection Manager] サービスの横にあるボタンを選択します。
- **ステップ5** [保存 (Save)] をクリックします。
- ステップ6 SIP フェデレーションを利用するためには、Cisco SIP プロキシ サービスが実行されている必要があります。[Cisco Unified IM and Presence Serviceability] ユーザインターフェイスにログインします。[ツール(Tools)]>[機能サービス(Feature Services)]を選択し、Cisco SIP プロキシサービスが実行されていることを確認します。

関連トピック

フェデレーションでのロギングの使用, (195ページ)

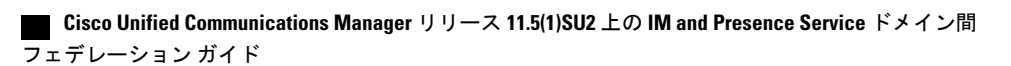

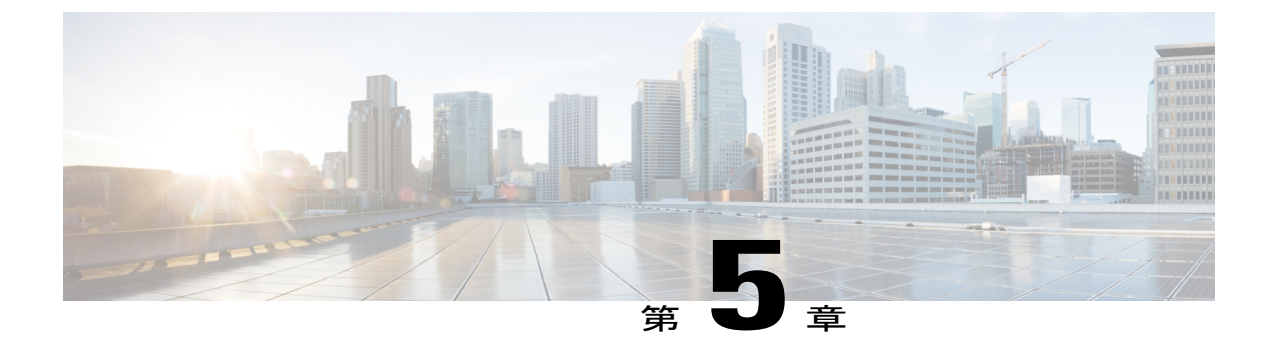

# **Cisco Adaptive Security Appliance** による SIP フェデレーション セキュリティ証明書の設 定

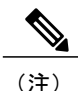

IM and Presence サービス リリース 9.0(1) 以降では、Microsoft Lync とのドメイン間フェデレー ションがサポートされています。OCS とのドメイン間フェデレーションへの参照には、別途明 示的な指定がない限り、Microsoft Lync が指定されます。

- IM and Presence サービスと Cisco Adaptive Security Appliance の間でのセキュリティ証明書交換, 59 ページ
- Microsoft CA を使用した Cisco Adaptive Security Appliance と Microsoft Access Edge (外部イン ターフェイス)の間でのセキュリティ証明書交換, 64 ページ
- TLS フェデレーション用の Lync エッジ サーバでのセキュリティ証明書の設定, 75 ページ

# IM and Presence サービスと Cisco Adaptive Security Appliance の間でのセキュリティ証明書交換

### Cisco Adaptive Security Appliance でのキーペアとトラスト ポイントの 生成

この証明書に対してキーペア(例、**cmp\_proxy\_key**)を作成し、Cisco Adaptive Security Appliance から IM and Presence サービスへの自己署名証明書を識別するトラストポイント(例、**imp\_proxy**) を設定する必要があります。CiscoAdaptive Security Appliance で自己署名証明書を作成しているこ

とを示すために登録タイプを「self」と指定するとともに、証明書のサブジェクト名にインターフェイス内の IP アドレスを指定する必要があります。

#### はじめる前に

次の章に記載されている設定タスクを実行したことを確認します。

- SIP フェデレーション用の IM and Presence サービスの設定,  $(49 \, \stackrel{\sim}{\sim} \stackrel{\scriptstyle \checkmark}{\scriptstyle \checkmark})$
- SIP フェデレーションに関する Cisco Adaptive Security Appliance (ASA) の設定, (77 ページ)

### 手順

- ステップ1 Cisco Adaptive Security Appliance で、設定モードに入ります。 > Enable
  - > <password>
  - > configure terminal
- ステップ2 次のコマンドを入力して、この証明書のキーペアを生成します。 crypto key generate rsa label *imp\_proxy\_key* modulus 1024
- **ステップ3** 次の一連のコマンドを入力して、IM and Presence サービスのトラストポイントを作成します。 crypto ca trustpoint trustpoint name (for example, imp proxy)

(config-ca-trustpoint)# enrollment self (config-ca-trustpoint)# fqdn none (config-ca-trustpoint)# subject-name cn=ASA\_inside\_interface\_ip\_address

(config-ca-trustpoint)# keypair imp\_proxy\_key

トラブルシューティングのヒント

show crypto key mypubkey rsa コマンドを入力して、キーペアが生成されていることを確認しま す。

#### 次の作業

Cisco Adaptive Security Appliance での自己署名証明書の作成, (60 ページ)

### Cisco Adaptive Security Appliance での自己署名証明書の作成

はじめる前に

• Cisco Adaptive Security Appliance でのキーペアとトラスト ポイントの生成, (59 ページ)の 手順を実行します。
•この手順を実行するには、UNIX 対応のテキストエディタが必要です。Microsoft ワードパッド、バージョン 5.1 または Microsoft メモ帳、バージョン 5.1 Service Pack 2 を推奨します。

### 手順

- **ステップ1** 次のコマンドを入力して、自己署名証明書を作成します。 (config-ca-trustpoint)# crypto ca enroll trustpoint\_name (for example, imp\_proxy)
- **ステップ2** サブジェクト名にデバイスのシリアル番号を含めることを確認するメッセージが表示されたら、 no と入力します。
- **ステップ3** 自己署名証明書を作成するよう求めるプロンプトに対して、yes で応答します。
- **ステップ4** 次のコマンドを入力して、IM and Presence サービスにエクスポートする証明書を作成します。 crypto ca export *imp\_proxy* identity-certificate

これによって、たとえば、PEMでエンコードされたアイデンティティ証明書が画面に表示されます。

----BEGIN CERTIFICATE----MIIBnDCCAQWgAwIBAgIBMTANBgkqhkiG9w0BAQQFADAUMRIwEAYDVQQDEwlDVVAt...... CERTIFICATE----

**ステップ5** Cisco Adaptive Security Appliance 証明書の内容全体をコピーし、ワードパッドかメモ帳のファイル (.pem の拡張子を付ける)に貼り付けます。

**ステップ6** .pem ファイルをローカル マシンに保存します。

### 次の作業

IM and Presence サービスへの自己署名証明書のインポート, (61ページ)

## IM and Presence サービスへの自己署名証明書のインポート

### はじめる前に

の手順を実行します。 Cisco Adaptive Security Appliance での自己署名証明書の作成, (60ページ)

### 手順

- **ステップ1** [Cisco Unified IM and Presence Operating System Administration] ユーザインターフェイスにログイン します。[セキュリティ (Security)]>[証明書管理 (Certificate Management)]を選択します。
- ステップ2 [証明書のアップロード(Upload Certificate)]をクリックします。
- ステップ3 [Certificate Purpose (証明書目的)]で、[cup-trust]を選択します。
   (注) ルート名のフィールドは空白のままにしておきます。

- **ステップ4** [参照 (Browse)]をクリックし、ローカルコンピュータで(前の手順で作成した)Cisco Adaptive Security Appliance の.pem 証明書ファイルを特定します。
- ステップ5 [ファイルのアップロード (Upload File)]をクリックし、証明書を IM and Presence サービス ノー ドにアップロードします。 トラブルシューティングのヒント 証明書の一覧で、<asa ip address>.pem と <asa ip address>.der を検索すると、見つ かります。

IM and Presence サービスでの新しい証明書の生成, (62ページ)

### IM and Presence サービスでの新しい証明書の生成

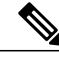

(注) Cisco ASA ファイアウォールの証明書は、内外でサーバ認証属性とクライアント認証属性が設定されている必要があります。これは、証明書の強化キー使用(EKU)パラメータ、または次のオブジェクト ID(OID)の値を調べることで確認できます。

1.3.6.1.5.5.7.3.1,1.3.6.1.5.5.7.3.2

### はじめる前に

の手順を実行します。 IM and Presence サービスへの自己署名証明書のインポート, (61ページ)

### 手順

- **ステップ1** [Cisco Unified IM and Presence Operating System Administration] ユーザインターフェイスにログ インします。[セキュリティ (Security)]>[証明書管理 (Certificate Management)]を選択します。
- ステップ2 [新規作成 (Generate New)]をクリックします。
- **ステップ3** [証明書目的 (Certificate Purpose)] ドロップダウン リストで、cup を選択します。
- ステップ4 [生成 (Generate)]をクリックします。

### 次の作業

Cisco Adaptive Security Appliance への IM and Presence サービス証明書のインポート,  $(63 \, \stackrel{\sim}{\sim} - \stackrel{\scriptstyle \checkmark}{\scriptscriptstyle \vee})$ 

## **Cisco Adaptive Security Appliance** への IM and Presence サービス証明書 のインポート

IM and Presence サービス証明書を Cisco Cisco Adaptive Security Appliance にインポートするには、 IM and Presence サービスからインポートした証明書を識別するためのトラストポイント(たとえ ば cert\_from\_imp)を作成し、「terminal」として登録タイプを指定し、IM and Presence サービス から取得した証明書が端末に張り付けられることを表示する必要があります。

(注)

IM and Presence サービスと Cisco Unified Communications Manager のノード、ならびに Cisco Adaptive Security Appliance は、同じ NTP ソースから同期する必要があります。

### はじめる前に

- IM and Presence サービスでの新しい証明書の生成, (62 ページ)の手順を実行します。
- •この手順を実行するには、UNIX 対応のテキストエディタが必要です。Microsoft ワードパッド、バージョン 5.1 または Microsoft メモ帳、バージョン 5.1 Service Pack 2 を推奨します。

### 手順

- ステップ1 コンフィギュレーション モードを開始します。
  - > Enable

> <password>

### > configure terminal

- **ステップ2** 次のコマンドシーケンスを入力して、インポートした IM and Presence サービス証明書のトラスト ポイントを作成します。 crypto ca trustpoint cert\_from\_imp enrollment terminal
- **ステップ3** 次のコマンドを入力して、IM and Presence サービスから証明書をインポートします。 crypto ca authenticate cert\_from\_imp

- **ステップ4** [Cisco Unified IM and Presence Operating System Administration] ユーザインターフェイスにログイン します。IM and Presence サービスで [セキュリティ (Security)]>[証明書管理 (Certificate Management)]を選択します。
- **ステップ5** [検索(Find)]をクリックします。
- ステップ6 前の手順で作成した IM and Presence サービス証明書を特定します。
- **ステップ7** [ダウンロード (Download)]をクリックします。
- ステップ8 推奨されているテキストエディタの1つを使用して、imp.pem ファイルを開きます。
- ステップ9 imp.pem の内容を切り取って、Cisco Adaptive Security Appliance 端末に貼り付けます。
- **ステップ10** quit を入力します。
- ステップ11 証明書の承認を確認するメッセージが表示されたら、yes と入力します。
- ステップ12 証明書を表示するには、show crypto ca certificate コマンドを実行します。

Microsoft CA を使用した Cisco Adaptive Security Appliance と Microsoft Access Edge (外部インター フェイス)の間でのセキュリティ証明書交換, (64 ページ)

# Microsoft CA を使用した Cisco Adaptive Security Appliance と Microsoft Access Edge (外部インターフェイス)の間 でのセキュリティ証明書交換

次の手順は、Microsoft CA を使用して証明書を設定する方法を示した例です。

(注)

VeriSign CA を使用した手順の例は、このマニュアルの付録に記載されています。

## CAトラストポイント

トラストポイントを作成する場合、トラストポイントに対して使用する登録方法を指定する必要 があります。登録方法としては、Simple Certificate Enrollment Process (SCEP)を使用できます (Microsoft CA を使用する場合)。SCEPでは、enrollment url コマンドを使用して、宣言したト ラストポイントの SCEP による登録に使用する URL を定義します。定義した URL は、使用する CA の URL にする必要があります。

このほかに使用できる登録方法には、手動登録があります。手動登録では、enrollment terminal コマンドを使用して、CAから受信した証明書をターミナルに貼り付けます。いずれの登録方法の 手順についても、この項で説明します。登録方法の詳細については、『Cisco Security Appliance Command Line Configuration Guide』を参照してください。

SCEP を使用するには、次の URL から Microsoft SCEP アドオンをダウンロードする必要があります。

http://www.microsoft.com/Downloads/

details.aspx?familyid = 9F306763 - D036 - 41D8 - 8860 - 1636411B2D01 & displaylang = entrained and the second second se

SCEP アドオンは、証明書を設定する Microsoft CA にインストールする必要があります。

次のように SCEP アドオンをダウンロードします。

- scepsetup.exe をダウンロードし、実行します。
- •[ローカル システム アカウント(local system account)]を選択します。
- •[登録する SCEP チャレンジフレーズ (SCEP challenge phrase to enroll)]を選択解除します。
- ・CAの詳細を入力します。

[終了(Finish)]をクリックして、SCEPのURLを取得します。このURLは、Cisco Adaptive Security Appliance (ASA) でのトラストポイントの登録時に使用します。

### SCEP を使用した Cisco Adaptive Security Appliance での証明書の設定

### 手順

- ステップ1 次のコマンドを入力して、CAのキーペアを生成します。 crypto key generate rsa label public\_key\_for\_ca modulus 1024
- **ステップ2** 次のコマンドを入力して、CA を識別するトラストポイントを作成します。 crypto ca trustpoint trustpoint\_name
- ステップ3 client-types コマンドを使用して、トラストポイントのクライアント接続タイプを指定します。 このクライアント接続タイプは、ユーザ接続に関連付けられた証明書を検証するために使用でき ます。client-types ssl 設定を指定する次のコマンドを入力することで、このトラストポイント を使用して SSL クライアント接続が確認できることを指定します。 (config-ca-trustpoint)# client-types ssl
- **ステップ4** 次のコマンドを入力して、パブリック IM and Presence サービス アドレスの FQDN を設定します。 fqdn fqdn\_public\_imp\_address
  - (注) ここで、VPN 認証に関する警告が発行される場合があります。
- **ステップ5** 次のコマンドを入力して、トラストポイントのキーペアを設定します。 keypair public\_key\_for\_ca
- **ステップ6** 次のコマンドを入力して、トラストポイントの登録方法を設定します。 enrollment url http://ca\_ip\_address/certsrv/mscep/mscep.dll
- **ステップ1** 次のコマンドを入力して、設定したトラストポイントの CA 証明書を取得します。 crypto ca authenticate trustpoint\_name

INFO: Certificate has the following attributes: Fingerprint: cc966ba6 90dfe235 6fe632fc 2e521e48

**ステップ8** CA からの証明書の承認を確認するメッセージが表示されたら、yes と入力します。 Do you accept this certificate? [yes/no]: yes

Trustpoint CA certificate accepted.

ステップ9 crypto ca enroll コマンドを実行します。 crypto ca enroll trustpoint name

次の警告の出力が表示されます。

%WARNING: The certificate enrollment is configured with an fqdn that differs from the system fqdn.If this certificate will be used for VPN authentication this may cause connection problems.

**ステップ10** 登録の続行を確認するメッセージが表示されたら、yes と入力します。 Would you like to continue with this enrollment? [yes/no]: yes

% Start certificate enrollment..

ステップ11 チャレンジパスワードを作成するよう求めるプロンプトに対して、パスワードを入力します。 % Create a challenge password.You will need to verbally provide this password to the CA Administrator in order to revoke your certificate.For security reasons your password will not be saved in the configuration.Please make a note of it.

Password: <password>

\*\*\*\*\*\*\*\* Re-enter password: \*\*\*\*\*\*\*\*\*

- **ステップ12** サブジェクト名にデバイスのシリアル番号を含めることを確認するメッセージが表示されたら、 no と入力します。
- **ステップ13** CA に証明書を要求するよう求めるメッセージが表示されたら、yes と入力します。 Request certificate from CA? [yes/no]: yes

% Certificate request sent to Certificate Authority

**ステップ14** CA に移動し、保留されていた証明書を発行します(証明書が自動的に発行されていなかった場合)。

### 次の作業

外部 Access Edge インターフェイスの証明書の設定, (68ページ)

### 手動による登録を使用した Cisco Adaptive Security Appliance での証明 書の設定

CA証明書のアップロードによるトラストポイントの登録:

■ Cisco Unified Communications Manager リリース 11.5(1)SU2 上の IM and Presence Service ドメイン間 フェデレーション ガイド

- ステップ1 次のコマンドを入力して、CAのキーペアを生成します。 crypto key generate rsa label public\_key\_for\_ca modulus 1024
- **ステップ2** 次のコマンドシーケンスを入力して、CAを識別するトラストポイントを生成します。 crypto ca trustpoint trustpoint\_name fqdn fqdn\_public\_imp\_address client-types ssl keypair public\_key\_for\_ca
  - (注) FQDN 値は、パブリック IM and Presence サービス アドレスの FQDN である必要が あります。
    - ・キーペア値は、CA用に作成されたキーペアである必要があります。
- **ステップ3** 次のコマンドを入力して、トラストポイントの登録方法を設定します。 enrollment terminal
- ステップ4 次のコマンドを入力して、証明書を認証します。 crypto ca authenticate trustpoint\_name
- ステップ5 CAのルート証明書を取得します。
  - a) CAのWebページに移動します(例:http(s)://ca ip address/certsrv)。
  - b) [CA 証明書、証明書チェーン、または CRL のダウンロード (Download a CA certificate, certificate chain, or CRL)]をクリックします。
  - c) Base 64 を選択します。
  - d) CA 証明書のダウンロード
  - e) 証明書を.cerファイルとして保存します(例: CARoot.cer)。
- **ステップ6** ルート証明書 (.cer ファイル) をテキスト エディタで開きます。
- ステップ7 Cisco Adaptive Security Appliance 端末に証明書の内容をコピーアンドペーストします。
- **ステップ8** 証明書の承認を確認するメッセージが表示されたら、**yes** と入力します。 Cisco Adaptive Security Appliance のパブリック証明書に CSR を生成します。
- **ステップ9** 次のコマンドを入力して、CAに対する登録要求を送信します。 crypto ca enroll trustpoint\_name
- **ステップ10** サブジェクト名にデバイスのシリアル番号を含めるかどうかを尋ねるプロンプトに対して、no で 応答します。
- ステップ11 証明書要求を表示するよう求めるプロンプトに対して、yes で応答します。
- **ステップ12** この Base-64 証明書をコピーして、テキスト エディタに貼り付けます(後の手順で使用するため)。
- ステップ13 登録要求を再表示するよう求めるプロンプトに対して、noで応答します。
- ステップ14 (手順4でコピーした) base-64 証明書を CA の証明書要求ページに貼り付けます。
  - a) CAのWebページに移動します(例:http(s)://ca\_ip\_address/certsrv)。
  - b) [証明書を要求する(Request a certificate)] をクリックします。
  - c) [証明書の要求の詳細設定(Advanced certificate request)] をクリックします。

レーション ガイド

- d) [Base 64 エンコード CMC または PKCS #10 ファイルを使用して証明書の要求を送信する... (Submit a certificate request by using a base-64-encoded CMC or PKCS#10 file...)]を選択します。
- e) (手順4でコピーした) base-64 証明書を貼り付けます。
- f) 要求を送信し、CAから証明書を発行します。
- g) 証明書をダウンロードし、.cer ファイルとして保存します。
- h) 証明書をテキストエディタで開き、内容をコピーして端末に貼り付けます。別の行に quit という単語を入力して終了します。
- **ステップ15** 次のコマンドを入力して、CAから受信した証明書をインポートします。 crypto ca import trustpoint\_name certificate
- ステップ16 登録を続行するかどうかを尋ねるプロンプトに対して、yes で応答します。

外部 Access Edge インターフェイスの証明書の設定, (68ページ)

## 外部 Access Edge インターフェイスの証明書の設定

この手順では、スタンドアロン CA を使用して Access Edge サーバで証明書を設定する方法について説明します。

### CA 証明書チェーンのダウンロード

### 手順

- ステップ1 Access Edge サーバで、[スタート(Start)]>[実行(Run)]を選択します。
- ステップ2 http://<name of your Issuing CA Server>/certsrv を入力し、[OK] をクリックします。
- **ステップ3** [タスクの選択(Select a task)] メニューから [CA証明書、証明書チェーン、またはCRLのダウン ロード(Download a CA certificate, certificate chain, or CRL)] をクリックします。
- **ステップ4** [CA 証明書、証明書チェーン、または CRL のダウンロード (Download a CA certificate, certificate chain, or CRL)]メニューから [CA 証明書チェーンのダウンロード (Download CA certificate chain)] をクリックします。
- ステップ5 [ファイルのダウンロード(File Download)]ダイアログボックスで、[保存(Save)]をクリック します。
- **ステップ6** サーバのハードディスクドライブにファイルを保存します。このファイルの拡張子は.p7bです。 この.p7bファイルを開くと、チェーンに次の2つの証明書が表示されます。
  - a) スタンドアロンのルート CA 証明書の名前
  - b) スタンドアロンの下位 CA 証明書の名前(ある場合)

CA 証明書チェーンのインストール, (69ページ)

### CA 証明書チェーンのインストール

### はじめる前に

の手順を実行します。CA証明書チェーンのダウンロード、(68ページ)

#### 手順

- **ステップ1** [スタート(Start)]>[実行(Run)]を選択します。
- **ステップ2** mmc を入力し、[OK] をクリックします。
- ステップ3 [ファイル (File)]メニューで、[スナップインの追加と削除 (Add/Remove Snap-in)]を選択します。
- **ステップ4** [スナップインの追加と削除(Add/Remove Snap-in)]ダイアログボックスで[追加(Add)]をク リックします。
- **ステップ5** [利用可能なスタンドアロンスナップイン (Available Standalone Snap-ins)]のリストで [Certificates (証明書)]を選択します。
- **ステップ6** [追加(Add)]をクリックします。
- **ステップ7** [コンピュータアカウント (Computer account)]を選択します。
- **ステップ8** [Next] をクリックします。
- **ステップ9** [コンピュータの選択 (Select Computer)]ダイアログボックスで、次のタスクを実行します。
  - a) [<ローカル コンピュータ> (このコンソールを実行しているコンピュータ)] が選択されていることを確認します。

- b) [終了 (Finish) ] をクリックします。
- **ステップ10** [閉じる (Close)]をクリックします。
- **ステップ11** [OK] をクリックします。
- **ステップ12** [証明書 (Certificates)] コンソールの左側のペインで、[証明書: ローカルコンピュータ (Certificates: Local Computer)] を展開します。
- ステップ13 [信頼されたルート証明機関(Trusted Root Certification Authorities)]を展開します。
- ステップ14 [証明書(Certificates)]を右クリックし、「すべてのタスク(All Tasks)]をポイントします。
- **ステップ15** [インポート (Import)]をクリックします。
- **ステップ16** [インポート (Import)] ウィザードで、[次へ (Next)] をクリックします。
- ステップ17 [参照 (Browse)]をクリックして、証明書チェーンを保存した場所に移動します。
- ステップ18 ファイルを選択し、[開く (Open)]をクリックします。
- **ステップ19** [Next] をクリックします。
- **ステップ20** [証明書をすべてストアに配置する (Place all certificates in the store)]というデフォルト値のままに して、[証明書ストア (Certificate store)]の下に[信頼されるルート証明機関 (Trusted Root Certification Authorities)]が表示されていることを確認します。
- **ステップ21** [Next] をクリックします。
- ステップ22 [終了 (Finish)]をクリックします。

CA サーバからの証明書の要求, (70ページ)

### CA サーバからの証明書の要求

### はじめる前に

の手順を実行します。 CA 証明書チェーンのインストール, (69ページ)

- **ステップ1** Access Edge サーバにログインし、Web ブラウザを開きます。
- ステップ2 URL http://certificate\_authority\_server\_IP\_address/certsrv を開きます。
- ステップ3 [証明書を要求する (Request a Certificate)]をクリックします。
- **ステップ4** [証明書の要求の詳細設定(Advanced certificate request)] をクリックします。
- **ステップ5** [この CA への要求を作成して送信する (Create and submit a request to this CA)]をクリックします。
- **ステップ6** [必要な証明書の種類(Type of Certificate Needed)]リストから[その他(Other)]をクリックします。
- ステップ7 件名共通名に Access Edge 外部インターフェイスの FQDN を入力します。
- **ステップ8** [オブジェクトID (OID)]フィールドに、次の値を入力します。 1.3.6.1.5.5.7.3.1,1.3.6.1.5.5.7.3.2
  - (注) OID の中央にある 2 つの 1 をカンマで区切ります。
- ステップ9 次のいずれかの手順を実行します。
  - a) Windows Certificate Authority 2003 を使用する場合は、[主要オプション(Key Options)]で[ローカル コンピュータ証明書ストアに証明書を格納 (Store certificate in the local computer certificate store)] チェックボックスをオンにします。
  - b) Windows Certificate Authority 2008 を使用している場合は、この項の「トラブルシューティングのヒント」で説明している回避策を参照してください。
- ステップ10 わかりやすい名前を入力します。
- ステップ11 [送信 (Submit)] をクリックします。

### 次の作業

CA サーバからの証明書のダウンロード, (71ページ)

### CA サーバからの証明書のダウンロード

### はじめる前に

の手順を実行します。CAサーバからの証明書の要求, (70ページ)

- **ステップ1** [スタート (Start)]>[管理ツール (Administrative Tools)]>[認証局 (Certificate Authority)]を選 択して、CA コンソールを起動します。
- ステップ2 左側のペインで、[保留中の要求 (Pending Requests)]をクリックします。
- ステップ3 右側のペインで、ユーザが送信した証明書要求を右クリックします。
- ステップ4 [すべてのタスク(All Tasks)]>[発行(Issue)]を選択します。
- ステップ5 CA を実行している Access Edge サーバで http://local server/certsrv を開きます。
- **ステップ6** [保留中の証明書要求の状態の表示 (View the Status of a Pending Certificate Request)] をクリックし、証明書要求をクリックします。
- ステップ7 [この証明書のインストール (Install this certificate)]をクリックします。

### 次の作業

Access Edge への証明書のアップロード, (72ページ)

### Access Edge への証明書のアップロード

この手順では、証明書ウィザードを使用して Access Edge サーバに証明書をアップロードする方法 について説明します。また、Access Edge サーバには手動で証明書をインポートすることもできま す。それには、[Microsoft Office Communications Server 2007] > [プロパティ(Properties)] > [エッ ジインターフェイス (Edge Interfaces)]を選択します。

### はじめる前に

の手順を実行します。 CA サーバからの証明書のダウンロード, (71ページ)

- **ステップ1** Access Edge サーバで、[スタート (Start)]>[管理ツール (Administrative Tools)]>[コンピュータ の管理 (Computer Management)]を選択します。
- ステップ2 左側のペインで、[Microsoft Office Communications Server 2007] を右クリックします。
- **ステップ3** [証明書 (Certificates)]をクリックします。
- ステップ4 [Next] をクリックします。
- ステップ5 [既存の証明書を割り当てる(Assign an existing certificate)] タスクオプションをクリックします。
- **ステップ6** [Next] をクリックします。
- ステップ7 外部 Access Edge インターフェイスに使用する証明書を選択し、[次へ(Next)]をクリックします。
- **ステップ8** [Next] をクリックします。
- **ステップ9** [エッジサーバのパブリックインターフェイス (Edge Server Public Interface)] チェックボックス をオンにし、[次へ (Next)]をクリックします。
- **ステップ10** [Next] をクリックします。
- ステップ11 [終了 (Finish)]をクリックします。

### 次の作業

Cisco Adaptive Security Appliance での TLS プロキシ設定, (91 ページ)

## エンタープライズ認証局を使用した Access Edge のカスタム証明書の 作成

次の手順を参照する必要があるのは、Microsoft エンタープライズ Certificate Authority を使用して Access Edge の外部インターフェイスまたは Cisco Adaptive Security Appliance にクライアント/サー バロール証明書を発行する場合です。

### はじめる前に

次の手順を実行するには、認証局がエンタープライズ CA で、Windows Server 2003 または 2008 の Enterprise Edition にインストールされている必要があります。

この手順の詳細については、http://technet.microsoft.com/en-us/library/bb694035.aspx に記載されている Microsoft の指示を参照してください。

### カスタム証明書テンプレートの作成および発行

### 手順

- ステップ1 次の URL にある Microsoft サイト「Creating and Issuing the Site Server Signing Certificate Template on the Certification Authority」の手順1~6を実行します。 http://technet.microsoft.com/en-us/library/bb694035.aspx#BKMK\_siteserver1
  - **ヒント** 手順5では、この特別なテンプレートに相互認証証明書などの適切な名前を使用します。
- **ステップ2** Microsoft サイトの手順 7 ~ 12 の代わりに次の手順を実行します。
  - a) [拡張(Extensions)]タブを選択します。[アプリケーションのポリシー(Application Policies)] の下に[クライアント認証(Client Authentication)]および[サーバ認証(Server Authentication)] があり、他のポリシーがないことを確認します。これらのポリシーがない場合は、続行する前 に追加する必要があります。
    - •[アプリケーション ポリシーの拡張の編集(Edit Application Policies Extension)]ダイアロ グボックスで、[追加(Add)]を選択します。
    - [アプリケーションのポリシーの追加(Add Application Policy)]ダイアログボックスで、
       [クライアント認証(Client Authentication)]を選択し、Shiftを押してから[サーバ認証(Server Authentication)]を選択して、[追加(Add)]をクリックします。
    - [アプリケーション ポリシーの拡張の編集(Edit Application Policies Extension)]ダイアロ グボックスで、他にポリシーがあれば、それを選択して[削除(Remove)]を選択します。

[新しいテンプレートのプロパティ (Properties of New Template)]ダイアログボックスに、[ア プリケーションのポリシー (Application Policies)]の説明として、クライアント認証 (Client Authentication)とサーバ認証 (Server Authentication)のリストが表示されます。

- b) [発行要件(Issuance Requirement)] タブを選択します。証明書が自動的に発行されないように したい場合は、[CA証明書マネージャの許可(CA certificate manager approval)]を選択します。 これ以外の場合は、このオプションは空白のままにしておきます。
- c) [セキュリティ (Security)]タブを選択し、必要なすべてのユーザとグループに読み取り権限と 登録権限を必ず付与します。
- d) [要求の処理(Request Handling)] タブを選択し、[CSP] ボタンをクリックします。
- e) [CSP の選択 (CSP Selection)] ダイアログボックスで、[要求で次の CSP のいずれかを使用 (Requests must use one of the following CSP's)]をオンにします。
- f) CSP のリストから、[Microsoft Basic Cryptographic Provider v1.0 および Microsoft Enhanced Cryptographic Provider v1.0 (Microsoft Basic Cryptographic Provider v1.0 and Microsoft Enhanced Cryptographic Provider v1.0)]を選択し、[OK]を選択します。

I

ステップ3 次の URL にある Microsoft サイト「Creating and Issuing the Site Server Signing Certificate Template on the Certification Authority」の手順 13 ~ 15 に進みます。 http://technet.microsoft.com/en-us/library/bb694035.aspx#BKMK\_siteserver1

サイトサーバ署名証明書の要求, (75ページ)

### サイト サーバ署名証明書の要求

### 手順

- ステップ1 次の URL にある Microsoft サイト「Site Server Signing Certificate for the Server That Will Run the Configuration Manager 2007 Site Server」の手順1~6を実行します。 http://technet.microsoft.com/en-us/library/bb694035.aspx#BKMK\_siteserver2
  - **ヒント** 手順5では、相互認証証明書など、以前に作成した証明書テンプレートの名前を選択 し、[名前(Name)]フィールドに Access Edge の外部 FQDN を入力します。
- ステップ2 Microsoft サイトの手順7~8の代わりに次の手順を実行します。
  - a) 証明書要求が自動的に発行される場合は、署名証明書をインストールするオプションが提示さ れます。[この証明書のインストール(Install this Certificate)]を選択します。
  - b) 証明書要求が自動的に出されなければ証明書を導入するために管理者を待ちます。発行された ら、次を実行します。
    - ・メンバサーバで、Internet Explorerをロードし、http://<server>/certsrvのアドレスを使用してWeb登録サービスに接続します。ここで、<server>はエンタープライズCAの名前またはIPアドレスです。
    - [ようこそ(Welcome)] ページで、[保留中の証明書の要求の状態(View the status of a pending certificate request)]を選択します。
  - c) 発行された証明書を選択し、[この証明書のインストール(Install this Certificate)]を選択します。

# TLS フェデレーション用の Lync エッジサーバでのセキュ リティ証明書の設定

Microsoft Lync との TLS フェデレーション用に Access Edge 上で証明書を設定する方法について は、URL http://technet.microsoft.com/en-us/library/gg398409.aspx にある Microsoft TechNet ライブラリ の文書を参照してください。IM and Presence サービスでフェデレーテッド接続を行うには相互 TLS 認証が必要なため、サーバ認証とクライアント認証を両方サポートするよう Microsoft Lync 証明 書を設定する必要があります。上記のガイドに従う場合は、2番目の項をスキップして3番目の 項に移動します。この項には、AOL とのパブリック IM 接続をサポートするエッジサーバの外部 インターフェイスに対して証明書要求を作成する方法が記載されています。AOL にも、IM and Presence サービスと同じ相互 TLS 認証要件があります。このガイドは、TLS 上で IM and Presence サービスとのフェデレーションを直接行うよう Lync Server を設定するのにも使用できます。

ダイレクトフェデレーションを行えるよう Lync Server でスタティック ルートを設定する方法については、IM and Presence から Lync へのスタティック ルートの設定, (122 ページ)を参照してください。

Cisco Unified Communications Manager リリース 11.5(1)SU2 上の IM and Presence Service ドメイン間 フェデレーション ガイド

1

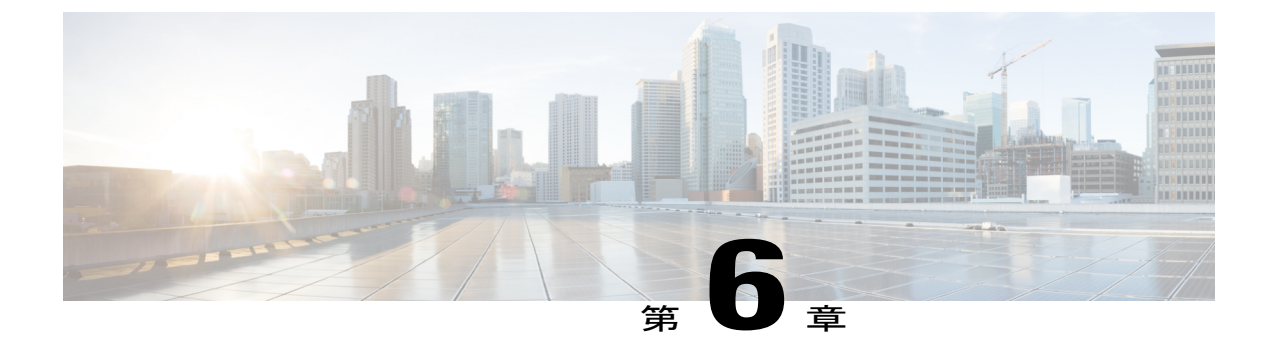

# SIPフェデレーションに関するCiscoAdaptive Security Appliance(ASA)の設定

(注)

IM and Presence サービス リリース 9.0 以降では、Microsoft Lync とのドメイン間フェデレーショ ンがサポートされています。また IM and Presence サービス リリース 9.0 以降の場合、OCS と のドメイン間フェデレーションへの参照には、別途明示的な指定がない限り、Microsoft Lync が指定されます。

- Cisco Adaptive Security Appliance (ASA) のユニファイドコミュニケーション ウィザード, 77 ページ
- 外部および内部インターフェイスの設定, 78 ページ
- スタティック IP ルートの設定, 79 ページ
- ・ポートアドレス変換 (PAT), 80 ページ
- スタティック PAT コマンドの例, 85 ページ
- 既存の導入に対する Cisco Adaptive Security Appliance (ASA) アップグレードオプション, 89 ページ

# Cisco Adaptive Security Appliance(ASA)の ユニファイド コミュニケーション ウィザード

ご使用のドメイン間フェデレーション導入に単一の IM and Presence サービスを導入する場合は、 Cisco Adaptive Security Appliance でユニファイドコミュニケーション ウィザードを使用して、Cisco Adaptive Security Appliance と IM and Presence サービスの間のプレゼンス フェデレーション プロキ シを設定できます。 ユニファイド コミュニケーション ウィザードが表示されている設定例を、次の URL にある IM and Presence サービスに関するドキュメンテーション wiki でご確認ください。

## 外部および内部インターフェイスの設定

Cisco Adaptive Security Appliance で2つのインターフェイスを設定するには、次のようにします。

- 1つのインターフェイスを外部インターフェイスとして使用します。これは、インターネットおよび外部ドメインサーバ(例、Microsoft Access Edge/アクセスプロキシ)へのインターフェイスです。
- 2番目のインターフェイスを内部インターフェイスとして使用します。これは、ご使用の導入に応じて、IM and Presence サービスへのインターフェイスか、ロードバランサのインターフェイスになります。
- インターフェイスを設定する際、イーサネットやギガビットイーサネットなどのインターフェイスタイプとインターフェイススロットを指定する必要があります。Cisco Adaptive Security Applianceのスロット0には、4つのイーサネットポートまたはギガビットポートが備わっています。任意に、スロット1にSSM-4GEモジュールを追加して、スロット1で4つのギガビットイーサネットポートを実現することもできます。
- ルートトラフィックへのインターフェイスごとに、インターフェイス名とIPアドレスを設定する必要があります。内部インターフェイスのIPアドレスと外部インターフェイスのIPアドレスは異なるサブネットに含まれる必要があります。つまり、異なるサブマスクがある必要があります。
- 各インターフェイスのセキュリティレベルは、0(最低)~100(最高)の間である必要があります。セキュリティレベル値100は、最もセキュアなインターフェイス(内部インターフェイス)です。セキュリティレベル値0は、最もセキュアでないインターフェイスです。内部インターフェイスや外部インターフェイスに対してセキュリティレベルを明示的に設定しない場合、Cisco Adaptive Security Appliance によりデフォルトで100に設定されます。
- CLI を使用して外部インターフェイスおよび内部インターフェイスを設定する方法の詳細に ついては、『Cisco Security Appliance Command Line Configuration Guide』を参照してください。

(注)

内部インターフェイスおよび外部インターフェイスは、ASDM 起動(ASDM startup)ウィザー ドを使用して設定することもできます。また、ASDM で[設定(Configuration)]>[デバイス設 定(Device Setup)]>[インターフェイス(Interfaces)] を選択することによってインターフェ イスを表示または編集することもできます。

## スタティック IP ルートの設定

Cisco Adaptive Security Appliance は、OSPF、RIP および EIGRP などのダイナミック ルーティング プロトコルとスタティックルートを両方ともサポートしています。本統合を実現するには、Cisco Adaptive Security Appliance の内部インターフェイスにルーティングされる IP トラフィックと、外 部インターフェイスにルーティングされるトラフィックに対するネクストホップアドレスを定義 するスタティックルートを設定する必要があります。次の手順で、dest\_ipマスクは接続先ネット ワークの IP アドレス、gateway\_ip 値はネクストホップのルータまたはゲートウェイのアドレスで す。

**Cisco Adaptive Security Appliance** でデフォルトルートおよびスタティック ルートを設定する方法 の詳細については、『*Cisco Security Appliance Command Line Configuration Guide*』を参照してくだ さい。

### はじめる前に

の手順を実行します。外部および内部インターフェイスの設定, (78ページ)

### 手順

ステップ1 コンフィギュレーション モードを開始します。

> Enable

> <password>

> configure terminal

- **ステップ2** 次のコマンドを入力して、内部インターフェイスにスタティックルートを追加します。 hostname(config)# route inside dest\_ip mask gateway\_ip
- **ステップ3** 次のコマンドを入力して、外部インターフェイスにスタティックルートを追加します。 hostname(config)# route outside dest\_ip mask gateway\_ip

(注) また、ASDMで[設定(Configuration)]>[デバイス設定(Device Setup)]>[ルーティング(Routing)]>[スタティックルート(Static Route)]を選択することによってスタティックルートを表示および設定することもできます。

図 16: ASDM を使用したビューのスタティック ルート

|         | -                       | Original       |             |                   | Translated |                |
|---------|-------------------------|----------------|-------------|-------------------|------------|----------------|
| #       | Type                    | Source         | Destination | Service           | Interface  | Address        |
| 🖃 insid | de (5 Static rules, 1 I | Dynamic rules) |             |                   |            |                |
| 1       | 1 Static                | 📇 10.53.46.178 |             | <b>TCP</b> 5061   | outside    | 📇 10.53.46.199 |
| 2       | 🕂 🛛 Static              | 📇 10.53.46.178 |             | <b>DDP</b> > 5070 | outside    | 📇 10.53.46.199 |
| 3       | 1 Static                | 🔳 10.53.46.178 |             | <b>ICP</b> 5062   | outside    | 10.53.46.199   |
| 4       | • Static                | 10.53.46.178   |             | TCP> sip          | outside    | 📇 10.53.46.199 |
| 5       | Static                  | 🖳 10.53.46.178 |             | uup sip           | outside    | 10.53.46.199   |
| 6       | Dynamic                 | any            |             |                   | outside    | 3 10.53.46.199 |

### 次の作業

ポートアドレス変換 (PAT), (80 ページ)

## ポートアドレス変換 (PAT)

### 本統合に必要なポートアドレス変換

(注)

外部ドメインで別の IM and Presence サービスのエンタープライズ導入とのフェデレーション を行う場合は、ポート アドレス変換も使用します。

本統合を実現するため、Cisco Adaptive Security Appliance ではポートアドレス変換(PAT) および スタティック PAT を使用してメッセージアドレス変換を行っています。Cisco Adaptive Security Appliance では、本統合を実現するためにネットワークアドレス変換(NAT) は使用していません。

本統合では、PATを使用して、IM and Presence サービスから送信されたメッセージを外部ドメインに(プライベートメッセージをパブリックメッセージに)変換します。ポートアドレス変換(PAT)とは、パケット内の実際のアドレスおよびソースポートが接続先ネットワーク上でルーティング可能なマップされたアドレスおよび固有のポートに置換されることを意味します。この変換方法で使用される二段階のプロセスでは、実際のIPアドレスとポートをマップされた IPアドレスとポートに変換します。戻ってくるトラフィックでは、変換が「元に戻されます」。

Cisco Adaptive Security Appliance は、IM and Presence サービスのプライベート IP アドレスとポートをパブリック IP アドレスと 1 つ以上のパブリック ポートに変更することで、IM and Presence サービスから外部ドメインに送信されたメッセージを(プライベート メッセージからパブリック メッセージに)変換します。このため、ローカルの IM and Presence サービス ドメインでは 1 つの パブリック IP アドレスのみを使用します。Cisco Adaptive Security Appliance は、外部インターフェイスに NAT コマンドを割り当て、そのインターフェイスで受信された任意のメッセージの IP アドレスおよびポートを次の図に示すように変換します。

ASA Outside Interface

Translate outgoing traffic to use IM and Presence pubic address

#### 図 17: IM and Presence サービスから外部ドメインへのメッセージの PAT の例

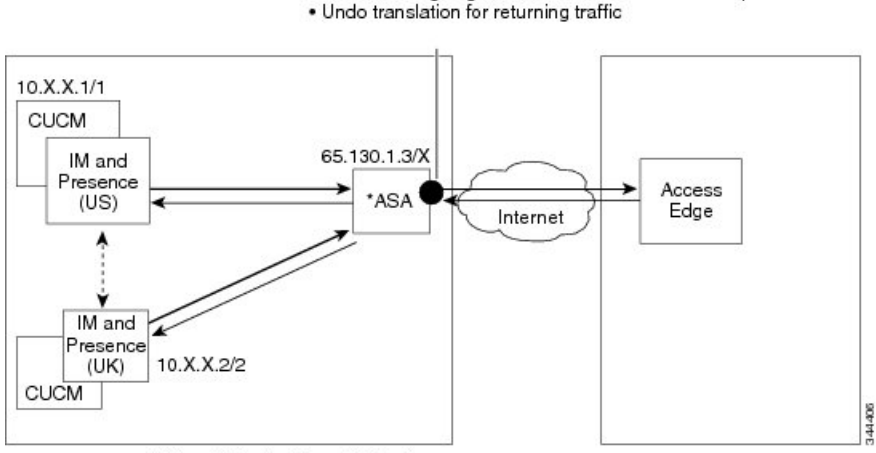

\*Cisco Adaptive Security Appliance

外部ドメインから IM and Presence サービスへ送信された新しいメッセージの場合、Cisco Adaptive Security Appliance はスタティック PAT を使用して IM and Presence サービス のパブリック IP アド レスとポートに送信されたメッセージを指定された IM and Presence サービス ノードにマッピング します。スタティック PAT を使用することで、実際の IP アドレスをマップされた IP アドレスに 変換し、実際のポート番号をマップされたポート番号に変換できます。実際のポート番号を同じ ポート番号にも異なるポート番号にも変換することができます。この場合、ポート番号は次の図 に示すように、適切な IM and Presence サービス ノードを識別して、メッセージ要求を処理しま す。 (注)

IM and Presence サービス ノードにユーザが存在しない場合、IM and Presence サービス ルーティ ング ノードはクラスタ間ルーティングを使用してメッセージをリダイレクトします。すべて の応答が、IM and Presence サービス ルーティング ノードから Cisco Adaptive Security Appliance に送信されます。

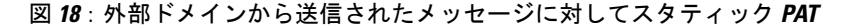

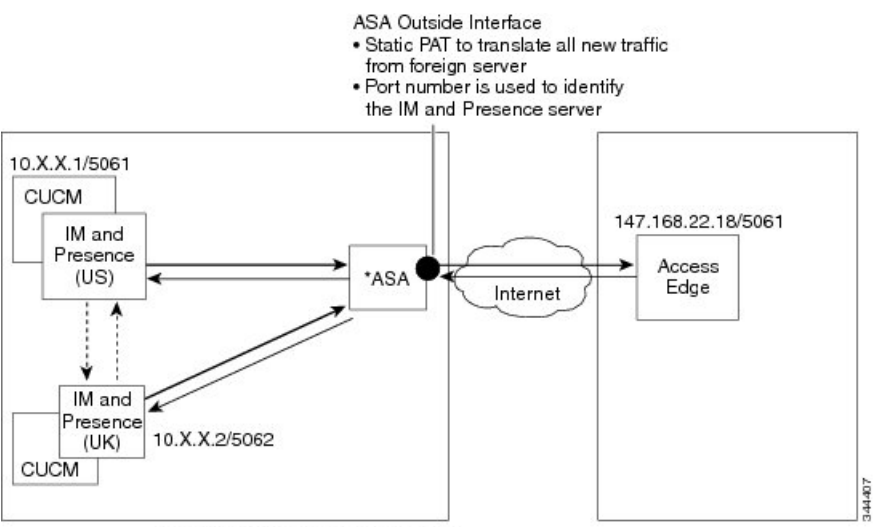

\*Cisco Adaptive Security Appliance

## プライベート要求のポート/アドレスのパブリック要求のポート/アド レスへの変換(**PAT**)

本統合を実現するため、プライベートメッセージドレスのパブリックメッセージドレスへの変換には次の設定が必要になります。

- 変換したい実際の IP アドレスおよびポート番号を識別する NAT ルールを定義します。この場合、Cisco Adaptive Security Appliance が内部インターフェイスで受信された任意のメッセージに NAT 操作を適用するという NAT ルールを設定します。
- 外部インターフェイスから発信されるメッセージに使用するマップされたアドレスを指定するグローバル NAT 操作を設定します。本統合を実現するには、ただ1つのアドレスを指定します(PAT を使用するため)。NAT 操作では、(内部インターフェイスで受信されたメッセージの) IP アドレスを IM and Presence サービスのパブリック アドレスにマップします。

下の表に、Cisco Adaptive Security Appliance リリース 8.2 と 8.3 のグローバル アドレス変換コマン ドの例を示します。最初の行は、単一の IM and Presence サービスの導入でも複数の IM and Presence サービスの導入でも必須です。2 番目の行は、単一の IM and Presence サービスの導入のみを対象 としています。3 番目の行は、複数の IM and Presence サービスの導入を対象としています。

I

### 表13: グローバルアドレス変換コマンドの例

| 設定例                                                                                                    | <b>Cisco Adaptive Security Appliance</b><br>リリース <b>8.2</b> グローバル コマン<br>ド                                                                          | <b>Cisco Adaptive Security Appliance</b><br>リリース <b>8.3</b> グローバル コマン<br>ド                                                                                                    |
|----------------------------------------------------------------------------------------------------|----------------------------------------------------------------------------------------------------|----------------------------------------------------------------------------------------------------|
| この NAT 設定例は、内部イン<br>ターフェイスに 1 つ以上の IM<br>and Presence サービス ノードが<br>あり、それ以外のファイア<br>ウォール トラフィックがない<br>導入で使用できます。 | <pre>global (outside) 1 public_imp_address nat (inside) 1 0 0</pre>                                                                                 | <pre>object network obj_any host 0.0.0.0 nat (inside,outside) dynamic public_imp_address</pre>                                                                                                    |
| この NAT 設定例は、内部イン<br>ターフェイスに 1 つの IM and<br>Presence サービス ノードとその<br>他のファイアウォール トラ<br>フィックがある導入で使用でき<br>ます。       | <pre>global (outside) 1 public_imp_address nat (inside) 1 private_imp_address 255.255.255.255 global (outside) 2 interface nat (inside) 2 0 0</pre> | <pre>host private_imp_address nat (inside,outside) dynamic public_imp_address object network my_inside subnet 0.0.0.0 0.0.0.0 nat (inside,outside) dynamic interface</pre>                                                                                                  |
| この NAT 設定例は、内部イン<br>ターフェイスに複数の IM and<br>Presence サービス ノードとその<br>他のファイアウォール トラ<br>フィックがある導入で使用でき<br>ます。         | <pre>global (outside) 1 public_imp_ip nat (inside) 1 private_imp_net private_imp_netmask global (outside) 2 interface nat (inside) 2 0 0</pre>      | <pre>object network<br/>obj_private_subnet.0_255.255.255.0<br/>subnet private_subnet<br/>255.255.255.0 nat<br/>(inside,outside) dynamic<br/>public_imp_address<br/>object network my_inside<br/>subnet 0.0.0.0 0.0.0.0 nat<br/>(inside,outside) dynamic<br/>interface</pre> |

(注)

I

表の最後の行に示す設定例では、Cisco Adaptive Security Appliance の背後に複数の IM and Presence サービス ノードがある場合に、これらの IM and Presence サービス ノードがすべて同じサブ ネット上に存在することを想定しています。具体例を挙げると、すべての内部 IM and Presence サービス ノードが 2.2.2.x/24 ネットワーク内にある場合、NAT コマンドは nat (inside) 1 2.2.2.0 255.255.0 となります。

## 新規要求に対するスタティック PAT

本統合を実現するため、プライベートメッセージドレスのパブリックメッセージドレスへの変換には次の設定が必要になります。

- •TCP でポート 5060、5061、5062 および 5080 に対してスタティック PAT コマンドを設定しま す。
- ・UDP でポート 5080 に対して別のスタティック PAT コマンドを設定します。

本統合で使用するポートの説明は、次のとおりです。

- 5060:このポートは、Cisco Adaptive Security Appliance で一般的な SIP 検査を行うために使用 されます。
- •5061:このポートに SIP 要求が送信され、それによって TLS ハンドシェイクがトリガーされ ます。
- 5062、5080:これらのポートは、IM and Presence サービスにより SIP VIA/CONTACT ヘッダー 内で使用されます。

(注)

IM and Presence サービスのピア認証リスナーを確認するには、**Cisco Unified CM IM and Presence** Administration にログインし、[システム(System)]>[アプリケーションリスナー(Application Listeners)] を選択します。

### 関連トピック

スタティック PAT コマンドの例, (85 ページ) Cisco Adaptive Security Appliance の設定例, (217 ページ)

### ASDM での NAT ルール

ASDM で NAT ルールを表示するには、[設定(Configuration)] > [ファイアウォール(Firewall)] > [NAT ルール (NAT Rules)] を選択します。次の図に示されている最初の 5 つの NAT ルールは スタティック PAT エントリで、最後のダイナミック エントリはすべての発信トラフィックをパブ リック IM and Presence サービス IP アドレスおよびポートにマップする発信 PAT 設定です。

図 19: ASDM での NAT ルールの表示

|       | -                       | Original       | Original    |                 |           | Translated |  |
|-------|-------------------------|----------------|-------------|-----------------|-----------|------------|--|
| #     | Туре                    | Source         | Destination | Service         | Interface | Address    |  |
| insia | de (5 Static rules, 1 🛙 | Dynamic rules) |             |                 |           |            |  |
| 1     | Static                  | 10.53.46.178   |             | <b>ICP</b> 5061 | outside   | 10.53.46.1 |  |
| 2     | Static                  | 10.53.46.178   |             | <b>DP</b> 5070  | outside   | 10.53.46.1 |  |
| 3     | Static                  | 10.53.46.178   |             | 10 5062         | outside   | 10.53.46.1 |  |
| 4     | Static                  | 10.53.46.178   |             | 100 sip         | outside   | 10.53.46.1 |  |
| 5     | Static                  | 10.53.46.178   |             | uue sip         | outside   | 10.53.46.1 |  |
| 6     | Dynamic                 | 🏈 any          |             |                 | outside   | 10.53.46.1 |  |

### 関連トピック

スタティック PAT コマンドの例, (85 ページ) Cisco Adaptive Security Appliance の設定例, (217 ページ)

## スタティック PAT コマンドの例

(注)

この項では、Cisco Adaptive Security Appliance リリース 8.3 および リリース 8.2 のコマンドの例 を示します。これらのコマンドは、フェデレーション用に Cisco Adaptive Security Appliance の 新規設定を行う場合に実行する必要があります。

## IM and Presence サービス ノードをルーティングするための PAT 設定

次の表に、ピア認証リスナー ポートが 5062 の場合に IM and Presence サービス ノードをルーティ ングするための PAT コマンドを示します。

(注)

Cisco Adaptive Security Appliance(ASA) 8.3 設定の場合、オブジェクトは一度定義するだけで 複数のコマンド内で参照できます。同じオブジェクトを何度も定義する必要はありません。

1

### 表 14: IM and Presence サービス ノードをルーティングするための PAT コマンド

| Cisco Adaptive Security Appliance リリース<br>8.2 のスタティック コマンド                                                                                                    | Cisco Adaptive Security Appliance リリース 8.3の NAT<br>コマンド                                                                                                    |
|----------------------------------------------------------------------------------------------------|----------------------------------------------------------------------------------------------------|
| <pre>static (inside,outside) tcp public_imp_ip_address 5061 routing_imp_private_address 5062 netmask 255.255.255.255 ルーティングする IM and Presence サービス のピア認証リスニング ポートが 5061 の場 合は、次のコマンドを使用します。 static (inside,outside) tcp</pre>              | <pre>object network obj_host_public_imp_ip_address (for example object network obj_host_10.10.10.10) #host public_imp_ip_address object network obj_host_routing_imp_private_address host routing_imp_private_address object service obj_tcp_source_eq_5061 service tcp source eq 5061</pre>                                                                                                    |
| <pre>public_imp_ip_address 5061 routing_imp_private_address 5061 netmask 255.255.255.255</pre>                                                                                                    | <pre>object service obj_tcp_source_eq_5062 service tcp source eq 5062</pre>                                                                                                    |
| <pre>static (inside,outside) tcp public_imp_ip_address 5080 routing_imp_private_address 5080 netmask 255.255.255.255 static (inside,outside) tcp public_imp_ip_address 5060 routing_imp_private_address 5060 netmask 255.255.255.255</pre> | nat (Inside, outside) source static<br>obj_host_routing_imp_private_address<br>obj_host_public_imp_ip_address service<br>obj_tcp_source_eq_5062 obj_tcp_source_eq_5061<br>ルーティングする IM and Presence サービスのピア<br>認証リスニング ポートが 5061 の場合は、次のコマ<br>ンドを使用します。<br>nat (inside,outside) source static<br>obj_host_routing_imp_private_address<br>obj_host_public_imp_ip_address service<br>obj_tcp_source_eq_5061 obj_tcp_source_eq_5061 |
|                                                                                                    | <pre>object service obj_tcp_source_eq_5080 service tcp source eq 5080 nat (inside,outside) source static obj_host_routing_imp_private_address obj_host_public_imp_ip_address service obj_tcp_source_eq_5080 obj_tcp_source_eq_5080</pre>                                                                                                    |
|                                                                                                    | object service obj_tcp_source_eq_5060 service         tcp source eq 5060         (注)       5060 displays as "sip" in the service object.         nat (inside,outside) source static         obj_host_routing_imp_private_address         obj_host_public_imp_ip_address service         obj_tcp_source_eq_5060         obj_tcp_source_eq_5060                                                                                   |

| <b>Cisco Adaptive Security Appliance</b> リリース<br>8.2 のスタティック コマンド | Cisco Adaptive Security Appliance リリース 8.3の NAT<br>コマンド  |  |
|-------------------------------------------------------------------|----------------------------------------------------------|--|
| static (inside,outside) tcp                                       | nat (inside,outside) source static                       |  |
| <pre>public_imp_ip_address 5062</pre>                             | <pre>obj_host_routing_imp_private_address</pre>          |  |
| <pre>routing_imp_private_address 5062 netmask</pre>               | <pre>obj_host_public_imp_ip_address service</pre>        |  |
| 255.255.255.255                                                   | <pre>obj_tcp_source_eq_5062 obj_tcp_source_eq_5062</pre> |  |

### 関連トピック

新規要求に対するスタティック PAT, (83 ページ) クラスタ間およびクラスタ内 IM and Presence サービス ノードの PAT 設定, (87 ページ)

## クラスタ間およびクラスタ内 IM and Presence サービス ノードの PAT 設定

マルチノードまたはクラスタ間の IM and Presence サービスの導入で IM and Presence サービス クラ スタ内の非ルーティング ノードが直接 Cisco Adaptive Security Appliance と通信する場合、これら のノードごとにスタティック PAT コマンドのセットを設定する必要があります。次にリストする コマンドは、単一のノードに対して設定する必要があるスタティック PAT コマンドのセットの例 です。

任意のポートを使用できますが、未使用のポートである必要があります。対応する番号を選択することを推奨します。たとえば、5080の場合は、未使用の任意のポートX5080を使用します。ここで、Xは IM and Presence サービス クラスタ間またはクラスタ内サーバに固有にマップされている番号に相当します。例を挙げると、45080は特定のノードに固有にマップされており、55080は別のノードに固有にマップされています。

次の表に、非ルーティング IM and Presence サービス ノードに対する NAT コマンドを示します。 非ルーティング IM and Presence サービス ノードごとにコマンドを繰り返します。

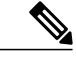

(注)

Cisco Adaptive Security Appliance(ASA) 8.3 設定の場合、オブジェクトは一度定義するだけで 複数のコマンド内で参照できます。同じオブジェクトを何度も定義する必要はありません。

1

### 表 15: 非ルーティング IM and Presence サービス ノードに対する NAT コマンド

| <b>Cisco Adaptive Security Appliance</b> (ASA)リ<br>リース 8.2 のスタティック コマンド                                                                                                    | Cisco Adaptive Security Appliance (ASA) リリース 8.3<br>の NAT コマンド                                                                                                    |
|----------------------------------------------------------------------------------------------------|----------------------------------------------------------------------------------------------------|
| static (inside,outside) tcp<br>public_imp_address 45062<br>intercluster_imp_private_address 5062<br>netmask 255.255.255.255<br>クラスタ間 IM and Presence サービスのピア<br>認証リスニング ポートが 5061 の場合は、<br>次のコマンドを使用します。<br>static (inside,outside) tcp<br>public_imp_address 45061<br>intercluster_imp_private_address 5061<br>netmask 255.255.255.255 | object network<br>obj_host_intercluster_imp_private_address host<br>intercluster_imp_private_address<br>object service obj_tcp_source_eq_45062 service<br>tcp source eq 45062<br>nat (inside,outside) source static<br>obj_host_intercluster_imp_private_address<br>obj_host_public_imp_ip_address service<br>obj_tcp_source_eq_5062 obj_tcp_source_eq_45062<br>クラスタ間 IM and Presence サービスのピア認証リス<br>ニング ポートが 5061 の場合は、次のコマンドを使<br>用します。<br>object service obj_tcp_source_eq_45061 service<br>tcp source eq 45061 nat (inside,outside) source<br>static obj_host_intercluster_imp_private_address<br>obj_host_public_imp_ip_address service<br>obj_tcp_source_eq_5061 obj_tcp_source_eq_45061 |
| <pre>static (inside,outside) tcp public_imp_ip_address 45080 intercluster_imp_private_address 5080 netmask 255.255.255 static (inside,outside) tcp public_imp_ip_address 45060 intercluster_imp_private_address 5060 netmask 255.255.255.255</pre>                                                                                      | <pre>object service obj_tcp_source_eq_45080 service<br/>tcp source eq 45080 nat (inside,outside) source<br/>static obj_host_intercluster_imp_private_address<br/>obj_host_public_imp_ip_address service<br/>obj_tcp_source_eq_5080 obj_tcp_source_eq_45080<br/>object service obj_tcp_source_eq_45060 service<br/>tcp source eq 45060 nat (inside,outside) source<br/>static obj_host_intercluster_imp_private_address<br/>obj_host_public_imp_ip_address service<br/>obj_tcp_source_eq_5060 obj_tcp_source_eq_45060</pre>                                                                                                    |

### 関連トピック

新規要求に対するスタティック PAT, (83 ページ) IM and Presence サービス ノードをルーティングするための PAT 設定, (85 ページ)

# 既存の導入に対する Cisco Adaptive Security Appliance (ASA) アップグレード オプション

Cisco Adaptive Security Appliance(ASA)のリリース 8.2をリリース 8.3 にアップグレードすると、 Cisco Adaptive Security Appliance(ASA)では既存のコマンドがシームレスに移行されます。

(注)

IM and Presence サービス リリース 9.0 にアップグレードした場合は、Cisco Adaptive Security Appliance (ASA) に管理されている IM and Presence サービス 9.0 ノードごとに、Cisco Adaptive Security Appliance (ASA) のポート 5080 をオープンする必要があります。これは、Cisco Adaptive Security Appliance (ASA) もアップグレードしたかどうかには無関係です。

既存のフェデレーション導入で IM and Presence サービスと Cisco Adaptive Security Appliance (ASA) の両方をアップグレードする場合は、次のいずれかのアップグレード手順を使用してください。

### アップグレード手順オプション1:

- 1 IM and Presence サービスを リリース 9.0 にアップグレードする手順について説明します。
- 2 Cisco Adaptive Security Appliance (ASA) のポート 5080 に NAT ルールを設定します。
- 3 IM and Presence サービスのアップグレード後にフェデレーションが導入で機能していることを 確認します。
- **4** Cisco Adaptive Security Appliance (ASA)  $\varepsilon \downarrow \downarrow \downarrow \neg \neg 8.3$   $k = 2 \sqrt{2} \sqrt{2} \sqrt{2} \sqrt{2} \sqrt{2}$
- 5 Cisco Adaptive Security Appliance (ASA) のアップグレード後にフェデレーションが導入で機能 していることを確認します。

### アップグレード手順オプション2:

- **1** IM and Presence サービス ノードを リリース 9.0、Cisco Adaptive Security Appliance (ASA) を リリース 8.3 にそれぞれアップグレードします。
- 2 両方のアップグレード後、Cisco Adaptive Security Appliance (ASA) のポート 5080 に NAT ルールを設定します。
- 3 フェデレーションが導入で機能していることを確認します。

Cisco Adaptive Security Appliance (ASA) に管理されているすべての IM and Presence サービス リ リース 9.0 ノードに対してポート 5080 をオープンするには、必要なコマンドがあります。

1

### 表 16: ポート 5080 への Cisco ASA コマンド

| <b>Cisco Adaptive Security Appliance</b> (ASA) リ<br>リース 8.2 のスタティック コマンド                                                                                                    | Cisco Adaptive Security Appliance (ASA) リリース<br>8.3 の NAT コマンド                                                                                                    |  |  |
|----------------------------------------------------------------------------------------------------|----------------------------------------------------------------------------------------------------|--|--|
| <pre>static (inside,outside) tcp public_imp_ip_address 5080 routing_imp_private_address 5080 netmask 255.255.255.255</pre>                                                    | <pre>object service obj_tcp_source_eq_5080 # service tcp source eq 5080 nat (inside,outside) source static obj_host_routing_imp_private_address</pre>                                                                                                    |  |  |
| <pre>static (inside,outside) tcp public_imp_ip_address 45080 intercluster_imp_private_address 5080 netmask 255.255.255 (注) クラスタ間 IM and Presence サービ Z00 ないじご はにこれ このココ</pre> | <pre>obj_host_public_imp_ip_address service<br/>obj_tcp_source_eq_5080 obj_tcp_source_eq_5080<br/>object service obj_tcp_source_eq_45080 # service<br/>tcp source eq 45080<br/>nat (inside,outside) source static</pre>                                                                  |  |  |
| ンドを設定し、サーバごとに異な<br>る任意のポートを使用します。                                                                                                    | <ul> <li>obj_host_intercluster_imp_private_address</li> <li>obj_host_public_imp_ip_address service</li> <li>obj_tcp_source_eq_5080 obj_tcp_source_eq_45080</li> <li>(注) クラスタ間 IM and Presence サービス 9.0</li> <li>ノードごとにこれらのコマンドを設定</li> <li>し、サーバごとに異なる任意のポートを</li> <li>使用します。</li> </ul> |  |  |

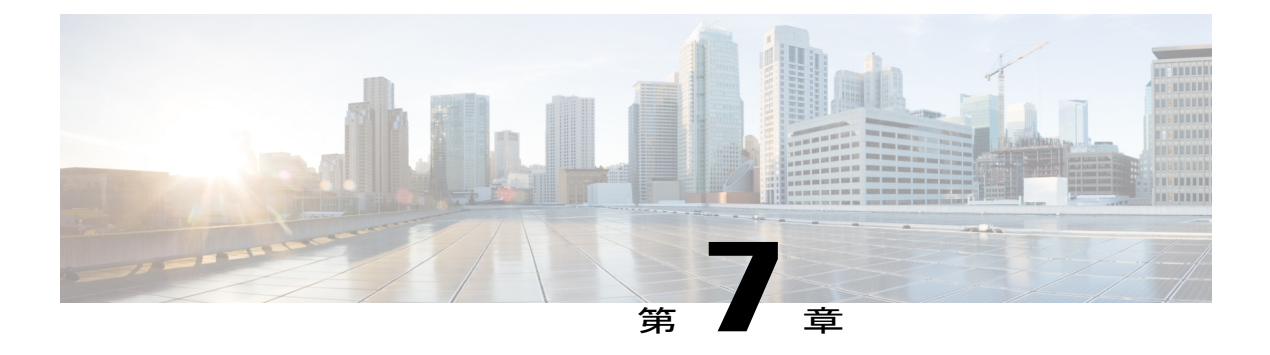

# Cisco Adaptive Securiy Appliance での TLS プ ロキシ設定

IM and Presence サービス リリース 8.5(2) 以降では、Microsoft Lync とのドメイン間フェデレーションがサポートされています。また IM and Presence サービス リリース 8.5(2) 以降の場合、OCS と のドメイン間フェデレーションへの参照には、別途明示的な指定がない限り、Microsoft Lync が 指定されます。

TLS プロキシ設定の最新のリリース情報については、『*Cisco Adaptive Security Appliance Configuration Guide*』を参照してください。

- TLS プロキシ, 91 ページ
- アクセスリストの設定の要件, 92 ページ
- TLS プロキシインスタンスの設定, 94 ページ
- クラスマップを使用したアクセスリストとTLSプロキシインスタンスの関連付け、96ページ
- TLS プロキシの有効化, 97 ページ
- Cisco Adaptive Security Appliance のクラスタ間導入用設定, 97 ページ

## TLS プロキシ

Cisco Adaptive Security Appliance は、IM and Presence サービスと外部サーバの間のTLS プロキシと して機能します。つまり、Cisco Adaptive Security Appliance は、(TLS 接続を開始した)サーバの 代わりにTLS メッセージを仲介し、プロキシとしての自分からクライアントにTLS メッセージを ルーティングします。TLS プロキシは、着信レッグのTLS メッセージを必要に応じて復号化、検 査および変更してから、応答レッグのトラフィックを再暗号化します。

<u>(注</u>)

- TLS プロキシを設定する前に、Cisco Adaptive Security Appliance と IM and Presence サービス間 と、Cisco Adaptive Security Appliance と外部サーバ間に Cisco Adaptive Security Appliance 証明書 を設定する必要があります。これを行うには、次の項の手順を実行する必要があります。
  - IM and Presence サービスと Cisco Adaptive Security Appliance の間でのセキュリティ証明書 交換, (59 ページ)
  - Microsoft CA を使用した Cisco Adaptive Security Appliance と Microsoft Access Edge (外部 インターフェイス)の間でのセキュリティ証明書交換, (64 ページ)

### 関連トピック

一般的な Cisco Adaptive Security Appliance の問題と推奨される操作, (203 ページ)

## アクセス リストの設定の要件

この項では、単一の IM and Presence サービス導入に必要なアクセス リストの設定をリストします。

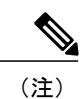

 アクセスリストごとに、対応するクラスマップを設定するとともに、ポリシーマップの グローバルポリシーにエントリを設定する必要があります。

 IM and Presence サービスのピア認証リスナー ポートを調べるには、Cisco Unified Communications Manager IM and Presence Administration にログインし、[システム (System)]>[アプリケーションリスナー(Application Listeners)]を選択します。

表 17: 単一の IM and Presence サービス アクセス リスト設定の要件

| 項目     | 説明                                           |
|--------|----------------------------------------------|
| 配置シナリオ | : 1 つ以上の外部ドメインと連携する IM and Presence サービス ノード |

I

| 項目      | 説明                                                                                                    |
|---------|----------------------------------------------------------------------------------------------------|
| 設定要件:   | IM and Presence サービスがフェデレーションする外部ドメインごとに、次の2つのアクセスリストを設定します。                                                                                                    |
|         | • IM and Presence サービスがポート 5061 で外部ドメインにメッセージを送信<br>できるようにアクセス リストを設定します。                                                                                                    |
|         | <ul> <li>IM and Presence サービスがポート 5061 で外部ドメインからメッセージを受信できるようにアクセス リストを設定します。Cisco Adaptive Security<br/>Appliance リリース 8.3 を使用する場合は、IM and Presence サービスが SIP<br/>フェデレーションをリッスンする実際のポートを使用します(IM and Presence<br/>サービス ピア認証のリスナー ポートを確認してください)。</li> </ul>        |
| 設定例:    | <pre>access-list ent_imp_to_external_server extended permit tcp host routing_imp_private_address host external_public_address eq 5061</pre>                                                                                                    |
|         | Cisco Adaptive Security Appliance リリース 8.2:                                                                                                    |
|         | <pre>access-list ent_external_server_to_imp extended permit tcp host external_public_address host imp_public_address eq 5061</pre>                                                                                                    |
|         | Cisco Adaptive Security Appliance リリース 8.3:                                                                                                    |
|         | <pre>access-list ent_external_server_to_imp extended permit tcp host external_public_address host imp_private_address eq 5061</pre>                                                                                                    |
|         | <ul> <li>(注) 前述のアクセスリストで、5061は、SIPメッセージングが行われていないかどうかを IM and Presence サービスがリッスンするポートです。<br/>IM and Presence サービスがポート 5062をリッスンする場合は、アクセスリストに 5062を指定します。</li> </ul>                                                                                               |
| 配置シナリオ: | : クラスタ間展開。これは、マルチノード展開にも適用されます。                                                                                                    |
| 設定要件:   | クラスタ間 IM and Presence サービス ノードごとに、次の2つのアクセスリスト<br>を設定します。                                                                                                    |
|         | • IM and Presence サービスがポート 5061 で外部ドメインにメッセージを送信<br>できるようにアクセス リストを設定します。                                                                                                    |
|         | <ul> <li>IM and Presence サービスが任意ポート 5061 で外部ドメインからメッセージ<br/>を受信できるようにアクセス リストを設定します。Cisco Adaptive Security<br/>Appliance リリース 8.3 を使用する場合は、IM and Presence サービスが SIP<br/>フェデレーションをリッスンする実際のポートを使用します(IM and Presence<br/>サービス ピア認証のリスナー ポートを確認してください)。</li> </ul> |

| 項目   | 説明                                                                                                    |
|------|----------------------------------------------------------------------------------------------------|
| 設定例: | access-list ent_intercluster_imp_to_external_server extended permit tcp host<br>intercluster_imp_private_address host external public address eq 5061      |
|      | Cisco Adaptive Security Appliance リリース 8.2:                                                                                                    |
|      | <pre>access-list ent_external_server_to_intercluster_imp extended permit tcp host external_public_address host imp public address eq arbitrary_port</pre>  |
|      | Cisco Adaptive Security Appliance リリース 8.3:                                                                                                    |
|      | <pre>ent_external_server_to_intercluster_imp extended permit tcp host external_public_address host imp_private_address eq 5061</pre>                       |
|      | 前述のアクセス リストで、5061 は、SIP メッセージングが行われていないかど<br>うかを IM and Presence サービスがリッスンするポートです。 IM and Presence サー<br>ビスがポート 5062 をリッスンする場合は、アクセス リストに 5062 を指定しま<br>す。 |

### 関連トピック

Cisco Adaptive Security Appliance の設定例, (217 ページ)
 TLS プロキシ インスタンスの設定, (94 ページ)
 クラスマップを使用したアクセスリストと TLS プロキシインスタンスの関連付け, (96 ページ)
 TLS プロキシの有効化, (97 ページ)

## TLS プロキシインスタンスの設定

本統合を実現するには、2 つの TLS プロキシインスタンスを作成する必要があります。最初の TLS プロキシでは、IM and Presence サービスが開始した TLS 接続を処理します。ここでは、IM and Presence サービスがクライアント、外部ドメインはサーバです。この場合、Cisco Adaptive Security Appliance が、IM and Presence サービスをクライアントとする TLS サーバとして機能しま す。2 番目の TLS プロキシでは、外部ドメインによって開始された TLS 接続を処理します。ここ で、外部ドメインはクライアントで、IM and Presence サービスがサーバです。

TLS プロキシインスタンスは、サーバとクライアントの両方に対して「トラストポイント」を定 義します。TLS ハンドシェイクが開始された方向によって、サーバおよびクライアントのコマン ドで定義されるトラストポイントが決定されます。

 TLS ハンドシェイクが IM and Presence サービスから外部ドメインに向かって開始された場合 は、サーバコマンドで指定するトラストポイントには、Cisco Adaptive Security Appliance 自 己署名証明書を含めます。クライアントコマンドで指定するトラストポイントには、Cisco Adaptive Security Appliance と外部ドメインの間の TLS ハンドシェイクで使用される Cisco Adaptive Security Appliance 証明書を含めます。

I

 ハンドシェイクが外部ドメインから IM and Presence サービスに向かって開始された場合は、 サーバコマンドで指定するトラストポイントには、Cisco Adaptive Security Appliance と外部 ドメインの間の TLS ハンドシェイクで使用する Cisco Adaptive Security Appliance 証明書を含 めます。クライアントコマンドで指定するトラストポイントには、Cisco Adaptive Security Appliance 自己署名証明書を含めます。

### はじめる前に

・アクセスリストの設定の要件, (92ページ)の手順を実行します。

### 手順

- ステップ1 コンフィギュレーション モードを開始します。
  - > Enable
  - > <password>

#### > configure terminal

**ステップ2** IM and Presence サービスによって開始された TLS 接続に対して、TLS プロキシインスタンスを作成します。次の例では、imp\_to\_external という TLS プロキシインスタンスが作成されます。 tls-proxy ent imp to external

server trust-point imp\_proxy

client trust-point trustpoint name

client cipher-suite aes128-sha1 aes256-sha1 3des-sha1 null-sha1

**ステップ3** 外部ドメインによって開始された TLS 接続に対して、TLS プロキシインスタンスを作成します。 次の例では、foreign\_to\_cup という TLS プロキシインスタンスが作成されます。 tls-proxy ent\_external\_to\_imp

server trust-point trustpoint\_name

client trust-point imp\_proxy

client cipher-suite aes128-sha1 aes256-sha1 3des-sha1 null-sha1

### 次の作業

クラスマップを使用したアクセスリストと TLS プロキシインスタンスの関連付け, (96 ページ)

# クラスマップを使用したアクセスリストとTLS プロキシ インスタンスの関連付け

クラスマップ コマンドを使用して、以前に定義した各外部ドメイン アクセス リストに TLS プロ キシインスタンスを関連付ける必要があります。

### はじめる前に

の手順を実行します。 TLS プロキシインスタンスの設定、(94 ページ)

### 手順

ステップ1 コンフィギュレーション モードを開始します。

#### > Enable

> <password>

#### > configure terminal

ステップ2 各アクセスリストに、クラスマップが使用する TLS プロキシインスタンスを関連付けます。クラスマップが IM and Presence サービスから外部ドメインへのメッセージ用か、外部ドメインから IM and Presence サービスへのメッセージ用かによって、選択する TLS プロキシが異なります。 次の例では、IM and Presence サービス外部ドメインへ送信されたメッセージのアクセスリストが、IM and Presence サービスによって開始された TLS 接続の「ent\_imp\_to\_external」という TLS プロキシインスタンスに関連付けられます。

class-map ent\_imp\_to\_external match access-list ent\_imp\_to\_external

次の例では、外部ドメインから IM and Presence サービスに送信されるメッセージのアクセス リストが、「ent\_external\_to\_imp」という外部サーバによって開始された TLS 接続の TLS プロキシインスタンスと関連付けられます。

class-map ent\_external\_to\_imp match access-list ent\_external\_to\_imp

ステップ3 クラスタ間 IM and Presence サービス導入を使用している場合は、各 IM and Presence サービスノー ドにクラスマップを設定し、以前に定義したサーバの該当するアクセスリストに関連付けます。 次に例を示します。

class-map ent\_second\_imp\_to\_external match access-list ent\_second\_imp\_to\_external

class-map ent\_external\_to\_second\_imp match access-list ent\_external\_to\_second\_imp

### 次の作業

TLS プロキシの有効化, (97 ページ)
# TLS プロキシの有効化

ポリシー マップ コマンドを使用して、前の項で作成したクラス マップごとに TLS プロキシを有効化する必要があります。

(注)

フェデレーテッド導入に対し、Cisco Adaptive Security Appliance で高レベル セキュリティの sip-inspect ポリシーマップは、設定しても失敗するため使用できません。低レベル/中のセキュ リティ ポリシー マップを使用する必要があります。

### はじめる前に

の手順を実行します。 クラス マップを使用したアクセス リストと TLS プロキシインスタンスの 関連付け, (96 ページ)

### 手順

- ステップ1 コンフィギュレーション モードを開始します。
  - > Enable
  - > <password>
  - > configure terminal
- ステップ2 sip-inspect ポリシー マップを定義します。次に例を示します。 policy-map type inspect sip sip\_inspectParameters
- ステップ3 グローバル ポリシー マップを定義します。次に例を示します。 policy-map global\_policy class ent\_cup\_to\_external inspect sip sip\_inspect tls-proxy ent\_cup\_to\_external

# **Cisco Adaptive Security Appliance** のクラスタ間導入用設定

クラスタ間 IM and Presence サービス導入では、IM and Presence サービス ノードを追加するたび に、Cisco Adaptive Security Appliance で次の設定を行う必要があります。

### 手順

- **ステップ1** IM and Presence サービス ノードに対する追加アクセス リストを作成します。
- **ステップ2** Cisco Adaptive Security Appliance セキュリティ証明書を生成し、IM and Presence サービス ノードに インポートします。
- **ステップ3** IM and Presence サービス セキュリティ証明書を生成し、Cisco Adaptive Security Appliance にイン ポートします。
- **ステップ4** 外部ドメインごとにクラス マップを設定します。
- ステップ5 クラス マップをグローバル ポリシー マップに追加します。

### 関連トピック

IM and Presence サービスと Cisco Adaptive Security Appliance の間でのセキュリティ証明書交換, (59 ページ) IM and Presence サービスと Cisco Adaptive Security Appliance の間でのセキュリティ証明書交換, (59 ページ) クラスマップを使用したアクセスリストと TLS プロキシインスタンスの関連付け, (96 ページ) TLS プロキシの有効化, (97 ページ)

クラスタ間展開とマルチノード展開. (4ページ)

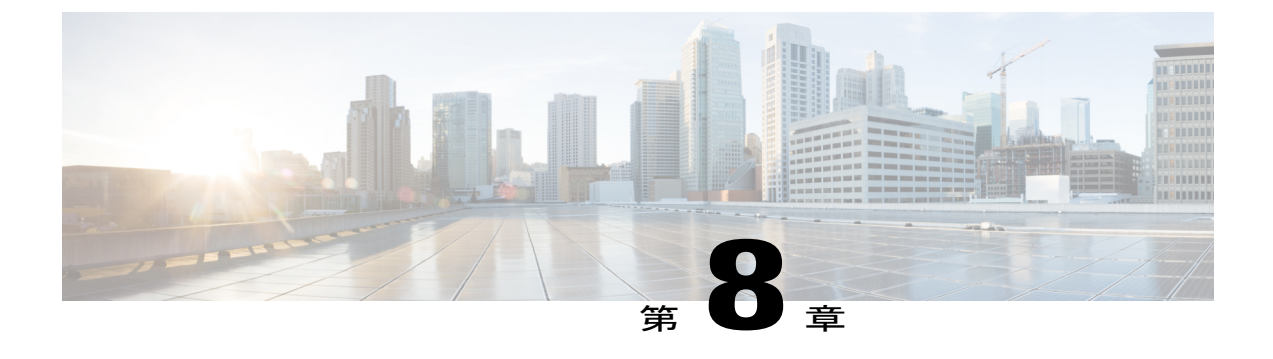

# Office 365 とのドメイン間フェデレーション

- Office 365 ドメイン間フェデレーションの概要, 99 ページ
- Office 365 ドメイン間フェデレーション タスク フロー, 99 ページ

# Office 365 ドメイン間フェデレーションの概要

IM and Presence サービスは、Expressway 経由の Office 365 との企業間ドメイン間フェデレーショ ンをサポートします。この導入環境では、Expresswayが2つのシステム間に配置され、トラフィッ クを中継します。

Expresswayは、次のようなサーバのペアで動作します。Expressway-Cは、エンタープライズネットワーク内に配置され、IM and Presence サービスに接続します。Expressway-Eは、エンタープライズドメインのエッジに配置され、Office 365 ドメインと通信します。

# Office 365 ドメイン間フェデレーション タスク フロー

Office 365 導入環境でのビジネス間ドメイン間フェデレーションを設定する場合に、IM and Presence サービス上でこれらのタスクを実行します。

|       | コマンドまたはアクション                                            | 目的                                                                                               |
|-------|---------------------------------------------------------|--------------------------------------------------------------------------------------------------|
| ステップ1 | IM and Presence サービスの DNS<br>SRV レコードの追加, (100 ペー<br>ジ) | IM and Presence ドメイン用のパブリック DNS<br>SRV レコードを設定します。SRV は、<br>Expressway-EのIPアドレスに解決される必要<br>があります |
| ステップ2 | IM and Presence サービスへの Office<br>365 ドメインの追加, (101ページ)  | IM and Presence サービスで、Office 365 ドメ<br>インエントリを追加します。                                             |

|               | コマンドまたはアクション                                                | 目的                                                                                                    |
|---------------|-------------------------------------------------------------|----------------------------------------------------------------------------------------------------|
| ステップ3         | Cisco XCP ルータの再起動, (101<br>ページ)                             | すべての IM and Presence サービス ノードで<br>Cisco XCP ルータを再起動します。                                                          |
| ステップ4         | Office 365 へのスタティック ルー<br>トの設定, (102 ページ)                   | IM and Presence サービスで、Expressway-C への TLS スタティック ルートを設定します。                                                      |
| ステップ5         | TLS ピアとしての Expressway の追<br>加, (102 ページ)                    | IM and Presence サービスで、TLS ピアとして<br>Expressway-C を割り当てます。                                                         |
| ステップ6         | アクセス制御リストへの<br>Expresswayの追加, (103 ページ)                     | IM and Presence サービスで、着信アクセスコ<br>ントロールリストに Expressway-E サーバを追<br>加します。                                           |
| ステップ <b>1</b> | 証明書の交換, (104 ページ)                                           | 導入環境に置かれているサーバ間で証明書を<br>交換します。IM and Presence サービスでは、<br>Expressway-C証明書チェーンを cup-trust スト<br>アにアップロードする必要があります。 |
| ステップ8         | Office 365 とフェデレーションを行<br>うための Expressway の設定, (105<br>ページ) | Office 365 とのドメイン間フェデレーション<br>用の Expressway の設定                                                                  |

## IM and Presence サービスの DNS SRV レコードの追加

IM and Presence サービス用のパブリック DNS SRV レコードを設定します。このレコードは、 Expressway-EのIPアドレスに解決される必要があります。Skype for Business は、このレコードを 使用して、IM and Presence サービスへのトラフィックを Expressway 経由でルーティングします。

nslookup
set type=srv
\_sipfederationtls.\_tcp.expwye

ここで、expwyeはExpressway-Eのドメインです。

(注)

DNS SRV レコードなしでドメイン間フェデレーションを設定することもできますが、Skype for Business サーバでルートを手動で追加する必要があります。これを行う場合は、このタス クを省略できます。

### 次の作業

IM and Presence サービスへの Office 365 ドメインの追加, (101 ページ)

### IM and Presence サービスへの Office 365 ドメインの追加

IM and Presence サービスで、Office 365 サーバのフェデレーテッド ドメイン エントリを追加しま す。

### 手順

| ステップ1         | Cisco Unified CM IM and Presence Administration で、[ブレセンス (Presence)]>[ドメイン間フェデ          |
|---------------|-----------------------------------------------------------------------------------------|
|               | レーション(Inter-Domain Federation)]>[SIPフェデレーション(SIP Federation)]を選択します。                    |
| ステップ <b>2</b> | [新規追加(Add New)] をクリックします。                                                               |
| ステップ3         | [ドメイン名(Domain Name)] フィールドに、Office 365 ドメインを入力します。                                      |
| ステップ4         | ドメインの[説明(Description)] を入力します。たとえば、Office 365 federated domain と入力<br>します。              |
| ステップ5         | [統合タイプ (Integration Type)] ドロップダウンで、[ドメイン間からOCS/Lync (Inter-domain to OCS/Lync)]を選択します。 |
| ステップ6         | [保存(Save)] をクリックします。                                                                    |
|               |                                                                                         |

### 次の作業

Cisco XCP ルータの再起動, (101 ページ)

### Cisco XCP ルータの再起動

SIP フェデレーテッドドメインを追加したら、Cisco XCP ルータを再起動する必要があります。

### 手順

I

- **ステップ1** Cisco Unified IM and Presence Serviceability で、[ツール (Tools)]>[コントロールセンター-ネット ワークサービス (Control Center – Network Services)]を選択します。
  - (注) ショートカットとして、Cisco Unified Communications Manager の[Cisco Cloud Onboarding 設定(Cisco Cloud Onboarding Configuration)]ウィンドウの[ステータス(Status)]メッ セージに[コントロールセンター-ネットワークサービス(Control Center - Network Services)]リンクが表示された場合は、そのリンクをクリックすることにより、[コン トロールセンター-ネットワークサービス(Control Center - Network Services)]ウィンド ウを開くことができます。

- **ステップ2** [サーバ (Server)] ドロップダウン リスト ボックスから、IM and Presence データベース パブリッシャ ノードを選択して、[実行 (Go)]をクリックします。
- **ステップ3** [IM and Presence サービス (IM and Presence Services)] で、[Cisco XCPルータ (Cisco XCP Router)] サービスを選択します。
- ステップ4 [再起動 (Restart)]をクリックします。
- **ステップ5** すべての IM and Presence サービス クラスタ ノードでこの手順を繰り返します。

Office 365 へのスタティック ルートの設定, (102 ページ)

### Office 365 へのスタティック ルートの設定

IM and Presence サービスで、Expressway-C 経由の Office 365 への TLS スタティック ルートを設定 します。

### 手順

| ステップ1         | Cisco Unified CM IM and Presence Administration で、[プレゼンス(Presence)]>[ルーティング                                                  |  |
|---------------|----------------------------------------------------------------------------------------------------|--|
|               | (Routing)] > [スタティックルート(Static Routes)] を選択します。                                                                              |  |
| ステップ <b>2</b> | [新規追加(Add New)] をクリックします。                                                                                                    |  |
| ステップ <b>3</b> | [宛先パターン(Destination Pattern)] フィールドに、Office 365の FQDN を逆の形式で入力しま<br>す。たとえば、ドメインが office365.com の場合は、.com.office365.* と入力します。 |  |
| ステップ4         | [ネクストホップ(Next Hop)] フィールドに、Expressway-C の IP アドレスまたは FQDN を入力し<br>ます。                                                        |  |
| ステップ5         | [ネクストホップポート(Next Hop Port)] フィールドに、5061 と入力します。                                                                              |  |
| ステップ6         | [ルートタイプ(Route Type)] ドロップダウンリストから、[ドメイン(Domain)]を選択します。                                                                      |  |
| ステップ <b>1</b> | [プロトコルタイプ(Protocol Type)] ドロップダウンリストボックスから、[TLS]を選択します。                                                                      |  |
| ステップ8         | [保存(Save)] をクリックします。                                                                                                    |  |

### 次の作業

TLS ピアとしての Expressway の追加, (102 ページ)

## TLS ピアとしての Expressway の追加

IM and Presence サービスで Expressway を TLS ピア サブジェクトとして追加する場合に、この手順を使用します。

### 手順

- **ステップ1** Cisco Unified CM IM and Presence Administration で、[システム (System)]>[セキュリティ (Security)]>[TLSピアサブジェクト (TLS Peer Subjects)]を選択します。
- **ステップ2** [新規追加(Add New)] をクリックします。
- ステップ3 [ピアサブジェクト名 (Peer Subject Name)]フィールドに、Expressway-C の完全修飾ドメイン名を 入力します。
- ステップ4 [説明 (Description)]を入力します。
- **ステップ5** [保存 (Save)] をクリックします。

### 次の作業

アクセス制御リストへの Expressway の追加, (103 ページ)

### アクセス制御リストへの Expressway の追加

IM and Presence サービスで、Expressway-C が認証なしで IM and Presence サービスにアクセスでき るように、Expressway-C サーバ用の着信アクセスコントロールリスト (ACL) エントリを追加し ます。マルチクラスタ導入環境では、各クラスタ上でこの手順を実行します。

(注)

グローバルアクセスを提供する ACL (Allow from all) がある場合、または Expressway-C サーバが存在するドメインへのアクセスを提供する ACL (Allow from company.com など) がある場合は、Expressway-C サーバ用の ACL エントリを追加する必要はありません。

- **ステップ1** IM and Presence サービスのパブリッシャノードにログインします。
- **ステップ2** Cisco Unified CM IM Administration で、[システム (System)]>[セキュリティ (Security)]>[着信 ACL (Incoming ACL)]を選択します。
- **ステップ3** ACL エントリを作成します。
  - a) [新規追加(Add New)] をクリックします。
  - b) 新しいACLエントリの[説明 (Description)]を入力します。たとえば、Skype for Business Federation via Expressway-C と入力します。
  - c) Expressway-CのIPアドレスまたはFQDNへのアクセスを提供する[アドレスパターン (Address Pattern)]を入力します。たとえば、Allow from 10.10.10.1 または Allow from expwyc.company.com と入力します。
  - d) [保存 (Save)] をクリックします。

- e) 別のACLエントリを作成するには、この一連の手順を繰り返します。サーバアクセスを提供 するには、2つのエントリ(サーバのIPアドレスのACLとサーバのFQDNのACL)が必要で す。
- ステップ4 Cisco SIP プロキシ サービスを再起動します。
  - a) [プレゼンス (Presence) ]>[ルーティング (Routing) ]>[設定 (Settings)]を選択します。
  - b) [すべてのプロキシサービスのリスタート (Restart All Proxy Services)]をクリックします。

証明書の交換、(104ページ)

### 証明書の交換

導入環境に置かれているサーバ間で証明書を交換します。

### 手順

- **ステップ1** 導入環境にある各システムから証明書をダウンロードします。
  - IM and Presence サービス(内部証明書を自己署名することができます)
  - Expressway-C(内部証明書を自己署名することができます)
  - Expressway-E(外部証明書をCA署名する必要があります)
  - •Office 365 サーバ(外部証明書を CA 署名する必要があります)
- **ステップ2** IM and Presence サービスで、Expressway-C 証明書チェーンを cup-trust ストアにアップロードします。
- **ステップ3** Expressway-C で、IM and Presence サービス証明書をアップロードします。
- ステップ4 Expressway-E で、Office 365 証明書をアップロードします。
  - (注) 企業間フェデレーションでは、相手の会社が Expressway-E 証明書を Office 365 サーバに アップロードする必要があります。

#### 証明書に関する注意事項

IM and Presence サービスでは、Cisco Unified IM OS Administration の [証明書管理 (Certificate Management)]ウィンドウ ([セキュリティ (Security)]>[証明書管理 (Certificate Management)]を選択)から証明書をダウンロードしてアップロードできます。詳細な手順 については、http://www.cisco.com/c/en/us/support/unified-communications/unified-presence/products-installation-and-configuration-guides-list.html にある『Configuration and Administration Guide for IM and Presence Service』の「Security Configuration」の章を参照してください。

 Expressway 証明書の管理については、http://www.cisco.com/c/en/us/support/unified-communications/ expressway-series/products-maintenance-guides-list.html にある『Cisco Expressway Administrator Guide』を参照してください。

### 次の作業

Office 365 とフェデレーションを行うための Expressway の設定, (105 ページ)

# Office 365 とフェデレーションを行うための Expressway の設定

IM and Presence サービス上でドメイン間フェデレーションを設定したら、Office 365 との企業間ド メイン間フェデレーション用に Cisco Expressway をセットアップします。Expressway 設定の詳細 については、次の場所にある『Cisco Expressway Options with Cisco Meeting Server and/or Microsoft Infrastructure』を参照してください。

http://www.cisco.com/c/dam/en/us/td/docs/voice\_ip\_comm/expressway/config\_guide/X8-9/ CMS-Expressway-Deployment-Guide\_X8-9-2.pdf

### 次の作業

企業間フェデレーションが機能するためには、IM and Presence サービスとフェデレートするよう に、相手の会社に Office 365 導入環境を設定してもらう必要があります。

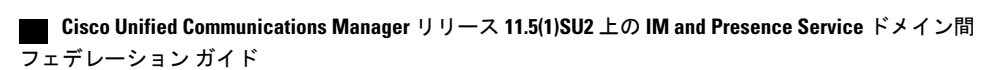

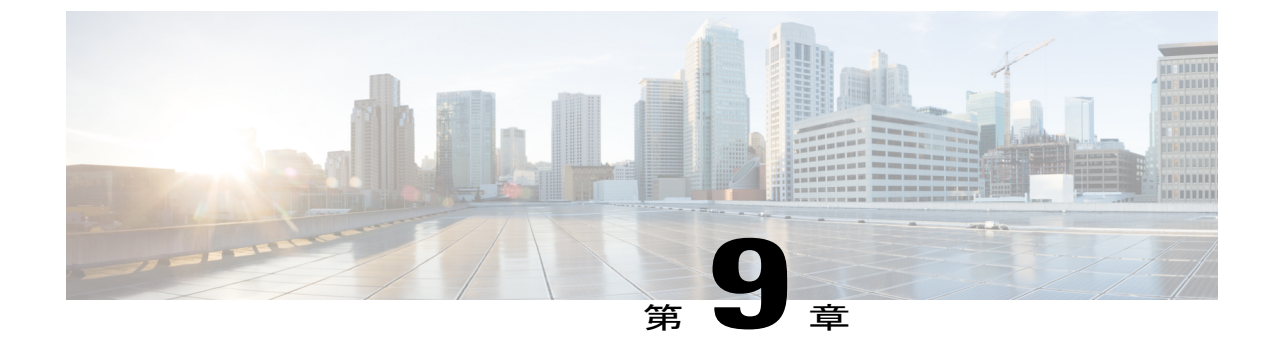

# SkypeforBusinessとのドメイン間フェデレー ション

- Skype for Business ドメイン間フェデレーション, 107 ページ
- Skype for Business フェデレーション タスク フロー(企業間), 107 ページ

# Skype for Business ドメイン間フェデレーション

IM and Presence サービスは、企業間設定における Expressway 経由の Skype for Business とのドメイン間フェデレーションをサポートします。

この導入環境では、Expressway が2つのシステム間に配置され、2つのシステム間のトラフィッ クを中継します。Expressway は、次のようなサーバのペアで動作します。Expressway-Cは、エン タープライズネットワーク内に配置され、IM and Presence サービスに接続します。Expressway-E は、エンタープライズドメインのエッジに配置され、Skype for Business ドメインと通信します。

# **Skype for Business** フェデレーションタスク フロー(企業 間)

企業間導入環境で IM and Presence サービスと Microsoft Skype for Business の間のドメイン間 SIP フェデレーションをセットアップする場合に、以下のタスクを実行します。

|       | コマンドまたはアクション                                  | 目的                                                                                              |
|-------|-----------------------------------------------|-------------------------------------------------------------------------------------------------|
| ステップ1 | IM and Presence の DNS SRV の<br>割り当て、(109 ページ) | IM and Presence ドメイン用のパブリック DNS SRV<br>レコードを設定します。SRV は、Expressway-E<br>の IP アドレスに解決される必要があります。 |

|               | コマンドまたはアクション                                                        | 目的                                                                                                    |
|---------------|---------------------------------------------------------------------|----------------------------------------------------------------------------------------------------|
|               |                                                                     | <ul> <li>(注) DNS SRV レコードなしでドメイン間<br/>フェデレーションを設定することもで<br/>きますが、Skype for Business サーバで<br/>ルートを手動で追加する必要がありま<br/>す。</li> </ul>                                  |
| ステップ <b>2</b> | IM and Presence へのフェデレー<br>テッド ドメインの追加, (109<br>ページ)                | IM and Presence サービスで、Skype for Business ド<br>メインエントリを追加します。                                                                                                    |
| ステップ3         | Cisco XCP ルータの再起動, (<br>110 ページ)                                    | すべての IM and Presence ノードで Cisco XCP ルー<br>タ サービスを再起動します。                                                                                                    |
| ステップ4         | <b>IM and Presence</b> 上のスタティッ<br>クルートの設定, (111ページ)                 | IM and Presence サービスで、Expressway への TLS スタティック ルートを設定します。                                                                                                    |
| ステップ5         | TLS ピアとしての Expressway の<br>追加, (111 ページ)                            | IM and Presence サービスで、TLS ピアとして<br>Expressway-C を割り当てます。                                                                                                    |
| ステップ6         | アクセス制御リストへの<br>Expressway の追加, (112 ペー<br>ジ)                        | IM and Presence サービスで、着信アクセスコント<br>ロールリストに Expressway-C サーバを追加しま<br>す。                                                                                            |
| ステップ <b>1</b> | Skype for Business とフェデレー<br>ションを行うための Expressway<br>の設定, (113 ページ) | Skype for Business とのドメイン間フェデレーショ<br>ン用に Expressway を設定します。                                                                                                    |
| ステップ8         | ユーザ信頼設定の構成, (113<br>ページ)                                            | Skype for Business サーバで、IM and Presence ユーザのユーザ信頼設定を構成します。(注)ビジネス間フェデレーションでは、<br>Skype for Business の設定を相手の会社<br>に行ってもらいます。                                       |
| <br>ステップ 9    | グローバルフェデレーションア<br>クセス設定の構成, (114 ペー<br>ジ)                           | Skype for Business サーバで、フェデレーション用<br>のグローバルアクセスエッジ設定を構成します。                                                                                                    |
| ステップ 10       | 許可されたドメインとしてのIM<br>and Presence の追加, (115 ペー<br>ジ)                  | これはオプションです。この手順は、Skype for<br>Business グローバル アクセス エッジ設定で IM<br>and Presence ドメインが許可されていない場合に<br>のみ実行します。この場合は、IM and Presence<br>サービス ドメインを許可する特定のエントリを<br>追加します。 |
| ステップ 11       | IM and Presence 用の SIP フェデ<br>レーテッドプロバイダーとして                        | これはオプションです。この手順は、Skype for<br>Business から IM and Presence サービスにトラ<br>フィックをルーティングするときに DNS SRV レ                                                                   |

### Cisco Unified Communications Manager リリース 11.5(1)SU2 上の IM and Presence Service ドメイン間 フェデレーション ガイド

|                | コマンドまたはアクション                    | 目的                                                                                                    |
|----------------|---------------------------------|----------------------------------------------------------------------------------------------------|
|                | の Expressway の追加, (116 ペー<br>ジ) | コードを使用しない場合にのみ使用します。この<br>場合は、IM and Presence ドメイン用の SIP フェデ<br>レーション プロバイダーとして Expressway を手<br>動で追加します。 |
| ステップ <b>12</b> | 証明書の交換, (116 ページ)               | 導入環境に置かれているサーバ間で証明書を交換<br>します。                                                                            |

### IM and Presence の DNS SRV の割り当て

IM and Presence サービス用のパブリック DNS SRV レコードを設定します。このレコードは、 Expressway-EのIPアドレスに解決される必要があります。Skype for Business は、このレコードを 使用して、IM and Presence サービスへのトラフィックを Expressway 経由でルーティングします。

```
nslookup
set type=srv
_sipfederationtls._tcp.expwye
```

ここで、expwye は Expressway-E のドメインです。

(注)

DNS SRV レコードなしでドメイン間フェデレーションを設定することもできますが、Skype for Business サーバでルートを手動で追加する必要があります。これを行う場合は、このタス クを省略できます。

### 次の作業

IM and Presence へ の フェデレーテッド ドメインの追加, (109 ページ)

# IM and Presence へのフェデレーテッド ドメインの追加

IM and Presence サービスで、Skype for Business サーバのフェデレーテッドドメイン エントリを追加します。

### 手順

| ステッフ1         | Cisco Unified CM IM and Presence Administration で、[ブレセンス(Presence)]>[ドメイン間フェラ |  |  |
|---------------|-------------------------------------------------------------------------------|--|--|
|               | レーション(Inter-Domain Federation)]>[SIPフェデレーション(SIP Federation)]を選択します。          |  |  |
| ステップ <b>2</b> | [新規追加(Add New)] をクリックします。                                                     |  |  |
| ステップ <b>3</b> | [ドメイン名(Domain Name)] フィールドに、Skype for Business ドメインを入力します                     |  |  |

- **ステップ4** ドメインの[説明 (Description)]を入力します。たとえば、Skype for Business federated domain と入力します。
- **ステップ5** [統合タイプ (Integration Type)]ドロップダウンで、[ドメイン間からOCS/Lync (Inter-domain to OCS/Lync)]を選択します。
- **ステップ6** [保存 (Save)] をクリックします。

### 次の作業

Cisco XCP ルータの再起動, (110 ページ)

### Cisco XCP ルータの再起動

Skype for Business ドメインをセットアップしたら、Cisco XCP ルータを再起動します。

| ステップ1 | Cisco Unified IM and Presence Serviceability で、[ツール (Tools)]>[コントロールセンター-ネット |
|-------|------------------------------------------------------------------------------|
|       | ワークサービス(Control Center – Network Services)] を選択します。                          |

- (注) ショートカットとして、Cisco Unified Communications Manager の[Cisco Cloud Onboarding 設定(Cisco Cloud Onboarding Configuration)]ウィンドウの[ステータス(Status)]メッ セージに[コントロールセンター-ネットワークサービス(Control Center - Network Services)]リンクが表示された場合は、そのリンクをクリックすることにより、[コン トロールセンター-ネットワークサービス(Control Center - Network Services)]ウィンド ウを開くことができます。
- **ステップ2** [サーバ (Server)] ドロップダウン リスト ボックスから、IM and Presence データベース パブリッシャ ノードを選択して、[実行 (Go)]をクリックします。
- **ステップ3** [IM and Presence サービス (IM and Presence Services)]で、[Cisco XCPルータ (Cisco XCP Router)] サービスを選択します。
- ステップ4 [再起動 (Restart)]をクリックします。
- **ステップ5** すべての IM and Presence サービス クラスタ ノードでこの手順を繰り返します。

IM and Presence 上のスタティック ルートの設定, (111ページ)

### IM and Presence 上のスタティック ルートの設定

IM and Presence サービスで、Skype for Business ユーザのスタティック ルートを設定します。スタ ティック ルートは、TLS を使用し、Expressway-C をポイントする必要があります。

### 手順

| ステップ1         | Cisco Unified CM IM and Presence Administration で、[プレゼンス(Presence)]>[ルーティング                                               |
|---------------|----------------------------------------------------------------------------------------------------|
|               | (Routing)]>[スタティックルート(Static Routes)]を選択します。                                                                              |
| ステップ <b>2</b> | [新規追加(Add New)] をクリックします。                                                                                                 |
| ステップ3         | [宛先パターン(Destination Pattern)] フィールドに、Skype for Business の FQDN を逆の形式で入<br>力します。たとえば、ドメインが s4b.com の場合は、.com.s4b.* と入力します。 |
| ステップ4         | [ネクストホップ(Next Hop)] フィールドに、Expressway-CのIPアドレスまたは FQDN を入力します。                                                            |
| ステップ5         | [ネクストホップポート(Next Hop Port)] フィールドに、5061 と入力します。                                                                           |
| ステップ6         | [ルートタイプ(Route Type)] ドロップダウンリストから、[ドメイン(Domain)]を選択します。                                                                   |
| ステップ <b>1</b> | [プロトコルタイプ(Protocol Type)] ドロップダウンリストボックスから、[TLS] を選択します。                                                                  |
| ステップ8         | [保存(Save)] をクリックします。                                                                                                    |

### 次の作業

I

TLS ピアとしての Expressway の追加, (111 ページ)

# TLS ピアとしての Expressway の追加

IM and Presence サービスで Expressway を TLS ピア サブジェクトとして追加する場合に、この手順を使用します。

### 手順

- **ステップ1** Cisco Unified CM IM and Presence Administration で、[システム(System)]>[セキュリティ (Security)]>[TLSピアサブジェクト(TLS Peer Subjects)]を選択します。
- **ステップ2** [新規追加(Add New)]をクリックします。
- **ステップ3** [ピアサブジェクト名 (Peer Subject Name)]フィールドに、Expressway-C の完全修飾ドメイン名を 入力します。
- ステップ4 [説明 (Description)]を入力します。
- **ステップ5** [保存 (Save)] をクリックします。

#### 次の作業

アクセス制御リストへの Expressway の追加, (112ページ)

### アクセス制御リストへの Expressway の追加

IM and Presence サービスで、Expressway-C が認証なしで IM and Presence サービスにアクセスでき るように、Expressway-C サーバ用の着信アクセスコントロールリスト (ACL) エントリを追加し ます。マルチクラスタ導入環境では、各クラスタ上でこの手順を実行します。

(注)

グローバルアクセスを提供する ACL (Allow from all) がある場合、または Expressway-C サーバが存在するドメインへのアクセスを提供する ACL (Allow from company.com など) がある場合は、Expressway-C サーバ用の ACL エントリを追加する必要はありません。

### 手順

- **ステップ1** IM and Presence サービスのパブリッシャ ノードにログインします。
- **ステップ2** Cisco Unified CM IM Administration で、[システム (System)]>[セキュリティ (Security)]>[着信 ACL (Incoming ACL)]を選択します。
- **ステップ3** ACL エントリを作成します。
  - a) [新規追加(Add New)] をクリックします。
  - b) 新しいACLエントリの[説明 (Description)]を入力します。たとえば、Skype for Business Federation via Expressway-C と入力します。
  - c) Expressway-CのIPアドレスまたはFQDNへのアクセスを提供する[アドレスパターン (Address Pattern)]を入力します。たとえば、Allow from 10.10.10.1 または Allow from expwyc.company.com と入力します。

d) [保存 (Save)] をクリックします。

- e)別のACLエントリを作成するには、この一連の手順を繰り返します。サーバアクセスを提供 するには、2つのエントリ(サーバのIPアドレスのACLとサーバのFQDNのACL)が必要で す。
- ステップ4 Cisco SIP プロキシサービスを再起動します。
  - a) [プレゼンス (Presence) ]>[ルーティング (Routing) ]>[設定 (Settings) ]を選択します。
  - b) [すべてのプロキシサービスのリスタート (Restart All Proxy Services)]をクリックします。

Skype for Business とフェデレーションを行うための Expressway の設定, (113 ページ)

## Skype for Business とフェデレーションを行うための Expressway の設定

IM and Presence サービス上でドメイン間フェデレーションを設定したら、Skype for Business との ドメイン間フェデレーション用に Expressway をセットアップします。Expressway 設定の詳細につ いては、次の場所にある『*Cisco Meeting Server with Expressway X8.9 Deployment Guide*』を参照して ください。

 $http://www.cisco.com/c/en/us/support/unified-communications/expressway-series/products-installation-and-configuration-guides-list.html_{\circ}$ 

#### 次の作業

Expressway を設定したら、Skype for Business のセットアップに進みます。

```
ユーザ信頼設定の構成, (113ページ)
```

### ユーザ信頼設定の構成

Skype for Business サーバで、フェデレーテッド IM and Presence ユーザのユーザ信頼設定を構成します。

- ステップ1 Skype for Business サーバにログインします。
- **ステップ2** 左側のナビゲーションバーで、[フェデレーションと外部アクセス(Federation and External Access)] をクリックします。
- ステップ3 ヘッダーバーで、[外部アクセスポリシー(EXTERNAL ACCESS POLICY)]をクリックします。
- ステップ4 [新規(New)]をクリックして、[ユーザポリシー(User Policy)]を選択します。
- ステップ5 [名前 (Name)] フィールドに、IM and Presence ドメインを入力します
- ステップ6 次のオプションをオンにします。
  - •フェデレーテッドユーザとの通信を有効にする(Enable communications with federated users)

- ・リモートユーザとの通信を有効にする (Enable communications with remote users)
- •パブリックユーザとの通信を有効にする(Enable communications with public users)
- **ステップ7** [確定する (Commit)] をクリックします。

グローバルフェデレーションアクセス設定の構成, (114ページ)

## グローバル フェデレーション アクセス設定の構成

Skype for Business サーバで、SIP フェデレーション用のグローバル アクセス エッジ設定を構成します。

### 手順

- **ステップ1** 左側のナビゲーションバーで、[フェデレーションと外部アクセス(Federation and External Access)] をクリックします。
- **ステップ2** ヘッダー バーで、[アクセスエッジ設定(ACCESS EDGE CONFIGURATION)] をクリックしま す。
- **ステップ3** [グローバル(Global)]を選択します。
- **ステップ4** すべてのドメインへのアクセスをグローバルに許可するには、次の各オプションを選択します。 または、許可するオプションを選択します。
  - フェデレーションとパブリックIM接続を有効にする(Enable federation and public IM connectivity)
  - パートナードメインの検出を有効にする(Enable partner domain discovery): このオプションは、パブリックDNS SRV レコードを使用してトラフィックを IM and Presence サービスにルーティングする場合に選択します。DNS SRV レコードを使用しない場合、または DNS SRV レコードを取得していない場合は、このオプションをオフのままにします。
  - ・リモートユーザアクセスを有効にする(Enable remote user access)
  - ・会議への匿名ユーザアクセスを有効にする (Enable anonymous user access to conferences)
  - (注) アクセスをグローバルに許可しない場合は、許可済みドメインおよび SIP フェデレー テッドプロバイダーとして IM and Presence を手動で追加する必要があります。

ステップ5 [確定する(Commit)] をクリックします。

制限付きアクセスを設定した場合(つまり、一部のグローバルオプションをオフのままにした場合)は、許可されたドメインとしての IM and Presence の追加, (115ページ)。

アクセスをグローバルに許可したが、IM and Presence サービスにルーティングするためのパブリック DNS SRV レコードを取得していない場合は、IM and Presence 用の SIP フェデレーテッドプロバイダーとしての Expressway の追加, (116 ページ)。

または、アクセスをグローバルに許可して、IM and Presence サービスにトラフィックをルーティ ングするためのパブリック DNS SRV レコードを取得している場合は、証明書の交換、(116ペー ジ)。

### 許可されたドメインとしての IM and Presence の追加

この手順は、Skype for Business サーバ上のグローバルアクセスエッジ設定ですべてのドメインが 許可されていない場合に使用します。この場合は、IM and Presence サービスドメイン用の特定の エントリを追加します。

#### 手順

- **ステップ1** 左側のナビゲーションバーで、[フェデレーションと外部アクセス(Federation and External Access)] をクリックします。
- ステップ2 ヘッダー バーで、[SIPフェデレーテッドドメイン(SIP FEDERATED DOMAINS)] をクリックします。
- ステップ3 [新規(New)]をクリックして、[許可されたドメイン(Allowed domain)]を選択します。
- ステップ4 [ドメイン名 (Domain Name)] フィールドに、IM and Presence ドメインを入力します
- **ステップ5** [アクセスエッジサービス (FQDN) (Access Edge Service (FQDN))]フィールドに、Expressway-E の完全修飾ドメイン名を入力します。
- ステップ6 [確定する (Commit)] をクリックします。

### 次の作業

パブリック DNS SRV レコードを使用して Skype for Business から IM and Presence サービスへのト ラフィックがルーティングされているかどうかを確認します。

- DNS SRV レコードが使用されていない場合は、IM and Presence 用の SIP プロバイダーとして Expressway を手動で追加します。IM and Presence 用の SIP フェデレーテッド プロバイダーと しての Expressway の追加, (116 ページ)を参照してください。
- •DNS SRV レコードが使用されている場合は、証明書の交換、(116ページ)。

# IM and Presence 用の SIP フェデレーテッド プロバイダーとしての Expressway の追加

Skype for Business からのトラフィックを DNS SRV レコードを使用してルーティングしていない場合に、Skype for Business サーバ上でこの手順を使用します。この場合は、IM and Presence サービス用の SIP フェデレイションプロバイダーとして Expressway を手動で追加する必要があります。

# (注)

IM and Presence サービス用の DNS SRV レコードが存在する場合は、このタスクを省略できます。

手順

- **ステップ1** Skype for Business サーバで、[フェデレーションと外部アクセス(Federation and External Access)] をクリックします。
- ステップ2 [SIPフェデレーテッドプロバイダー (SIP FEDERATED PROVIDERS)]をクリックします。
- **ステップ3** [新規 (New)]をクリックして、[ホステッドプロバイダー (Hosted provider)]を選択します。
- ステップ4 [プロバイダー名 (Provider Name)]フィールドに、IM and Presence ドメインを入力します
- **ステップ5** [アクセスエッジサービス (FQDN) (Access Edge Service (FQDN))]フィールドに、Expressway-E サーバの完全修飾ドメイン名を入力します。
- ステップ6 [確定する (Commit)]をクリックします。

### 次の作業

証明書の交換, (116ページ)

## 証明書の交換

Skype for Business 導入環境とのドメイン間フェデレーションにおいてサーバ間で証明書を交換する場合に、この手順に従います。

(注) Skype for Business エッジ サーバからの外部エッジ証明書は、拡張キー使用法が次の OID 値に なっている必要があります。

- ・サーバ認証: (1.3.6.1.5.5.7.3.1)
- クライアント認証: (1.3.6.1.5.5.7.3.2)

### 手順

**ステップ1** 導入環境にある各システムから証明書をダウンロードします。

- IM and Presence サービス(内部証明書を自己署名することができます)
- Expressway-C(内部証明書を自己署名することができます)
- Expressway-E(外部証明書をCA署名する必要があります)
- Skype for Business エッジ サーバ (外部エッジ証明書を CA 署名する必要があります)
- **ステップ2** IM and Presence サービスで、Expressway-C 証明書をアップロードします。
- ステップ3 Expressway-C で、IM and Presence サービス証明書をアップロードします。
- **ステップ4** Expressway-E で、Skype for Business 外部エッジ証明書をアップロードします。
- **ステップ5** Skype for Business エッジ サーバで、Expressway-E 外部証明書をアップロードします。

### 証明書に関する注意事項

- IM and Presence サービスでは、Cisco Unified IM OS Administration の [証明書管理 (Certificate Management)]ウィンドウ ([セキュリティ (Security)]>[証明書管理 (Certificate Management)]を選択)から証明書をダウンロードしてアップロードできます。詳細な手順 については、http://www.cisco.com/c/en/us/support/unified-communications/unified-presence/products-installation-and-configuration-guides-list.html にある『Configuration and Administration Guide for IM and Presence Service』の「Security Configuration」の章を参照してください。
- Expressway 証明書の管理については、http://www.cisco.com/c/en/us/support/unified-communications/ expressway-series/products-maintenance-guides-list.html にある『Cisco Expressway Administrator Guide』を参照してください。
- Skype for Business 証明書の場合は、Skype for Business 導入ウィザードを使用して証明書をインストールまたはダウンロードすることができます。ウィザードを実行して、[証明書の要求、インストール、または割り当て(Request, Install or Assign Certificates)]オプションを選択します。詳細については、Microsoft Skype for Businessのマニュアルを参照してください。

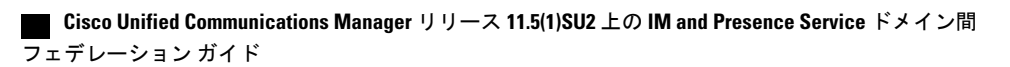

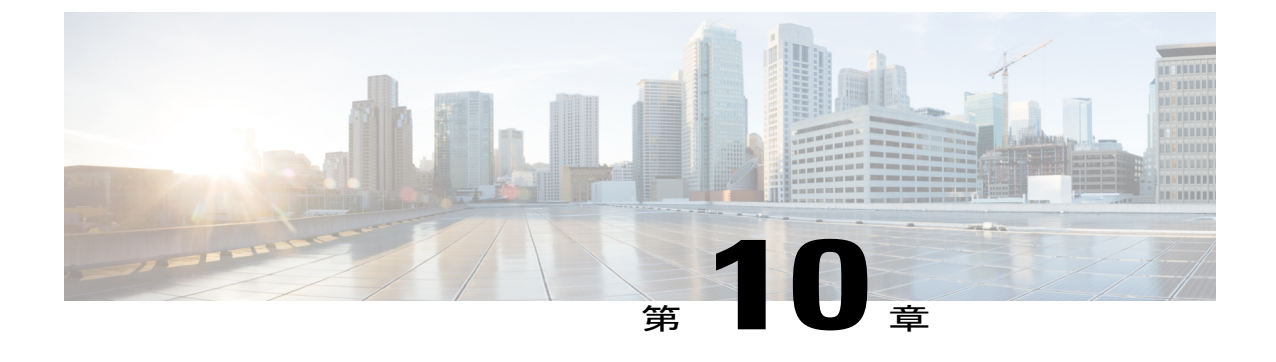

# Microsoft Lync へのドメイン間フェデレー ション

- 企業内の Microsoft Lync へのドメイン間フェデレーション, 119 ページ
- Microsoft Lync フェデレーションのタスク フローの設定, 120 ページ

# 企業内のMicrosoftLyncへのドメイン間フェデレーション

図 20: エンタープライズ内のサーバへのドメイン間フェデレーション

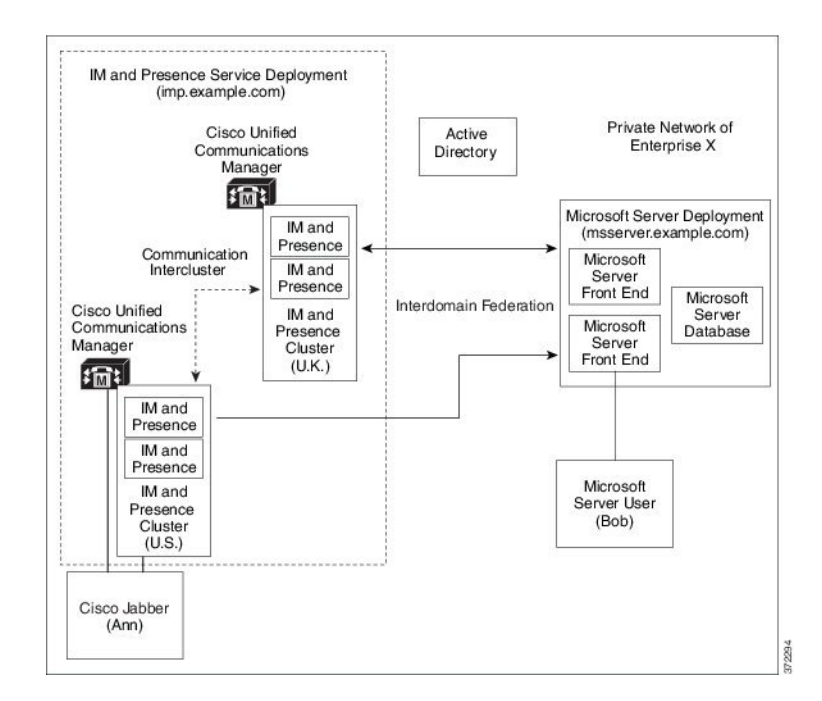

Cisco Unified Communications Manager リリース 11.5(1)SU2 上の IM and Presence Service ドメイン間フェデ レーション ガイド ■

Microsoft サーバおよび IM and Presence サービスドメインが異なる場合、企業内フェデレーション を設定できます。ドメインが異なればそれらは同等に適用することができるため、サブドメイン を使用する必要はありません。詳細については、フェデレーションとサブドメインのトピックを 参照してください。

# Microsoft Lync フェデレーションのタスク フローの設定

IM and Presence サービスと Microsoft Lync の間のフェデレーションをセットアップする場合に、 以下のタスクを実行します。この設定は、チャットのみの導入環境とチャット+通話の両方の導入環境をサポートします。

|               | コマンドまたはアクション                                                      | 目的                                                                                                    |
|---------------|-------------------------------------------------------------------|----------------------------------------------------------------------------------------------------|
| ステップ1         | 企業内の Microsoft Lync ドメイン<br>の追加, (121 ページ)                        | IM and Presence サービスで、Microsoft Lync ドメイ<br>ンのフェデレーテッドドメインエントリを追加し<br>ます。IM and Presence サービスは、フェデレーテッ<br>ドドメインエントリの着信 ACL を自動的に追加<br>します。 |
| ステップ <b>2</b> | IM and Presence から Lync へのス<br>タティック ルートの設定, (122<br>ページ)         | IM and Presence サービスで、Microsoft Lync サーバ<br>ドメインごとに個別のTLSスタティックルートを<br>設定します。各ルートは、特定のMicrosoftフロン<br>トエンドサーバをポイントする必要があります。               |
|               |                                                                   | (注) TLS スタティック ルートを設定する必要があります。TCP は、Microsoft Lyncとのフェデレーションではサポートされません。                                                                  |
| ステップ3         | Microsoft Lync フェデレーション<br>用の Expressway ゲートウェイの設<br>定, (123 ページ) | これはオプションです。チャット+通話の導入環<br>境でのみ、Expressway ゲートウェイを追加しま<br>す。ゲートウェイで、Microsoft の相互運用性と<br>SIP ブローカーを設定します。                                   |
|               |                                                                   | <ul><li>(注) チャットのみの導入環境では、</li><li>Expressway ゲートウェイは必要ありません。</li></ul>                                                                    |
| ステップ4         | Lync サーバで、以下の手順のいず<br>れかを使用して TLS スタティック<br>ルートを設定します。            | チャット+通話の導入環境を使用する場合は、<br>Expressway ゲートウェイへの TLS スタティック<br>ルートを設定します。                                                                      |
|               | • Lync から Expressway ゲート<br>ウェイへのスタティック<br>ルートの設定, (123ページ)       | チャットのみの導入環境を使用する場合は、IM<br>and Presence サービス ルーティング ノードへの<br>TLS スタティック ルートを設定します。                                                          |

|               | コマンドまたはアクション                                                         | 目的                                                                                                    |
|---------------|----------------------------------------------------------------------|----------------------------------------------------------------------------------------------------|
|               | <ul> <li>Lync から IM and Presence へのスタティックルートの設定,(125ページ)</li> </ul>  |                                                                                                    |
| ステップ5         | Lync サーバでの信頼済みアプリ<br>ケーションの設定, (127ページ)                              | Lync サーバで、IM and Presence サービスを信頼済<br>みアプリケーションとして追加し、それぞれのIM<br>and Presence クラスタノードを信頼済みアプリケー<br>ション サーバ プールに追加します。 |
| ステップ6         | トポロジのパブリッシュ, (130<br>ページ)                                            | Lync サーバで、トポロジをコミットします。                                                                                               |
| ステップ <b>1</b> | Lync とフェデレーションを行うた<br>めの IM and Presence 上の証明書の<br>セットアップ, (130 ページ) | IM and Presence サービスで、Lync サーバ証明書に<br>署名する CA のルート証明書を IM and Presence<br>サービスにアップロードします。また、TLS ピア<br>サブジェクトを設定します。   |

### 企業内の Microsoft Lync ドメインの追加

Lync サーバ用のフェデレーテッドドメイン エントリを設定すると、IM and Presence サービスは フェデレーテッドドメインエントリの着信 ACL を自動的に追加します。この着信 ACL がフェデ レーテッドドメインと関連付けられたことを [IM and Presence Administration] で確認できますが、 着信 ACL は変更したり削除したりすることはできません。着信 ACL を削除できるのは、(関連 付けられた)フェデレーテッドドメイン エントリを削除する場合だけです。

- **ステップ1** [Cisco Unified CM IM and Presence Administration] ユーザインターフェイスにログインします。[プ レゼンス (Presence)]>[ドメイン間フェデレーション (Inter Domain Federation)]>[SIP フェデ レーション (SIP Federation)]を選択します。
- ステップ2 [新規追加(Add New)]をクリックします。
- **ステップ3** [ドメイン名 (Domain Name)]フィールドにフェデレーテッド ドメイン名を入力します。
- ステップ4 [説明 (Description)]フィールドにフェデレーテッドドメインを識別する説明を入力します。
- ステップ5 [ドメイン間から OCS/Lync (Inter-domain to OCS/Lync)]を選択します。
- **ステップ6** [ダイレクトフェデレーション (Direct Federation)] チェックボックスをオンにします。
- **ステップ1** [保存 (Save)] をクリックします。
- **ステップ8** SIPフェデレーテッドドメインを追加、編集、または削除した後、Cisco XCPルータを再起動しま す。[Cisco Unified IM and Presence Serviceability] ユーザインターフェイスにログインします。

[ツール (Tools)]>[コントロール センタのネットワーク サービス (Control Center - Network Services)]を選択します。Cisco XCP ルータを再起動すると、IM and Presence サービス のすべての XCP サービスが再起動されます。

(注) クラスタ内のすべての IM and Presence サービス ノードで Cisco XCP ルータを再起動す る必要があります。

### 次の作業

IM and Presence から Lync へのスタティック ルートの設定, (122 ページ)

## IM and Presence から Lync へのスタティック ルートの設定

Microsoft Lync サーバ ドメインをポイントする IM and Presence サービス上の TLS スタティック ルートを設定する場合に、この手順を使用します。各 Microsoft サーバドメインに個別のスタティッ クルートを追加する必要があります。セットアップするスタティックルートは、特定の Microsoft Lync Enterprise Edition フロントエンド サーバまたは Standard Edition サーバをポイントする必要が あります。

ハイアベイラビリティを得るために、各 Microsoft サーバドメインの追加バックアップスタティックルートを設定できます。バックアップルートの優先順位は低く、プライマリスタティックルートの次のホップアドレスに到達できない場合にのみ使用されます。

### 手順

- **ステップ1** Cisco Unified CM IM and Presence Administration で、[プレゼンス (Presence)]>[ルーティング (Routing)]>[スタティックルート (Static Routes)]を選択します。
- ステップ2 [新規追加(Add New)]をクリックします。
- **ステップ3** ドメインまたは FQDN が逆になるように [宛先パターン (Destination Pattern)] 値を入力します。 たとえば、ドメインが domaina.com の場合は、.com.domaina.\* と入力します。
- **ステップ4** [ネクストホップ (Next Hop)]フィールドに、Microsoft Lync サーバの IP アドレスまたは FQDN を入力します。
- **ステップ5** [ネクストホップポート (Next Hop Port)]フィールドに、5061 と入力します。
- **ステップ6** [ルートタイプ(Route Type)]ドロップダウンリストから、[ドメイン(Domain)]を選択します。
- **ステップ7** [プロトコルタイプ (Protocol Type)]ドロップダウンリストボックスから、[TLS]を選択します。
- **ステップ8** [保存 (Save)]をクリックします。

### 次の作業

チャット+通話の導入環境の場合 Microsoft Lync フェデレーション用の Expressway ゲートウェイの設定, (123 ページ)

チャットのみの導入環境の場合 Lync から IM and Presence へのスタティック ルートの設定, (125 ページ)

# Microsoft Lync フェデレーション用の Expressway ゲートウェイの設定

チャット+通話の導入環境のみ。Expressway ゲートウェイで、Microsoft の相互運用性を設定し、 SIPブローカーを有効にします。Expressway ゲートウェイ設定については、次の場所にある『*Cisco Expressway and Microsoft Lync Deployment Guide*』を参照してください。

 $http://www.cisco.com/c/en/us/support/unified-communications/expressway-series/products-installation-and-configuration-guides-list.html_{\circ}$ 

(注)

チャットのみの導入環境では、Expressway ゲートウェイを導入する必要がありません。

### 次の作業

Lync から Expressway ゲートウェイへのスタティック ルートの設定, (123 ページ)

## Lync から Expressway ゲートウェイへのスタティック ルートの設定

チャット+通話の導入環境の場合のみ。Lync サーバで、Expressway ゲートウェイの完全修飾ドメ イン名(FQDN)をポイントする TLS スタティック ルートを設定します。

(注)

スタティック ルート内の FQDN が Lync フロント エンド サーバから解決可能であることと、 Expressway ゲートウェイの正しい IP アドレスに解決されることを確認します。

- **ステップ1** Lync Server サーバ管理シェルがインストールされたコンピュータに、ドメイン管理者などのロー ルでログインします。
  - ヒント RTCUniversalServerAdmins グループのメンバか、New-CsStaticRoute コマンドレットを 割り当てたロールベースアクセスコントロール(RBAC) ロールとして、ログインする 必要があります。
- ステップ2 [スタート (Start)]>[すべてのプログラム (All Programs)]>[Microsoft Lync Server 2010]>[Lync Server 管理シェル (Lync Server Management Shell)]の順に選択します。
  - **ヒント** Microsoft Lync サーバのバージョンに応じて、Microsoft Lync Server 2010 または 2013 を 入力します。
- ステップ3 TLS ルートを定義するには、次のコマンドを入力します。 \$tlsRoute = New-CsStaticRoute -TLSRoute -Destination expresswayGateway\_fqdn -Port expresswayGateway\_TLS\_listening\_port -usedefaultcertificate \$true -MatchUri expresswayGateway\_domain

| 引   | 数の説明 |  |
|-----|------|--|
| ~ 1 |      |  |

| パラメータ        | 説明                                                                      |
|--------------|-------------------------------------------------------------------------|
| -Destination | Expressway ゲートウェイの完全修飾ドメイン名 (FQDN) 。たとえば、<br>expGateway.sip.com と入力します。 |
| -Port        | Expressway ゲートウェイ上の TLS リスニング ポート。デフォルトのリ<br>スニング ポートは 65072 です。        |
| -MatchUri    | Expressway ゲートウェイのドメイン。たとえば、sip.comと入力します。                              |

### 例:

\$tlsRoute = New-CsStaticRoute -TLSRoute -Destination expGateway.sip.com -Port 65072
-usedefaultcertificate \$true -MatchUri sip.com

- ・ドメインの子ドメインに一致させるには、-MatchUriパラメータに、たとえば
   \*.sip.comなどのワイルドカード値を指定できます。この値はsip.comサフィックス を持つどのドメインにも一致します。
  - Microsoft Lync Server 2013 で IPv6 を使用する場合、-MatchUri パラメータの\*ワイ ルドカード オプションはサポートされていません。
  - -usedefaultcertificate を FALSE に設定した場合は、TLSCertIssuer および TLSCertSerialNumber パラメータを指定する必要があります。これらのパラメータ には、それぞれ、スタティックルートで使用される証明書を発行する認証局(CA) の名前と TLS 証明書のシリアル番号を指定します。これらのパラメータの詳細に ついては、Lync Server 管理シェルを参照してください。
- ステップ4 新しく作成されたスタティックルートを中央管理ストアで保持されていることを確認します。次のコマンドを入力します。
   Set-CsStaticRoutingConfiguration -Route @{Add=\$tlsRoute}
- ステップ5 新しいスタティックルートを保持するように設定した場合、コマンドが正常に実行されたことを 確認します。次のコマンドを入力します。
   Get-CsStaticRoutingConfiguration | Select-Object -ExpandProperty Route
- ステップ6 [外部ユーザアクセス (External User Access)]エリアで、Lync のコントロールパネルを開きます。
  - a) [新規(New)]をクリックし、Lyncが(Expresswayゲートウェイドメイン)およびExpressway ゲートウェイの FQDN とフェデレートしているドメインのパブリック プロバイダーを作成し ます。
  - b) 新しいパブリック プロバイダーで、このプロバイダーとのすべての通信を許可するユーザレ ベルの検証を設定します。

Lync サーバでの信頼済みアプリケーションの設定, (127ページ)

### Lync から IM and Presence へのスタティック ルートの設定

チャットのみの導入環境を使用する場合は、Lync サーバ上で、IM and Presence サービス ルーティ ング ノードへの TLS スタティック ルートを設定します。IM and Presence サービス展開に複数の クラスタがある場合でも、加入者ノードにスタティックルートとクラスタ間ピアノードはいずれ も作成する必要はありません。

ただし、スタティックルートは、各 IM and Presence サービスドメインで必要です。

次の表に、この手順で使用した設定パラメータ例を示します。

#### 表 18: Microsoft Lyncの TLS スタティック ルート用のサンプル パラメータ

| 説明                                                                                                    | サンプル パラメータ             |  |  |
|----------------------------------------------------------------------------------------------------|------------------------|--|--|
| IM and Presence サービスノード FQDN (IM and Presence サービスノードをルーティング)                                                                                                    | impserverPub.sip.com   |  |  |
| FQDN が正しい IP アドレスに解決できることを確認します。                                                                                                    |                        |  |  |
| IM and Presence サービス ノード IP アドレス(IM and Presence サービス<br>ノードをルーティング)                                                                                                    | 10.10.1.10             |  |  |
| IM and Presence サービス ノードの TLS ポート                                                                                                    | 5061                   |  |  |
| TLS ポート値が設定されたインターフェイスのユーザインターフェイス<br>と一致させる必要があります。値を確認するには、[Cisco Unified CM IM                                                                                                    |                        |  |  |
| <ul> <li>and Presence Administration] ユーザインターフェイスにログインし、[シ<br/>ステム (System)]&gt;[アプリケーションリスナー (Application Listeners)]</li> <li>&gt;[デフォルト Cisco SIP プロキシ TLS リスナー - ピア認証 (Default Cisco<br/>SIP Proxy TLS Listener - Peer Auth)]を選択します。</li> <li>(注) シスコはポート 5061を推奨します。ただし、ポート 5062を使<br/>用できます。</li> </ul> |                        |  |  |
| IM and Presence サービス ノードのドメイン                                                                                                    | sip.com                |  |  |
| Lync 登録サーバ                                                                                                    | lyncserver.synergy.com |  |  |

I

(注)

- Transport Layer Security (TLS) を使用する場合は、スタティックルートの宛先パターンで使用する FQDN は、Lync のフロントエンドサーバから解決可能である必要があります。FQDN がスタティックルートが指す IM and Presence サービス ノードの IP アドレスに解決されることを確認します。
  - Lync FQDN をパーティション イントラドメイン フェデレーションに使用される IM and Presence サービス ドメインに一致させることはできません。

### 手順

- ステップ1 Lync Server サーバ管理シェルがインストールされたコンピュータに、ドメイン管理者などのロー ルでログインします。
  - ヒント RTCUniversalServerAdmins グループのメンバか、New-CsStaticRoute コマンドレットを 割り当てたロールベースアクセスコントロール (RBAC) ロールとして、ログインする 必要があります。
- **ステップ2** [スタート (Start)]>[すべてのプログラム (All Programs)]>[Microsoft Lync Server 2010]>[Lync Server 管理シェル (Lync Server Management Shell)]の順に選択します。
  - **ヒント** Microsoft Lync サーバのバージョンに応じて、Microsoft Lync Server 2010 または 2013 を 入力します。
- **ステップ3** TLS ルートを定義するには、次のコマンドを入力します。

\$tlsRoute = New-CsStaticRoute -TLSRoute -Destination fqdn\_of\_imp\_routing\_node -Port
listening\_port\_imp\_routing\_node -usedefaultcertificate \$true -MatchUri destination\_domain

#### 例:

\$tlsRoute = New-CsStaticRoute -TLSRoute -Destination impserverPub.sip.com -Port 5061
-usedefaultcertificate \$true -MatchUri sip.com

引数の説明

| パラメータ        | 説明                                       |
|--------------|------------------------------------------|
| -Destination | IM and Presence サービス ルーティング ノードの FQDN。   |
| -Port        | IM and Presence サービスのルーティングノードのリスニングポート。 |
| -MatchUri    | 宛先IM and Presence サービス ドメイン。             |
|              |                                          |

- ・ドメインの子ドメインに一致させるには、-MatchUriパラメータに、たとえば
   \*.sip.com などのワイルドカード値を指定できます。この値はsip.com サフィックス を持つどのドメインにも一致します。
  - Microsoft Lync Server 2013 で IPv6 を使用する場合、-MatchUri パラメータの\*ワイルドカードオプションはサポートされていません。
  - -usedefaultcertificate を FALSE に設定した場合は、TLSCertIssuer および TLSCertSerialNumber パラメータを指定する必要があります。これらのパラメータ には、それぞれ、スタティックルートで使用される証明書を発行する認証局(CA) の名前と TLS 証明書のシリアル番号を指定します。これらのパラメータの詳細に ついては、Lync Server 管理シェルを参照してください。
- ステップ4 新しく作成されたスタティックルートを中央管理ストアで保持されていることを確認します。次のコマンドを入力します。
  Set-CsStaticRoutingConfiguration -Route @{Add=\$tlsRoute}
  - (注) IM and Presence サービス ノードをルーティングする場合のみこの手順を実行します。
- ステップ5 新しいスタティックルートを保持するように設定した場合、コマンドが正常に実行されたことを 確認します。次のコマンドを入力します。
   Get-CsStaticRoutingConfiguration | Select-Object -ExpandProperty Route
- **ステップ6** [外部ユーザアクセス (External User Access)]エリアで、Lync のコントロールパネルを開きます。
  - a) [新規 (New)]をクリックし、Lync が (IM and Presence サービスと) IM and Presence サービス ノードの FQDN とのフェデレーションを実行しているドメインのパブリック プロバイダーを 作成します。
  - b) 新しいパブリック プロバイダーで、このプロバイダーとのすべての通信を許可するユーザレベルの検証を設定します。

Lync サーバでの信頼済みアプリケーションの設定, (127 ページ)

## Lync サーバでの信頼済みアプリケーションの設定

Lync サーバで、IM and Presence サービスを信頼済みアプリケーションとして追加し、それぞれの IM and Presence クラスタノードを信頼済みアプリケーション サーバ プールに追加します。この 手順は、Enterprise Edition と Standard Edition の両方の Lync 導入環境に適用されます。

### 手順

ステップ1

以下のコマンドを使用して、IM and Presence サービス展開に対して信頼できるアプリケーション サーバを作成します。

**ヒント** プールの登録サービスの FQDN 値を検証するために Get-CsPool を入力できます。

New-CsTrustedApplicationPool -Identity trusted\_application\_pool\_name\_in FQDN\_format -Registrar Lync\_Registrar\_service\_FQDN -Site ID\_for\_the\_trusted\_application\_pool\_site -TreatAsAuthenticated \$true -ThrottleAsServer \$true -RequiresReplication \$false -OutboundOnly

\$false -Computerfqdn first\_trusted\_application\_computer

#### 例:

New-CsTrustedApplicationPool -Identity trustedpool.sip.com -Registrar lyncserver.synergy.com -Site 1 -TreatAsAuthenticated \$true -ThrottleAsServer \$true -RequiresReplication \$false -OutboundOnly \$false -Computerfqdn impserverPub.sip.com

引数の説明

| パラメータ         | 説明                                                                                                  |
|---------------|----------------------------------------------------------------------------------------------------|
| -Identity     | IM and Presence サービス展開の信頼済みアプリケーションプールの名前を<br>入力します。これは FQDN 形式である必要があります。例:<br>trustedpool.sip.com |
|               | <b>ヒント</b> Active Directory にはないマシンに関する警告メッセージを無視し、<br>変更を適用します。                                    |
| -Registrar    | プールのレジストラ サービス ID または FQDN。例:<br>lyncserver.synergy.com                                             |
|               | この値は、コマンド Get-CsPool を使用して確認できます。                                                                   |
| -Site         | 信頼できるアプリケーション プールを作成するサイトの数値。                                                                       |
|               | <b>ヒント</b> Get-CsSite 管理シェルコマンドを使用します。                                                              |
| -Computerfqdn | IM and Presence サービス ルーティング ノードの FQDN。例:<br>impserverPub.sip.com                                    |
|               | • impserverPub = IM and Presence サービス ホスト名。                                                         |
|               | • sip.com = IM and Presence サービス ドメイン。                                                              |

ステップ2 各IM and Presence サービス ノードに次のコマンドを入力し、新しいアプリケーションプールに信頼できるアプリケーションのコンピュータとしてノードの FQDN を追加します。 New-CsTrustedApplicationComputer -Identity imp\_FQDN -Pool new\_trusted\_app\_pool\_FQDN

#### 例:

New-CsTrustedApplicationComputer -Identity impserver2.sip.com -Pool trustedpool.sip.com 引数の説明

| パラメータ     | 説明                                                                                                    |  |  |  |
|-----------|----------------------------------------------------------------------------------------------------|--|--|--|
| -Identity | IM and Presence サービス ノードの FQDN。例: impserver2.sip.com                                                            |  |  |  |
|           | <ul><li>(注) このコマンドを使用して、信頼できるアプリケーションのコン<br/>ピュータとして IM and Presence サービス ルーティング ノードを<br/>追加しないでください。</li></ul> |  |  |  |
| -Pool     | IM and Presence サービス展開で使用される信頼済みアプリケーションプー<br>ルの FQDN。例:trustedpool.sip.com                                     |  |  |  |

**ステップ3** 新しい信頼済みアプリケーションを作成し、それを新規アプリケーションプールに追加するには、次のコマンドを入力します。

New-CsTrustedApplication -ApplicationID new\_application\_name -TrustedApplicationPoolFqdn new\_trusted\_app\_pool\_FQDN -Port 5061

### 例:

New-CsTrustedApplication -ApplicationID imptrustedapp.sip.com -TrustedApplicationPoolFqdn trustedpool.sip.com -Port 5061

| 引数の説り | 月 |
|-------|---|
|-------|---|

| パラメータ                       | 説明                                                                        |
|-----------------------------|---------------------------------------------------------------------------|
| -ApplicationID              | アプリケーションの名前。これは任意の値にすることができます。<br>例:imptrustedapp.sip.com。                |
| -TrustedApplicationPoolFqdn | IM and Presence サービス展開の信頼済みアプリケーションプール<br>サーバの FQDN。例:trustedpool.sip.com |
| -Port                       | IM and Presence サービス ノードの SIP リスニング ポート。TLS の<br>場合、ポートは 5061 です。         |

### 次の作業

トポロジのパブリッシュ, (130ページ)

## トポロジのパブリッシュ

手順

| ステップ1 | Lync サー | バ管理シェ | ルにロ               | グイ  | ンレ  | ます  |
|-------|---------|-------|-------------------|-----|-----|-----|
| ヘノシノト |         | ハ日生くエ | $\nu (\Box \Box)$ | / 1 | ~ L | ィムリ |

ステップ2 Enable-CsTopology コマンドを入力して、トポロジを有効にします。

### 次の作業

Lync とフェデレーションを行うための IM and Presence 上の証明書のセットアップ, (130ページ)

## Lync とフェデレーションを行うための IM and Presence 上の証明書の セットアップ

Microsoft Lync とフェデレーションを行うための IM and Presence Service サービス ノード上の証明 書をセットアップする場合に、この手順を使用します。

### 手順

- ステップ1 IM and Presence サービスで、Microsoft サーバの証明書に署名する CA のルート証明書をアップロー ドします。
  - ・CUP 信頼証明書として証明書をアップロードします。
  - [ルート証明書(Root Certificate)]フィールドは空白のままにします。

• IM and Presence サービスに自己署名証明書をインポートします。

- **ステップ2** CA が IM and Presence サービスの証明書に署名できるよう、IM and Presence サービスに対する CSR を作成します。証明書に署名する CA に CSR をアップロードします。
  - **重要** CAは、「サーバ認証」と「クライアント認証」の両方で「強化キー」を保有していることについて署名する必要があります。
    - Microsoft Windows Server CAの場合は、「サーバ認証」と「クライアント認証」を持つ証明書テンプレートを使用する必要があります。
- **ステップ3** CA 署名付き証明書と CA ルート証明書を取得する場合は、IM and Presence サービスに CA 署名付き証明書と CA ルート証明書をアップロードします。
  - ・CUP 信頼証明書としてルート証明書アップロードします。
  - ・CUP CA 署名付き証明書をアップロードします。ルート証明書としてルート証明書.pemファ イルを指定します。

- **ステップ4** OCS サーバの IM and Presence サービスに TLS ピア サブジェクトを追加します。Microsoft サーバの FQDN を使用します。
- **ステップ5** [選択された TLS ピア サブジェクト (Selected TLS Peer Subjects)] リストに TLS ピアを追加します。
  - [TLS コンテキスト設定(TLS Context Configuration)] でTLS\_RSA\_WITH\_3DES\_EDE\_CBC\_SHA 暗号が選択されていることを確認します。
  - ・空のTLSフラグメントが無効化されていることを確認します。

I

Microsoft Lync サーバで、「拡張キー使用法」の値が「サーバ認証」と「クライアント認証」に なっている証明書をセットアップします。詳細については、次を参照してください。

- •CA サーバからの証明書の要求, (70ページ)
- http://technet.microsoft.com/en-us/library/cc731256(v=ws.10).aspx にある『Microsoft TechNet Library, Windows Server Implementing and Administering Certificate Templates』

Cisco Unified Communications Manager リリース 11.5(1)SU2 上の IM and Presence Service ドメイン間 フェデレーション ガイド
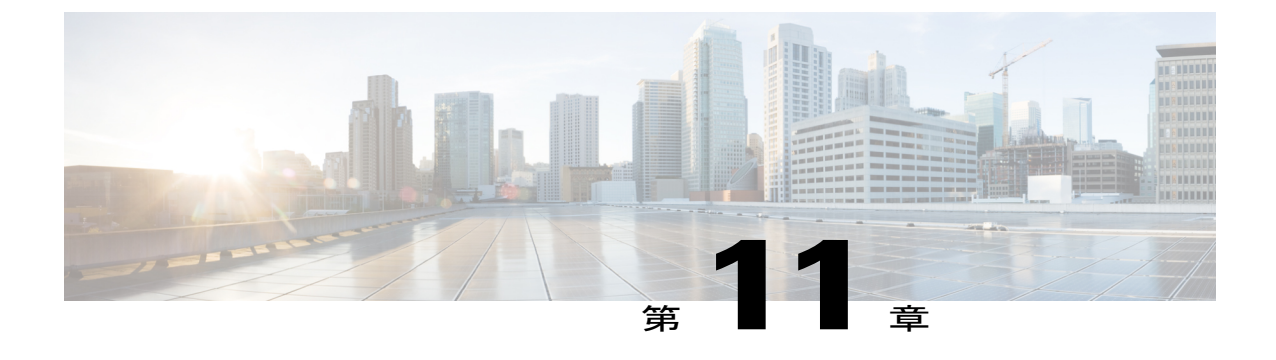

# **MicrosofOCS**へのドメイン間フェデレーショ ン

- 企業内の Microsoft OCS へのドメイン間フェデレーション, 133 ページ
- Microsoft OCS フェデレーションのタスク フローの設定, 134 ページ

# 企業内のMicrosoftOCSへのドメイン間フェデレーション

図 21: エンタープライズ内のサーバへのドメイン間フェデレーション

I

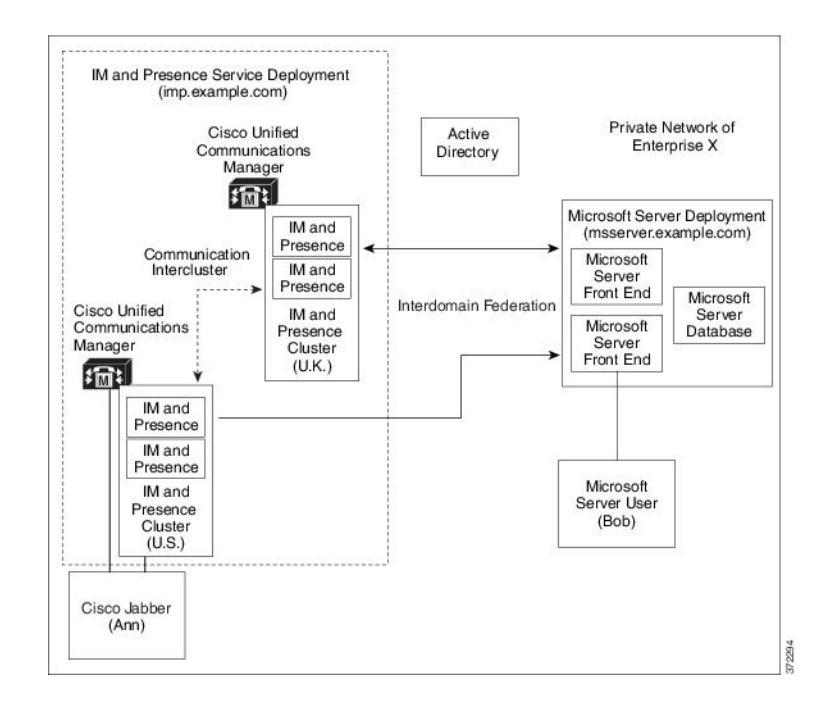

Microsoft サーバおよび IM and Presence サービスドメインが異なる場合、企業内フェデレーション を設定できます。ドメインが異なればそれらは同等に適用することができるため、サブドメイン を使用する必要はありません。詳細については、フェデレーションとサブドメインのトピックを 参照してください。

## Microsoft OCS フェデレーションのタスク フローの設定

IM and Presence サービスと Microsoft OCS の間のフェデレーテッド リンクをセットアップする場合に、以下のタスクを実行します。

Access Edge サーバも Cisco Adaptive Security Appliance も使用せずに IM and Presence サービスから OCS に直接フェデレーションを使用している場合は、OCS サーバの各ドメインで TLS または TCP のスタティック ルートを設定する必要があります。これらのスタティック ルートは、IM and Presence サービス ノードをポイントします。Cisco Adaptive Security Appliance や Microsoft Access Edge は必要ではありません。

- Standard Edition では、すべての Standard Edition サーバでスタティックルートを設定します。
- Enterprise Edition では、すべてのプールでスタティックルートを設定します。

#### 手順

|       | コマンドまたはアクション                                                             | 目的                                                                                                    |
|-------|--------------------------------------------------------------------------|----------------------------------------------------------------------------------------------------|
| ステップ1 | 企業内の Microsoft OCS ドメイ<br>ンの追加, (136 ページ)                                | IM and Presence サービスで、Microsoft OCS ドメイン<br>のフェデレーテッドドメインエントリを追加します。<br>IM and Presence サービスは、フェデレーテッドドメ<br>インエントリの着信 ACL を自動的に追加します。 |
| ステップ2 | Microsoft サーバ用 の IM and<br>Presence サービスのスタティッ<br>クルートの設定, (136 ペー<br>ジ) | IM and Presence サービスで、Microsoft OCS サーバ ド<br>メインごとに個別のスタティック ルートを設定しま<br>す。各ルートは、特定の Microsoft フロント エンド<br>サーバをポイントする必要があります。         |
|       |                                                                          | (注) OCS では、プロトコル タイプとして TCP<br>と TLS のいずれかを選択できます。                                                                                    |
| ステップ3 | IM and Presence サービスをポ<br>イントする OCS のスタティッ<br>ク ルートの設定, (138 ペー<br>ジ)    | OCS サーバで、IM and Presence サービス ドメインを<br>ポイントする TCP または TLS スタティック ルートを<br>設定します。各ルートは、特定の IM and Presence サー<br>ビス ノードをポイントする必要があります。  |
| ステップ4 | ピア認証リスナーの確認, (<br>139 ページ)                                               | IM and Presence サービスで、ピア認証リスナーがポート 5061 として設定されており、サーバ認証リスナー がポート 5061 になっていないことを確認します。                                               |

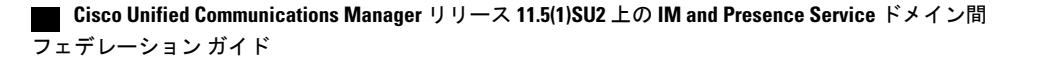

I

|       | コマンドまたはアクション                                                                                 | 目的                                                                                                    |
|-------|----------------------------------------------------------------------------------------------|----------------------------------------------------------------------------------------------------|
| ステップ5 | OCS での IM and Presence サー<br>ビス ノード用ホスト認証エン<br>トリの追加, (139 ページ)                              | OCS サーバで、IM and Presence サービス ノードごと<br>にホスト認証エントリを設定します。TLS 暗号化を使<br>用する場合は、IM and Presence ノードごとに次の2つ<br>のエントリを追加する必要があります。 |
|       |                                                                                              | ・IM and Presence ノードの IP アドレスを指定する<br>1 つのエントリ                                                                               |
|       |                                                                                              | • IM and Presence ノードの FQDN を指定する1つ<br>のエントリ                                                                                 |
|       |                                                                                              | TLS暗号化を使用しない場合は、IM and Presence サー<br>ビスノードごとに、ノードの IP アドレスを指定する<br>1 つのホスト認証エントリを設定します。                                     |
| ステップ6 | ドメイン間フェデレーション<br>用の OCS 上の証明書の設定,<br>(141 ページ)                                               | OCS と IM and Presence サービスの間で TLS が設定さ<br>れている場合は、OCS 上で IM and Presence サービス<br>とのドメイン間フェデレーション用の証明書を設定し<br>ます。             |
|       |                                                                                              | <ul><li>(注) TLS を使用しない場合は、このステップを<br/>省略できます。</li></ul>                                                                      |
| ステップ1 | OCS サーバでのポート<br>5060/5061の有効化, (141ペー<br>ジ)                                                  | OCS サーバで、TLS 用のリスナー ポート(トランス<br>ポートとして MTLS または TLS を使用可能)または<br>TCP 用のリスナー ポートが設定されていることを確<br>認します。。                        |
|       |                                                                                              | •OCS サーバへの TLS スタティックルートの場合<br>は、ポート 5061 を使用します。                                                                            |
|       |                                                                                              | •OCSサーバへのTCPスタティックルートの場合<br>は、ポート 5060 を使用します。                                                                               |
| ステップ8 | FIPS を使用するための OCS の<br>設定, (142 ページ)                                                         | TLS を使用する場合は、FIPS を使用するように OCS<br>を設定します。                                                                                    |
| ステップ9 | TLS 経由の Microsoft サーバと<br>のフェデレーション用の IM<br>and Presence サービス ノード<br>上の証明書の設定, (143 ペー<br>ジ) | TLS を使用する場合は、OCS サーバ証明書に署名す<br>る CA のルート証明書を IM and Presence サービスに<br>アップロードします。                                             |

### 企業内の Microsoft OCS ドメインの追加

OCS サーバ用のフェデレーテッドドメインエントリを設定すると、IM and Presence サービスが フェデレーテッドドメインエントリの着信 ACL を自動的に追加します。この着信 ACL がフェデ レーテッドドメインと関連付けられたことを [IM and Presence Administration] で確認できますが、 着信 ACL は変更したり削除したりすることはできません。着信 ACL を削除できるのは、(関連 付けられた)フェデレーテッドドメインエントリを削除する場合だけです。

#### 手順

- **ステップ1** [Cisco Unified CM IM and Presence Administration] ユーザインターフェイスにログインします。[プ レゼンス (Presence)]>[ドメイン間フェデレーション (Inter Domain Federation)]>[SIP フェデ レーション (SIP Federation)]を選択します。
- ステップ2 [新規追加(Add New)]をクリックします。
- **ステップ3** [ドメイン名 (Domain Name)]フィールドにフェデレーテッド ドメイン名を入力します。
- **ステップ4** [説明(Description)]フィールドにフェデレーテッド ドメインを識別する説明を入力します。
- **ステップ5** [ドメイン間から OCS/Lync (Inter-domain to OCS/Lync)]を選択します。
- **ステップ6** [ダイレクトフェデレーション (Direct Federation)]チェックボックスをオンにします。
- **ステップ7** [保存 (Save)] をクリックします。
- ステップ8 SIP フェデレーテッドドメインを追加、編集、または削除した後、Cisco XCP ルータを再起動します。[Cisco Unified IM and Presence Serviceability] ユーザインターフェイスにログインします。
   [ツール (Tools)]>[コントロール センタのネットワーク サービス (Control Center Network Services)]を選択します。Cisco XCP ルータを再起動すると、IM and Presence サービスのすべての XCP サービスが再起動されます。
  - (注) クラスタ内のすべての IM and Presence サービス ノードで Cisco XCP ルータを再起動す る必要があります。

### 次の作業

Microsoft サーバ用 の IM and Presence サービスのスタティック ルートの設定, (136 ページ)

### Microsoft サーバ用 の IM and Presence サービスのスタティック ルート の設定

IM およびアベイラビリティをフェデレーテッド Microsoft サーバ ドメインと交換するときに TLS を使用する、または OCS ドメインの場合は TCP を使用するように IM and Presence サービスを設定するには、Microsoft サーバをポイントし、Microsoft Access Edge の外部エッジはポイントしないスタティック ルートを IM and Presence サービスに設定する必要があります。

各 Microsoft サーバ ドメインに個別のスタティック ルートを追加する必要があります。Microsoft サーバ ドメインのスタティック ルートは、特定の Microsoft サーバの Enterprise Edition フロント

エンド サーバまたはスタンダード エディション サーバの IP アドレスをポイントする必要があり ます。

ハイアベイラビリティを得るために、各 Microsoft サーバドメインの追加バックアップスタティックルートを設定できます。バックアップルートの優先順位は低く、プライマリスタティックルートの次のホップアドレスに到達できない場合にのみ使用されます。

### 手順

- **ステップ1** [Cisco Unified CM IM and Presence Administration] ユーザインターフェイスにログインします。[プ レゼンス (Presence)]>[ルーティング (Routing)]>[スタティック ルート (Static Routes)]を選 択します。
- **ステップ2** [新規追加(Add New)] をクリックします。
- ステップ3 ドメイン、つまり FQDN が元に戻るよう [宛先パターン(Destination Pattern)] 値を入力します。 次に例を示します。
  - ドメインが domaina.com の場合は、宛先パターンの値として.domaina.\* .com を入力 します。
- ステップ4 その他のパラメータは次のように入力します。
  - a) [ネクストホップ (Next Hop)] 値には Microsoft サーバの IP アドレスまたは FQDN を入力しま す。
  - b) [ネクストホップポート (Next Hop Port)]の番号および[プロトコルタイプ (Protocol Type)] の値を次のように設定します。
    - TCP では、[プロトコルタイプ (Protocol Type)]に TCP、[ネクストホップポート (Next Hop Port)]の番号として 5060 を選択します。
    - TLSでは、[プロトコルタイプ (Protocol Type)]に[TLS]、[ネクストホップポート (Next Hop Port)]の番号として [5061]を選択します。
      - (注) Microsoft OCS サーバは、TCP または TLS 経由のフェデレーションをサポート します。
  - c) [ルートタイプ (Route Type)]ドロップダウンリストから、[ドメイン (Domain)]を選択します。
- **ステップ5** [保存 (Save)] をクリックします。

### 次の作業

IM and Presence サービスをポイントする OCS のスタティック ルートの設定, (138 ページ)

# IM and Presence サービスをポイントする OCS のスタティック ルートの設定

ダイレクト フェデレーション用に OCS が IM and Presence サービスに要求をルーティングできる ようにするには、各 IM and Presence サービス ドメインについて OCS サーバで TLS または TCP の スタティック ルートを設定する必要があります。これらのスタティック ルートは IM and Presence サービス ノードをポイントします。

(注)

- Standard Edition の場合、すべての Standard Edition サーバでこの手順を実行する必要があります。
- Enterprise Edition の場合、すべてのプールでこの手順を実行する必要があります。

#### 手順

- **ステップ1** [スタート (Start)]>[プログラム (Programs)]>[管理ツール (Administrative Tools)]>[Office Communications Server 2007 R2] を選択します。
- **ステップ2** 適宜 Enterprise Edition プール名または Standard Edition サーバ名を右クリックします。
- **ステップ3** [プロパティ (Properties)]>[フロントエンドプロパティ (Front End Properties)]を選択します。
- ステップ4 [ルーティング (Routing)]タブを選択し、[追加 (Add)]をクリックします。
- **ステップ5** foo.com など、IM and Presence サービス ノードのドメインを入力します。
- **ステップ6** [電話 URI (Phone URI)] チェックボックスがオフになっていることを確認します。
- ステップ7 ネクストホップトランスポート、ポート、IPアドレス/FQDN 値を設定します。
  - TCP の場合は、[ネクストホップトランスポート(Next Hop Transport)]値に[TCP]を選択し、[ネクストホップポート(Next Hop Port)]値に 5060 を入力します。ネクストホップ IP アドレスとして IM and Presence サービス ノードの IP アドレスを入力します。
  - TLS の場合は、[ネクストホップトランスポート(Next Hop Transport)]値に [TLS]を選択し、[ネクストホップポート(Next Hop Port)]値に 5061 を入力します。FQDN として IM and Presence サービス ノードの IP アドレスを入力します。
    - (注) ・TLS のスタティック ルートに使用するポートは、IM and Presence サービス ノードで設定されたピア認証のリスナー ポートに一致する必要があります。
      - FQDN は OCS サーバで解決可能である必要があります。FQDN が IM and Presence サービス ノードの IP アドレスに解決されることを確認します。

- **ステップ8** [要求 URI のホストを置換(Replace host in request URI)] チェックボックスがオフになっていることを確認します。
- **ステップ9** [OK] をクリックして、[静的ルートの追加(Add Static Route)] ウィンドウを閉じます。新しいス タティック ルートがルーティング リストに表示されるはずです。
- ステップ10 [OK]を再度選択して、[フロントエンドサーバプロパティ(Front End Server Properties)] ウィンドウを閉じます。

#### 次の作業

Cisco Unified Communcations Manager ガイドで「Verify Peer Authentication Listener in the Interdomain Federation for IM and Presence Service」を参照してください。

### ピア認証リスナーの確認

IM and Presence サービスでピア認証リスナーが正しく設定されていることを確認します。

#### 手順

- **ステップ1** Cisco Unified CM IM and Presence Administration で、[システム(System)]>[アプリケーションリ スナー(Application Listener)] を選択します。
- ステップ2 [検索(Find)]をクリックします。 設定済みのアプリケーションリスナーポートの一覧が表示されます。デフォルトのピア認証リス ナーポートとサーバ認証リスナーポートも表示されます。
- **ステップ3** [デフォルトCisco SIPプロキシTLSリスナー-ピア認証(Default Cisco SIP Proxy TLS Listener Peer Auth)] ポートが 5061 になっていることを確認します。
- ステップ4 [デフォルトCisco SIPプロキシTLSリスナー-サーバ認証(Default Cisco SIP Proxy TLS Listener Server Auth)]ポートが5061になっていないことを確認します。このポートが5061として設定されてい る場合は、別の値に変更する必要があります。たとえば5063と入力します。

#### 次の作業

OCS での IM and Presence サービス ノード用ホスト認証エントリの追加, (139ページ)

# OCS での IM and Presence サービス ノード用ホスト認証エントリの追

加

認証を求められずに OCS が IM and Presence サービス から SIP 要求を承認できるようにするには、 IM and Presence サービス ノードごとに OCS でホスト認証エントリを設定する必要があります。

OCS とIM and Presence サービス間の TLS 暗号化を設定する場合、次のように各 IM and Presence サービス ノードに 2 つのホスト認証エントリを追加する必要があります。

- ・最初のエントリには、IM and Presence サービス ノードの FQDN を含める必要があります。
- •2つ目のエントリには、IM and Presence サービスノードのIPアドレスを含める必要があります。

TLS 暗号化を設定しない場合は、IM and Presence サービス ノードに1つのホスト認証エントリの みを追加します。このホスト認証エントリには、IM and Presence サービス ノードの IP アドレスが 含まれている必要があります。

次の手順では、必要なホスト認証エントリを追加する方法について説明します。

(注)

- Standard Edition の場合、すべての Standard Edition サーバでこの手順を実行する必要があります。
  - ・Enterprise Edition の場合、すべてのプールでこの手順を実行する必要があります。

#### 手順

- **ステップ1** OCS の [ホスト認証 (Host Authorization)] タブを選択します。
- ステップ2 次のいずれかの手順を実行します。
  - a) OCSでIPアドレスによって次ホップ(ネクストホップ)のコンピュータを指定するスタティッ クルートを設定している場合は、承認されたホストのIPアドレスを入力します。
  - b) OCS で FQDN によって次ホップ(ネクストホップ)のコンピュータを指定するスタティック ルートを設定している場合は、承認されたホストの FQDN を入力します。
- **ステップ3** [追加(Add)]をクリックします。
- ステップ4 [IP] を選択します。
- **ステップ5** IM and Presence サービス ノードの IP アドレスを入力します。
- ステップ6 [サーバとしてのスロットル (Throttle as Server)] チェックボックスをオンにします。
- ステップ7 [認証付きとして処理(Treat as Authenticated)] チェックボックスをオンにします。
   (注) [発信のみ(Outbound Only)] チェックボックスをオンにしないでください。
- **ステップ8** [OK] をクリックします。

### 次の作業

ドメイン間フェデレーション用の OCS 上の証明書の設定, (141 ページ)

### ドメイン間フェデレーション用の OCS 上の証明書の設定

OCS と IM and Presence サービスの間で TLS が設定されている場合は、OCS 上で IM and Presence サービスとのドメイン間フェデレーション用の証明書を設定します。

(注) TLS を使用しない場合は、この手順を省略できます。

手順

- ステップ1 CAルート証明書と OCS 署名付き証明書を取得するには、以下の手順を実行します。
  - a) CA 証明書チェーンをダウンロードおよびインストールします。
  - b) CA サーバに証明書を要求します。
  - c) CA サーバから証明書をダウンロードします。
- ステップ2 [OCSフロントエンドサーバのプロパティ (OCS Front End Server Properties)]で、[証明書 (Certificates)]タブを選択し、[証明書の選択 (Select Certificate)]をクリックして、OCS 署名付 き証明書を選択します。

### 次の作業

OCS サーバでのポート 5060/5061 の有効化, (141 ページ)

### OCS サーバでのポート 5060/5061 の有効化

OCS サーバへの TCP スタティック ルートの場合は、ポート 5060 を使用します。 OCS サーバへの TLS スタティック ルートの場合は、ポート 5061 を使用します。

#### 手順

- ステップ1 OCS で、[スタート (Start)]>[プログラム (Programs)]>[管理ツール (Administrative Tools)]> [Microsoft Office Communicator Server 2007] を選択します。
- **ステップ2** フロントエンドサーバの FQDN を右クリックします。
- **ステップ3** [プロパティ (Properties)]>[フロントエンドのプロパティ (Front End Properties)]を選択し、[全般 (General)]タブを選択します。
- **ステップ4** [接続(Connections)]にポート 5060 または 5061 が記載されていない場合は、[追加(Add)]を選択します。
- ステップ5 次のように、ポート値を設定します。
   a) [IP アドレス値(IP Address Value)]に[すべて(All)]を選択します。
   b) ポート値を選択します。

•TCP の場合、ポート値として [5060] を選択します。

•TLSの場合、ポート値として [5061] を選択します。

#### c) 輸送値を選択します。

- ・TCPの場合は、[トランスポート(Transport)]の値として [TCP]を選択します。
- ・TLS で、[トランスポート (Transport)]の値として [TLS] を選択します。

**ステップ6** [OK] をクリックします。

### 次の作業

FIPS を使用するための OCS の設定, (142 ページ)

### **FIPS** を使用するための **OCS** の設定

OCS サーバで FIPS を設定します。この手順は、TLS のみ(SSLv3 ではなく TLSv1)を使用して いる場合にのみ実行します。

### 手順

- ステップ1 OCS の [ローカルセキュリティ設定 (Local Security Settings)]を開きます。
- ステップ2 コンソール ツリーで、[ローカルポリシー(Local Policies)]を選択します。
- ステップ3 [セキュリティオプション (Security Options)]を選択します。
- **ステップ4** 暗号化、ハッシュ、および署名用の System Cryptography: Use FIPS Compliant アルゴリズムをダブ ルクリックします。
- ステップ5 セキュリティ設定を有効にします。
- ステップ6 [OK] をクリックします。
   (注) 有効にするには、OCS を再起動する必要があります。
- ステップ7 IM and Presence サービスの証明書に署名する CA の CA ルート証明書をインポートします。証明 書スナップインを使用して OCS の信頼ストアに CA ルート証明書をインポートします。

### 次の作業

TLS 経由の Microsoft サーバとのフェデレーション用の IM and Presence サービス ノード上の証明 書の設定, (143 ページ)

# TLS 経由の Microsoft サーバとのフェデレーション用の IM and Presence サービス ノード上の証明書の設定

この手順は、IM and Presence サービスと Microsoft サーバ間の TLS スタティック ルートをセット アップした場合にのみ適用されます。

#### 手順

- ステップ1 IM and Presence サービスで、Microsoft サーバの証明書に署名する CA のルート証明書をアップロー ドします。
  - ・CUP 信頼証明書として証明書をアップロードします。
  - [ルート証明書(Root Certificate)]フィールドは空白のままにします。
  - IM and Presence サービスに自己署名証明書をインポートします。
- **ステップ2** CA が IM and Presence サービスの証明書に署名できるよう、IM and Presence サービスに対する CSR を作成します。証明書に署名する CA に CSR をアップロードします。
  - **重要** CAは、「サーバ認証」と「クライアント認証」の両方で「強化キー」を保有していることについて署名する必要があります。
    - Microsoft Windows Server CA の場合は、「サーバ認証」と「クライアント認証」を持つ証明書テンプレートを使用する必要があります。
- **ステップ3** CA 署名付き証明書と CA ルート証明書を取得する場合は、IM and Presence サービスに CA 署名付き証明書と CA ルート証明書をアップロードします。
  - ・CUP 信頼証明書としてルート証明書アップロードします。
  - ・CUP CA 署名付き証明書をアップロードします。ルート証明書としてルート証明書.pem ファ イルを指定します。
- **ステップ4** OCS サーバの IM and Presence サービスに TLS ピア サブジェクトを追加します。Microsoft サーバの FQDN を使用します。
- **ステップ5** [選択された TLS ピア サブジェクト (Selected TLS Peer Subjects)] リストに TLS ピアを追加します。
  - [TLS コンテキスト設定(TLS Context Configuration)] でTLS\_RSA\_WITH\_3DES\_EDE\_CBC\_SHA 暗号が選択されていることを確認します。
  - ・空の TLS フラグメントが無効化されていることを確認します。

### 次の作業

Microsoft Lync サーバで、「拡張キー使用法」の値が「サーバ認証」と「クライアント認証」に なっている証明書をセットアップします。参照先:

- CA サーバからの証明書の要求, (70ページ)
- Microsoft TechNet Library, Windows Server Implementing and Administering Certificate Templates : http://technet.microsoft.com/en-us/library/cc731256(v=ws.10).aspx

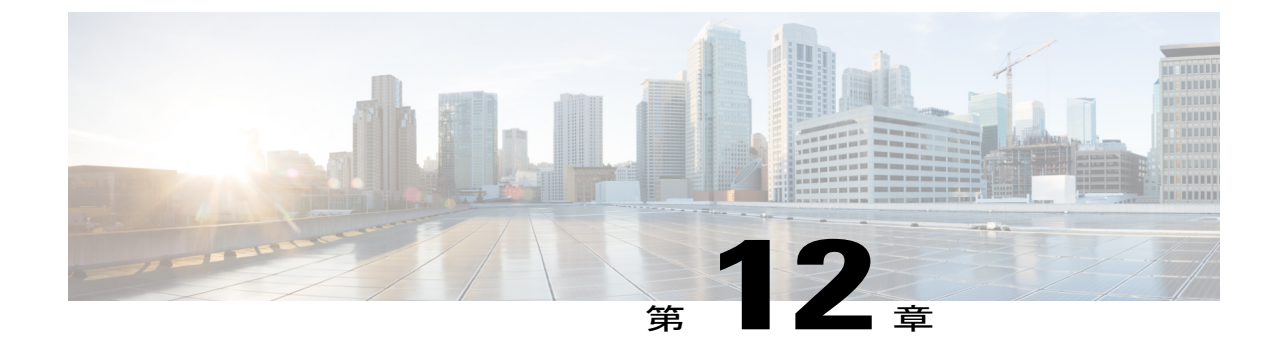

# SIP フェデレーション用の外部サーバ コン ポーネントの設定

• SIP フェデレーションを行うための Microsoft コンポーネントの設定, 145 ページ

# SIP フェデレーションを行うための Microsoft コンポーネ ントの設定

次の表に、Microsoft OCS サーバおよび Access Edge サーバでフェデレーションを設定するための 簡単なチェックリストを示します。OCS サーバおよび Access Edge サーバの設定および導入の詳 細な手順については、Microsoft のマニュアルを参照してください。

| タスク                     | 手順                                                                                                    |        |
|-------------------------|----------------------------------------------------------------------------------------------------|--------|
| グローバルフェデレーショ<br>ン設定の有効化 | <ol> <li>左側のペインのグローバルフォレストブランチで、[プロパティ<br/>(Properties)]&gt;[グローバル プロパティ(Global Properties)]&gt;<br/>[フェデレーション(Federation)]を選択します。</li> </ol> | イ<br>> |
|                         | <ul> <li>2 [フェデレーションとパブリック IM 接続の有効化(Enable Federation and Public IM Connectivity)] チェックボックスをオンにします。</li> </ul>                               | ン      |
|                         | 3 Access Edge サーバの内部インターフェイスの FQDN およびポート番号を入力します。                                                                                            | _      |

表 19: Microsoft コンポーネントの設定タスク - OCS サーバ

| タスク                                                            | 手順                                                                                                    |
|----------------------------------------------------------------|----------------------------------------------------------------------------------------------------|
| Access Edge サーバのアドレ<br>スの設定                                    | <ol> <li>左側のペインのグローバルフォレストブランチで、[プロパティ<br/>(Properties)]&gt;[グローバルプロパティ (Global Properties)]&gt;<br/>[エッジサーバ (Edge Servers)]を選択します。</li> </ol>                                                                                              |
|                                                                | 2 [Access EdgeおよびWeb会議エッジサーバ (Access Edge and Web Conferencing Edge Servers)]ウィンドウで、[追加 (Add)]をクリックします。                                                                                                    |
|                                                                | <b>3</b> Access Edge サーバの内部インターフェイスの FQDN を入力します。                                                                                                    |
| 各フロントエンドのフェデ<br>レーション設定の有効化                                    | フェデレーションを行うフロントエンドサーバごとに、フェデレー<br>ション設定を有効化する必要があります。                                                                                                    |
|                                                                | <ol> <li>左側のペインのフロントエンドサーバブランチで、[プロパティ<br/>(Properties)]&gt;[フロントエンドプロパティ (Front End<br/>Properties)]&gt;[フェデレーション (Federation)]を選択します。</li> </ol>                                                                                          |
|                                                                | <b>2</b> [フェデレーションとパブリック IM 接続の有効化(Enable Federation and Public IM Connectivity)] チェックボックスをオンにします。                                                                                                    |
| ユーザが MOC (Microsoft<br>Office Communicator) およ<br>びフェデレーションを使用 | <ul> <li>「ユーザ(Users)]タブを選択し、ユーザがMOCを使用できる<br/>ようになっていることを確認します。</li> </ul>                                                                                                    |
| できるようなっていること<br>を確認する                                          | <ul> <li>・ユーザがこのリストにない場合、管理者は Microsoft Active<br/>Directory でユーザが MOC を使用できるようにする必要があり<br/>ます。</li> </ul>                                                                                                    |
|                                                                | <ul> <li>・また、Microsoft Active Directory でユーザがパブリック IM 接続を使用できるようにする必要があります。</li> <li>次の URL にある Microsoft Active Directory のマニュアルを参照してください。 http://technet2.microsoft.com/windowsserver/en/technologies/featured/ad/default.mspx</li> </ul> |
| セキュリティ証明書の設定                                                   | • OCS サーバと Access Edge サーバの間のセキュリティ証明書を<br>設定する必要があります。                                                                                                    |
|                                                                | •CAサーバは、この手順を実行する必要があります。                                                                                                    |
|                                                                | <ul> <li>これらのサーバ間のセキュリティ証明書を設定する方法の詳細については、Microsoftのマニュアルを参照してください。</li> </ul>                                                                                                    |

Γ

| 表 | <b>20</b> : | Microsoft | コンポー | ・ネン | トの設定 | ミタスク | - Access Edge | サーバ |
|---|-------------|-----------|------|-----|------|------|---------------|-----|
|---|-------------|-----------|------|-----|------|------|---------------|-----|

| タスク                                             | 手順                                                                                                    |
|-------------------------------------------------|----------------------------------------------------------------------------------------------------|
| DNS の設定                                         | Microsoftのエンタープライズ導入では、_sipfederationtlstcp.domain<br>をポイントするすべての Access Edge サーバにポート 5061 を介し<br>て外部 SRV を設定する必要があります。ここでは、domain は組織<br>の SIP ドメイン名です。この SRV は、Access Edge サーバの外部<br>FQDN をポイントしている必要があります。                                                                                                    |
| IM Provider としてIM and<br>Presence サービスを設定す<br>る | <ol> <li>外部 Access Edge サーバで、[スタート (Start)]&gt;[管理ツール<br/>(Administrative Tools)]&gt;[コンピュータの管理 (Computer<br/>Management)]を選択します。</li> </ol>                                                                                                    |
|                                                 | <ol> <li>左側のペインで、[Microsoft Office Communications Server 2007]<br/>を右クリックします。</li> </ol>                                                                                                    |
|                                                 | 3 [IM プロバイダ (IM Provider)]タブを選択します。                                                                                                    |
|                                                 | 4 [追加(Add)] をクリックします。                                                                                                    |
|                                                 | 5 [IM サービス プロバイダを許可する (Allow the IM service provider)] チェックボックスをオンにします。                                                                                                    |
|                                                 | <b>6</b> IM サービス プロバイダ名 (例: IM and Presence ノード)を定義<br>します。                                                                                                    |
|                                                 | 7 IM サービス プロバイダのネットワーク アドレス(この場合、<br>IM and Presence サービス のノードのパブリック FQDN)を定義<br>します。                                                                                                    |
|                                                 | 8 IM サービス プロバイダが「public (パブリック)」とマークさ<br>れていないことを確認します。                                                                                                    |
|                                                 | 9 フィルタオプション、[このプロバイダとのすべての通信を許可<br>する(Allow all communications from this provider)]オプションを<br>クリックします。                                                                                                    |
|                                                 | 10 [OK] をクリックします。                                                                                                    |
|                                                 | IM and Presence サービスのエンタープライズ導入では、各 IM and<br>Presence サービス ドメインの DNS SRV レコードを設定する必要が<br>あります。DNS SRV レコードがポート 5061 を介して<br>_sipfederationtlstcp. <i>IM and Presence_domain</i> をポイントする必要が<br>あります。ここで、 <i>IM and Presence_domain</i> は IM and Presence Service<br>ドメインの名前です。この DNS SRV は IM and Presence サービス<br>ノードのパブリック FQDN を指定する必要があります。 |

| タスク                                | 手順 |                                                                                                    |  |
|------------------------------------|----|----------------------------------------------------------------------------------------------------|--|
| アクセス方法の設定の確認                       | 1  | コンソール ツリーで、[Microsoft Office Communications Server<br>2007] を右クリックします。                                                                                                    |  |
|                                    | 2  | [プロパティ(Properties)]>[アクセス方法(Access Methods)]<br>をクリックします。                                                                                                    |  |
|                                    | 3  | [フェデレーション (Federation)] チェックボックスをオンにします。                                                                                                    |  |
|                                    | 4  | DNS SRV を使用している場合は、[検出を許可する(Allow discovery)] チェックボックスをオンにします。                                                                                                    |  |
| TLSvl を使用するよう<br>Access Edge を設定する | 1  | ローカルセキュリティポリシーを開くには、[スタート(Start)]<br>>[管理ツール(Administrative Tools)]>[ローカルセキュリティ<br>ポリシー(Local Security Policy)] を選択します。                                                                                                 |  |
|                                    | 2  | <ul> <li>(注) これをドメインコントローラで設定する場合は、パスが[スタート(Start)]&gt;[管理ツール(Administrative Tools)]&gt;[ドメインコントローラセキュリティポリシー(Domain Controller Security Policy)]となります。</li> <li>コンソールで、[セキュリティ設定(Security Settings)]&gt;[ロー</li> </ul> |  |
|                                    |    | カルポリシー(Local Policies)]>[セキュリティオプション<br>(Security Options)]を選択します。                                                                                                    |  |
|                                    | 3  | 詳細ペインでFIPS セキュリティ設定をダブルクリックします。                                                                                                    |  |
|                                    | 4  | FIPS セキュリティ設定を有効化します。                                                                                                    |  |
|                                    | 5  | [OK] をクリックします。                                                                                                    |  |
|                                    |    | <ul> <li>(注) Windows XP で FIPS を有効化した場合、Access Edge<br/>サーバのリモートデスクトップに問題が発生すること<br/>がわかっています。この問題の解決策については、<br/>Access Edge に対してリモートデスクトップを実行で<br/>きない、(213ページ)を参照してください。</li> </ul>                                   |  |
| セキュリティ証明書の設定                       |    | • OCS サーバと Access Edge サーバの間のセキュリティ証明書を<br>設定する必要があります。                                                                                                    |  |
|                                    |    | •CAサーバは、この手順を実行する必要があります。                                                                                                    |  |
|                                    |    | <ul> <li>これらのサーバ間のセキュリティ証明書を設定する方法の詳細については、Microsoftのマニュアルを参照してください。</li> </ul>                                                                                                    |  |

### 関連トピック

I

企業内の Microsoft OCS/Lync コンフィギュレーション ドメイン間フェデレーション

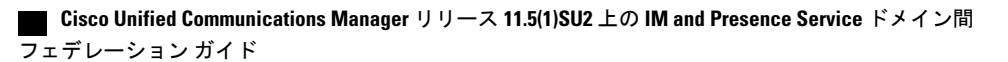

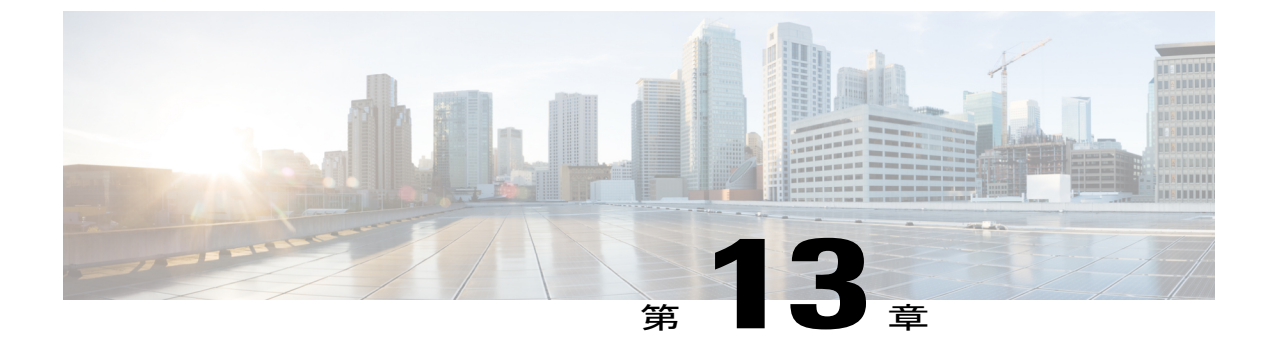

# 冗長性確保のためのロードバランサの設定 (SIP フェデレーションの場合)

- ロードバランサについて、151ページ
- IM and Presence サービス ノードの更新, 151 ページ
- Cisco Adaptive Security Appliance (ASA)の更新, 153 ページ
- CA 署名付きセキュリティ証明書の更新, 158 ページ
- Microsoft コンポーネントの更新, 159 ページ
- AOL コンポーネントの更新, 160 ページ

# ロード バランサについて

冗長性とハイ アベイラビリティを持たせるために、フェデレーテッドネットワークにロードバ ランサを組み込むことができます。ロードバランサは、IM and Presence サービス ノードと Cisco Adaptive Security Appliance の間に配置されます(SIP フェデレーションのハイ アベイラビリティ, (6 ページ)を参照)。

ロードバランサは、Cisco Adaptive Security Appliance からの着信 TLS 接続を終端したうえで、TLS 接続を新たに開始して適切なバックエンド IM and Presence サービス ノードヘデータをルーティン グします。

# IM and Presence サービス ノードの更新

冗長性のためにロードバランサを使用する場合は、IM and Presence サービスのパブリッシャノー ドおよびサブスクライバノードの設定を更新する必要があります。

手順

| タスク                                 | 手順                                                                                                    |
|-------------------------------------|----------------------------------------------------------------------------------------------------|
| フェデレーション <i>ルー</i> ティングパラ<br>メータの更新 | [Cisco Unified IM and Presence Administration] にログイン<br>し、[サービス(Service)] メニューから [システム<br>(System)]>[サービスパラメータ(Service Parameters)]<br>>[Cisco SIP プロキシ(Cisco SIP Proxy)] を選択し、これ<br>らの値を入力します。   |
|                                     | •[仮想 IP アドレス(Virtual IP Address)]: ロードバラ<br>ンサに設定されているバーチャル IP アドレスを入力<br>します。                                                                                                    |
|                                     | <ol> <li>[サーバ名 (Server Name)]: ロードバランサの<br/>FQDN に設定します。</li> <li>[フェデレーション ルーティング IM and Presence<br/>FQDN (Federation Routing IM and Presence<br/>FQDN)]: ロードバランサの FQDN に設定しま<br/>す。</li> </ol> |
|                                     |                                                                                                    |
| 新規 TLS ピア サブジェクトの作成                 | <ol> <li>[Cisco Unified IM and Presence Administration] にログイン<br/>し、[システム (System)]&gt;[セキュリティ (Security)]</li> <li>[TLS ピア サブジェクト (TLS Peer Subjects)]を選択<br/>します。</li> </ol>                    |
|                                     | <b>2</b> [新規追加(Add New)]をクリックして、次の値を入力<br>します。                                                                                                    |
|                                     | •[ピアサブジェクト名(Peer Subject Name)]: ロー<br>ド バランサの外部 FQDN を入力します。                                                                                                    |
|                                     | •[説明(Description)]: ロード バランサの名前を<br>入力します。                                                                                                    |
| TLS ピア サブジェクト リストへの<br>TLS ピアの追加    | <ol> <li>[Cisco Unified IM and Presence Administration] にログイン<br/>し、[システム (System)]&gt;[セキュリティ (Security)]</li> <li>[TLS コンテキスト設定 (TLS Context Configuration)]</li> <li>を選択します。</li> </ol>        |
|                                     | 2 [検索 (Find)]をクリックします。                                                                                                    |
|                                     | 3 [Default_Cisco_UPS_SIP_Proxy_Peer_Auth_TLS_Context]<br>をクリックします。                                                                                                    |
|                                     | 4 ロードバランサフェデレーション TLS ピア サブジェ<br>クトを選択した TLS ピア サブジェクト リストに移動<br>します。                                                                                                    |

関連トピック

フェデレーションのルーティング パラメータの設定, (53 ページ) 新規 TLS ピア サブジェクトの作成, (55 ページ) 選択した TLS ピア サブジェクト リストへの TLS ピアの追加, (56 ページ)

### Cisco Adaptive Security Appliance (ASA)の更新

ロードバランサを使用しても、外部ドメインはメッセージをパブリック IM and Presence サービス アドレスに送信しますが、Cisco Adaptive Security Appliance によって、このアドレスはロードバラ ンサのバーチャル IP アドレスにマップされます。つまり、Cisco Adaptive Security Appliance は、 外部ドメインからメッセージを受信した場合、それをロードバランサに転送するということで す。ロードバランサは適切な IM and Presence サービス ノードへ渡します。

このような設定を実現するには、Cisco Adaptive Security Appliance を一部変更する必要があります。

### スタティック PAT メッセージの更新

ロードバランサの詳細を含むよう、スタティック PAT メッセージを更新する必要があります。 手順

| タスク                                     | Cisco Adaptive Security<br>Appliance(ASA)リリース<br>8.2 のコマンド | <b>Cisco Adaptive Security Appliance</b><br>リース 8.3 のコマンド | (ASA) | IJ |
|-----------------------------------------|------------------------------------------------------------|-----------------------------------------------------------|-------|----|
| IM and Presence サービスパブリッシュに対して必要<br>な変更 |                                                            |                                                           |       |    |

| タスク                                                                                                    | Cisco Adaptive Security<br>Appliance(ASA) リリース<br>8.2 のコマンド                                                                                                    | Cisco Adaptive Security Appliance(ASA) リ<br>リース 8.3 のコマンド                                                                                                    |
|----------------------------------------------------------------------------------------------------|----------------------------------------------------------------------------------------------------|----------------------------------------------------------------------------------------------------|
| パブリック IM and<br>Presence サービス アド<br>レスに対して未使用の<br>任意のポートを使用す<br>るよう、スタティック<br>PAT を変更します。                                                                       | 変更前:<br>static (inside,outside)<br>tcp<br>public_imp_ip_address<br>5061<br>routing_imp_private_ip_address<br>5062 netmask<br>255.255.255.255<br>変更後:<br>static (inside,outside)<br>tcp public_imp_ip_address<br>55061<br>routing_imp_publisher_<br>private_ip_address 5062<br>netmask 255.255.255.255 | 変更前:<br>object service obj_tcp_source_eq_5061 #<br>service tcp source eq 5061<br>nat (inside,outside) source static<br>obj_host_routing_imp_private_ip_address<br>obj_host_public_imp_ip_address service<br>obj_tcp_source_eq_5062<br>obj_tcp_source_eq_5061<br>から<br>object service obj_tcp_source_eq_55061<br># service tcp source eq 55061<br>nat (inside,outside) source static<br>obj_host_routing_imp_private_ip_address<br>obj_host_public_imp_ip_address service<br>obj_tcp_source_eq_5062<br>obj tcp_source_eq_5061 |
| (どのポートでロード<br>バランサが TLS メッ<br>セージをリッスンする<br>場合でも)パブリック<br>IM and Presence サービ<br>スアドレスに送信され<br>たメッセージを仮想<br>ポートアドレスに転送<br>できるようにする、新<br>しいスタティック PAT<br>を追加します。 | static (inside,outside)<br>tcp public_imp_address<br>5061 load_balancer_vip<br>5062 netmask<br>255.255.255.255                                                                                                    | <pre>object network obj_host_load_balancer_vip # host routing_imp_private_address object service obj_tcp_source_eq_5061 # service tcp source eq 5061 nat (inside,outside) source static obj_host_load_balancer_vip obj_host_public_imp_ip_address service obj_tcp_source_eq_5062 obj_tcp_source_eq_5061  要力容更</pre>                                                                                                    |
|                                                                                                    |                                                                                                    | メカベス                                                                                                    |

| タスク                                 | Cisco Adaptive Security<br>Appliance(ASA) リリース<br>8.2 のコマンド | <b>Cisco Adaptive Security Appliance</b> (ASA)リ<br>リース 8.3 のコマンド |
|-------------------------------------|-------------------------------------------------------------|------------------------------------------------------------------|
| ロード バランサのバー                         | <pre>access-list ent_lber_to_e</pre>                        | xternal_ocs extended permit tcp host                             |
| チャル IP アドレスへの                       | <pre>subscriber_private_ip_addr 5061</pre>                  | ess <b>host</b> external_domain_public_ip_address                |
| 新規ノクセスリストを<br>  追加します IM and        |                                                             |                                                                  |
| 迫加しより。 INI allu<br>Dresence サービスがアク | access-list ent_lcs_to_lb                                   | er_routg_imp extended permit tcp host                            |
| ヤスすろ必要のあろ外                          | excernar_domain_public_ip                                   | _address nost imp_public_ip_address 65061                        |
| 部ドメインごとに、ア                          |                                                             |                                                                  |
| クセスリストを追加す                          |                                                             |                                                                  |
| る必要があります。                           |                                                             |                                                                  |
|                                     |                                                             |                                                                  |
| ロードバランサの仮想                          |                                                             |                                                                  |
| IP アドレスが設定され                        |                                                             |                                                                  |
| ている場合に IM and                       |                                                             |                                                                  |
| Presence サービス サー                    |                                                             |                                                                  |
| バヘのメッセージを開                          |                                                             |                                                                  |
| 始するために、extended                     |                                                             |                                                                  |
| permit tcp host 外部ドメ                |                                                             |                                                                  |
| インの新しいアクセス                          |                                                             |                                                                  |
| リストを追加します。                          |                                                             |                                                                  |
| IM and Presence サービ                 |                                                             |                                                                  |
| 人にアクセスする必要                          |                                                             |                                                                  |
| のある外部ドメインご                          |                                                             |                                                                  |
| とに、アクセムリスト                          |                                                             |                                                                  |
| を追加する必要かめり                          |                                                             |                                                                  |
| よ り 。<br>                           |                                                             |                                                                  |

関連トピック

スタティック IP ルートの設定, (79 ページ) ポート アドレス変換 (PAT), (80 ページ)

### アクセス リストの更新

I

ロード バランサをサポートするには、導入シナリオに固有の Cisco Adaptive Security Appliance の アクセス リストを更新する必要があります。

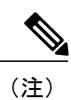

IM and Presence サービスのパブリック IP アドレスは、Cisco Adaptive Security Appliance で DNS レコードに設定されされた、IM and Presence サービス ドメインのパブリック IP アドレスのこ とです。このレコードには、Cisco Adaptive Security Appliance のパブリック IP を含む、ロード バランサの FQDN が記載されます。

### 手順

配置シナリオ:1つ以上の外部ドメインと連携する IM and Presence サービス ノード

| タスク                                                                                                    | 設定例                                                                                                    |
|----------------------------------------------------------------------------------------------------|----------------------------------------------------------------------------------------------------|
| 新しいロードバランサのバーチャ<br>ル IP アドレスへの新規アクセス<br>リストを追加します。IM and<br>Presence サービスがアクセスする<br>必要のある外部ドメインごとに、<br>アクセスリストを追加する必要が<br>あります。                                        | パブリッシャの場合<br>Cisco Adaptive Security Appliance リリース 8.2 および 8.3 のコ<br>マンド:<br>access-list ent_lber_to_external_ocs extended permit tcp<br>host virtual_IP_address host<br>external_domain_public_ip_address eq 5061                                                                                                    |
| ロードバランサの仮想 IP アドレ<br>スが、IM and Presence サービス<br>ノードに初期メッセージに外部ド<br>メインの新しいアクセスリストを<br>追加します。IM and Presence サー<br>ビスにアクセスする必要のある外<br>部ドメインごとに、アクセスリス<br>トを追加する必要があります。 | パブリッシャの場合<br>Cisco Adaptive Security Appliance リリース 8.2 のコマンド<br>access-list ent_lcs_to_lber_routgimp extended permit tcp<br>host external_domain_public_ip_address host<br>imp_public_ip_address eq 5062<br>Cisco Adaptive Security Appliance リリース 8.3 のコマンド<br>access-list ent_external_server_to_lb extended permit tcp<br>host external_public_address host<br>loadbalancer_virtual_ip_address eq 5062 |
| アクセスリストごとに、新しいア<br>クセスリストを組み込むための新<br>しいクラスを追加します。                                                                                                    | <b>class</b> ent_lber_to_external_ocs <b>match access-list</b><br>ent_lber_to_external_ocs                                                                                                    |
| クラスごとに、IM and Presence<br>サービスによって開始されたメッ<br>セージのエントリを policy-map<br>global_policy に作成します。                                                                             | <pre>policy-map global_policy class ent_lber_to_external_ocs inspect sip sip_inspect tls-proxy ent_imp_to_external</pre>                                                                                                    |
| クラスごとに、外部ドメインで開<br>始されたメッセージのエントリを<br>policy-map global_policy に作成し<br>ます。                                                                                             | <pre>policy-map global_policy class ent_lcs_to_lber_routgimp inspect sip sip_inspect tls-proxy ent_external_to_imp</pre>                                                                                                    |

導入シナリオ:外部ドメインが1つ以上のクラスタ間 IM and Presence サービス ノードに追加される IM and Presence サービス フェデレーションへの IM and Presence サービス

| タスク                                                                                                  | 設定例                                                                                                    |
|----------------------------------------------------------------------------------------------------|----------------------------------------------------------------------------------------------------|
| 外部ドメインの適応型セキュリ<br>ティアプライアンスは、ローカル<br>ドメインのパブリッシャとサブス<br>クライバ用に選択された任意の<br>ポートへのアクセスを許可する必<br>要があります。 | <pre>access-list ent_imp_to_externalPubimpwlber extended permit tcp host external_domain_private_imp_address host public_imp_address_local_domain 55061 access-list ent_imp_to_externalSubimpwlber extended permit tcp host external_domain_private_imp_address host public_imp_address_local_domain 65061</pre> |
| アクセスリストごとに、新しいア<br>クセスリストを組み込むための新<br>しいクラスを追加します。                                                   |                                                                                                    |
| クラスごとに、policy-map<br>global_policy にエントリを作成し<br>ます。                                                  |                                                                                                    |

#### 関連トピック

アクセスリストの設定の要件, (92ページ)

### TLS プロキシインスタンスの更新

Cisco Adaptive Security Appliance で TLS プロキシインスタンスを更新します。

```
手順
変更前:
tls-proxy ent_external_to_imp server trust-point msoft_public_fqdn
client trust-point imp_proxy
client cipher-suite aes128-sha1 aes256-sha1 3des-sha1 null-sha1
tls-proxy ent_imp_to_external
server trust-point imp_proxy
client trust-point msoft_public_fqdn
client cipher-suite aes128-sha1 aes256-sha1 3des-sha1 null-sha1
变更後:
tls-proxy ent_external_to_imp server trust-point msoft_public_fqdn
client trust-point msoft_public_fqdn
client trust-point msoft_public_fqdn
```

tls-proxy ent\_imp\_to\_external
server trust-point msoft\_public\_fqdn
client trust-point msoft\_public\_fqdn

client cipher-suite aes128-sha1 aes256-sha1 3des-sha1 null-sha1

関連トピック

TLS プロキシインスタンスの設定, (94 ページ)

# CA 署名付きセキュリティ証明書の更新

設定にロード バランサを追加する場合は、次の項で説明する、ロード バランサと Cisco Adaptive Security Appliance および IM and Presence サービス ノードの間の CA 署名付きセキュリティ証明書 も作成する必要があります。

### ロード バランサと Cisco Adaptive Security Appliance 間のセキュリティ 証明書の設定

このトピックでは、ロードバランサと Cisco Adaptive Security Appliance の間でのセキュリティ証 明書を設定するために必要な手順の概要を示します。

| タスク                                                                        | 手順                                                                                                  |
|----------------------------------------------------------------------------|----------------------------------------------------------------------------------------------------|
| Cisco Adaptive Security Appliance でロー<br>ドバランサ用のCA署名付き証明書を作<br>成します。       | crypto ca enroll コマンドを使用して、ロードバラン<br>サの FQDN を指定します。                                                |
| Cisco Adaptive Security Appliance からロー<br>ドバランサに CA 署名付き証明書をイン<br>ポートします。  | ロード バランサのマニュアルを参照してください。                                                                            |
| ロードバランサで Cisco Adaptive Security<br>Appliance 用の CA 署名付き証明書を作成<br>します。     | ロード バランサのマニュアルを参照してください。                                                                            |
| ロード バランサから Cisco Adaptive<br>Security Appliance に CA 署名付き証明書<br>をインポートします。 | crypto ca trustpoint コマンドを使用します。<br>証明書がインポートされたことを確認するには、show<br>crypto ca certificate コマンドを使用します。 |

### 関連トピック

SCEP を使用した Cisco Adaptive Security Appliance での証明書の設定, (65 ページ)

Cisco Adaptive Security Appliance への IM and Presence サービス証明書のインポート, (63 ページ)

Microsoft CA を使用した Cisco Adaptive Security Appliance と Microsoft Access Edge (外部イン ターフェイス)の間でのセキュリティ証明書交換,  $(64 \, \overset{\sim}{\sim} \overset{\sim}{\sim})$ 

### ロード バランサと IM and Presence サービス ノード間のセキュリティ 証明書の設定

このトピックでは、ロードバランサと IM and Presence サービス ノードの間でセキュリティ証明 書を設定するために必要な手順の概要を示します。

| タスク                                                                  | 手順                                     |
|----------------------------------------------------------------------|----------------------------------------|
| パブリッシャ ノードとサブスク<br>ライバノードの両方でCA署名付<br>き証明書を作成します。                    | CA 署名付き証明書を使用して証明書を交換する手順に従っ<br>てください。 |
| (パブリッシャ ノードとサブス<br>クライバ ノードから)ロード バ<br>ランサに CA 署名付き証明書をイ<br>ンポートします。 | ロード バランサのマニュアルを参照してください。               |

## **Microsoft** コンポーネントの更新

ロードバランサの詳細を使用して、一部の Microsoft コンポーネントを更新する必要があります。

手順

I

| タスク                            | 手順 |
|--------------------------------|----|
| FQDN のすべてのインスタンスを              |    |
| ロードパランサのFQDN に一致する<br>よう更新します。 |    |
| よう更新します。                       |    |

| タスク                                            | 手順                                                                                                    |  |
|------------------------------------------------|----------------------------------------------------------------------------------------------------|--|
| ロード バランサを使用して、IM プ<br>ロバイダリストのドメイン名を更新<br>します。 | <ol> <li>外部 Access Edge サーバで、[スタート (Start)]&gt;[管理<br/>ツール (Administrative Tools)]&gt;[コンピュータの管理<br/>(Computer Management)]を選択します。</li> </ol> |  |
|                                                | <ol> <li>左側のペインで、[Microsoft Office Communications Server<br/>2007] を右クリックします。</li> </ol>                                                      |  |
|                                                | <b>3</b> [IM プロバイダ (IM Provider)] タブをクリックしま<br>す。                                                                                             |  |
|                                                | 4 [追加(Add)] をクリックします。                                                                                                    |  |
|                                                | 5 [Allow the IM service provider (IM サービス プロバイダ<br>を許可する)] チェックボックスをオンにします。                                                                   |  |
|                                                | IM サービスプロバイダのネットワークアドレスをロード<br>バランサのパブリック FQDN として定義します。                                                                                      |  |

### 関連トピック

SIP フェデレーション用の外部サーバ コンポーネントの設定, (145 ページ)

# AOLコンポーネントの更新

ご使用の AOL フェデレーション導入にロード バランサを組み込む場合は、ロード バランサに関 するいくつかの細目を AOL に提供する必要があります。詳細については、関連項目内の項を参照 してください。

### 関連トピック

AOL との SIP フェデレーションの要件

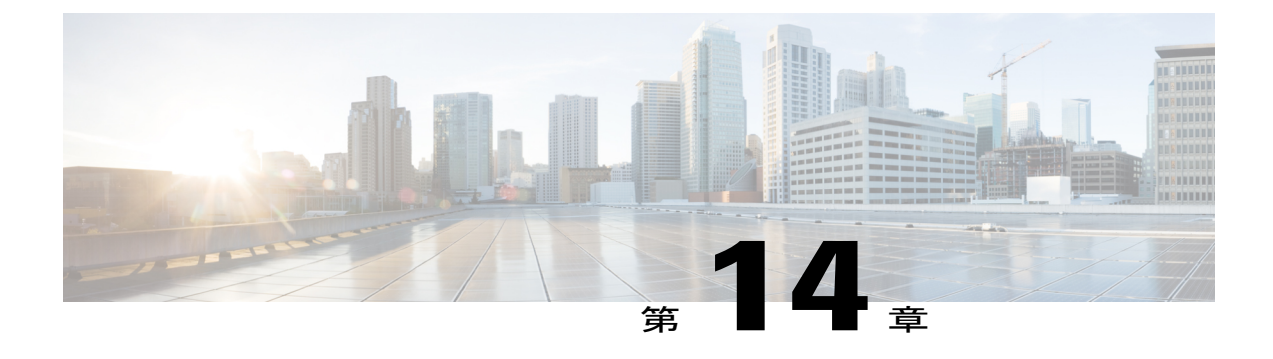

# XMPPフェデレーション用のIMandPresence サービスの設定

- Cisco Expressway 経由の外部 XMPP フェデレーション, 161 ページ
- XMPP フェデレーションの一般的な設定の指定, 163 ページ
- XMPP フェデレーション用の DNS の設定, 166 ページ
- XMPP フェデレーションのポリシー設定, 173 ページ
- XMPP フェデレーション用に Cisco Adaptive Security Appliance を設定する, 175 ページ
- XMPP フェデレーション サービスをオンにする, 176 ページ

# Cisco Expressway 経由の外部 XMPP フェデレーション

外部 XMPP フェデレーションを導入するために推奨される方法は、Cisco Expressway を経由する ことです。Cisco Expressway は、別の XMPP 導入の Expressway-E ユーザと通信するため、IM and Presence サービスに登録されたユーザをイネーブルにします。次の図は、XMPP メッセージが Expressway-C、Expressway-E のコラボレーション エッジ ソリューションを介してオンプレミス IM and Presence サービス サーバからフェデレーテッド XMPP サーバへどのように経路指定されて いるかを示します。また、メッセージが DMZ ファイアウォールを通過するときに使用される接 続とポートを示しています。

I

<u>》</u> (注)

ここではExpressway-CとExpressway-Eの組み合わせが示されていますが、VCS ControlとVCS Expresswayの組み合わせを使用している場合も、同じ外部 XMPP フェデレーション機能を使 用できます。Expressway シリーズのオプションの詳細については、『Cisco Expressway Administrator Guide (X8.2)』を参照してください。VCS オプションの詳細については、『Cisco TelePresence Video Communication Server Administrator Guide (X8.2)』を参照してください。

### 図 22: Cisco Expressway 経由の外部 XMPP フェデレーション

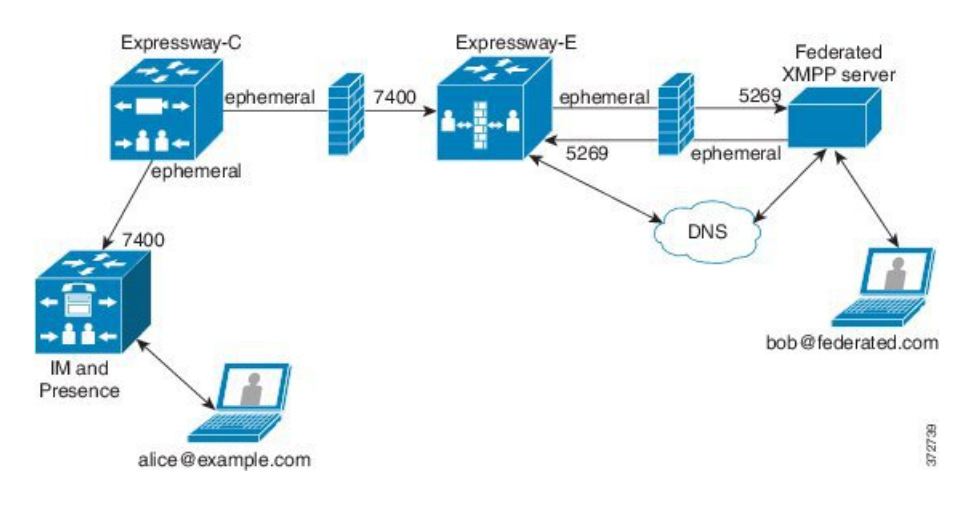

(注)

SIP および XMPP フェデレーションは別のものであり、相互に影響を与えません。たとえば、 IM and Presence サービスの SIP フェデレーションと Cisco Expressway の外部 XMPP フェデレー ションを展開することができます。

### サポートされるフェデレーション

Expressway E は次の企業との XMPP フェデレーションをサポートします。

- Cisco Unified Communications Manager IM and Presence サービス リリース 9.1 以降
- Cisco Webex Connect リリース 6.x
- XMPP 規格準拠サーバ

### サポートされる導入設定

次の XMPP フェデレーションの導入オプションが使用可能です。

- 外部の XMPP フェデレーションのみ (Cisco Expressway で終了)
- 内部の XMPP フェデレーションのみ (IM and Presence サービスで終端)

 内部および外部のXMPPフェデレーション(IM and Presence サービスで終端)が着信接続を 許可するようにファイアウォールを設定する必要があります。

Cisco Expressway 経由の外部 XMPP フェデレーションについての詳細については、『Cisco Expressway Administrator's Guide (X8.2) 』を参照してください。

#### 制約事項

• IM and Presence サービス上で終端される同時内部 XMPP フェデレーションと Cisco Expressway 上で終端される外部 XMPP フェデレーションはサポートされません。

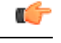

- **重要** Cisco Expressway を通じて外部 XMPP フェデレーションを導入する場合、IM and Presence サービス上で Cisco XCP XMPP Federation Connection Manager 機能 サービスをアクティブ化しないでください。
- Expressway-Eは(電子メールアドレスなどの)XMPPのアドレス変換をサポートしません。
   XMPPフェデレーションに Expressway-Eを使用する場合は、IM and Presence サービスからネイティブプレゼンス Jabber ID を使用しなければなりません。

# XMPP フェデレーションの一般的な設定の指定

### XMPP フェデレーションの概要

IM and Presence サービスは、次のエンタープライズとの XMPP フェデレーションをサポートしま す。

- Cisco WebEx Messenger Release 7.x
- ・IBM Sametime Release 8.2 および 8.5
- IM and Presence リリース 9.x 以上

IM and Presence サービス と WebEx Enterprise のフェデレーションを実行する場合、WebEx Connect クライアント ユーザは IM and Presence サービス ユーザを一時的なチャット ルームまたはパーシ ステント チャット ルームに招待できません。これは、WebEx Connect クライアントにある設計の 制約のためです。

IM and Presence サービスを XMPP でフェデレーションを実行できるようにするには、この章の手順に従って IM and Presence サービス で XMPP フェデレーションを有効にし、設定する必要があります。

複数の IM and Presence サービス クラスタがある場合、1 つのクラスタに少なくとも1 つのノード で XMPP フェデレーションを有効にし、設定する必要があります。また、すべてのクラスタで XMPP フェデレーション設定を同じにする必要があります。トラブルシュータ診断では、クラス タ全体の XMPP フェデレーション設定が比較され、クラスタ全体で XMPP フェデレーション設定 が同じかどうかがレポートされます。

ファイアウォールのために Cisco Adaptive Security Appliance を導入する場合、次の点に注意してください。

- ・ルーティング、スケール、パブリック IP アドレス、および CA 権限の考慮事項については、 統合の準備に関するトピックを参照してください。
- •ホスト名、タイムゾーン、クロックなどの前提条件情報の設定については、Cisco Adaptive Security Appliance を設定するタスクを参照してください。

### XMPP フェデレーション用サービスの再起動に関する特記事項

XMPP フェデレーション設定のいずれかを変更する場合は、Cisco XCP ルータと Cisco XCP XMPP Federation Connection Manager を再起動する必要があります。サービスを再起動するには、IM and Presence Serviceability ユーザインターフェイスにログインします。

- Cisco XCP ルータは、[ツール(Tools)]>[コントロールセンター ネットワーク サービス (Control Center - Network Services)]を選択します。
- Cisco XCP XMPP フェデレーション接続マネージャで、[ツール(Tools)]>[コントロールセンター 機能サービス(Control Center Feature Services)]を選択します。

Cisco XCP ルータ サービスを再起動すると、IM and Presence サービスによってすべての XCP サービスが再起動されます。

1つのノードでXMPPフェデレーションをイネーブルまたはディセーブルにする場合、XMPPフェ デレーションをイネーブルまたはディセーブルにしたノードだけでなく、クラスタ内にあるすべ てのノードのCisco XCPルータを再起動する必要があります。Cisco XCPルータのその他すべての XMPPフェデレーション設定については、設定を変更したノードのみを再起動する必要がありま す。

### ノードで XMPP フェデレーションをオンにする

デフォルトでこの設定は無効です。

### 手順

- ステップ1 [Cisco Unified CM IM and Presence Administration] ユーザインターフェイスにログインします。[プレゼンス (Presence)]>[ドメイン間フェデレーション (Inter Domain Federation)]>[XMPP フェデレーション (XMPP Federation)]>[設定 (Settings)]を選択します。 [XMPPフェデレーションノードのステータス (XMPP Federation Node Status)]ドロップダウンリストで、[オン (On)]を選択します。
- **ステップ2** [保存(Save)] をクリックします。

トラブルシューティング項目

ノードで XMPP フェデレーションをイネーブルにしないと IM and Presence サービスノードで XCP XMPP Federation Connection Manager サービスを起動できません。

### 次の作業

XMPP フェデレーションのセキュリティ設定を指定する, (165 ページ)

### XMPP フェデレーションのセキュリティ設定を指定する

### はじめる前に

- •フェデレーション対象の外部ドメインが TLS 接続をサポートするかどうかを決定します。
- TLS および SASL 固有の設定は、SSL モードの [TLS(オプション) (TLSOptional)]または [TLS(必須) (TLS Required)]を選択した場合にのみ変更できます。
- TLS を使用して IM and Presence サービスと IBM 間のフェデレーションを設定している場合、 SSL モードの [TLS(必須) (TLS Required)]を設定し、SASL を有効にする必要があります。

### 手順

- **ステップ1** Cisco Unified CM IM and Presence Administration のユーザインターフェイスにログインします。 [プレゼンス (Presence)]>[ドメイン間フェデレーション (Inter Domain Federation)]>[XMPPフェ デレーション (XMPP Federation)]>[設定 (Settings)]を選択します。
- ステップ2 ドロップダウン リストからセキュリティ モードを選択します。
  - a) [TLS なし(No TLS)]: IM and Presence サービスで、外部ドメインとの TLS 接続が確立されま せん。外部ドメインとのフェデレーションには暗号化されていない接続が使用され、他のサー バの ID を識別するにはサーバ ダイヤルバック メカニズムが使用されます。
  - b) [TLS (オプション) (TLS Optional)]: IM and Presence サービスで、外部ドメインとのTLS 接続が試行されます。IM and Presence サービスでTLS 接続の確立に失敗すると、サーバダイヤルバックに戻り、他のサーバの ID が検証されます。
  - c) [TLS(必須) (TLS Required)]:外部ドメインとのセキュア(暗号化)接続が保証されます。
- ステップ3 ルートCA証明書に対して外部ドメインサーバの証明書を厳密に検証することを必須にするには、
   [クライアント側のセキュリティ証明書が必要(Require client-side security certificates)]チェックボックスをオンにします。[TLS(オプション)(TLS Optional)]または[TLS(必須)(TLS Required)]のセキュリティ設定を選択すると、デフォルトでこの設定はオンです。
  - (注) WebEx との XMPP フェデレーションを設定している場合、[クライアント側のセキュリティ証明書が必要(Require client-side security certificates)] チェックボックスをオンにしないでください。

- ステップ4 [すべての着信接続の SASL EXTERNAL を有効にする (Enable SASL EXTERNAL on all incoming connections)] チェックボックスをオンにし、IM and Presence サービスが着信接続試行の SASL EXTERNAL のサポートをアドバタイズし、SASL EXTERNAL 検証を実行します。
- ステップ5 外部サーバが SASL EXTERNAL を要求する場合に、IM and Presence サービスによって SASL 認証 ID が外部ドメインに確実に送信されるようにするには、[アウトバウンド接続で SASL を有効化 (Enabling SASL on outbound connections)]チェックボックスをオンにします。
- ステップ6 IM and Presence サービスへの接続を試行する外部サーバの ID を検証するために DNS を使用する 場合、ダイヤルバックシークレットを入力します。IM and Presence サービスは、DNS が外部サー バの ID を検証するまでは、外部サーバからのパケットを受け入れません。
- ステップ7 [保存(Save)]をクリックします。 ヒント・セキュリティ設定の詳細については、オンライン ヘルプを参照してください。
  - サーバがクラスタ間導入の一部の場合、同じセキュリティ設定を使用して各クラス タを設定する必要があります。すべてのノードで同じ設定になるように、システム トラブルシュータを実行します。

#### 関連トピック

ノードで XMPP フェデレーションをオンにする, (164 ページ)

# XMPP フェデレーション用の DNS の設定

### XMPP フェデレーション用 DNS SRV レコード

IM and Presence サービスで特定の XMPP フェデレーテッド ドメインを検出できるようにするに は、フェデレーテッド エンタープライズからパブリック DNS サーバの\_xmpp-server DNS SRV レ コードを公開する必要があります。同様に、IM and Presence サービスでドメイン用に DNS と同じ DNS SRV レコードを公開する必要があります。両方のエンタープライズはポート 5269 を公開す る必要があります。公開された FQDN は、DNS で IP アドレスに解決できる必要があります。

DNS SRV レコードは、IM and Presence サービス導入環境内の各ドメインに対して公開する必要が あります。[Cisco Unified Communications Manager IM and Presence Administration] ユーザインター フェイスを使用して、すべてのドメインのリストを表示できます。システム内のすべてのドメイ ンのリストを表示するには、[プレゼンスドメイン(Presence Domains)] ウィンドウに移動しま す。[Cisco Unified IM and Presence Administration] にログインし、[プレゼンス(Presence)]>[ドメ イン(Domains)]を選択します。

フェデレーション機能の電子メールアドレスが有効な場合は、[フェデレーション用電子メール ドメイン(Email Domains for Federation)] ウィンドウを使用して、システム内のすべてのメール ドメインのリストを表示することもできます。[Cisco Unified IM and Presence Administration] ユー ザインターフェイスにログインします。[プレゼンス(Presence)]>[ドメイン間フェデレーショ ン(Inter-Domain Federation)]>[電子メールフェデレーションドメイン(Email Federated Domains)] を選択します。

必要な DNS レコードは次のとおりです。

\_xmpp-server.\_tcp.domain

次の図は、ドメイン example.com の\_xmpp-server DNS SRV レコードの DNS 設定例を示しています。

図 23 : "\_xmpp-server"の DNS SRV

| xmpp-server Properties |               | <u>? ×</u>       |
|------------------------|---------------|------------------|
| Service Location (     | SRV) Security |                  |
| Do <u>m</u> ain:       | example.com   |                  |
| <u>S</u> ervice:       | _xmpp-server  | <u>_</u>         |
| <u>P</u> rotocol:      | _tcp          |                  |
| Priority:              | 0             |                  |
| <u>W</u> eight:        | 0             |                  |
| Port <u>n</u> umber:   | 5269          |                  |
| Host offering this     | service:      |                  |
| hostname.exam          | ble.com       |                  |
|                        |               |                  |
|                        |               |                  |
|                        |               |                  |
|                        |               |                  |
|                        |               |                  |
|                        | OK Can        | cel <u>Apply</u> |

クラスタではサーバごとに2つの DNS レコードが必要です。つまり、IPv4 用の DNS レコードが 1つに IPv6 用の DNS レコードがもう1つです。レコードが IPv4 または IPv6 バージョンの場合 は、[このサービスを提供中のホスト (Host offering this service)]フィールドで [hostname] の値を 使用することにより、表示してください。次に例を示します。

- hostname-v4.example.com は DNS レコードが IPv4 バージョンであることを示します。
- hostname-v6.example.com は DNS レコードが IPv6 バージョンであることを示します。

IM and Presence サービス に対するリモート ルート アクセス権がある場合、nslookup を実行して フェデレーテッド ドメインが検出可能かどうかを判断できます。

### $\mathcal{P}$

ヒント

DNS SRV ルックアップを実行するには、次のコマンド シーケンスを使用します。

nslookup

#### set type=srv

#### \_xmpp-server.\_tcp.domain

(domain はフェデレーテッドエンタープライズのドメインです)

このコマンドは、次の例のような出力を返します。「example.com」はフェデレーテッドサー バのドメインです。

\_xmpp-server.\_tcp.example.com service = 0 0 5269 hostname.example.com.

単一のクラスタの場合、クラスタ内の1ノードでのみ XMPP フェデレーションをイネーブルにす る必要があります。パブリック DNS でエンタープライズの1DNS SRV レコードを公開します。 IM and Presence サービスによって、すべての着信要求は、外部ドメインからフェデレーションを 実行するノードにルーティングされます。これらの要求は、内部的には IM and Presence サービス により、各ユーザにとって適切なノードにルーティングされます。また、IM and Presence サービ スによって、すべての発信要求は、XMPP フェデレーションを実行するノードにルーティングさ れます。

(規模を拡大する場合や、) 複数の IM and Presence サービス クラスタをパブリッシュしたのに 伴って XMPP フェデレーションを各クラスタにつき少なくとも1 つずつ有効にする必要がある場 合などには、複数の DNS SRV レコードをパブリッシュすることもできます。XMPP フェデレー ションでは、SIP フェデレーションとは異なり、IM and Presence サービス が配置された企業ドメ インに対してエントリ ポイントがただ1 つである必要はありません。そのため、IM and Presence サービス は、XMPP フェデレーション用にイネーブルにするクラスタ内の公開されているノード のいずれかに対して、着信要求をルーティングできます。

クラスタ間およびマルチノードクラスタ IM and Presence サービス展開では、外部 XMPP フェデ レーテッドドメインが新しいセッションを開始すると、要求をルーティングする場所を設定する ために DNS SRV ルックアップが実行されます。各ドメインに対して複数の DNS SRV レコードを パブリッシュした場合、DNS ルックアップでは複数の結果が返されます。IM and Presence サービ スでは、DNS でパブリッシュされたいずれのサーバへも、要求をルーティングすることができま す。これらの要求は、内部的には IM and Presence サービスにより、各ユーザにとって適切なノー ドにルーティングされます。IM and Presence サービス によって、発信要求は XMPP フェデレー ションを実行するノードにルーティングされます。

XMPP フェデレーションを実行しているノードが複数ある場合は、パブリック DNS 内でパブリッ シュするノードを1 つだけ選択することもできます。この設定の場合、XMPP フェデレーション を実行しているノード全体に着信要求がロード バランシングされるのではなく、IM and Presence サービスからその単一ノードにすべての着信要求がルーティングされます。IM and Presence サー ビスは、発信要求をロード バランシングし、XMPP フェデレーションを実行するノードからの発 信要求を送信します。
<u>》</u> (注)

公開する DNS SRV レコードとともに、対応する DNS A および AAAA レコードを追加する必要があります。

#### ドメイン間フェデレーション配置の XMPP DNS SRV

次の例のドメイン間フェデレーション導入では、2 つの IM and Presence サービス ノードが XMPP フェデレーション用に有効になります。DNS SRV レコードは、IM and Presence サービス導入環境 でホストされる各ドメインに対して公開する必要があります。次の図は、3 つのローカル ドメイ ンが存在するドメイン間フェデレーション導入の例を示しています。ドメインごとに、\_xmpp-server DNS SRV レコードを公開する必要があります。

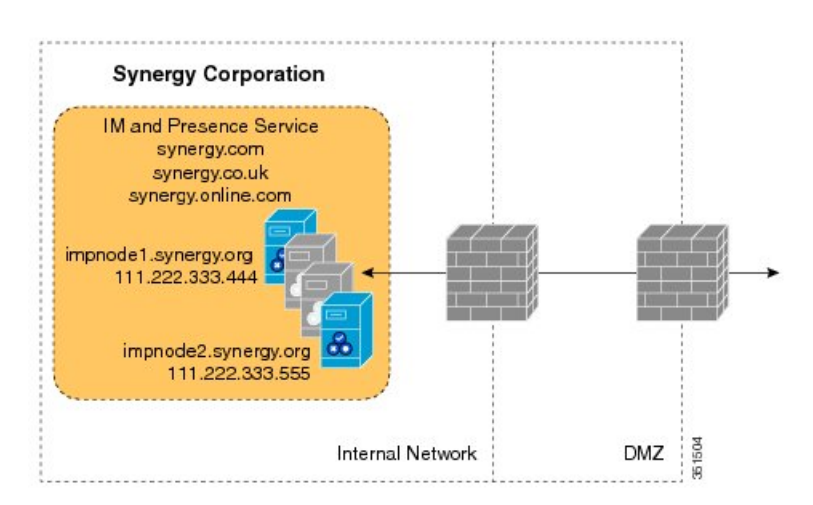

図 24: Interdomain の XMPP ベースの連合環境複数ドメイン

各 DNS SRV レコードは、XMPP フェデレーション トラフィックに指定される IM and Presence サービス ノードの両方のパブリック FQDN に解決される必要があります。FQDN は IM and Presence サービス ノードの外部 IP アドレスに解決される必要があります。

#### 図 25: IM and Presence サービス ノードのパブリック FODN に解決される XMPP DNS SRV

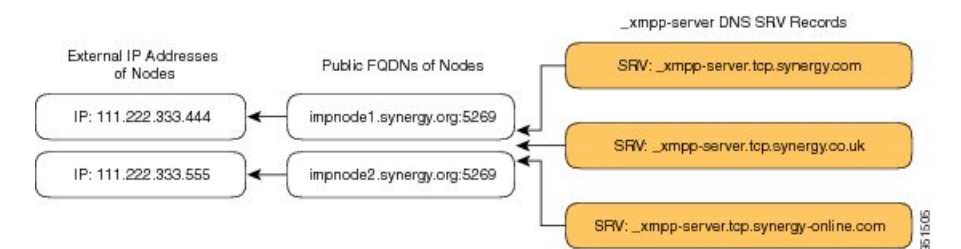

<u>(注)</u>

DMZ 内に配置されたファイアウォールはノードの内部 IP アドレスに IP アドレス (NAT)を 変換できます。ノードの FQDN がパブリック IP アドレスに解決できる必要があります。

### 関連トピック

XMPP フェデレーションのチャット機能用 DNS SRV レコード, (170ページ)

## XMPP フェデレーションのチャット機能用 DNS SRV レコード

XMPP フェデレーション導入環境で IM and Presence サービス ノードのチャット機能を設定するに は、DNS でチャット ノード エイリアスを公開する必要があります。

チャットノードの DNS SRV レコードを解決したホスト名は、パブリック IP アドレスに解決されます。導入環境によっては、パブリック IP アドレスが1つの場合と、ネットワーク内のチャットノードごとにパブリック IP アドレスが1つの場合があります。

表 21: チャット要求のルーティング

| 展開                                  | チャット要求のルーティング                                                                                                    |
|-------------------------------------|----------------------------------------------------------------------------------------------------|
| 1つのパブリック IP ア<br>ドレス、内部的に複数<br>のノード | XMPPフェデレーションノードにすべてのチャット要求をルーティング<br>してから、チャットノードにルーティングするには、次の手順を実行し<br>ます。                                                                                         |
|                                     | 1 チャットノードエイリアスの DNS SRV をポート 5269 に設定しま<br>す。                                                                                                    |
|                                     | 2 publicIPAddress:5269 を XMPPFederationNodePrivateIPAddress:5269 に<br>マップする NAT コマンドを Cisco Adaptive Security Appliance または<br>firewall\NAT サーバに設定します。               |
| 複数のパブリック IP<br>アドレス、内部的に複<br>数のノード  | パブリック IP アドレスが複数ある場合、チャット要求を適切なチャットノードに直接ルーティングできます。                                                                                                    |
|                                     | <ol> <li>5269 以外の任意のポート(25269 など)を使用するには、チャット<br/>ノード用の DNS SRV を設定します。</li> </ol>                                                                                   |
|                                     | 2 textChatServerPublicIPAddress:25269 を<br>textChatServerPrivateIPAddress:5269 にマップする NAT コマンドを<br>Cisco Adaptive Security Appliance または firewall\NAT サーバに設定し<br>ます。 |
|                                     | <ul> <li>(注) チャットノードで着信フェデレーションテキスト要求を<br/>処理できるようにするには、チャットノードでCisco XMPP<br/>Federation Connection Manager を有効にする必要がありま<br/>す。</li> </ul>                          |

I

**IM** and Presence サービスでチャット機能を設定する方法については、『Configuration and Administration of IM and Presence Service on Cisco Unified Communications Manager』を参照してください。

### 関連トピック

XMPP フェデレーションのチャット ノード用 DNS SRV レコードの設定, (171ページ)

## XMPP フェデレーションのチャットノード用 DNS SRV レコードの設定

### 手順

ステップ1 チャットノードエイリアスを取得するには、次の手順を実行します。

- a) [Cisco Unified CM IM and Presence Administration] ユーザインターフェイスにログインします。
   [メッセージング (Messaging)]>[グループ チャット サーバ エイリアスのマッピング (Group Chat Server Alias Mapping)]を選択します。
- b) [検索 (Find) ] をクリックして、チャット ノード エイリアスのリストを表示します。
- c) conference-2.StandAloneCluster.example.com など、DNS で公開するチャットノー ドエイリアスを選択します。
- **ステップ2** example.com ドメインのパブリック DNS サーバで、ドメイン StandAloneCluster を作成します。
- ステップ3 StandAloneCluster ドメインで、conference-2 ドメインを作成します。
- ステップ4 conference-2 ドメインで、 tcp ドメインを作成します。
- ステップ5 \_tcp ドメインで、\_xmpp-server 用の2つの新しい DNS SRV レコードを作成します。1つは IPv4 用、もう1つは IPv6 用です。DNS 設定レコードの例については、次の図を参照してください。

 注:テキスト会議サーバのエイリアスが conference-2-StandAloneCluster.example.comの場合、手順2のドメインは conference-2-StandAloneClusterであり、手順3をスキップします。手順4で、 conference-2-StandAloneClusterに\_tcpドメインを作成します。

### 図 26: チャット機能の\_xmpp-serverの IPv4 DNS SRV レコード

| pervice:           | _xmpp-server | <u> </u> |
|--------------------|--------------|----------|
| Protocol:          | Ltcb         | <u></u>  |
| Priority:          | 2            |          |
| Weight:            | 0            |          |
| Port number:       | 5269         |          |
| Host offering this | s service:   |          |
| cup-dod67-v4.e     | example.com. |          |
|                    |              |          |
|                    |              |          |
|                    |              |          |

図 27: チャット機能の\_xmpp-serverの IPv6 DNS SRV レコード

| omain:        | conference-2-StandAloneClusterab00 | )4,example.com |
|---------------|------------------------------------|----------------|
| ervice:       | _xmpp-server                       | Y              |
| otocol:       | _tcp                               | <b>v</b>       |
| iority:       | 0                                  |                |
| eight:        | 0                                  |                |
| ort number:   | 5269                               |                |
| up-dod67-v6.e | example.com.                       |                |

#### 図 28: チャット機能用の DNS 設定

Cisco Unified Communications Manager リリース 11.5(1)SU2 上の IM and Presence Service ドメイン間 フェデレーション ガイド

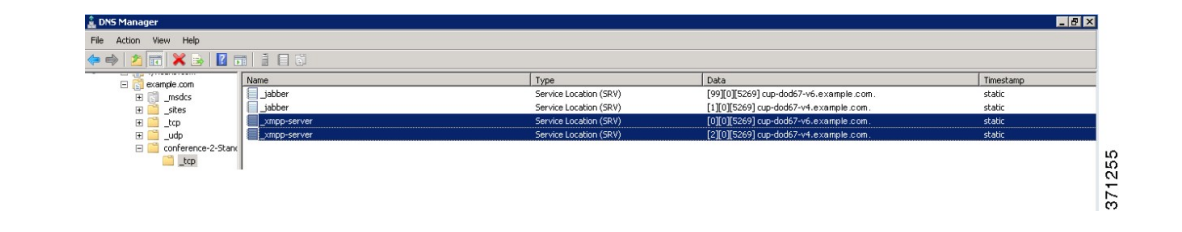

XMPP フェデレーション用 DNS SRV レコード, (166 ページ)

# XMPP フェデレーションのポリシー設定

### ポリシーの例外事項の設定

XMPP フェデレーションのデフォルト ポリシーには例外事項を設定できます。例外事項には、例 外事項を適用する外部ドメインと、その例外事項に関する方向ルールを指定する必要があります。 ポリシーの例外事項のドメイン名を設定する場合は、次の点に注意してください。

- ユーザの URI または JID が user@example.com の場合、例外事項の外部ドメイン名を example.com と設定します。
- 外部エンタープライズがユーザのURIまたはJIDにhostname.domainを使用している場合(た とえばuser@hostname.example.comなど)、例外事項の外部ドメイン名を hostname.example.comに設定します。
- ・例外事項の外部ドメイン名にはワイルドカード(\*)を使用できます。たとえば、
   \*.example.comの場合、example.comと example.comのすべてのサブドメイン(somewhere.example.comなど)にポリシーが適用されます。

また、IM and Presence サービスがポリシーの例外事項を適用する方向も指定する必要があります。 次の方向オプションを使用できます。

- •[上記のドメイン/ホストとの間でやり取りされるすべてのフェデレーテッドパケット (all federated packets from/to the above domain/host)] IM and Presence サービスで、指定したドメ インとの発着信トラフィックすべてを許可または拒否します。
- •[上記のドメイン/ホストから着信するフェデレーテッドパケットのみ (Only incoming federated packets from the above domain/host)] IM and Presence サービスは指定したドメインからの着 信ブロードキャストを受信できますが、IM and Presence サービスから応答は送信しません。
- [上記のドメイン/ホストへ送信するフェデレーテッド パケットのみ (only outgoing federated packets to the above domain/host) ] IM and Presence サービス は指定したドメインへの送信ブロードキャストを送信できますが、IM and Presence サービス から応答は受信しません。

XMPP フェデレーションのポリシーを設定する, (174 ページ)

## XMPP フェデレーションのポリシーを設定する

### Â

主意 XMPP フェデレーション設定のいずれかを変更する場合、[Cisco Unified IM and Presence Serviceability] ユーザインターフェイスの Cisco XCP ルータ([ツール(Tools)]>[コントロー ルセンタのネットワークサービス(Control Center - Network Services)]を選択)、Cisco XCP XMPP Federation Connection Manager([ツール(Tools)]>[コントロールセンター-機能サー ビス(Control Center - Feature Services)]を選択)でサービスを再起動する必要があります。 Cisco XCP ルータサービスを再起動すると、IM and Presence サービスによってすべての XCP サービスが再起動されます。

### 手順

- **ステップ1** [Cisco Unified CM IM and Presence Administration] ユーザインターフェイスにログインします。[プ レゼンス (Presence)]>[ドメイン間フェデレーション (Inter Domain Federation)]>[XMPP フェ デレーション (XMPP Federation)]>[ポリシー (Policy)]を選択します。
- ステップ2 ドロップダウンリストから次のポリシー設定を選択します。
  - [許可(Allow)] IM and Presence サービスは、ポリシーの例外事項の一覧で明示的に拒否したドメインを除き、XMPPフェデレーテッドドメインからのすべてのフェデレーテッドトラフィックを許可します。
  - [拒否 (Deny)] IM and Presence サービスは、ポリシーの例外事項の一覧で明示的に許可したドメインを除き、XMPPフェデレーテッドドメインからのすべてのフェデレーテッドトラフィックを拒否します。
- ステップ3 ポリシーの例外事項の一覧でドメインを設定するには、次の手順を実行します。
  - a) [新規追加 (Add New)] をクリックします。
  - b) 外部サーバのドメイン名またはホスト名を指定します。
  - c) ポリシーの例外事項を適用する方向を指定します。
  - d) ポリシーの例外事項ウィンドウで[保存(Save)]をクリックします。
- ステップ4 ポリシー ウィンドウで [保存 (Save)]をクリックします。
   ヒント:
   フェデレーション ポリシーの推奨事項については、オンライン ヘルプを参照してください。

ポリシーの例外事項の設定, (173ページ)

# XMPP フェデレーション用に Cisco Adaptive Security Appliance を設定する

Cisco Adaptive Security Appliance は、XMPP フェデレーションに対してファイアウォールとしての み機能します。Cisco Adaptive Security Appliance 上では、着信と発信の両方の XMPP フェデレー テッド トラフィックに対してポート 5269 を開く必要があります。

次に、Cisco Adaptive Security Appliance、リリース 8.3 でポート 5269 を開くアクセス リストの例を示します。

ポート 5269 上で任意のアドレスから任意のアドレスへのトラフィックを許可する場合:

access-list ALLOW-ALL extended permit tcp any any eq 5269

ポート 5269 上で任意のアドレスから任意のシングル ノードへのトラフィックを許可する場合:

access-list ALLOW-ALL extended permit tcp any host private\_imp\_ip\_address eq 5269

上述のアクセス リストを設定せずに、DNS で追加の XMPP フェデレーション ノードを公開する 場合は、次の例のように、追加する各ノードへのアクセスを設定する必要があります。

object network obj\_host\_private\_imp\_ip\_address

#host private\_imp\_ip\_address

object network obj\_host\_private\_imp2\_ip\_address

#host private\_imp2\_ip\_address

object network obj\_host\_public\_imp\_ip\_address

#host public\_imp\_ip\_address

次の NAT コマンドを設定します。

nat (inside,outside) source static obj\_host\_private\_imp1\_ip obj\_host\_public\_imp\_ip service
obj udp source eq 5269 obj udp source eq 5269

nat (inside,outside) source static obj\_host\_private\_imp1\_ip obj\_host\_public\_imp\_ip service
obj tcp source eq 5269 obj tcp source eq 5269

単一のパブリック IP アドレスを DNS で公開し、任意のポートを使用する場合は、次を設定します。

(この例では、追加の XMPP フェデレーション ノードが 2 つあります)

nat (inside,outside) source static obj\_host\_private\_imp2\_ip obj\_host\_public\_imp\_ip service
obj\_udp\_source\_eq\_5269 obj\_udp\_source\_eq\_25269

nat (inside,outside) source static obj\_host\_private\_imp2\_ip obj\_host\_public\_imp\_ip service
obj tcp source eq 5269 obj tcp source eq 25269

nat (inside,outside) source static obj\_host\_private\_imp3\_ip obj\_host\_public\_imp\_ip service
obj\_udp\_source\_eq\_5269 obj\_udp\_source\_eq\_35269

nat (inside,outside) source static obj\_host\_private\_imp3\_ip obj\_host\_public\_imp\_ip service
obj tcp source eq 5269 obj tcp source eq 35269

すべてがポート 5269 を使用する複数のパブリック IP アドレスを DNS で公開する場合は、次を設定します。

(この例では、追加の XMPP フェデレーション ノードが 2 つあります)

nat (inside,outside) source static obj\_host\_private\_imp2\_ip obj\_host\_public\_imp2\_ip service
obj\_udp\_source\_eq\_5269 obj\_udp\_source\_eq\_5269

nat (inside,outside) source static obj\_host\_private\_imp2\_ip obj\_host\_public\_imp2\_ip service
obj tcp source eq 5269 obj tcp source eq 5269

nat (inside,outside) source static obj\_host\_private\_imp3\_ip obj\_host\_public\_imp3\_ip service
obj\_udp\_source\_eq\_5269 obj\_udp\_source\_eq\_5269

nat (inside,outside) source static obj\_host\_private\_imp3\_ip obj\_host\_public\_imp\_ip service
obj tcp source eq 5269 obj tcp source eq 5269

関連トピック

SIP フェデレーションに関する Cisco Adaptive Security Appliance (ASA) の設定, (77ページ)

# XMPP フェデレーション サービスをオンにする

XMPP フェデレーションを実行する各 IM and Presence サービス ノードで、Cisco XCP XMPP Federation Connection Manager サービスでオンにする必要があります。[サービスアクティベーショ ン (Service Activation)]ウィンドウから Federation Connection Manager サービスをオンにすると、 IM and Presence サービスによってサービスが自動的に起動されます。[コントロール センター - 機 能サービス (Control Center - Feature Services)]ウィンドウからサービスを手動で起動する必要は ありません。

### はじめる前に

Unified CM IM and Presence Administration からノードの XMPP フェデレーションをオンにします。 詳細については、ノードで XMPP フェデレーションをオンにする,(164ページ)を参照してくだ さい。

### 手順

| ステップ1 | [Cisco Unified IM and Presence Serviceability] ユーザインターフェイスにログインします。[ツール |
|-------|-------------------------------------------------------------------------|
|       | (Tools)] > [サービス アクティベーション(Service Activation)] を選択します。                 |

- **ステップ2** [サーバ (Server)] ドロップダウン リストからサーバを選択します。
- **ステップ3** [移動(Go)]をクリックします。
- **ステップ4** [IM and Presence サービス(IM and Presence Services)] エリアで、Cisco XCP XMPP Federation Connection Manager サービスの横にあるボタンをクリックします。
- **ステップ5** [保存 (Save)]をクリックします。

関連トピック

I

フェデレーションに関するサービスアビリティの設定, (195ページ)

٦

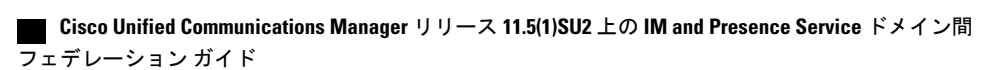

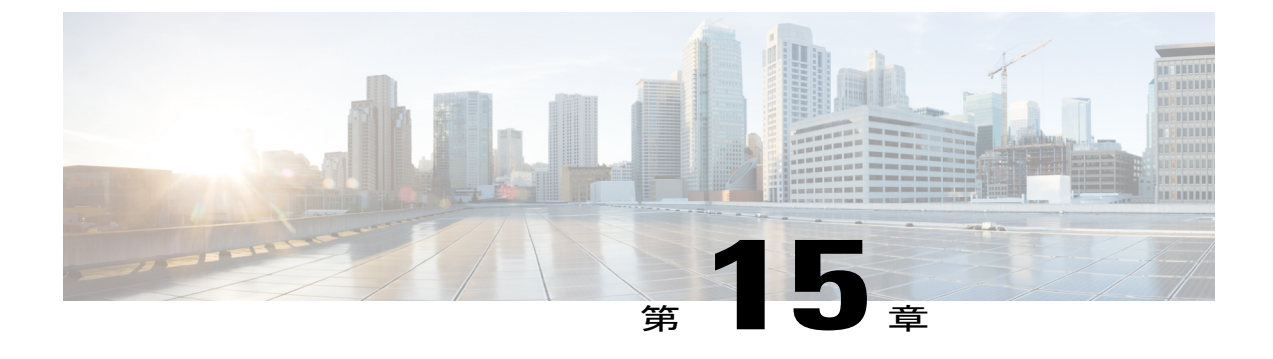

# XMPP フェデレーションに使用するセキュ リティ証明書の設定

- XMPP フェデレーションに使用するセキュリティ証明書の設定、179 ページ
- XMPP フェデレーションのローカル ドメイン検証. 180 ページ
- ・ マルチサーバ証明書の概要, 180 ページ
- XMPP フェデレーションに自己署名証明書を使用する、181 ページ
- XMPP フェデレーションへの CA 署名付き証明書の使用、181 ページ
- XMPP フェデレーションのルート CA 証明書をインポートする、185 ページ

# XMPP フェデレーションに使用するセキュリティ証明書 の設定

XMPP フェデレーション用のセキュリティを設定するためには、以下のような操作を行う必要が あります。

- 1 cup-xmpp-s2s証明書を生成する前に、すべてのローカルドメインがシステムで作成および設定 されていることを確認し、必要に応じて、見つからないローカル ドメインを手動で作成しま す。
- 2 次のいずれかのタイプの証明書を作成します。
  - XMPP フェデレーション用の自己署名付きの単一サーバ証明書
  - •XMPPフェデレーション用のCA署名付きの単一サーバ証明書またはマルチサーバ証明書
- 3 ルート CA 証明書をインポートします。

まだ信頼していない CA を使用するエンタープライズとのフェデレーションを新たに設定する たびに、この操作を繰り返します。同様に、フェデレーションを新たに設定するエンタープラ

イズが自己署名証明書を使用している場合もこの操作を行う必要があります。この場合、ルート CA 証明書の代わりに自己署名証明書がアップロードされます。

# XMPP フェデレーションのローカル ドメイン検証

すべてのローカルドメインは、生成された cup-xmpp-s2s の証明書に含まれている必要がありま す。cup-xmpp-s2s証明書を生成する前に、すべてのローカルドメインが設定されていて、[ドメイ ン (Domains)]ウィンドウに表示されることを確認します。計画に含まれているドメインを手動 で追加しますが、ローカルドメインのリストには表示されません。たとえば、ユーザが割り当て られていないドメインは、通常の場合ドメインのリストに表示されません。

[Cisco Unified CM IM and Presence Administration] ユーザインターフェイスにログインし、[プレゼンス (Presence)]>[ドメイン (Domains)]を選択します。

すべてのドメインがシステムで作成されていることを確認した後は、XMPP フェデレーション用の自己署名証明書または CA 署名付き証明書を使用して、cup-xmpp-s2s 証明書を作成する手順に進むことができます。フェデレーション用の電子メールアドレスが有効な場合は、すべての電子メールドメインも証明書に含める必要があります。

ローカルドメインを追加、更新または削除して、cup-xmpp-s2s証明書を再生成する場合は、Cisco XCP XMPP Federation Connection Manager サービスを再起動する必要があります。このサービスを 再起動するには、[Cisco Unified IM and Presence Serviceability] ユーザインターフェイスにログイン し、[ツール (Tools)]>[コントロールセンター-機能サービス (Control Center - Feature Service)] を選択します。

#### 関連トピック

電子メール ドメインを追加または更新する, (192 ページ) XMPP フェデレーションに自己署名証明書を使用する, (181 ページ) XMPP フェデレーションへの CA 署名付き証明書の使用, (181 ページ) 電子メール ドメインを表示する, (192 ページ)

# マルチサーバ証明書の概要

IM and Presence サービスは、tomcat、cup-xmpp、および cup-xmpp-s2s の証明のために、マルチサー バSAN ベースの証明書をサポートしています。適切な証明書署名要求(CSR)を生成するため に、シングルサーバまたはマルチサーバ配布を選択できます。作成された署名付きマルチサーバ 証明書と関連付けられたその一連の署名証明書は、クラスタ内の個々のサーバにマルチサーバ証 明書をアップロードする際に、クラスタ内の他のサーバに自動的に配布されます。マルチサーバ 証明書の詳細については、『Release Notes for Cisco Unified Communications Manager Release 10.5(1)』 の新機能と変更された機能に関する章を参照してください。

# XMPP フェデレーションに自己署名証明書を使用する

ここでは、XMPPフェデレーションに自己署名証明書を使用する方法について説明します。CA署 名付き証明書の使用方法については、XMPPフェデレーションへのCA署名付き証明書の使用,( 181ページ)を参照してください。

#### 手順

- **ステップ1** [Cisco Unified IM and Presence Operating System Administration] ユーザインターフェイスにログイン します。[セキュリティ (Security)]>[証明書管理 (Certificate Management)]を選択します。
- ステップ2 [自己署名付きを生成 (Generate Self-signed)] をクリックします。
- **ステップ3** [証明書の用途 (Certificate Purpose)]ドロップダウンリストから、[cup-xmpp-s2s]を選択して、[生 成 (Generate)]をクリックします。
- ステップ4 Cisco XCP XMPP Federation Connection Manager サービスを再起動します。[Cisco Unified IM and Presence Serviceability] ユーザインターフェイスにログインします。[ツール(Tools)]>[コントロールセンタ-ネットワークサービス(Control Center Network Services)]を選択して、このサービスを再起動します。
- ステップ5 証明書をダウンロードして別のエンタープライズに送信して、XMPP サーバの信頼できる証明書 として追加できます。これには、IM and Presence サービス ノードまたは別の XMPP サーバなどが あります。

### 次の作業

XMPP フェデレーションへの CA 署名付き証明書の使用, (181 ページ)

# XMPP フェデレーションへの CA 署名付き証明書の使用

ここでは、CA署名付き証明書を使用する方法について説明します。自己署名付き証明書の使用方法については、XMPPフェデレーションに自己署名証明書を使用する、(181ページ)を参照してください。

### XMPP フェデレーションの証明書署名要求を生成する

ここでは、Microsoft Certificate Services CAの証明書署名要求(CSR)を生成する方法について説明します。

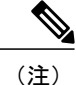

この手順では Microsoft Certificate Services CA の CSR を生成しますが、任意の認証局の証明書 を要求する場合は、CSR を生成する手順(手順1~3)が適用されます。

### 手順

- **ステップ1** [Cisco Unified IM and Presence Operating System Administration] ユーザインターフェイスにログイン します。[セキュリティ (Security)]>[証明書管理 (Certificate Management)]を選択します。
- ステップ2 CSR を生成するには、次の手順を実行します。
  - a) [CSR の作成(Generate CSR)]をクリックします。
  - b) [証明書の用途 (Certificate Purpose)] ドロップダウン リストから、証明書名に [cup-xmpp-s2s] を選択します。
  - c) 配信用には、単一署名された証明書を生成するローカルサーバ、またはマルチサーバ証明書を 生成するマルチサーバ (SAN)の FQDN を選択します。
    - (注) 両方のディストリビューションオプションでは、すべての既存のドメイン、電子メールドメインおよび [Cisco Unified IM and Presence Administration] ユーザインターフェースで設定されたグループ チャットのサーバ エイリアスは、生成された CSR に自動的に含まれます。[Multi-server (SAN) (マルチサーバ (SAN))]オプションを選択した場合、各 IM and Presence サービスノードのホスト名または FQDN は、生成された CSR に追加されます。マルチサーバ証明書の詳細については、『Release Notes for Cisco Unified Communications Manager Release 10.5(1)』の新機能と変更された機能に関する章を参照してください。
  - d) [生成 (Generate) ] をクリックします。
    - (注) [Multi-server (SAN) (マルチサーバ (SAN))]を選択した場合、CSR はクラスタの他のすべての IM and Presence サービス ノードのファイル システムにコピーされます。
  - e) [閉じる (Close)]をクリックし、メインの証明書ウィンドウに戻ります。
- ステップ3 .csr ファイルをローカル マシンにダウンロードするには:
  - a) [CSR をダウンロード (Download CSR)]をクリックします。
  - b) [証明書目的(Certificate Purpose)] ドロップダウンメニューから [cup-xmpp-s2s] を選択します。
  - c) [CSR をダウンロード (Download CSR)]をクリックして、そのファイルをローカルマシンに ダウンロードします。

- ステップ4 テキストエディタを使用して cup-xmpp-s2s.csr ファイルを開きます。
- **ステップ5** CSR ファイルの内容をコピーします。 次の行から、

- BEGIN CERTIFICATE REQUEST

次の行までの情報をすべてコピーします。

END CERTIFICATE REQUEST -

- **ステップ6** インターネットブラウザで、CAサーバを参照します。たとえば、次のように指定します。 http://<name of your Issuing CA Server>/certsrv。
- **ステップ1** [証明書を要求する(Request a certificate)] をクリックします。
- **ステップ8** [証明書の要求の詳細設定(Advanced certificate request)]をクリックします。
- ステップ9 [ベース 64 エンコード CMC または PKCS #10 ファイルを使用して証明書要求を送信するか、ベース 64 エンコード PKCS #7 ファイルを使用して更新要求を送信する (Submit a certificate request by using a base-64-encoded CMC or PKCS #10 file, or submit a renewal request by using a base-64-encoded PKCS #7 file)]をクリックします。
- ステップ10 手順5でコピーした CSR ファイルの内容を[保存した要求(Saved Request)]フィールドに貼り付けます。
- ステップ11 [送信 (Submit)]をクリックします。
- ステップ12 インターネットブラウザで、次のURLに戻ります。http://<name of your Issuing CA Server>/certsrv
- ステップ13 [保留中の証明書の要求の状態 (View the status of a pending certificate request)] をクリックします。
- ステップ14 前の項で発行した証明書の要求をクリックします。
- **ステップ15** [ベース 64 エンコード (Base 64 encoded)] をクリックします。
- **ステップ16** [証明書をダウンロード(Download Certificate)]をクリックします。
- ステップ17 証明書をローカルマシンに保存します。
  - a) 証明書ファイル名 cup-xmpp-s2s.pem を指定します。
  - b) 証明書をセキュリティ証明書として保存します。

### 次の作業

XMPP フェデレーションへの CA 署名付き証明書をアップロードする, (183 ページ)

トラブルシューティングのヒント

• IM and Presence サービスのサポートされるドメインのリストが変更される場合は、新しいド メイン リストを反映するように cup-xmpp-s2s 証明書を再生成する必要があります。

## XMPP フェデレーションへの CA 署名付き証明書をアップロードする

### はじめる前に

XMPP フェデレーションの証明書署名要求を生成する, (181 ページ)の手順を実行します。

### 手順

- **ステップ1** [Cisco Unified IM and Presence Operating System Administration] ユーザインターフェイスにログイン します。[セキュリティ (Security)]>[証明書管理 (Certificate Management)]を選択します。
- ステップ2 [証明書/証明書チェーンのアップロード(Upload Certificate/Certificate chain)]をクリックします。
- ステップ3 証明書名に [cup-xmpp-s2s] を選択します。
- ステップ4 ローカルマシンに保存した CA 署名付き証明書の場所を参照します。
- **ステップ5** [ファイルのアップロード (Upload File)]をクリックします。
  - (注) マルチサーバの SAN ベースの証明書を生成した場合は、クラスタ内の任意の IM and Presence サービスノードへこれをアップロードできます。これを実行すると、結果とし て署名証明書署名されたマルチ・サーバ証明書と関連チェーンがクラスタの個々のサー バがデバイスと証明書のアップロードのクラスタ内の他のサーバに自動的に配布されま す。自己署名証明書がノードのいずれかにある場合、新しい複数サーバの証明書によっ て上書きされます。マルチサーバ証明書の詳細については、『Release Notes for Cisco Unified Communications Manager Release 10.5(1)』の新機能と変更された機能に関する章 を参照してください。
- ステップ6 Cisco XMPP Federation Connection Manager サービスを再起動します。[Cisco Unified IM and Presence Serviceability] ユーザインターフェイスにログインします。[ツール (Tools)]>[コントロール センタ ネットワーク サービス (Control Center Network Services)]を選択して、このサービスを再起動します。
  - (注) マルチサーバの証明書をアップロードするには、クラスタ内の**すべて**の IM and Presence サービス ノードで XCP ルータ サービスを再起動する必要があります。

### 次の作業

同じクラスタ内のノード間でサービスアビリティ用のクロスナビゲーションをサポートするため に、IM and Presence サービスと Cisco Unified Communications Manager の間の Cisco Tomcat サービ ス信頼ストアが自動的に同期されます。

IM and Presence サービスまたは Cisco Unified Communications Manager のいずれかで元の自己署名 信頼証明書を置き換えるために CA署名付き証明書が生成されても、元の証明書は、ノードのサー ビス信頼ストアで保持されます。サービス信頼ストアに元の自己署名証明書を残しても、それら を表すサービスがないため、問題になりません。ただし、これらの証明書は削除できますが、削 除は IM and Presence サービスと Cisco Unified Communications Manager の両方で実行する必要があ ります。

http://www.cisco.com/c/en/us/support/unified-communications/unified-communications-manager-callmanager/ products-installation-and-configuration-guides-list.html にある『Configuration and Administration of IM and Presence Service on Cisco Unified Communications Manager』の該当リリースの第 II 部の第9章

「Security Configuration on IM and Presence Service」にある「Delete Self-Signed Trust Certificates」セクションを参照してください。

# XMPPフェデレーションのルートCA証明書をインポート する

# <u>(注</u>)

ここでは、cup-xmpp-s2s 信頼証明書を IM and Presence サービスに手動でアップロードする方法 について説明します。また、Certificate Import Tool を使用して、cup-xmpp-s2s 信頼証明書を自 動的にアップロードすることもできます。証明書のインポート ツール、ログインおよびプレ ゼンス管理ユーザインターフェイスに Cisco Unified CM IM にアクセスする。[システム (System)]>[セキュリティ (Security)]>[証明書インポートツール (Certificate Import Tool)] を選択し、このツールを使用する手順を記載するオンライン ヘルプを参照してください。

IM and Presence サービスとエンタープライズのフェデレーションを行い、共通の信頼できる認証 局(CA)がエンタープライズの証明書に署名する場合、CAのルート証明書を IM and Presence サービス ノードにアップロードする必要があります。

共通の信頼できる CA が署名した証明書ではなく、自己署名証明書を使用するエンタープライズ と IM and Presence サービスのフェデレーションを行う場合、この手順を使用して自己署名証明書 をアップロードできます。

### はじめる前に

ルート CA 証明書をダウンロードし、ローカル マシンに保存します。

### 手順

- ステップ1 [Cisco Unified IM and Presence Operating System Administration] ユーザインターフェイスにログイン します。IM and Presence サービスで、[セキュリティ (Security)]>[証明書管理 (Certificate Management)]を選択します。
- ステップ2 [証明書/証明書チェーンのアップロード(Upload Certificate/Certificate chain)]をクリックします。
- ステップ3 証明書名に [cup-xmpp-trust] を選択します。
   (注) ルート名のフィールドは空白のままにしておきます。
- **ステップ4** [参照(Browse)]をクリック、以前にダウンロードしてローカル マシンに保存したルート CA 証 明書の場所を参照します。
- **ステップ5** [ファイルのアップロード(Upload File)]をクリックし、証明書を IM and Presence サービス ノードにアップロードします。
  - (注) まだ信頼していない CAを使用するエンタープライズとのフェデレーションを新たに設定するたびに、この操作を繰り返します。同様に、フェデレーションを新たに設定するエンタープライズが自己署名証明書を使用している場合もこの操作を行う必要があります。この場合、ルート CA 証明書の代わりに自己署名証明書がアップロードされます。
  - トラブルシューティングのヒント

1

信頼証明書が自己署名の場合、XMPPフェデレーションのセキュリティ設定ウィンドウで[クライアント側の証明書が必要(Require client side certificates)]パラメータをオンにすることはできません。

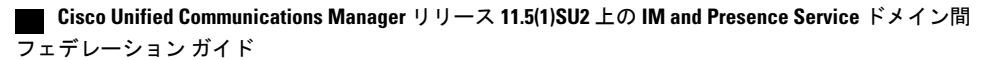

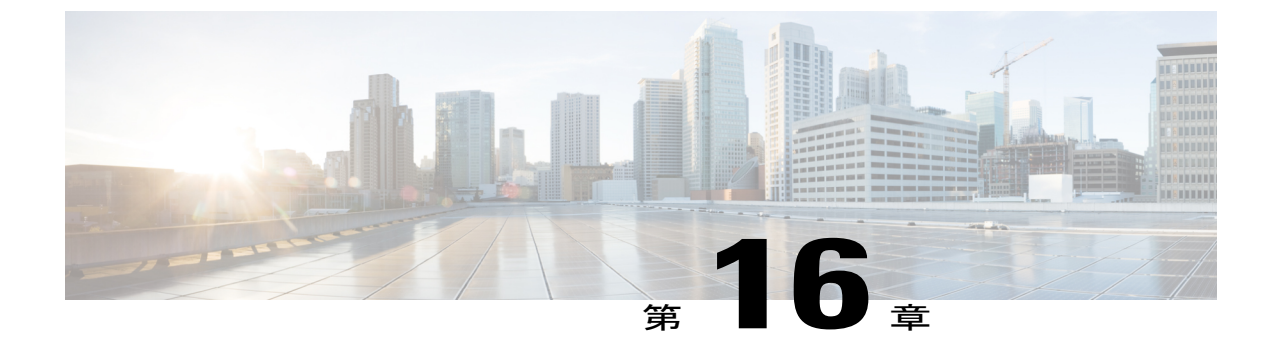

# フェデレーション設定の電子メール アドレ ス

この章では、フェデレーション機能と複数のドメインを設定する電子メールアドレスについて の情報を提供します。

- フェデレーション有効化用電子メール, 187 ページ
- フェデレーション用電子メールアドレスの考慮事項, 188 ページ
- フェデレーションの設定および電子メールのドメイン管理用電子メールアドレス, 191 ページ

# フェデレーション有効化用電子メール

フェデレーション機能用に電子メールアドレスをオンにすると、IM and Presence サービスによって、ローカルユーザの JID が連絡先の電子メールアドレスに変更されます。

クラスタ間配置では、すべてのクラスタ間ノード上でフェデレーション用の電子メールアドレス を有効にする必要があります。フェデレーション機能用の電子メールをオンにした後は、Cisco XCP Router サービスを再起動する必要があります。

XMPP フェデレーション導入環境の場合、フェデレーション機能用の電子メールアドレスは、現 在マルチクラスタ IM and Presence サービス導入での一時的または永続的なチャット ルームをサ ポートしていません。ローカル ドメインに複数の IM and Presence サービス クラスタがある導入 シナリオでは、ローカル ユーザの実際の JID をフェデレーション対象ユーザに送信できます。 チャット ルームに対する唯一の影響は、フェデレーション対象ユーザに表示される名前が、ロー カル ユーザの電子メールアドレスではなくローカル ユーザのユーザ ID であることです。その他 のチャットルームの機能は通常どおりに機能します。このような状況は、フェデレーション対象 ユーザとの一時的なチャット ルームとパーシステント チャット ルームでのみ発生します。

SIP および XMPP フェデレーションのフェデレーション機能の電子メール アドレスに関する詳細 とこの機能を有効にする手順に関する詳細については、フェデレーション設定の電子メールアド レスに関するトピックを参照してください。

フェデレーション用電子メール アドレスの考慮事項, (188 ページ) フェデレーション用電子メールの有効化, (191 ページ)

## フェデレーション用電子メール アドレスの考慮事項

SIP または XMPP フェデレーションに電子メールアドレスを使用するために IM and Presence サービスを設定する場合、IM and Presence サービスは、フェデレーションの連絡先とのすべての通信 において、ローカル ユーザの IM アドレスをそのユーザの電子メールアドレスに置き換えます。

ドメイン間フェデレーション用の電子メールアドレスを有効にする場合は、以下の点に注意して ください。

- 外部ドメインとのフェデレーションはまだ行わないが、フェデレーション用の電子メールアドレスを有効にする必要がある場合は、ユーザがフェデレーテッド連絡先を追加する前にこの設定を有効にすることをお勧めします。
- フェデレーション用の電子メールアドレスを有効にした場合でも、ユーザが Active Directory で電子メールアドレスを設定していなければ、IM and Presence サービス ではそのユーザの JID がフェデレーション用として使用されます。
- この機能は、各ユーザに対する Cisco Unified Communications Manager の [メール ID (Mail ID)]が、そのユーザの完全な電子メール アドレスに一致していることが前提条件となります。

ユーザの [メール ID (Mail ID)] フィールドに何も指定されていない場合、または完全な電子メールアドレスが指定されていない場合は、IM and Presence サービスのデフォルトの動作として、そのユーザの IM and Presence サービス JID がフェデレーション用に使用されます。

- フェデレーション用の電子メールアドレスを有効にした場合、フェデレーションコンタクトで使用されるのが電子メールではなく、IM and Presence サービスユーザの JID であれば、(そのユーザに有効な電子メールアドレスが設定されているとしても)これらの要求は IM and Presence サービスによりドロップされます。
- IM and Presence サービスでは、フェデレーション機能用の電子メールアドレスに対する電子 メール エイリアスはサポートされていません。

(注)

この機能は、SIP フェデレーションと XMPP フェデレーションのどちらの場合にも適用することができます。

## 複数のドメイン間フェデレーション サポートの電子メール アドレス

フェデレーション機能用の電子メールアドレスは、複数のドメインをサポートします。次の図は、フェデレーテッドトラフィックに使用される複数の電子メールドメインの例を示しています。

図 29: 複数のドメインのフェデレーション サポート用電子メール アドレス

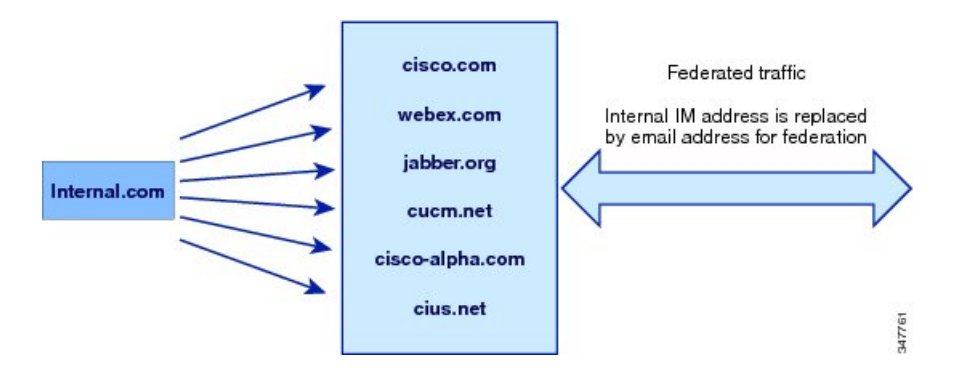

ローカルの IM and Presence サービス導入環境で、複数の電子メール ドメインを管理する場合は、 ローカル電子メール ドメインごとに必要な DNS SRV レコードを公開する必要があります。

XMPPフェデレーションの場合、cup-xmpp-s2sセキュリティ証明書はすべてのローカルIMおよび 電子メールドメインがサブジェクト名代替名として含まれている必要があります。

### 電子メールのドメイン設定の概要

フェデレーション機能用の電子メールアドレスに使用する電子メールドメインの手動による追加 および編集は、オプションです。IM and Presence サービスでは、それぞれのユーザの電子メール アドレスごとに一意のドメインが自動的に読み込まれ、その情報がフェデレーション機能用の電 子メールアドレスに使用されるためです。

IM and Presence サービス用にまだ設定されていないユーザが存在するドメインがあり、それらの ユーザを設定する予定であれば、Cisco Unified CM IM and Presence Administration のユーザイン ターフェイスを使用してそれらのドメインを IM and Presence サービスに手動で追加できます。現 在ユーザが割り当てられていないドメインは、ユーザインターフェイスにローカル電子メールド メインとして自動的に表示されません。

フェデレーションの電子メール アドレスに使用されるユーザ ドメインは、[Cisco Unified CM IM and Presence Administration] ユーザインターフェイスの [電子メール ドメイン (Email Domain)] ウィンドウにシステム管理ドメインとして表示されます。これらは、ユーザインタフェースで設定できません。

### 外部ドメインの管理者に提供する情報

フェデレーション用の電子メールアドレスを有効にする場合は、外部ドメインのシステム管理者 に対して以下のような注意事項を事前に通知する必要があります。

- フェデレーション用の電子メールアドレスを使用していること、および外部ドメイン内の ユーザは、フェデレーテッド連絡先を連絡先リストに追加する際、電子メールアドレスを指 定する必要があること。
- 外部ドメインとのフェデレーションをすでに行っており、かつフェデレーション用の電子 メールを有効にする必要がある場合、外部ドメイン内のユーザは、連絡先リストにある既存 のフェデレーテッド連絡先をいったん削除した後、それらのフェデレーテッド連絡先を再び 追加したうえで、電子メールアドレスを指定する必要があること。

## IM and Presence サービス ユーザに提供する情報

フェデレーション用の電子メールアドレスを有効にする場合は、すべての IM and Presence サービスユーザに以下の情報を通知する必要があります。

- フェデレーテッド連絡先では、user\_id@domainアドレスではなく、電子メールアドレスが使用されるようになったこと。
- •フェデレーテッド連絡先は、新しいコンタクトを連絡先リストに追加する際、user\_id@domain の代わりに IM and Presence サービス ユーザの電子メール アドレスを使用する必要があること。
- (フェデレーションウォッチャの連絡先リスト上で) user\_id@domainを指定して追加された 既存のIM and Presence サービスコンタクトについては、いったん削除した後、IM and Presence サービスユーザの電子メールアドレスを指定して追加し直す必要があります。
- IM and Presence サービスがフェデレーション コンタクトから受け取った user\_id@domain アドレス宛てのメッセージはいずれもドロップされます(ただし、そのアドレスが Active Directory に設定されている電子メール アドレス、および IM and Presence サービスのユーザテーブルに設定されているアドレスと同じである場合は除きます)。
- IM and Presence サービスユーザの連絡先リストにフェデレーテッド連絡先がすでに追加されている場合は、その IM and Presence ユーザがクライアントに再度サインインした時点でそのフェデレーテッド連絡先に対し電子メールアドレスをポップアップで表示することができること。

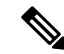

(注)

フェデレーション用の電子メール アドレスを有効にすると、IM and Presence サービス ユーザ は、IM and Presence サービスへの接続時にクライアント上でデータを変更したり、別途 IM and Presence サービス ノードとデータのやり取りをしたりする必要がなくなります。

### 電子メールのドメイン管理の連携動作と制限事項

- ローカルクラスタに関連付けられている管理者が管理するドメインのみを追加または削除できます。
- システムが管理するドメインは編集できません。
- 他のクラスタに関連付けられている、システムが管理するかまたは管理者が管理するドメインは編集できません。
- •2 個のクラスタでドメインを設定することはできますが、ピア クラスタのみで使用されてい る場合に限ります。これは、ローカルクラスタのシステムが管理するドメインとして表示さ れますが、ピア クラスタで使用中であると識別されます。
- •TLS を介する XMPP フェデレーションでは、IM アドレス ドメインを追加または削除する場合に、TLS 証明書 cup-xmpp-s2s を再生成する必要があります。

# フェデレーションの設定および電子メールのドメイン管 理用電子メール アドレス

### フェデレーション用電子メールの有効化

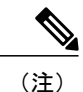

クラスタ間導入では、すべてのクラスタ間ノード上でフェデレーション用の電子メール アド レスを有効にする必要があります。

### 手順

- **ステップ1** [Cisco Unified CM IM and Presence Administration] ユーザインターフェイスにログインします。[プ レゼンス (Presence)]>[設定 (Settings)]を選択します。
- **ステップ2** [ドメイン間フェデレーションで電子メールアドレスの使用を有効化(Enable use of Email Address for Inter-domain Federation)] チェックボックスをオンにします。
- ステップ3 警告メッセージに目を通し、[OK] をクリックします。
- ステップ4 [保存 (Save)]をクリックします。
- ステップ5 フェデレーション用の電子メールをオンにしたら、Cisco XCP Router を再起動します。[Cisco Unified IM and Presence Serviceability] ユーザインターフェイスにログインします。[ツール(Tools)]>[コ ントロール センタのネットワーク サービス(Control Center - Network Services)]を選択します。

関連トピック

フェデレーションのルーティングパラメータの設定, (53ページ)

## 電子メール ドメインを表示する

システム管理ドメインおよび管理者によって管理されるローカル ドメインは、[Cisco Unified CM IM and Presence Administration] ユーザインターフェイスの [電子メール ドメインの検索/一覧表示 (Find and List Email Domains)]ウィンドウに表示されます。また、このウィンドウでは、各管理 者が管理するドメインがローカルクラスタ、ピアクラスタ、またはその両方で設定されたかどうかも示します。

### 手順

[Cisco Unified CM IM and Presence Administration] ユーザインターフェイスにログインします。[プ レゼンス (Presence)]>[ドメイン間フェデレーション (Inter-Domain Federation)]>[電子メール フェデレーション ドメイン (Email Federated Domains)]を選択します。[電子メール ドメインの 検索/一覧表示 (Find and List Email Domains)]ウィンドウが表示されます。

## 電子メール ドメインを追加または更新する

[Cisco Unified CM IM and Presence Administration] のユーザインターフェイスを使用してローカル クラスタに手動で IM アドレス ドメインを追加することで、ローカル クラスタにある IM アドレ スドメインを更新できます。

最大255文字のドメイン名を入力でき、各ドメインはクラスタ全体で一意である必要があります。 使用できる値は、大文字または小文字(a~z、A~Z)、数字(0~9)、ハイフン(-)、また はドット(.)です。ドットは、ドメインラベル区切り文字として機能します。ドメインラベル の先頭文字をハイフンにすることはできません。最後のラベル(たとえば、.com)の先頭文字を 数字にすることはできません。たとえば、Abc.1om は無効なドメインです。

システムが管理するドメインと、管理者が管理するローカルドメインが[ドメインの検索と一覧 表示(Find and List Domains)]ウィンドウに表示されます。また、このウィンドウでは、各管理 者が管理するドメインがローカルクラスタ、ピアクラスタ、またはその両方で設定されたかどう かも示します。

システム管理ドメインは使用中のため、編集できません。その IM アドレス ドメインではシステムにすでにユーザが存在しない場合(たとえば、ユーザの削除により)、システム管理ドメイン は、自動的に管理者管理ドメインになります。管理者の管理ドメインは編集または削除できます。

### 手順

**ステップ1** [Cisco Unified CM IM and Presence Administration] ユーザインターフェイスにログインします。[プ レゼンス (Presence)]>[ドメイン間フェデレーション (Inter-Domain Federation)]>[電子メール フェデレーション ドメイン (Email Federated Domains)]を選択します。

■ Cisco Unified Communications Manager リリース 11.5(1)SU2 上の IM and Presence Service ドメイン間 フェデレーション ガイド

[電子メール ドメインの検索/一覧表示(Find and List Email Domains)] ウィンドウが開き、管理者 およびシステムによって管理されたすべての電子メール ドメインが表示されます。

- ステップ2 次のいずれかの操作を実行します。
  - 「新規追加(Add New)]をクリックすることで、新しいドメインを追加します。[電子メール ドメイン(Email Domain)]ウィンドウが表示されます。
  - ドメインのリストから編集するドメインを選択します。[電子メールドメイン(Email Domain)]
     ウィンドウが表示されます。
- ステップ3 新しいドメイン名を[ドメイン名 (Domain Name)]フィールドに入力し、[保存 (Save)]をクリックします。
   最大 255 文字の一意のドメイン名を入力します。使用できる値は、大文字または小文字 (a~z、A~Z)、数字 (0~9)、ハイフン (-)、またはドット (.) です。ドメイン ラベルはハイフン で始めないでください。また、最後のラベル (たとえば、.com) は数字で始めることはできません。
  - **ヒント** 警告メッセージが表示されます。TLS XMPP フェデレーションを使用している場合は、 新しい TLS 証明書を生成する手順に進む必要があります。

### 電子メール ドメインを削除する

**Cisco Unified CM IM and Presence Administration** のユーザインターフェイスを使用して、ローカ ルクラスタ内にある管理者が管理する電子メール アドレス ドメインを削除できます。

システム管理ドメインは使用中のため、削除できません。その電子メールドメインではシステム にすでにユーザが存在しない場合(たとえば、ユーザの削除により)、システム管理ドメインは、 自動的に管理者管理ドメインになります。管理者の管理ドメインは編集または削除できます。

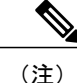

ローカル クラスタとピア クラスタの両方に設定された管理者の管理ドメインを削除すると、 ドメインは管理者の管理ドメインのリストに保持されます。ただし、そのドメインはピア ク ラスタでのみ設定済みとマークされます。完全にエントリを削除するには、設定されたすべて のクラスタからドメインを削除する必要があります。

### 手順

ステップ1 [Cisco Unified CM IM and Presence Administration] ユーザインターフェイスにログインします。[プレゼンス(Presence)]>[ドメイン間フェデレーション(Inter-Domain Federation)]>[電子メールフェデレーションドメイン(Email Federated Domains)]を選択します。
 [電子メールドメインの検索/一覧表示(Find and List Email Domains)]ウィンドウが開き、管理者およびシステムによって管理されているすべての電子メールアドレスドメインが表示されます。

1

- ステップ2 次の方法の1つを使用して削除する管理者の管理ドメインを選択し、次に[選択項目の削除(Delete Selected)]をクリックします。
  - ・削除するドメインの横のチェックボックスをオンにします。
  - ・管理者の管理ドメインのリストのドメインをすべて選択するには、[すべてを選択 (Select All)]をクリックします。
  - **ヒント** すべての選択をクリアするには、[すべてをクリア(Clear All)] をクリックします。
- ステップ3 [OK] をクリックして削除を確定するか、[取消(Cancel)]をクリックします。

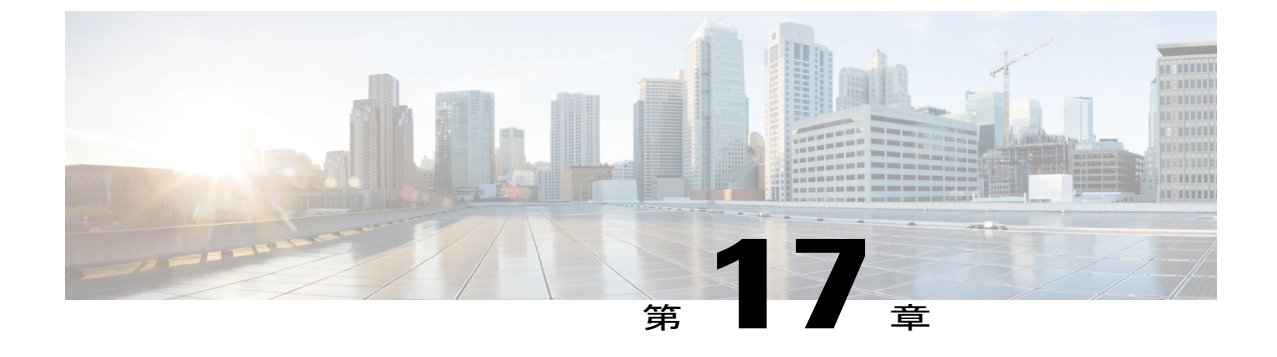

# フェデレーションに関するサービスアビリ ティの設定

- ・フェデレーションでのロギングの使用, 195 ページ
- Cisco XCP Router を再起動する方法, 196 ページ

# フェデレーションでのロギングの使用

## SIP フェデレーションのログ ファイルの場所

次のログファイルは SIP フェデレーションに適用できます。

- ・sip-cm-3\_0000000X.log (/var/log/active/epas/trace/xcp/log にあります)
- ・esp0000000X.log (/var/log/active/epas/trace/esp/sdi にあります)

また、これらのログを RTMT からキャプチャすることもできます。

## XMPP フェデレーションのログ ファイルの場所

次のログファイルが XMPP フェデレーションに適用されます。

•xmpp-cm-4 0000000X.log (/var/log/active/epas/trace/xcp/log にあります)

また、これらのログを RTMT からキャプチャすることもできます。

## フェデレーションのロギングをオンにする

手順

- **ステップ1** [Cisco Unified IM and Presence Serviceability] ユーザインターフェイスにログオンします。[トレース (Trace)]>[設定 (Configuration)]を選択します。
- **ステップ2** [サーバ (Server)]ドロップダウンリストから、[IM and Presence サービス (IM and Presence Service)] サーバを選択し、[移動 (Go)]をクリックします。
- ステップ3 [Service Group (サービス グループ)] リスト ボックスから、IM and Presence サービスを選択し、 [移動(Go)] をクリックします。
- ステップ4 次のいずれかの手順を実行します。
  - a) SIP フェデレーションの場合、[サービス (Service)] ドロップダウン リストから [Cisco XCP SIP Federation Connection Manager] サービスを選択し、[移動(Go)] をクリックします。
  - b) XMPP フェデレーションの場合、[サービス (Service)]ドロップダウンリストから[Cisco XCP XMPP Federation Connection Manager] サービスを選択し、[移動(Go)]をクリックします。
- ステップ5 [トレースを有効化(Trace On)]をクリックします。
   [トレース フィルタの設定(Trace Filter Settings)]の[デバッグトレース レベル(Debug Trace Level)]を選択します。トレースのデバッグレベルをイネーブルにする場合、[デバッグトレースレベル(Debug Trace Level)]に[デバッグ(Debug)]を選択します。

# Cisco XCP Router を再起動する方法

### **Cisco XCP Router**

SIP または XMPP フェデレーション設定の内容を変更した場合、IM and Presence サービスで Cisco XCP ルータをリスタートする必要があります。Cisco XCP ルータを再起動すると、IM and Presence サービスは自動的にすべてのアクティブ XCP サービスを再起動します。

Cisco XCP ルータは、停止して再開するのではなく、再起動する必要があります。Cisco XCP ルー タを再起動するのではなく停止した場合、IM and Presence サービスにより他のすべての XCP サー ビスが停止されます。その後 XCP ルータの電源をオンにしても、IM and Presence サービスにより 他の XCP サービスは自動的に起動されません。手動で他の XCP サービスを起動する必要があり ます。

### Cisco XCP ルータの再起動

I

### 手順

- **ステップ1** [Cisco Unified IM and Presence Serviceability] ユーザインターフェイスにログインします。[ツール (Tools)]>[コントロール センタのネットワーク サービス (Control Center - Network Services)] を選択します。
- **ステップ2** [サーバ (Server)] ドロップダウン リストからサーバを選択します。
- **ステップ3** [移動(Go)]をクリックします。
- **ステップ4** [IM and Presence サービス (IM and Presence Services)] エリアで、Cisco XCP XMPP ルータ サービ スの横にあるボタンをクリックします。
- ステップ5 [再起動 (Restart)]をクリックします。
- ステップ6 リスタートに時間がかかることを示すメッセージが表示されたら、[OK] をクリックします。

Cisco XCP ルータの再起動

٦

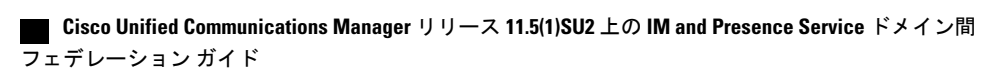

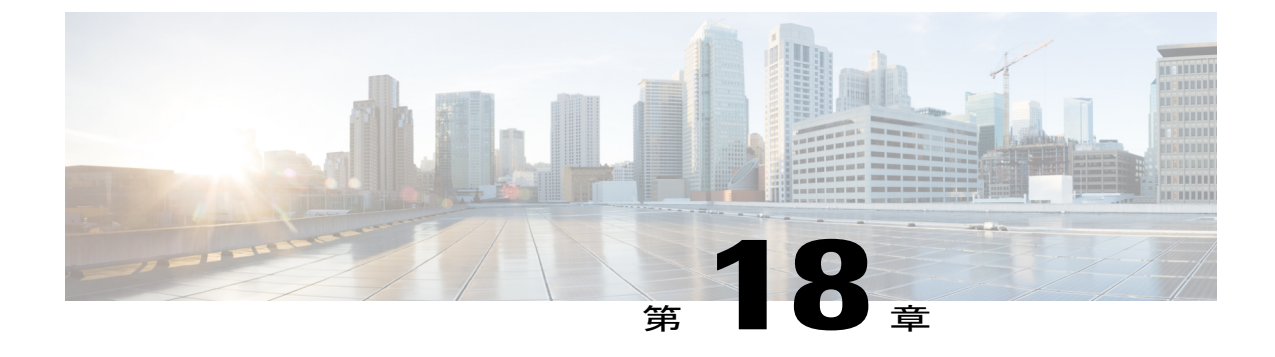

# フェデレーション統合の確認

- SIP フェデレーション設定を検証する, 199 ページ
- XMPP フェデレーションの設定を検証する, 200 ページ

# SIP フェデレーション設定を検証する

この手順では、IM and Presence サービス エンタープライズ導入と Microsoft OCS エンタープライ ズ導入の間のフェデレーテッドネットワークの設定を検証する方法について説明します。必要に 応じて他の種類の統合を検証する場合、この手順をガイドとして使用してください。

(注)

複数のローカル IM and Presence サービス ドメインの場合、各ローカル ドメインのユーザについて、この手順を繰り返します。

### 手順

- **ステップ1** Cisco Jabber クライアントまたはサードパーティの XMPP クライアントにログインします。
- **ステップ2** 2つのフェデレーション対象の Microsoft Office Communicator クライアントにログオンします。
- **ステップ3** 1 つ目の Microsoft Office Communicator クライアントについて次の手順を実行します。
  - a) 連絡先として IM and Presence サービス ユーザを追加します。
  - b) Microsoft Office Communicator ユーザのプレゼンスサブスクリプションの受け入れ、ブロック、 または無視を要求するポップアップメッセージが IM and Presence サービスに表示されます。
  - c) IM and Presence サービス ユーザと Microsoft Office Communicator ユーザが相互のアベイラビリ ティを表示できることを確認します。

ステップ4 IM and Presence サービス クライアントで、次の手順を実行します。

- a) 連絡先として2つ目の Microsoft Office Communicator ユーザを追加します。
- b) Microsoft Office Communicator ユーザのアベイラビリティを表示できることを確認します。

レーション ガイド

- c) Microsoft Office Communicator ユーザのユーザクライアントには、Cisco Jabber ユーザが連絡先 として追加されたことを通知するポップアップメッセージが表示されます。
- **ステップ5** IM and Presence サービス ユーザのクライアントと Microsoft Office Communicator クライアントの 両方で、在席ステータスを切り替えます。各クライアントの連絡先について、在席ステータスが 変わることを確認します。
- ステップ6 IM and Presence サービス ユーザのクライアントから、Microsoft Office Communicator ユーザに対して IM を開始します。
- ステップ7 Microsoft Office Communicator に、IM and Presence サービス ユーザからのメッセージがあるという IM ウィンドウが表示されることを確認します。
- **ステップ8** IM and Presence サービス ユーザのクライアントの IM ウィンドウと Microsoft Office Communicator クライアントの IM ウィンドウの両方を閉じます。
- **ステップ9** Microsoft Office Communicator ユーザから IM and Presence サービス ユーザに対して IM を開始しま す。
- ステップ10 IM and Presence サービス ユーザのクライアントに、Microsoft Office Communicator ユーザからの メッセージがあるという IM ウィンドウが表示されることを確認します。
- **ステップ11** Cisco Jabber クライアントで、次の手順を実行します。
  - a) Microsoft Office Communicator ユーザのいずれかをブロックします。
    - (注) XEP-0016-Privacy Lists をサポートしないサードパーティクライアントがあり、サードパーティのXMPPクライアントをブロックしている場合、IMのみがブロックされます。ユーザはアベイラビリティのステータスを交換できます。サーバ側のIMとアベイラビリティをブロックするには、IM and Presence の[ユーザオプション(Users Options)]インターフェイスまたは Cisco Jabber の[プライバシー(Privacy)]設定からプライバシー設定を変更します。
  - b) この Microsoft Office Communicator ユーザが、IM and Presence サービス ユーザのアベイラビリ ティがオフラインと表示されるようになったことを確認します。2 つ目の Microsoft Office Communicator ユーザは、IM and Presence サービス ユーザの在席ステータスを確認できます。
  - c) IM and Presence サービスユーザのクライアントでは、ブロックした Microsoft Office Communicator ユーザがオンラインと表示され、ブロックした Microsoft Office Communicator ユーザに対して IM を開始できます。
- **ステップ12** Microsoft Office Communicator クライアントから IM and Presence サービス ユーザをブロックします。
- **ステップ13** Microsoft Office Communicator ユーザのプレゼンスが IM and Presence サービス ユーザのクライア ントで使用できなくなることを確認します。

# XMPP フェデレーションの設定を検証する

この手順では、IM and Presence サービス リリース 9.0 エンタープライズ導入と、WebEx、IBM Sametime、または別の IM and Presence サービス リリース 9.0 エンタープライズ導入間のフェデレーテッド ネットワークの設定を検証する方法について説明します。以下の手順では、IM and

Presence サービス リリース 9.0 と WebEx 展開の場合について説明します。他の種類の XMPP フェ デレーションについて検証する場合、この手順をガイドとして使用してください。

(注)

複数のローカル IM and Presence サービス ドメインの場合、各ローカル ドメインのユーザについて、この手順を繰り返します。

### 手順

- ステップ1 IM and Presence サービス リリース 9.0 サーバに接続する Cisco Jabber クライアントまたはサード パーティの XMPP クライアントにログオンします。
- ステップ2 2 つのフェデレーション対象 WebEx Connect クライアントにログオンします。
- ステップ3 1 つ目の WebEx Connect クライアントについて次の手順を実行します。
  - a) 連絡先として IM and Presence サービス ユーザを追加します。
    - b) WebEx Connect ユーザのプレゼンス サブスクリプションの受け入れ、ブロック、または無視を 要求するポップアップメッセージが IM and Presence サービス ユーザのクライアントに表示さ れます。サブスクリプションを受け入れます。
    - c) IM and Presence サービス ユーザと WebEx Connect ユーザが相互のアベイラビリティを表示で きることを確認します。
- **ステップ4** IM and Presence サービス ユーザのクライアントで、次の手順を実行します。
  - a) 連絡先として2つ目の WebEx Connect ユーザを追加します。
  - b) WebEx Connect クライアントにポップアップが表示されます。サブスクリプションを受け入れ ます。
  - c) WebEx Connect ユーザのアベイラビリティを表示できることを確認します。
- **ステップ5** IM and Presence サービス ユーザのクライアントと WebEx Connect クライアントの両方で、在席ス テータスを切り替えます。各クライアントの連絡先について、在席ステータスが変わることを確 認します。
- **ステップ6** IM and Presence サービス ユーザのクライアントから、WebEx Connect の連絡先に対して IM を開始します。
- **ステップ7** WebEx Connect クライアントに、IM and Presence サービス ユーザからの IM があるという IM ウィンドウが表示されることを確認します。
- **ステップ8** 両方のクライアントで IM ウィンドウを閉じます。
- ステップ9 WebEx Connect ユーザから IM and Presence サービス ユーザに対して IM を開始します。
- **ステップ10** IM and Presence サービス ユーザのクライアントに、WebEx Connect ユーザからの IM があるという IM ウィンドウが表示されることを確認します。
- ステップ11 IM and Presence サービス ユーザのクライアントで、次の手順を実行します。
  - a) いずれかの WebEx Connect ユーザをブロックします。

- (注) サードパーティのXMPPクライアントをブロックしている場合、IMのみがブロック されます。ユーザはアベイラビリティのステータスは交換できます。サーバ側のIM とアベイラビリティをブロックするには、IM and Presence の[ユーザオプション (Users Options)]インターフェイスまたはCisco Jabberの[プライバシー(Privacy)] 設定からプライバシー設定を変更します。
- b) この WebEx Connect ユーザが、IM and Presence サービス ユーザのアベイラビリティがオフラ インと表示されるようになったことを確認します。2 つ目の WebEx Connect ユーザは、IM and Presence サービス ユーザの在席ステータスを確認できます。
- c) IM and Presence サービス ユーザのクライアントでは、ブロックした WebEx Connect ユーザは オンラインと表示されますが、ブロックした WebEx Connect ユーザに IM を送信することはで きなくなります。
- **ステップ12** WebEx Connect クライアントから IM and Presence サービス ユーザをブロックします。
- ステップ13 WebEx Connect ユーザのアベイラビリティが IM and Presence サービス ユーザのクライアントで使用できなくなることを確認します。

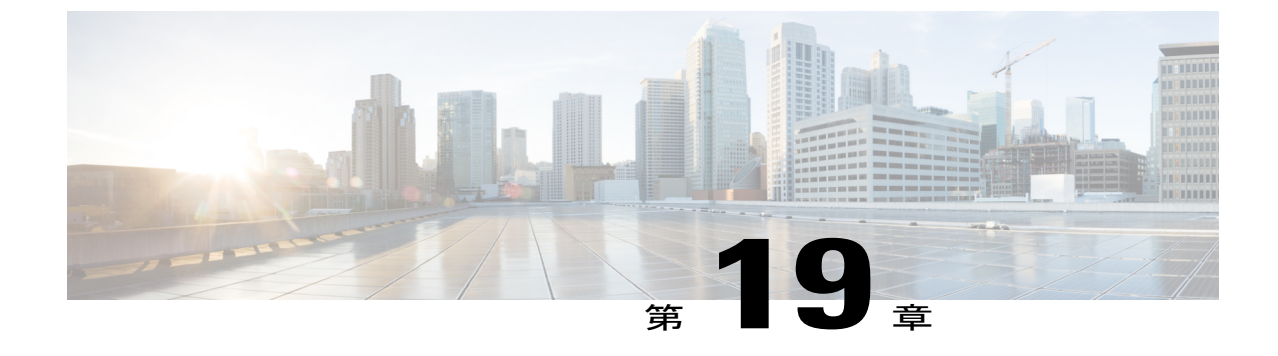

# SIPフェデレーション統合に関するトラブル シューティング

• 一般的な Cisco Adaptive Security Appliance の問題と推奨される操作, 203 ページ

• 一般的な Cisco Adaptive Security Appliance の問題と推奨される操作, 207 ページ

# 一般的な Cisco Adaptive Security Appliance の問題と推奨 される操作

## 証明書の設定に関する問題

### IM and Presence サービスと Cisco Adaptive Security Appliance の間での証明書失敗

IM and Presence サービス と Cisco Adaptive Security Appliance 間の証明書の設定にエラーがあります。

Cisco Adaptive Security Appliance の時刻とタイムゾーンが正しく設定されていない可能性があります。

- Cisco Adaptive Security Appliance で時刻とタイム ゾーンを設定します。
- IM and Presence サービス と Cisco Unified Communications Manager で時刻とタイム ゾーンが正 しく設定されていることを確認します。

この統合の前提条件となる設定タスク, (35ページ)

### Cisco Adaptive Security Appliance と Microsoft Access Edge 間の証明書に関するエラー

Cisco Adaptive Security Appliance への証明書の登録時に、Cisco Adaptive Security Appliance と Microsoft Access Edge 間の証明書の設定が失敗しました。

Cisco Adaptive Security Appliance で SCEP の登録を使用している場合、SCEP アドオンのインストールと設定が正しく行われていない可能性があります。SCEP アドオンをインストールして設定します。

関連トピック

CA トラストポイント, (64 ページ)

### SSLハンドシェイクでの証明書に関するエラー

SSL ハンドシェイクで証明書のエラーが表示されます。

証明書に FQDN がありません。IM and Presence サービス CLI でドメインを設定し、IM and Presence サービスで FQDN がある証明書を再生成する必要があります。証明書を再生成する場合、IM and Presence サービスで SIP プロキシを再起動する必要があります。

#### 関連トピック

CLI から IM and Presence サービス ドメインを設定します。

### 証明書署名要求を VeriSign に送信するときにエラーが発生する

証明書の登録に VeriSign を使用しています。証明書署名要求を VeriSign の Web サイトに貼り付け ると、エラー(通常は 9406 または 9442 エラー)が表示されます。

証明書署名要求の件名に情報が足りません。更新の証明書署名要求(CSR)ファイルを VeriSign に送信する場合、証明書署名要求の件名には次の情報を含める必要があります。

- ・国(Country) (2文字の国コードのみ)
- ・都道府県(State)(省略なし)
- 市区町村(Locality)(省略なし)
- 組織名 (Organization Name)
- 組織 (Organizational Unit)
- 一般名(Common Name) (FQDN)

件名行エントリは次の形式にする必要があります。

(config-ca-trustpoint) # subject-name

 $\texttt{cn=} \textit{fqdn}, \texttt{U} = \textit{organisational\_unit\_name}, \texttt{C} = \textit{country}, \texttt{St} = \textit{state}, \texttt{L} = \textit{locality}, \texttt{O} = \textit{organisation}$ 

I

関連トピック

VeriSign 用の新しいトラストポイントの生成, (226 ページ)

Cisco Unified Communications Manager リリース 11.5(1)SU2 上の IM and Presence Service ドメイン間

フェデレーション ガイド
### IM and Presence サービスのドメインまたはホスト名を変更する際の SSL エラー

CLI から IM and Presence サービス ドメインを変更すると、IM and Presence サービス と Cisco Adaptive Security Appliance 間で SSL 証明書のエラーが発生します。

CLI から IM and Presence サービスドメイン名を変更する場合、IM and Presence サービスの自己署 名証明書 sipproxy.pem が再生成されます。そのため、sipproxy.pem 証明書を Cisco Adaptive Security Appliance に再インポートする必要があります。具体的には、Cisco Adaptive Security Appliance の 現在の sipproxy.pem 証明書を削除し、(再生成された)sipproxy.pem 証明書を再インポートしま す。

### 関連トピック

IM and Presence サービスと Cisco Adaptive Security Appliance の間でのセキュリティ証明書交換, (59 ページ)

### TLS プロキシ クラス マップ作成時のエラー

TLS プロキシ クラス マップを設定するときに、次のエラーが表示されます。

ciscoasa(config)# class-map ent\_imp\_to\_external

ciscoasa(config-cmap)# match access-list ent\_imp\_to\_external

ERROR: Specified ACL (ent\_imp\_to\_external) either does not exist or its type is not supported by the match command.

ciscoasa(config-cmap)# exit

ciscoasa(config)# class-map ent external to imp

ciscoasa(config-cmap)# match access-list ent\_external\_to\_imp

ERROR: Specified ACL (ent\_external\_to\_imp) either does not exist or its type is not supported by the match command.

ciscoasa(config-cmap)#

外部ドメインのアクセスリストが存在しません。前述の例では、ent\_foreign\_to\_cupというアクセスリストが存在しません。access list コマンドを使用して、外部ドメインの拡張アクセスリストを作成してください。

#### 関連トピック

アクセスリストの設定の要件, (92ページ) TLS プロキシのデバッグ コマンド, (238ページ)

### サブスクリプションが Access Edge に到達しない

Microsoft Office Communicator からのサブスクリプションが Access Edge に到達しません。OCS から、ピアとしての Access Edge に関するネットワーク機能エラーがレポートされます。Access Edge サービスが起動しません。

Access Edge では、[許可 (Allow)] タブと [IM プロバイダ (IM Provider)] タブの両方で IM and Presence サービス ドメインを設定できます。IM and Presence サービス ドメインは、[IM プロバイ ダ (IM Provider)] タブでのみ設定します。Access Edge の[許可 (Allow)] タブから IM and Presence サービス ドメインを削除します。[IM Provider (IM プロバイダ)] タブに IM and Presence サービ ス ドメインのエントリがあることを確認します。

(注)

IM and Presence サービスは複数のドメインをサポートします。各 IM and Presence ドメインを必 ず確認し、[許可(Allow)]タブに削除する必要がある誤ったエントリがあるかどうかを確認 します。

### アップグレード後の Cisco Adaptive Security Appliance の問題

ソフトウェアのアップグレード後に Cisco Adaptive Security Appliance がブートしません。

新しいソフトウェア イメージは、TFTP サーバおよび Cisco Adaptive Security Appliance の ROM Monitor (ROMMON) を使用して Cisco Adaptive Security Appliance にダウンロードできます。 ROMMONは、TFTPや関連する診断ユーティリティでイメージのロードと取得を行うために使用 できるコマンドライン インターフェイスです。

### 手順

- ステップ1 コンソールポートから近くのTFTP サーバのポートにコンソールケーブル (Cisco Adaptive Security Appliance に付属する青色のケーブル)を接続します。
- ステップ2 HyperTerminal または同等のものを開きます。
- ステップ3 表示されるすべてのデフォルト値を受け入れます。
- ステップ4 Cisco Adaptive Security Appliance をリブートします。
- ステップ5 ブート時に Esc を押して ROMMON にアクセスします。
- ステップ6 次の一連のコマンドを入力して Cisco Adaptive Security Appliance をイネーブルにし、TFTP サーバ からイメージをダウンロードします。

ip asa\_inside\_interface server tftp\_server interface ethernet 0/1 file name\_of\_new\_image

- (注) 指定するイーサネットインターフェイスは、Cisco Adaptive Security Appliance の Inside インターフェイスと一致する必要があります。
- ステップ7 TFTP サーバのソフトウェアイメージを推奨される場所(TFTP ソフトウェアによって異なります)に保存します。
- **ステップ8** ダウンロードを開始するには、次のコマンドを入力します。

### tftp dnld

(注) TFTP サーバが別のサブネットに属する場合、ゲートウェイを定義する必要があります。

# 署名付き Microsoft CA サーバ-クライアント認証証明書を Microsoft OCS 2008 でインストールできない

Microsoft CA によって署名されたサーバ-クライアント認証証明書は、Windows 2008 を実行している Microsoft Office Communications Server (OCS) のローカル コンピュータ ストアにインストール できません。現在のユーザストアからローカルのコンピュータストアへ証明書をコピーしようと すると、秘密キーがないというエラー メッセージで失敗します。

次の手順を実行できます。

- 1 ローカルユーザとして OCS にログインします。
- 2 証明書を作成します。
- 3 CA サーバから証明書を承認します。
- **4** OCSにログイン中に、証明書をファイルにエクスポートし、秘密キーがエクスポートされていることを確認します。
- 5 OCS (ローカル コンピュータ) からログオフします。
- 6 OCS に再度ログインしますが、この場合は OCS ドメイン ユーザとしてログインします。
- 7 証明書ファイルをインポートするのに証明書ウィザードを使用します。証明書は、ローカルコンピュータストアにインストールされます。この時点で、[OCS 証明書(OCS Certificate)]タブで証明書を選択できるようになります。

# 一般的な Cisco Adaptive Security Appliance の問題と推奨 される操作

### アベイラビリティを交換できない

問題 Cisco Jabber と Microsoft Office Communicator 間でアベイラビリティ情報を交換できません。

**解決法** OCS/Access Edge、IM and Presence サービス、および Cisco Jabber について記載されている トラブルシューティング手順を実行します。

### OCS/Access Edge :

 Access Edge のパブリック インターフェイスで、証明書が正しく設定されていない可能性があ ります。Microsoft CA を使用している場合、1.3.6.1.5.5.7.3.1,1.3.6.1.5.5.7.3.2 という OID 値を使 用していることを確認します。証明書の[全般(General)]タブには正しくない値が表示され ます(正しい場合は表示されません)。また、IM and Presence サービスと Access Edge 間の TLS ハンドシェイクの Ethereal トレースでも正しくない値を確認できます。 証明書の種類が[その他(Other)] で OID 値が 1.3.6.1.5.5.7.3.1,1.3.6.1.5.5.7.3.2 の Access Edge の パブリック インターフェイスの証明書を再生成します。

2 フロントエンド サーバが OCS で実行されていない可能性があります。

「Office Communications Server Front-End」サービスが実行されていることを確認します。この サービスを確認するには、[スタート (Start)]>[プログラム (Programs)]>[管理ツール (Administrative Tools)]>[コンピュータの管理 (Computer Management)]を選択します。[サー ビスとアプリケーション (Services and Applications)]で[サービス (Services)]を選択し、 [Office Communications Server Front-End]サービスを確認します。実行されている場合、このサー ビスのステータスは[開始 (Started)]です。

IM and Presence サービス:

1 IM and Presence サービスで証明書が正しく設定されていない可能性があります。

IM and Presence サービスの正しい sipproxy-trust 証明書を生成します。

- 2 スタティックルートを使用している場合、Access Edge のパブリックインターフェイスを指す スタティックルートを設定します。スタティックルートは「ドメイン」に設定されたルート タイプを持ち、反転した宛先パターンが設定されている必要があります。たとえば、フェデ レーションドメインが「abc.com」である場合は、宛先アドレスのパターンは.com.abc.\*に設 定する必要があります。スタティックルートを設定するには、Cisco Unified CM IM and Presence Administrationを使用して、[プレゼンス (Presence)]>[ルーティング (Routing)]>[スタティッ クルート (Static Routes)]を選択します。
- 3 DNS SRV のチェックが実行され、両側が影響を受けるユーザのドメインを解決できることを 確認します。

Cisco Jabber クライアント:

Cisco Jabber はクライアントコンピュータから不正な DNS 設定を取得する可能性があります。以下を実行する必要があります。

- 1 クライアント コンピュータの DNS 設定を確認します。
- 2 DNS 設定を変更する場合は、Cisco Jabber を再起動します。

#### 関連トピック

外部 Access Edge インターフェイスの証明書の設定, (68 ページ) IM and Presence サービスでの新しい証明書の生成, (62 ページ) SIP フェデレーションの DNS 設定, (51 ページ)

### ■の送受信に関する問題

Microsoft Office Communicator ユーザと Cisco Jabber 8.0 ユーザ間で IM を送受信するときに問題が あります。

DNS 設定、Access Edge、Microsoft Office Communicator クライアント、IM and Presence サービスに ついて記載されているトラブルシューティングを実行します。

#### DNS 設定:

DNS SRV レコードが作成されていないか、正しく設定されていない可能性があります。DNS SRV レコードがすべてのドメインに対して正しく設定されているかどうかを確認します。IM and Presence と Access Edge の両方からの type=srv に対して nslookup を実行します。

### Access Edge 侧:

- 1 Access Edge のコマンドプロンプトに nslookup と入力します。
- **2** set type=srv と入力します。
- 3 IM and Presence ドメインの SRV レコードを入力します。たとえば、\_sipfederationtls.\_tcp.abc.com と入力します(この abc.com はドメイン名です)。SRV レコードが存在する場合、IM and Presence サービスまたは Cisco Adaptive Security Appliance の FQDN が返されます。 IM and Presence サービス:
- 4 リモート アクセス アカウントを使用し、ssh で IM and Presence サービス ノードにログインします。
- 5 前述の Access Edge と同様の手順を実行します。ただし、ここでは OCS ドメイン名を使用します。

### Microsoft Office Communicator クライアント:

Microsoft Office Communicator 2007 ユーザは、自分のプレゼンスを [取り込み中(Do Not Disturb)] (DND) に設定している可能性があります。Microsoft Office Communicator 2007 が DND に設定さ れている場合、他のユーザから IM を受信しません。Microsoft Office Communicator ユーザのプレ ゼンスを別の状態に設定します。

### IM and Presence サービス:

- 1 DNS SRV ではなくスタティック ルートを使用している場合、スタティック ルートが正しく設定されていない可能性があります。Access Edge のパブリック インターフェイスを指すスタティック ルートを設定します。スタティック ルートは「ドメイン」に設定されたルート タイプを持ち、反転した宛先パターンが設定されている必要があります。たとえば、フェデレーションドメインが「abc.com」である場合は、宛先アドレスのパターンは「.com.abc.\*」に設定する必要があります。スタティック ルートは、Cisco Unified CM IM and Presence Administrationで[プレゼンス (Presence)]>[ルーティング (Routing)]>[スタティック ルート (Static Routes)]を選択して設定します。
- 2 [フェデレーション IM コントロール モジュールのステータス (Federation IM Control Module Status)]がディセーブルにされている可能性があります。Cisco Unified CM IM and Presence Administration で、[システム (System)]>[サービス パラメータ (Service Parameters)]を選択し、[SIP プロキシサービス (SIP Proxy service)]を選択します。ウィンドウの下部で、IM ゲートウェイ ステータス パラメータが設定されていることを確認します。
- 3 フェデレーテッドドメインが追加されていないか、正しく設定されていない可能性があります。Cisco Unified CM IM and Presence Administration で、[プレゼンス (Presence)]>[ドメイン間フェデレーション (Inter-Domain Federation)]を選択し、正しいフェデレーテッドドメインが追加されていることを確認します。

関連トピック

SIP フェデレーションの DNS 設定, (51 ページ)
 SIP フェデレーテッドドメインの追加, (49 ページ)
 企業内の Microsoft OCS ドメインの追加, (136 ページ)

### 少し時間が経つとアベイラビリティと IM の交換を利用できなくなる

Cisco Jabber と Microsoft Office Communicator 間でアベイラビリティと IM を共有できますが、少し時間が経つと、相互にアベイラビリティを確認できなくなり、IM も交換できなくなります。

### **OCS/Access Edge :**

 Access Edge で、内部エッジと外部エッジ両方の FQDN が同じである可能性があります。また、 同じ FQDN の2 つの「A」レコードのエントリが DNS にあり、一方が外部エッジの IP アドレ スに解決され、もう一方が内部エッジの IP アドレスに解決される可能性があります。

Access Edge で、内部エッジの FQDN を変更し、更新したレコードエントリを DNS に追加し ます。元々 Access Edge の内部 IP に解決されていた DNS エントリを削除します。また、Access Edge の内部エッジの証明書を設定し直します。

2 OCS のグローバル設定とフロントエンドのプロパティで、Access Edge の FQDN が誤って入力 されている可能性があります。OCS で、内部エッジの新しい FQDN を反映するようにサーバ を設定し直します。

### DNS 設定:

DNS SRV レコードが作成されていないか、正しく設定されていない可能性があります。必要な「A」レコードと SRV レコードを追加します。

### 関連トピック

SIP フェデレーション用の外部サーバ コンポーネントの設定, (145 ページ)

### 在席ステータスの変更と IM 配信の遅延

Cisco Jabber と Microsoft Office Communicator 間で、IM and Presence サービス状態の変更の配信が 遅れます。

IM and Presence サービス ノードで、Default\_Cisco\_UPS\_SIP\_Proxy\_Peer\_Auth\_TLS\_Context に [Disable Empty TLS Fragments (空の TLS フラグメントの無効化)] オプションが選択されていない可能性 があります。

### 手順

| ステップ1         | [Cisco Unified CM IM and Presence Administration] ユーザインターフェイスにログインします。[シ<br>ステム (System)]>[セキュリティ (Security)]>[TLS コンテキスト設定 (TLS Context<br>Configuration)]を選択します。 |
|---------------|----------------------------------------------------------------------------------------------------|
| ステップ2         | Default_Cisco_UPS_SIP_Proxy_Peer_Auth_TLS_Context リンクをクリックします。                                                                                                    |
| ステップ <b>3</b> | TLS コンテキスト情報の領域で、[空のTLS フラグメントの無効化(Disable Empty TLS Fragments)]<br>チェックボックスをオンにします。                                                                               |
| ステップ4         | [保存(Save)] をクリックします。                                                                                                    |

# アベイラビリティ サブスクリプションを試行した後に 403 FORBIDDEN が返される

IM and Presence サービスで Microsoft Office Communicator ユーザのアベイラビリティにサブスクラ イブしようとすると、OCS サーバから 403 FORBIDDEN メッセージが送信されます。

Access Edge サーバで、IM and Presence サービス ノードが IM サービス プロバイダ リストに追加 されていない可能性があります。Access Edge サーバで、IM サービス プロバイダのリストに IM and Presence サービス ノードのエントリを追加します。Access Edge の DNS サーバに、IM and Presence サービス ノードのパブリック アドレスを指す IM and Presence サービス ドメインの \_sipfederationtls レコードがあることを確認します。

または

Access Edge サーバで、IM and Presence サービス ノードが [許可(Allow)] リストに追加されている可能性があります。Access Edge サーバで、IM and Presence サービスノードを指す[許可(Allow)] リストからエントリを削除します。

### 関連トピック

SIP フェデレーション用の外部サーバ コンポーネントの設定, (145 ページ)

### NOTIFY メッセージでのタイムアウト

NOTIFY メッセージを送信するときに IM and Presence サービスと Microsoft OCS 間で TCP を使用 して直接フェデレーションが行われている場合、IM and Presence サービスがタイムアウトします。

場合によっては、IM and Presence サービス ノードで [レコード ルート ヘッダーでトランスポート を使用(Use Transport in Record-Route Header)] をイネーブルにする必要があります。

### 手順

| ステップ1 | [Cisco Unified CM IM and Presence Administration] ユーザインターフェイスにログインします。[シ |
|-------|--------------------------------------------------------------------------|
|       | ステム(System)] > [サービス パラメータ(Service Parameters)] を選択します。                  |

- **ステップ2** [サーバ (Server)] ドロップダウン リストからノードを選択します。
- ステップ3 [サービス (Service)]ドロップダウンリストボックスで、[Cisco SIP プロキシ (Cisco SIP Proxy)] サービスを選択します。
- **ステップ4** [SIP パラメータ(Clusterwide) (SIP Parameters (Clusterwide))] セクションで、[レコードルート ヘッダのトランスポートを使用(Use Transport in Record-Route Header)]パラメータの[オン(On)] を選択します。
- **ステップ5** [保存 (Save)] をクリックします。

### IM and Presence サービス証明書が受け入れられない

Access Edge が IM and Presence サービスからの証明書を受け入れません。

IM and Presence サービス/Cisco Adaptive Security Appliance と Access Edge 間の TLS ハンドシェイク が失敗している可能性があります。

OCS/Access Edge :

- Access Edge の DNS サーバに、IM and Presence サービス ノードのパブリック アドレスを指す IM and Presence サービス ドメインの \_sipfederationtls レコードがあることを確認します。[許可 (Allow)]リストに IM and Presence サービスの FQDN を設定しない場合、IM and Presence サー ビス証明書の件名の CN が IM and Presence サービス ドメインの SRV レコードの FQDN に解決 される必要があります。
- 2 FIPS が Access Edge でイネーブルであること(TLSv1 を使用すること)を確認します。
- 3 OCS でグローバルにフェデレーションがイネーブルであり、フロントエンドサーバでフェデレーションがイネーブルであることを確認します。
- **4** DNS SRV を解決できない場合、DNS が正しく設定され、Access Edge から type=srv の nslookup が実行されることを確認します。
- 5 Access Edge のコマンドプロンプトに nslookup と入力します。
- 6 set type=srv と入力します。
- たとえば、次のように IM and Presence サービス ドメインの SRV レコードを入力します。
   \_sipfederationtls.\_tcp.abc.com (この abc.com はドメイン名です)。 SRV レコードが存在する場合、IM and Presence サービス/Cisco Adaptive Security Appliance の FQDN が返されます。

IM and Presence サービス/Cisco Adaptive Security Appliance :

IM and Presence サービスと Cisco Adaptive Security Appliance で暗号を確認します。[IM and Presence Service Administration] にログインし、[システム(System)] > [セキュリティ(Security)] > [TLS

コンテキスト設定 (TLS Context Configuration)]>[デフォルト Cisco SIP プロキシ ピア認証 TLS コンテキスト (Default Cisco SIP Proxy Peer Auth TLS Context)]を選択し、「TLS\_RSA\_WITH 3DES\_EDE\_CBC\_SHA」暗号が選択することを確認します。

#### 関連トピック

SIP フェデレーション用の外部サーバ コンポーネントの設定, (145 ページ) 選択した TLS ピア サブジェクト リストへの TLS ピアの追加, (56 ページ)

### OCS でフロントエンド サーバの起動に問題がある

OCS でフロントエンド サーバが起動しません。

OCSで、Access Edge のプライベートインターフェイスの FQDN が [承認されたホスト (Authorized Hosts)]のリストに定義されている可能性があります。OCS の [承認されたホスト (Authorized Hosts)]のリストから Access Edge のプライベートインターフェイスを削除します。

OCS のインストール時に、RTCService と RTCComponentService という 2 つの Active Directory ユー ザアカウントが作成されます。これらのアカウントには管理者が定義したパスワードが付与され ますが、これら両方のアカウントでは、[パスワードを無期限にする(Password never expires)]オ プションがデフォルトで選択されないため、パスワードは定期的に期限切れになります。OCS サー バで RTCService または RTCComponentService のパスワードをリセットするには、次の手順を実行 します。

### 手順

| ステップ1         | ユーザ アカウントを右クリックします。                                     |
|---------------|---------------------------------------------------------|
| ステップ <b>2</b> | [パスワードをリセット(Reset Password)] を選択します。                    |
| ステップ3         | ユーザ アカウントを右クリックします。                                     |
| ステップ4         | [プロパティ (Properties)]を選択します。                             |
| ステップ5         | [アカウント(Account)] タブを選択します。                              |
| ステップ6         | [パスワードを無期限にする(Password Never Expires)] チェックボックスをオンにします。 |
| ステップ <b>7</b> | [OK] をクリックします。                                          |

### Access Edge に対してリモート デスクトップを実行できない

Windows XP で FIPS を有効にしている場合、Access Edge サーバに対してリモート デスクトップ を実行できません。

これは、Microsoftの既知の問題です。この問題を回避するには、Windows XP コンピュータにリ モートデスクトップ接続アプリケーションをインストールする必要があります。リモートデスク トップ接続 6.0 をインストールするには、次の Microsoftの URL に記載されている順に従って操作 してください。

1

http://support.microsoft.com/kb/811770

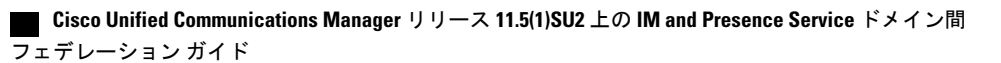

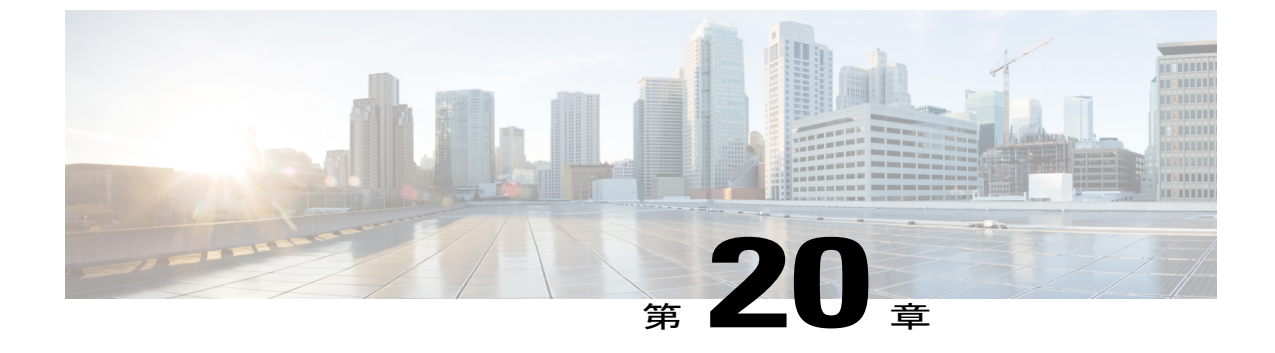

# XMPP フェデレーション統合に関するトラ ブルシューティング

システムトラブルシュータを確認する。215ページ

# システム トラブルシュータを確認する

複数の IM and Presence サービス クラスタを配置し、XMPP フェデレーションを設定する場合、1 つのクラスタにつき少なくとも1つのノードで XMPP フェデレーションをオンにする必要があり ます。各クラスタでは同じ XMPP フェデレーションの設定とポリシーを指定する必要がありま す。IM and Presence サービスでは、クラスタ全体に XMPP フェデレーション設定をレプリケート しません。システムトラブルシュータからは、クラスタ全体のXMPPフェデレーション設定が同 期されていないかどうかがレポートされます。システム トラブルシュータは次の確認を実行しま す。

### 手順

- ステップ1 a) クラスタ間ピア全体で XMPP フェデレーションが一貫してイネーブルにされている。
  - b) クラスタ間ピア全体で SSL モードが一貫して設定されている。
    - c) クラスタ間ピア全体で「必要かつ有効なクライアント側の証明書」が一貫して設定されてい る。
    - d) クラスタ間ピア全体で SASL 設定が一貫して設定されている。
    - e) クラスタ間ピア全体でダイヤルバック シークレットが一貫して設定されている。
    - f) クラスタ間ピア全体でXMPPフェデレーションのデフォルト管理ポリシーが一貫して設定され ている。
  - g) クラスタ間ピア全体でポリシーホストが一貫して設定されている。
- ステップ2 [Cisco Unified CM IM and Presence Administration] ユーザインターフェイスにログインします。[診 断(Diagnostics)]>[システム トラブルシュータ(System Troubleshooter)]を選択します。
- ステップ3 次の項目の横に緑色のチェックマークがあることを確認します。

I

- XMPP フェデレーション設定がすべてのクラスタ間ピアで一致することを確認する(Verify the XMPP Federation settings match on all interclustered peers.)
- SASL 設定がすべてのクラスタ間ピアで正しく設定されていることを確認する (Verify that SASL settings have been correctly configured for all intercluster peers.)
- XMPP が全体で無効になっているか、すべてのクラスタ内の少なくとも1つのノードで有効 になっていることを確認する(Verify that XMPP has been uniformly disabled or enabled on at least one node in each all clusters.)
- すべてのクラスタ間ピアでデフォルトの管理者ポリシーが統一されていることを確認する (Verify that the default Admin Policy is consistent across all intercluster peers.)
- ホストポリシーがすべてのクラスタ間ピアで統一されていることを確認する(Verify that the Host Policy is consistent across all intercluster peers.)

これらのチェックのいずれかに問題があり、その問題をレポートする場合、システム トラブルシュータには推奨の操作が用意されています。

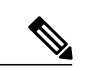

(注)

システムトラブルシュータのすべてのテストに合格していても、IM とアベイラビリティの交換で問題が続く場合は、[プレゼンス設定(Presence Settings)]ページの[ドメイン間フェデレーション時に電子メールアドレスの使用を有効にする(Enable use of Email Address for Inter-domain Federation)]がクラスタ間ピア全体に一貫して設定されているかを確認します。

関連トピック

XMPP フェデレーションのログ ファイルの場所, (195 ページ)

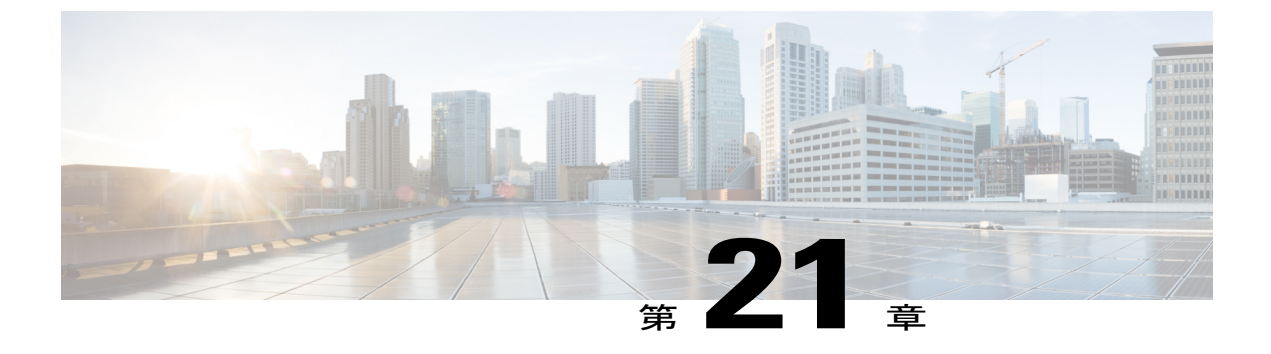

# Cisco Adaptive Security Appliance の設定例

- SIP フェデレーションの PAT コマンドとアクセス リスト設定の例, 217 ページ
- XMPP フェデレーション用のアクセス リストの設定例, 220 ページ
- XMPP フェデレーション用の NAT の設定例, 221 ページ

# SIP フェデレーションの PAT コマンドとアクセス リスト 設定の例

ここでは、外部 OCS のエンタープライズ導入とフェデレーションを実行する IM and Presence サー ビス ノードの設定例を示します。ローカルなエンタープライズ導入の場合は、さらに 2 つのクラ スタ間 IM and Presence サービス ノードがあります。

この設定例では、次の値が使用されます。

- IM and Presence サービス のパブリック IP アドレス = 10.10.10.10
- IM and Presence のプライベート ルーティング IP アドレス = 1.1.1.1
- IM and Presence のプライベート セカンド IP アドレス = 2.2.2.2
- IM and Presence のプライベート サード IP アドレス = 3.3.3.3
- IM and Presence のピア認証リスナー ポート = 5062
- ネットマスク=255.255.255.255
- 外部ドメイン = abc.com
- Microsoft OCS 外部インターフェイス = 20.20.20.20

次の PAT コマンドが(ルーティング)IM and Presence サービス ノード用に定義されています。

(Cisco Adaptive Security Appliance リリース 8.2:)

static (inside,outside) tcp 10.10.10.10 5061 1.1.1.1 5062 netmask 255.255.255.255

static (inside,outside) tcp 10.10.10.10 5080 1.1.1.1 5080 netmask 255.255.255
static (inside,outside) tcp 10.10.10.10 5060 1.1.1.1 5060 netmask 255.255.255.255

(Cisco Adaptive Security Appliance リリース 8.3:)

nat (inside,outside) source static obj\_host\_1.1.1.1 obj\_host\_10.10.10.10 service
obj tcp source eq 5061 obj tcp source eq 5062

nat (inside,outside) source static obj\_host\_1.1.1.1 obj\_host\_10.10.10.10 service
obj tcp source eq 5080 obj tcp source eq 5080

nat (inside,outside) source static obj\_host\_1.1.1.1 obj\_host\_10.10.10.10 service
obj\_tcp\_source\_eq\_5060 obj\_tcp\_source\_eq\_5060

エンタープライズ導入の場合、さらに2つのクラスタ間 IM and Presence サービス ノード用に次の PAT コマンドを定義します。

(Cisco Adaptive Security Appliance リリース 8.2:)

static (inside,outside) tcp 10.10.10.10 45080 2.2.2.2 5080 netmask 255.255.255
static (inside,outside) udp 10.10.10.10 55070 3.3.3.3 5070 netmask 255.255.255
static (inside,outside) tcp 10.10.10.10 55070 3.3.3.3 5070 netmask 255.255.255
static (inside,outside) udp 10.10.10.10 45062 2.2.2.2 5062 netmask 255.255.255
static (inside,outside) tcp 10.10.10.10 55062 3.3.3.3 5062 netmask 255.255.255.255

(Cisco Adaptive Security Appliance リリース 8.3:)

nat (inside,outside) source static obj\_host\_2.2.2.2 obj\_host\_10.10.10.10 service obj\_tcp\_source\_eq\_5080 obj\_tcp\_source\_eq\_45080

nat (inside,outside) source static obj\_host\_3.3.3.3 obj\_host\_10.10.10.10 service
obj\_tcp\_source\_eq\_5070 obj\_tcp\_source\_eq\_55070

nat (inside,outside) source static obj\_host\_3.3.3.3 obj\_host\_10.10.10.10 service
obj udp source eq 5070 obj udp source eq 55070

nat (inside,outside) source static obj\_host\_2.2.2.2 obj\_host\_10.10.10.10 service
obj\_tcp\_source\_eq\_5062 obj\_tcp\_source\_eq\_45062

nat (inside,outside) source static obj\_host\_3.3.3.3 obj\_host\_10.10.10.10 service obj\_tcp\_source\_eq\_5062 obj\_tcp\_source\_eq\_55062

この設定に対応するアクセスリストを次に示します。フェデレーションを行う外部ドメインごと に、ドメイン abc.com 用に次のようなアクセスリストを追加する必要があります。

(Cisco Adaptive Security Appliance リリース 8.2 : )

access-list ent\_imp\_to\_abc extended permit tcp host 1.1.1.1 host 20.20.20.20 eq 5061
access-list ent\_abc\_to\_imp extended permit tcp host 20.20.20.20 host 10.10.10.10 eq 5061
access-list ent\_second\_imp\_to\_abc extended permit tcp host 2.2.2.2 host 20.20.20.20 eq 5061
access-list ent\_third\_imp\_to\_abc extended permit tcp host 3.3.3.3 host 20.20.20.20 eq 5061
access-list ent\_abc\_to\_second\_imp extended permit tcp host 20.20.20.20 host 10.10.10.10 eq 45061

access-list ent\_abc\_to\_third\_imp extended permit tcp host 20.20.20.20 host 10.10.10.10 eq 55061

#### (Cisco Adaptive Security Appliance リリース 8.3 : )

access-list ent\_imp\_to\_abc extended permit tcp host 1.1.1.1 host 20.20.20.20 eq 5061 access-list ent\_abc\_to\_imp extended permit tcp host 20.20.20 host 1.1.1.1 eq 5062 access-list ent\_second\_imp\_to\_abc extended permit tcp host 2.2.2.2 host 20.20.20.20 eq 5061 access-list ent\_third\_imp\_to\_abc extended permit tcp host 3.3.3.3 host 20.20.20.20 eq 5061 access-list ent\_abc\_to\_second\_imp extended permit tcp host 20.20.20.20 host 2.2.2.2 eq 5062 access-list ent\_abc\_to\_second\_imp extended permit tcp host 20.20.20.20 host 2.2.2.2 eq 5062 access-list ent\_abc\_to\_third\_imp extended permit tcp host 20.20.20.20 host 3.3.3.3 eq 5062 access-list ent\_abc\_to\_third\_imp extended permit tcp host 20.20.20.20 host 3.3.3.3 eq 5062

class-map ent\_imp\_to\_abc

match access-list ent imp to abc

class-map ent\_abc\_to\_imp

match access-list ent\_abc\_to\_imp

class-map ent\_second\_imp\_to\_abc

match access-list ent\_second\_imp\_to\_abc

class-map ent\_third\_imp\_to\_abc

match access-list ent\_third\_imp\_to\_abc

class-map ent\_abc\_to\_second\_imp

match access-list ent\_abc\_to\_second\_imp

class-map ent\_abc\_to\_third\_imp

match access-list ent\_abc\_to\_third\_imp

作成した各クラスマップのグローバルポリシーマップを更新します。この例では、IM and Presence サービスから開始される TLS 接続の TLS プロキシインスタンスは「imp\_to\_external」です。また、外部ドメインから開始される TLS 接続の TLS プロキシインスタンスは「external\_to\_imp」です。

#### policy-map global\_policy

**class** ent\_imp\_to\_abc

inspect sip sip inspect tls-proxy ent imp to external

#### policy-map global\_policy

class ent abc to imp

inspect sip sip inspect tls-proxy ent external to imp

policy-map global policy

**class** ent\_second\_imp\_to\_abc

inspect sip sip\_inspect tls-proxy ent\_imp\_to\_external

policy-map global\_policy class ent\_third\_imp\_to\_abc inspect sip sip\_inspect tls-proxy ent\_imp\_to\_external policy-map global\_policy class ent\_abc\_to\_second\_imp inspect sip sip\_inspect tls-proxy ent\_external\_to\_imp policy-map global\_policy class ent\_abc\_to\_third\_imp inspect sip sip inspect tls-proxy ent external to imp

# XMPP フェデレーション用のアクセス リストの設定例

(注)

この項の例は、Cisco Adaptive Security Appliance リリース 8.3 に適用されます。

#### ポート 5269 のすべてのアドレスへのアクセスに対応します。

このアクセスリストの設定例では、ポート 5269 上で任意のアドレスから任意のアドレスへの転送が許可されます。

access-list ALLOW-ALL extended permit tcp any any eq 5269

#### 任意のアドレスから ポート 5269 上の任意の単一 XMPP フェデレーション ノードへのアクセス

このアクセス リストの設定例では、ポート 5269 上で任意のアドレスから任意のシングル XMPP フェデレーション ノードへの転送が許可されます。この例では、次の値が使用されます。

• XMPP フェデレーション IM and Presence サービス リリース 9.x のプライベート IP アドレス = 1.1.1.1

• XMPP フェデレーションのリスニング ポート = 5269

access-list ALLOW-ALL extended permit tcp any host 1.1.1.1 eq 5269

任意のアドレスから DNS で公開された特定の XMPP フェデレーション ノードへのアクセス

このアクセスリストの設定例では、任意のアドレスから、DNS で公開された特定の XMPP フェ デレーション ノードへの転送が許可されます。

(注)

これらのパブリックアドレスはDNSで公開されますが、access-list コマンドにはプライベート アドレスが設定されます。

この設定例では、次の値が使用されます。

- XMPP フェデレーション IM and Presence サービス リリース 9.x のプライベート IP アドレス = 1.1.1.1
- •• IM and Presence サービス リリース 9.x のプライベート セカンド IP アドレス = 2.2.2.2
- •• IM and Presence サービス リリース 9.x IP のプライベート サード IP アドレス = 3.3.3.3
- •• XMPP フェデレーションのリスニング ポート = 5269

access-list ALLOW-ALL extended permit tcp any host 1.1.1.1 eq 5269

access-list ALLOW-ALL extended permit tcp any host 2.2.2.2 eq 5269

access-list ALLOW-ALL extended permit tcp any host 3.3.3.3 eq 5269

特定のフェデレーションドメインから DNS で公開された特定の XMPP フェデレーションノードへ の専用アクセス

このアクセスリストの設定例では、特定のフェデレーションドメインインターフェイスから、 DNS で公開された特定の XMPP フェデレーション ノードへの転送だけが許可されます。

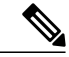

(注) これらのパブリックアドレスはDNSで公開されますが、access-list コマンドにはプライベート アドレスが設定されます。

この設定例では、次の値が使用されます。

- XMPP フェデレーション IM and Presence サービス リリース 9.x のプライベート IP アドレス = 1.1.1.1
- IM and Presence サービス リリース 9.x のプライベート セカンド IP アドレス = 2.2.2.2
- IM and Presence サービス リリース 9.x IP のプライベート サード IP アドレス = 3.3.3.3
- XMPP フェデレーションのリスニング ポート = 5269
- 外部の XMPP 企業の外部インターフェイス = 100.100.100.100

access-list ALLOW-ALL extended permit tcp host 100.100.100.100 host 1.1.1.1 eq 5269 access-list ALLOW-ALL extended permit tcp host 100.100.100.100 host 2.2.2.2 eq 5269 access-list ALLOW-ALL extended permit tcp host 100.100.100.100 host 3.3.3.3 eq 5269

## XMPP フェデレーション用の NAT の設定例

例1: XMPP フェデレーションがイネーブルのシングルノード

- この設定例では、次の値が使用されます。
  - IM and Presence サービス のパブリック IP アドレス = 10.10.10.10
  - XMPP フェデレーション IM and Presence サービス リリース 9.x のプライベート IP アドレス = 1.1.1.1

- XMPP フェデレーションのリスニング ポート = 5269
- nat (inside,outside) source static obj\_host\_1.1.1.1 obj\_host\_10.10.10.10 service obj\_udp\_source\_eq\_5269 obj\_udp\_source\_eq\_5269
- nat (inside,outside) source static obj\_host\_1.1.1.1 obj\_host\_10.10.10.10 service obj\_tcp\_source\_eq\_5269 obj\_tcp\_source\_eq\_5269

**例2**: XMPP フェデレーションが設定され、それぞれが DNS 内のパブリック IP アドレスを持つ複数のノード

この設定例では、次の値が使用されます。

- IM and Presence サービスのパブリック IP アドレス = 10.10.10.10, 20.20.20, 30.30.30.30
- XMPP フェデレーション IM and Presence サービス リリース 9.x のプライベート IP アドレス = 1.1.1.1
- IM and Presence サービス リリース 9.x のプライベート セカンド IP アドレス = 2.2.2.2
- IM and Presence サービス リリース 9.x IP のプライベート サード IP アドレス = 3.3.3.3
- XMPP フェデレーションのリスニング ポート = 5269

nat (inside,outside) source static obj\_host\_1.1.1.1 obj\_host\_10.10.10.10 service obj\_udp\_source\_eq\_5269 obj\_udp\_source\_eq\_5269

nat (inside,outside) source static obj\_host\_1.1.1.1 obj\_host\_10.10.10.10 service obj\_tcp\_source\_eq\_5269 obj\_tcp\_source\_eq\_5269

nat (inside,outside) source static obj\_host\_2.2.2.2 obj\_host\_20.20.20.20 service
obj udp source eq 5269 obj udp source eq 5269

nat (inside,outside) source static obj\_host\_2.2.2.2 obj\_host\_20.20.20.20 service
obj tcp source eq 5269 obj tcp source eq 5269

nat (inside,outside) source static obj\_host\_3.3.3.3 obj\_host\_30.30.30.30 service
obj udp source eq 5269 obj udp source eq 5269

nat (inside,outside) source static obj\_host\_3.3.3.3 obj\_host\_30.30.30 service obj\_tcp\_source\_eq\_5269 obj\_tcp\_source\_eq\_5269

**例3**: XMPP フェデレーションが設定されているが、DNS 内のパブリック IP アドレスは単一で、 DNS で公開された任意のポートを持つ複数のノード(PAT)

DNS でパブリッシュされたポート (PAT)。

この設定例では、次の値が使用されます。

- IM and Presence サービス のパブリック IP アドレス = 10.10.10.10
- XMPP フェデレーション IM and Presence サービス リリース 9.x のプライベート IP アドレス = 1.1.1.1、ポート 5269
- IM and Presence サービス リリース 9.x のプライベート セカンド IP アドレス = 2.2.2.2、任意の ポート 25269

• IM and Presence サービス リリース 9.x のプライベート サード IP アドレス = 3.3.3.3、任意の ポート 35269

nat (inside,outside) source static obj\_host\_1.1.1.1 obj\_host\_10.10.10.10 service
obj\_udp\_source\_eq\_5269 obj\_udp\_source\_eq\_5269

nat (inside,outside) source static obj\_host\_1.1.1.1 obj\_host\_10.10.10.10 service obj\_tcp\_source\_eq\_5269 obj\_tcp\_source\_eq\_5269

nat (inside,outside) source static obj\_host\_2.2.2.2 obj\_host\_10.10.10.10 service
obj udp source eq 5269 obj udp source eq 25269

nat (inside,outside) source static obj\_host\_2.2.2.2 obj\_host\_10.10.10.10 service obj\_tcp\_source\_eq\_5269 obj\_tcp\_source\_eq\_25269

nat (inside,outside) source static obj\_host\_3.3.3.3 obj\_host\_10.10.10.10 service obj\_udp\_source\_eq\_5269 obj\_udp\_source\_eq\_35269

nat (inside,outside) source static obj\_host\_3.3.3.3 obj\_host\_10.10.10.10 service obj\_tcp\_source\_eq\_5269 obj\_tcp\_source\_eq\_35269

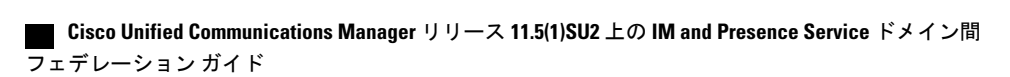

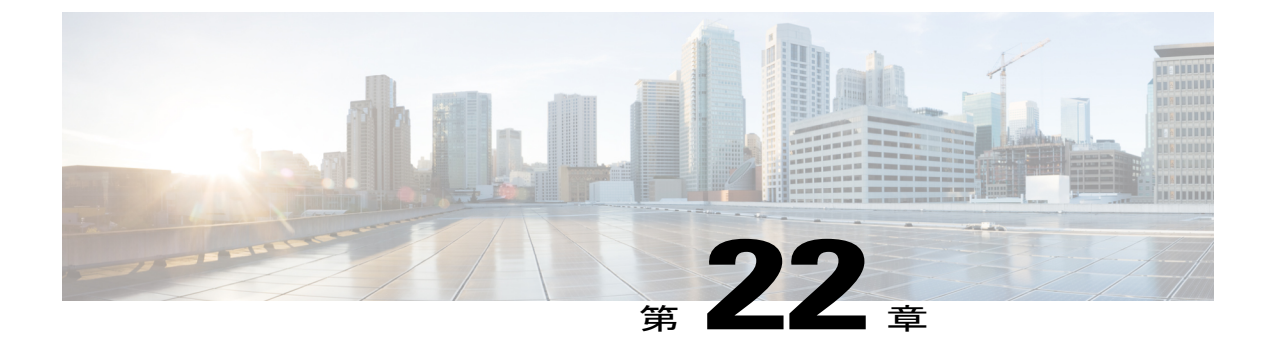

# **Cisco Adaptive Security Appliance** と Microsoft Access Edge との間における VeriSign を使用 したセキュリティ証明書交換

- Cisco Adaptive Security Appliance でのセキュリティ証明書の設定, 225 ページ
- VeriSign 証明書を Microsoft Access Edge にインポートする, 233 ページ

# Cisco Adaptive Security Appliance でのセキュリティ証明書 の設定

### 古い証明書およびトラストポイントの削除

この手順では、古い中間証明書、署名済み証明書、およびルート証明書のトラストポイントを Cisco Adaptive Security Appliance で削除する方法について説明します。

### はじめる前に

次の章に記載されている設定タスクを実行したことを確認します。

- SIP フェデレーション用の IM and Presence サービスの設定, (49 ページ)
- SIP フェデレーションに関する Cisco Adaptive Security Appliance (ASA) の設定, (77 ページ)

### 手順

ステップ1 コンフィギュレーション モードを開始します。 > Enable

> Cisco Unified Communications Manager リリース 11.5(1)SU2 上の IM and Presence Service ドメイン間フェデ レーション ガイド

> <password>

> configure terminal

- ステップ2 次のコマンドを入力して、トラストポイントを表示します。 show crypto ca trustpoints
- ステップ3 次のコマンドを入力して、トラストポイントと関連する証明書を削除します。 no crypto ca trustpoint trustpoint\_name 次の警告の出力が表示されます。 WARNING: Removing an enrolled trustpoint will destroy allcertificates received from the related Certificate Authority.
- ステップ4 トラストポイントの削除を確認するメッセージが表示されたら、yesと入力します。

### 次の作業

VeriSign 用の新しいトラストポイントの生成, (226 ページ)

### VeriSign 用の新しいトラストポイントの生成

#### 手順

ステップ1 コンフィギュレーション モードを開始します。

#### > Enable

> <password>

#### > configure terminal

- ステップ2 次のコマンドを入力して、この証明書のキーペアを生成します。 crypto key generate rsa label keys\_for\_verisign
- **ステップ3** 次の一連のコマンドを入力して、IM and Presence サービスのトラストポイントを作成します。 (config)# crypto ca trustpoint trustpoint\_name

(config-ca-trustpoint)# enrollment terminal (config-ca-trustpoint)# subject-name cn=fqdn,OU=organisational\_unit,O=organisation\_name,C=country,St=state,L=locality (config-ca-trustpoint)# keypair keys\_for\_verisign (config-ca-trustpoint)# fqdn none (config-ca-trustpoint)# fqdn none

- (注) 更新の証明書署名要求(CSR)ファイルを VeriSign に送信する場合、件名の値には次の 情報を含める必要があります。
  - ・国(Country) (2文字の国コードのみ)
  - ・都道府県(State)(省略なし)
  - 市区町村(Locality)(省略なし)
  - 組織名 (Organization Name)
  - 組織 (Organizational Unit)
  - 一般名(Common Name)(FQDN) この値はパブリック IM and Presence の FQDN にする必要があります。

トラブルシューティングのヒント

show crypto key mypubkey rsa コマンドを入力して、キーペアが生成されていることを確認します。

### 次の作業

中間証明書のインポート, (230ページ)

### ルート証明書のインポート

### はじめる前に

VeriSign 用の新しいトラストポイントの生成, (226ページ)の手順を実行します。

#### 手順

- ステップ1 コンフィギュレーションモードを開始します。
  - > Enable

> <password>

#### > configure terminal

- ステップ2 次のコマンドを入力して、証明書を Cisco Adaptive Security Appliance にインポートします。 crypto ca authenticate trustpoint\_name
- ステップ3 次のように CA 証明書を入力します。 -----BEGIN CERTIFICATE-----MIIDAzCCAmwCEQC5L2DMiJ+hekYJuFtwbIqvMA0GCSqGSIb3DQEBBQUAMIH...-END CERTIFICATE-----

quit

- (注) 別の行に「quit」という単語を入力して終了します。
- ステップ4 証明書の承認を確認するメッセージが表示されたら、yes と入力します。

### 次の作業

証明書署名要求の生成、(228ページ)

### 証明書署名要求の生成

### はじめる前に

ルート証明書のインポート、(227ページ)の手順を実行します。

### 手順

ステップ1 コンフィギュレーション モードを開始します。

### > Enable

> <password>

#### > configure terminal

ステップ2 次のコマンドを入力して、CA に対する登録要求を送信します。 (config) # crypto ca enroll trustpoint name

#### 次の警告の出力が表示されます。

%WARNING: The certificate enrollment is configured with an fqdnthat differs from the system fqdn.If this certificate will be used for VPN authentication this may cause connection problems.

- ステップ3 登録の続行を確認するメッセージが表示されたら、yesと入力します。
   % Start certificate enrollment..%The subject name in the certificate will be: <fqdn>,
   OU=<organisational\_unit>,O=<organisation\_name>,C=<country>,St=<state>,L=<locality>
- **ステップ4** サブジェクト名にデバイスのシリアル番号を含めることを確認するメッセージが表示されたら、 no と入力します。
- **ステップ5** 端末に証明書要求を表示することを確認するメッセージが表示されたら、yes と入力します。 証明書要求が表示されます。

### 次の作業

証明書署名要求を VeriSign に送信する, (229 ページ)

### 証明書署名要求を VeriSign に送信する

証明書署名要求を送信すると、VeriSignから次の証明書ファイルが提供されます。

- •verisign-signed-cert.cer (署名済み証明書)
- trial-inter-root.cer(下位中間ルート証明書)
- •verisign-root-ca.cer (ルート CA 証明書)

証明書ファイルをダウンロードしたら、別のメモ帳ファイルに証明書ファイルを保存します。

### はじめる前に

- ・証明書署名要求の生成, (228ページ)の手順を実行します。
- ・証明書署名要求を生成するときは、定義したチャレンジパスワードが必要になります。

### 手順

- ステップ1 VeriSign Web サイトにアクセスします。
- ステップ2 記載されている手順に従って証明書署名要求を入力します。
- **ステップ3** プロンプトが表示されたら、証明書署名要求のチャレンジパスワードを送信します。
- **ステップ4** 表示されるウィンドウに証明書署名要求を貼り付けます。
  - (注) -----BEGIN CERTIFICATE----- から -----END CERTIFICATE----- までを(これらの文字 列を含めて)貼り付けなければなりません。

### 次の作業

証明書署名要求に使用した証明書の削除, (229ページ)

### 証明書署名要求に使用した証明書の削除

証明書署名要求の生成に使用した一時ルート証明書は削除する必要があります。

### はじめる前に

証明書署名要求を VeriSign に送信する、(229ページ)の手順を実行します。

#### 手順

ステップ1 コンフィギュレーション モードを開始します。

> Enable

> <password>

> configure terminal

- ステップ2 次のコマンドを入力して、証明書を表示します。 (config)# show running-config crypto calook for crypto ca certificate chain trustpoint name
- **ステップ3** 次のコマンドを入力して、証明書を削除します。 (config)# crypto ca certificate chain trustpoint name

(config-cert-chain) # no certificate ca 00b92f60cc889fa17a4609b85b70\$

次の警告の出力が表示されます。

WARNING: The CA certificate will be disassociated from this trustpoint andwill be removed if it is not associated with any other trustpoint. Any other certificates issued by this CA and associated with this trustpoint will also be removed.

ステップ4 トラストポイントの削除を確認するメッセージが表示されたら、yesと入力します。

### 次の作業

中間証明書のインポート, (230ページ)

### 中間証明書のインポート

### はじめる前に

証明書署名要求に使用した証明書の削除, (229ページ)の手順を実行します。

### 手順

ステップ1 コンフィギュレーション モードを開始します。

> Enable

> <password>

#### > configure terminal

ステップ2 次のコマンドを入力して、証明書を Cisco Adaptive Security Appliance にインポートします。 crypto ca authenticate trustpoint\_name

ステップ3 次のように CA 証明書を入力します。

----BEGIN

CERTIFICATE-----MIIEwDCCBCmgAwIBAgIQY7GlzcWfeIAdoGNs+XVGezANBgkqhkiG9w0BAQU....-END CERTIFICATE-----

#### quit

(注) 別の行に「quit」という単語を入力して終了します。

ステップ4 証明書の承認を確認するメッセージが表示されたら、yes と入力します。

### 次の作業

ルート証明書のトラストポイントの作成, (231ページ)

### ルート証明書のトラストポイントの作成

### はじめる前に

中間証明書のインポート, (230ページ)の手順を実行します。

#### 手順

ステップ1 コンフィギュレーション モードを開始します。

### > Enable

- > <password>
- > configure terminal
- ステップ2 次のコマンドを入力して、トラストポイントを生成します。 (config)# crypto ca trustpoint verisign\_root (config-ca-trustpoint)#
- ステップ3 次の一連のコマンドを入力します。 (config-ca-trustpoint)# revocation-check none (config-ca-trustpoint)# keypair keys\_for\_verisign (config-ca-trustpoint)# enrollment terminal (config-ca-trustpoint)# exit

### ルート証明書のインポート

### はじめる前に

ルート証明書のトラストポイントの作成, (231ページ)の手順を実行します。

#### 手順

**ステップ1** コンフィギュレーション モードを開始します。 > Enable 署名付き証明書のインポート

```
> <password>
```

> configure terminal

- ステップ2 次のコマンドを入力して、証明書を Cisco Adaptive Security Appliance にインポートします。 crypto ca authenticate verisign\_root
- ステップ3 次のように CA 証明書を入力します。 -----BEGIN CERTIFICATE-----MIICmDCCAgECECCol67bggLewTagTia9h3MwDQYJKoZIhvcNAQECBQAw....-END CERTIFICATE-----

quit

- (注) 別の行に「quit」という単語を入力して終了します。
- ステップ4 証明書の承認を確認するメッセージが表示されたら、yesと入力します。

### 次の作業

署名付き証明書のインポート, (232ページ)

### 署名付き証明書のインポート

はじめる前に

ルート証明書のインポート, (231ページ)の手順を実行します。

### 手順

ステップ1 コンフィギュレーション モードを開始します。

#### > Enable

> <password>

#### > configure terminal

**ステップ2** 次のコマンドを入力して、証明書を Cisco Adaptive Security Appliance にインポートします。 crypto ca import verisignca certificate

### 次の警告の出力が表示されます。

WARNING: The certificate enrollment is configured with an fqdn that differs from the system fqdn.If this certificate will be used for VPN authentication this may cause connection problems.

- ステップ3 証明書の登録の続行を確認するメッセージが表示されたら、yesと入力します。
- ステップ4 次のように CA 証明書を入力します。

■ Cisco Unified Communications Manager リリース 11.5(1)SU2 上の IM and Presence Service ドメイン間 フェデレーション ガイド

VeriSign 証明書を Microsoft Access Edge にインポートする

```
-----BEGIN
CERTIFICATE-----MIIFYTCCBEmgAwIBAgIQXtEPGWzZ0b9gejHejq+HazANBgkqhkiG9w0B....-END
CERTIFICATE-----
quit
(注) 別の行に「quit」という単語を入力して終了しま
す。
```

ステップ5 証明書の承認を確認するメッセージが表示されたら、yesと入力します。

### 次の作業

VeriSign 証明書を Microsoft Access Edge にインポートする, (233 ページ)

# VeriSign 証明書を Microsoft Access Edge にインポートする

この手順では、VeriSignのルート証明書と中間証明書をMicrosoftのAccess Edge サーバにインポートする方法について説明します。

### はじめる前に

I

VeriSign から提供された証明書を Access Edge サーバ (C:\ など) に保存します。

### 手順

- ステップ1 Access Edge サーバで、run コマンドから mmc を実行します。
- ステップ2 [ファイル (File)]>[スナップインを追加/削除 (Add/Remove Snap-in)]を選択します。
- **ステップ3** [追加(Add)]をクリックします。
- ステップ4 [証明書 (Certificates)]をクリックします。
- **ステップ5** [追加(Add)]をクリックします。
- ステップ6 [コンピュータアカウント (Computer account)]を選択します。
- **ステップ7** [Next] をクリックします。
- ステップ8 [ローカルコンピュータ (Local Computer)]を選択します。
- **ステップ9** [終了 (Finish)] をクリックします。
- ステップ10 [スナップインを追加/削除(Add/Remove Snap-In)] ウィンドウを閉じるには、[OK] をクリックします。
- ステップ11 メインコンソールで、証明書ツリーを展開します。
- ステップ12 [信頼されたルート証明書(Trusted Root Certificates)]のブランチを開きます。
- ステップ13 [証明書 (Certificates)]を右クリックします。
- ステップ14 [すべてのタスク(All Tasks)]>[インポート(Import)]を選択します。
- ステップ15 証明書ウィザードの[次へ(Next)]をクリックします。
- ステップ16 C:\ディレクトリにある VeriSign 証明書を参照します。
- **ステップ17** [証明書をすべて次のストアに配置する (Place all certificates in the following store)] をクリックします。
- **ステップ18** 証明書ストアとして、[信頼されたルート証明機関(Trusted Root Certification Authorities)]を選択 します。
- ステップ19 手順 13 ~ 18 を繰り返して追加の VeriSign 証明書をインポートします。

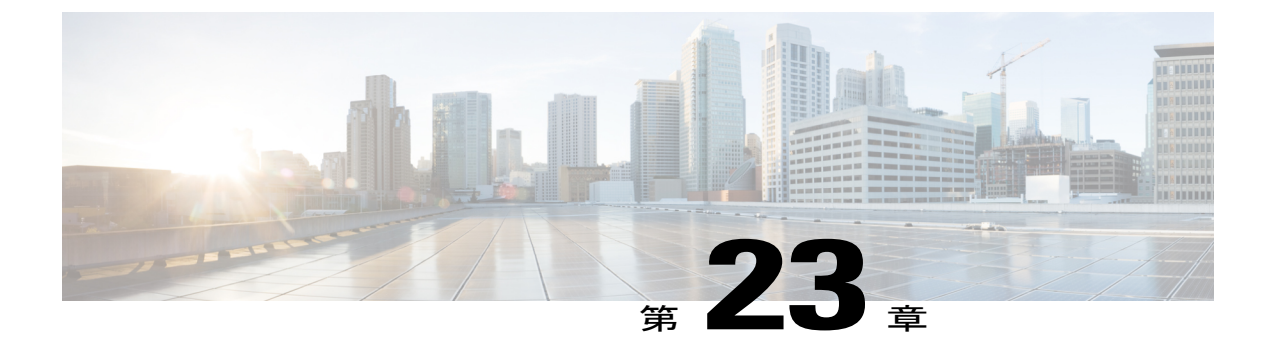

# 統合のデバッグ情報

- Cisco Adaptive Security Appliance のデバッグ情報, 235 ページ
- Access Edge および OCS サーバのデバッグ, 239 ページ

# **Cisco Adaptive Security Appliance** のデバッグ情報

## Cisco Adaptive Security Appliance のデバッグ コマンド

次の表は、Cisco Adaptive Security Appliance のデバッグ コマンドの一覧です。

### 表 22: Cisco Security Appliance のデバッグ コマンド

I

| 目的                                                                                     | 使用するコマンド         | 注記                                                                                                    |
|----------------------------------------------------------------------------------------|------------------|----------------------------------------------------------------------------------------------------|
| Cisco Adaptive Security Appliance<br>インターフェイスに ping を送<br>信するための ICMPパケット情<br>報を表示します。 | debug icmp trace | トラブルシューティングが終わった<br>ら、デバッグ メッセージをディセー<br>ブルにすることを強くお勧めします。<br>ICMPデバッグメッセージをディセー<br>ブルにするには、no debug icmp trace<br>コマンドを使用します。 |
|                                                                                        |                  |                                                                                                    |

| 目的                                                                                                    | 使用するコマンド                                                          | 注記                                                                                                    |
|----------------------------------------------------------------------------------------------------|-------------------------------------------------------------------|----------------------------------------------------------------------------------------------------|
| IM and Presence サービス/Cisco<br>Adaptive Security Appliance また<br>は Cisco Adaptive Security<br>Appliance/外部ドメイン間の証<br>明書の検証に関連するメッセー<br>ジを表示します。 | debug crypto ca                                                   | このコマンドに Log Level パラメータ<br>を追加して、Cisco Adaptive Security<br>Appliance でログレベルをさらに強化<br>できます。例:<br>debug crypto ca 3                                                               |
|                                                                                                    | debug crypto ca messages                                          | 入力および出力メッセージのデバッ<br>グ メッセージのみ表示します。                                                                                                    |
|                                                                                                    | debug crypto ca<br>transactions                                   | トランザクションのデバッグ メッ<br>セージのみを表示します。                                                                                                    |
| Cisco Adaptive Security Appliance<br>を介して送信された SIP メッ<br>セージを表示します。                                                                            | debug sip                                                         |                                                                                                    |
| (後で確認するために) ログ<br>メッセージをバッファに送信し<br>ます。                                                                                                    | terminal monitor                                                  |                                                                                                    |
| システム ログ メッセージをイ<br>ネーブルにします。                                                                                                    | logging on                                                        | トラブルシューティングが終わった<br>ら、システム ログをディセーブルに<br>することを強くお勧めします。シス<br>テム ログ メッセージを無効にするに<br>は、no logging on コマンドを使用し<br>ます。                                                               |
| システム ログ メッセージを<br>バッファに送信します。                                                                                                    | logging buffer debug                                              |                                                                                                    |
| Telnet セッションまたは SSH<br>セッションに送信するシステム<br>ログメッセージを設定します。                                                                                        | logging monitor debug                                             |                                                                                                    |
| システム ログ メッセージを受<br>信する(syslog)サーバを指定<br>します。                                                                                                   | <b>logging host</b><br><i>interface_name</i><br><i>ip_address</i> | <ul> <li>interface_name 引数に、syslog<br/>サーバにアクセスする Cisco<br/>Adaptive Security Appliance イン<br/>ターフェイスを指定します。</li> <li>ip_address 引数には、syslog サー<br/>バの IP アドレスを指定します。</li> </ul> |

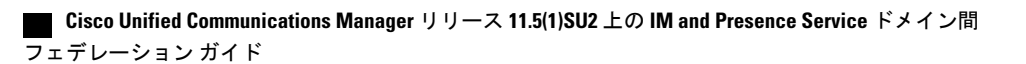

| 目的                                                              | 使用するコマンド      | 注記                                                                                                    |
|-----------------------------------------------------------------|---------------|----------------------------------------------------------------------------------------------------|
| インターフェイスに ping を送<br>信します。                                      | ping          | トラフィックが Cisco Adaptive Security<br>Appliance を経由できることを確認す<br>るために、Cisco Adaptive Security<br>Appliance インターフェイスにpingを<br>送信する操作、異なるインターフェ<br>イスにあるホスト間でpingを送信す<br>る操作の詳細については、<br>『 <i>Cisco Security Appliance Command</i><br><i>Line Configuration Guide</i> 』の<br>「Troubleshooting」を参照してくださ<br>い。<br>また、ADSM で [ツール(Tools)]><br>[ping]を選択してインターフェイスに<br>ping を送信することもできます。<br>(注) パブリックの IM and<br>Presence サービス IP アドレ<br>スへの ping を実行できませ<br>ん。ただし、インターフェ<br>イスではない Cisco Adaptive<br>Security Appliance の MAC ア<br>ドレスが ARP テーブルに表<br>示されます (arp -a)。 |
| パケットのルートをトレースし<br>ます。                                           | traceroute    | [ツール(Tools)]>[トレースルート<br>(Traceroute)] を使用して ASDM の<br>パケットのルートをトレースするこ<br>ともできます。                                                                                                    |
| Cisco Adaptive Security Appliance<br>を介するパケットの存続期間を<br>トレースします。 | packet-tracer | [ツール (Tools)]>[パケットトレー<br>サ (Packet Tracer)]を選択して<br>ASDMのパケットの存続期間をトレー<br>スすることもできます。                                                                                                    |

### 関連トピック

I

TLS プロキシのデバッグ コマンド, (238 ページ)

### 内部インターフェイスと外部インターフェイスの出力のキャプチャ

手順 ステップ1 コンフィギュレーションモードを開始します。 > Enable > <password> > configure terminal ステップ2 キャプチャするトラフィックを指定するアクセスリストを定義します。次に例を示します。 access-list cap extended permit ip 10.53.0.0 255.255.0.0 10.53.0.0 255.255.0.0 ステップ3 キャプチャ内容をクリアしてから、テストすることを推奨します。「clear capture in」コマンドを 使用して内部インターフェイスのキャプチャをクリアし、「clear capture out」コマンドを使用して 外部インターフェイスのキャプチャをクリアします。 次のコマンドを入力して、内部インターフェイスのパケットをキャプチャします。 ステップ4 cap in interface inside access-list cap ステップ5 次のコマンドを入力して、外部インターフェイスのパケットをキャプチャします。 cap out interface outside access-list cap ステップ6 次のコマンドを入力して、TLS 固有のパケットをキャプチャします。 capture capture name type tls-proxy interface interface name 次のコマンドを入力して、パケットのキャプチャを取得します。 ステップフ copy /pcap capture:in tftp://xx.xx.xx copy /pcap capture:out tftp://xx.xx.xx 次のコマンドを入力して、出力をディスクにコピーし、ASDM([操作(Actions)]>[ファイル管 理(File Management)]>[ファイル転送(File Transfer)])を使用して取得します。

copy /pcap capture:in disk0:in\_1

### TLS プロキシのデバッグ コマンド

次の表は、TLS プロキシのデバッグ コマンドの一覧です。

### 表 23: TLS プロキシのデバッグ コマンド

| events        |
|---------------|
| errors<br>all |
|               |

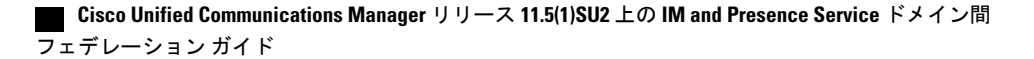

| 目的                                                                                        | 使用するコマンド                      |
|-------------------------------------------------------------------------------------------|-------------------------------|
| TLS プロキシ セッション出力の表示                                                                       | show log                      |
| アクティブな TLS プロキシ セッション<br>の確認                                                              | show tls-proxy                |
| 現在の TLS プロキシ セッションに関す<br>る詳細情報の表示                                                         | show tls-proxy session detail |
| (Cisco Adaptive Security Appliance が IM<br>and Presence サービスと外部ドメインと<br>の接続を正常に確立した場合に使用) |                               |

# Access Edge および OCS サーバのデバッグ

### OCS/Access Edge でデバッグ セッションを開始する

### 手順

I

| ステップ1         | 外部 Access Edge サーバで、[スタート(Start)]>[管理ツール(Administrative Tools)]>[コン<br>ピュータの管理(Computer Management)] を選択します。 |
|---------------|----------------------------------------------------------------------------------------------------|
| ステップ <b>2</b> | 左側のペインで、[Microsoft Office Communications Server 2007] を右クリックします。                                             |
| ステップ <b>3</b> | [ロギング ツール(Logging Tool)]>[新規デバッグ セッション(New Debug Session)] を選択します。                                           |
| ステップ4         | [ロギング(Logging)] オプションで、[SIP スタック(SIP Stack)] を選択します。                                                         |
| ステップ5         | レベル値に対して [すべて(All)] を選択します。                                                                                  |
| ステップ6         | [ログの開始(Start Logging)] をクリックします。                                                                             |
| ステップ <b>1</b> | 完了したら、[ロギングを停止(Stop Logging)] をクリックします。                                                                      |
| ステップ8         | [ログ ファイルを分析(Analyze Log Files)] をクリックします。                                                                    |

### Access Edge の DNS 設定を検証する

### 手順

| ステップ1 | 外部 Access Edge サーバで、[スタート (Start)]>[管理ツール (Administrative Tools)]>[コン |
|-------|-----------------------------------------------------------------------|
|       | ピュータの管理(Computer Management)]を選択します。                                  |

- ステップ2 左側のペインの [Microsoft Office Communications Server 2007] を右クリックします。
- **ステップ3** [ブロック(Block)]タブを選択します。
- ステップ4 IM and Presence サービスで管理されるドメインがいずれもブロックされないことを確認します。
- ステップ5 [アクセス方法(Access Methods)]ペインで次のオプションが選択されていることを確認します。a) [他のドメインとフェデレーションを行う(Federate with other domains)]
  - b) [フェデレーションパートナーの検出を許可する(Allow discovery of federation partners)]
- ステップ6 Access Edge が DNS SRV レコードを公開していることを確認します。